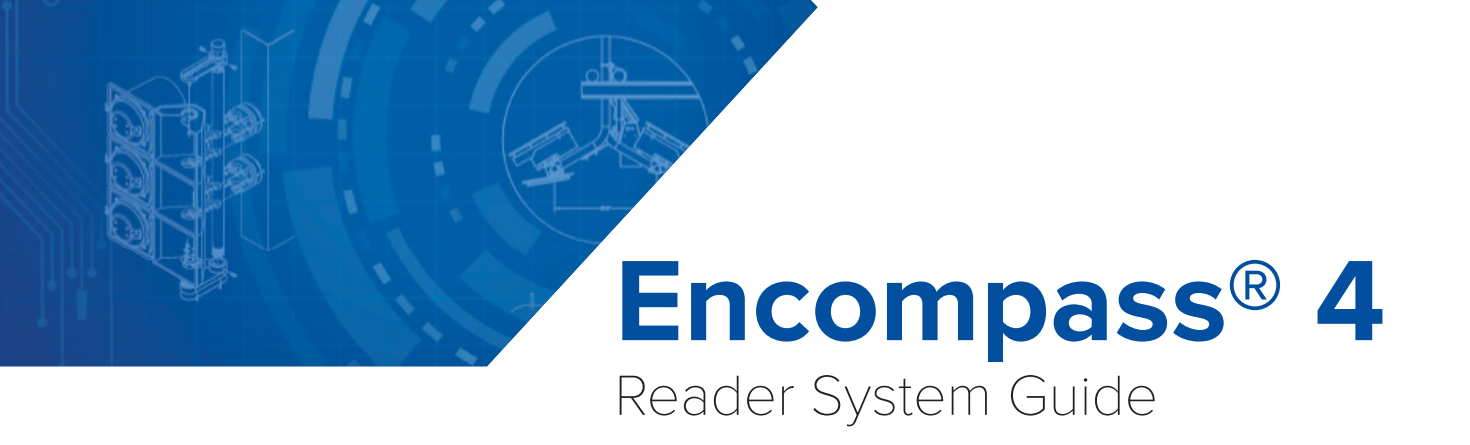

16-0114-001 Rev A 9/2020

TransCore's Encompass 4 Reader System is a dual-protocol reader that reads TransCore Super eGo® (SeGo), eGo, American Trucking Associations/International Organization for Standardization (ATA/ISO), or Inter-Agency Group (IAG) tag protocols. This guide provides site planning and testing, installing, and operating instructions.

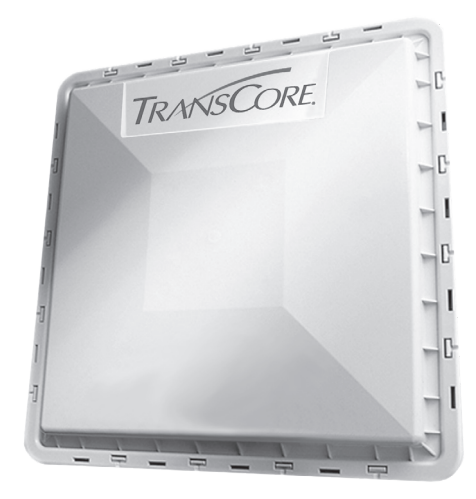

This information is intended for use by authorized TransCore dealers, installers, and service personnel.

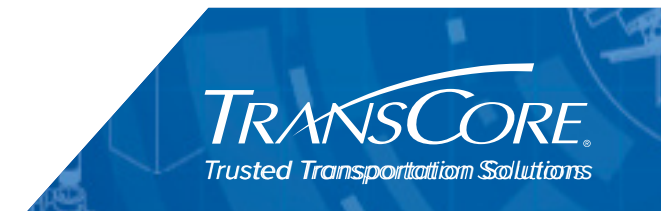

© 2009-2020 TransCore, LP. All rights reserved. TRANSCORE, AMTECH, EGO, and ENCOMPASS are registered trademarks and are used under license. All other trademarks are the property of their respective owners. Contents are subject to change. Printed in the U.S.A.

Information in this document is subject to change and does not represent a commitment on the part of TransCore, LP.

For further information, contact:

#### TransCore

8600 Jefferson Street NE Albuquerque, New Mexico 87113 USA

#### TransCore Technical Support

Web: www.transcore.com Phone: (505) 856-8007

#### WARNING TO USERS IN THE UNITED STATES

#### FEDERAL COMMUNICATIONS COMMISSION (FCC) LOCATION AND MONITORING SERVICE STATEMENT 47 CFR §90.351

**NOTE:** The user is required to obtain a Part 90 site license from the Federal Communications Commission (FCC) to operate this radio frequency identification (RFID) device in the United States. The FCC ID number is FIH0596465PT90. Access the FCC website at <u>www.fcc.gov</u> to obtain additional information concerning licensing requirements.

**NOTE:** Users in all countries should check with the appropriate local authorities for licensing requirements.

#### FCC RADIO FREQUENCY INTERFERENCE STATEMENT 47 CFR §15.105(A)

**NOTE:** This equipment has been tested and found to comply with the limits for a Class A digital device pursuant to Part 15 of the FCC rules. These limits are designed to provide reasonable protection against harmful interference when the equipment is operated in a commercial environment. This equipment generates, uses, and can radiate RF energy and may cause harmful interference to radio communications if not installed and used in accordance with the instruction manual. Operating this equipment in a residential area is likely to cause harmful interference, in which case, depending on the laws in effect, the user may be required to correct the interference at their own expense.

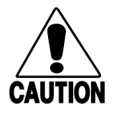

NO UNAUTHORIZED MODIFICATIONS 47 CFR §15.21

CAUTION: This equipment may not be modified, altered, or changed in any way without permission. Unauthorized modification may void the equipment authorization from the FCC and will void the warranty.

#### USE OF SHIELDED CABLES AND GROUNDING 47 CFR §15.27(A)

**NOTE**: Shielded cables and earth grounding the unit is recommended for this equipment to comply with FCC regulations.

TRANSCORE, LP USA

#### AVERTISSEMENT À L'ATTENTION DES UTILISATEURS AUX ÉTATS-UNIS

#### DÉCLARATION 47 CFR §90.351 (CODE DES RÈGLEMENTS FÉDÉRAUX) DE LA FEDERAL COMMUNICATIONS COMMISSION (FCC) SUR LES SERVICES DE LOCALISATION ET DE CONTRÔLE

**REMARQUE** : L'utilisateur est tenu d'obtenir une licence d'utilisation sur site Partie 90 auprès de la Federal Communications Commission (FCC) afin de pouvoir utiliser ce dispositif RFID (radio-identification) aux États-Unis ou au Canada. Le numéro d'identification de la FCC est FIH0596465PT90. Pour obtenir de plus amples informations concernant les exigences relatives aux licences, prière de consulter le site web de la FCC à <u>www.fcc.gov</u>.

**REMARQUE :** Il est recommandé à tous les utilisateurs, quel que soit leur pays, de consulter les autorités locales compétentes sur les exigences de licence.

#### DÉCLARATION 47 CFR §15.105(A) DE LA FCC SUR LES INTERFÉRENCES DES FRÉQUENCES RADIO

**REMARQUE** : Cet appareil a été testé et déclaré conforme à la catégorie d'un appareil numérique de classe A en accord avec la partie 15 des directives de la FCC. Ces normes visent à assurer une protection raisonnable contre les interférences nuisibles lorsque l'appareil est utilisé dans un environnement commercial. Cet appareil génère, utilise et peut émettre de l'énergie RF et peut être à l'origine d'interférences nuisibles aux communications radio s'il n'est pas installé et utilisé en suivant les directives du manuel d'instructions. Si cet appareil est utilisé dans une zone résidentielle, il est probable qu'il cause des interférences nuisibles. Dans ce cas, l'utilisateur pourrait être amené à remédier aux interférences à ses propres frais, selon les lois du pays en vigueur.

#### AUCUNE MODIFICATION NON AUTORISÉE 47 CFR §15.21

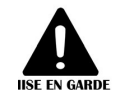

MISE EN GARDE : Il est interdit de modifier, d'altérer ou d'apporter des changements à cet appareil de quelque manière que ce soit sans autorisation. Toute modification non autorisée peut annuler l'autorisation d'utilisation accordée par la FCC et annulera la garantie.

#### UTILISATION DE CÂBLES BLINDÉS ET MISE À LA TERRE 47 CFR §15.27(A)

**REMARQUE :** Il est recommandé d'utiliser des câbles blindés et une mise à la terre avec cet appareil afin de répondre aux réglementations de la FCC

TRANSCORE, LP ÉTATS-UNIS

#### WARNING TO USERS IN CANADA

#### INDUSTRY CANADA (IC) INDUSTRY CANADA'S RADIO STANDARD SPECIFICATIONS (RSS-137) LOCATION AND MONITORING SERVICE IN THE BAND 902-928 MHZ SECTION 2.1

**NOTE**: The user is required to obtain a license from Industry Canada (IC), to operate this radio frequency identification (RFID) device in Canada. The IC ID number is 1584A-0596465PT90, access the IC website at <u>www.ic.gc.ca</u> to obtain additional information concerning licensing requirements.

#### Industry Canada (IC) Industry Canada's Radio Standard Specifications General Requirements (RSS-GEN) for Compliance of Radio Apparatus Statement Section 8.4

This device complies with Industry Canada's license-exempt RSSs. Operation is subject to the following two conditions:

- 1) This device may not cause interference; and
- 2) This device must accept any interference, including interference that may cause undesired operation of the device.

#### AVERTISSEMENT AUX UTILISATEURS AU CANADA

#### INDUSTRIE CANADA (IC) INDUSTRIE CANADA RADIO STANDARD SPECIFICATIONS (CNR-137) EMPLACEMENT ET SERVICE DE SURVEILLANCE DANS LA BANDE 902-928 MHZ, SECTION 2.1

**Remarque :** L'utilisateur est tenu d'obtenir une licence d'Industrie Canada (IC), afin d'exploiter ce dispositif d'identification par radiofréquence au Canada. Le numéro d'identification d'IC est1584A-0596465PT90. Pour obtenir de plus amples informations concernant les exigences relatives aux licences, prière de consulter le site web de d'IC à <u>www.ic.gc.ca</u>.

#### Radio Standard Spécifications exigences générales Industrie Canada (IC) Industrie Canada (CNR-GEN) pour s'acquitter du Radio appareil déclaration article 8.4

Le présent appareil est conforme aux CNR d'Industrie Canada applicables aux appareils radio exempts de licence. L'exploitation est autorisée aux deux conditions suivantes :

- 1) l'appareil ne doit pas produire de brouillage, et
- 2) l'utilisateur de l'appareil doit accepter tout brouillage radioélectrique subi, même si le brouillage est susceptible d'en compromettre le fonctionnement.

#### RADIO FREQUENCY HEALTH LIMITS FOR ENCOMPASS 4 READER USING AN EXTERNAL ANTENNA IN FREQUENCY BAND OF 902.25 TO 903.75 AND 910.00 TO 921.50 MHZ

Several agencies (OSHA, FCC, IC) have environmental guidelines regulating maximum permissible exposure (MPE) or "safe" exposure levels that this product falls under. To ensure that proper safety guideline for the end users of this product, i.e. Occupational (Controlled) and General Population/Public (Uncontrolled), the recommended levels for each of the agencies are presented in the next sections with TransCore's recommendations for safety in the last section.

#### OSHA (Occupational Safety and Health Administration)

OSHA (an agency of The United States of America) legislates in the Code of Federal Regulations (CFR) Title 29 Part 1910 Subpart G 1910.97 titled "Nonionizing radiation", a maximum safe exposure limit of 10 milliwatts per square centimeter (mW/cm<sup>2</sup>) during any 0.1-hour period (i.e. 6 minutes). Using the frequency (in the middle of the band of operation of this equipment) of 915 MHz and the highest antenna gain that this equipment is certified for use in a final installation, the minimum safe distance was calculated to be 8in (20cm).

#### FCC (Federal Communication Commission)

FCC (an agency of The United States of America) legislates in the Code of Federal Regulations (CFR) Title 47 Chapter I Subchapter A Part 1 Subpart I Section 1.1310 titled "Radiofrequency radiation exposure limits" that the maximum permissible exposure (MPE) is the following:

#### Occupational/Controlled Exposure

Power density = frequency (in MHz)/300 mW/cm<sup>2</sup> with an Averaging time of 6 Min

#### General Population/Uncontrolled Exposure

#### Power density = frequency (in MHz)/1500 mW/cm<sup>2</sup> with an Averaging time of 30 Min

Using the frequency (in the middle of the band of operation of this equipment) of 915MHz and the highest antenna gain that this equipment is certified for use in a final installation, the minimum safe distance was calculated. The MPE minimum distances are 14in (36cm) for the Occupational/Controlled environment, and 31.5in (80.5cm) for the General Population/Uncontrolled environment.

#### Industry Canada (Innovation, Science and Economic Development Canada)

Industry Canada (a Department of the Government of Canada) sets out the requirements in Radio Standards Specification RSS-102, Issue 5 guidelines, recommending a maximum safe power density in W/m<sup>2</sup>. Thus, the maximum permissible exposure for general population/uncontrolled exposure at 915MHz is 2.77 W/m<sup>2</sup>. The average time is 6 minutes. The maximum permissible exposure (MPE) is the following:

#### Controlled Environment

Power density =  $0.6455^*$  frequency (in MHz)<sup>0.5</sup> W/m<sup>2</sup> with a Reference Period time of 6 Min

#### General Public/Uncontrolled Environment

Power density = 0.02619\*frequency (in MHz)<sup>0.6834</sup> W/m<sup>2</sup> with a Reference Period time of 6 Min

Using the frequency (in the middle of the band of operation of this equipment) of 915MHz and the highest antenna gain that this equipment is certified for use in a final installation, the minimum safe distance was calculated. The MPE minimum distances are 18in (45cm) for the Controlled environment and 47in (120cm) for the General Public/Uncontrolled environment.

#### TransCore Recommendation on MPE (Maximum Permissible Exposure)

The calculated power densities and MPE distance for each of the agencies respective to the environment is shown below.

| Occupational/Controlled Environment |                                     |           |            |   |  |
|-------------------------------------|-------------------------------------|-----------|------------|---|--|
| Agency                              | Power Density (mW/cm <sup>2</sup> ) | MPE minir | Time (min) |   |  |
|                                     |                                     | in        | cm         |   |  |
| OSHA                                | 10                                  | 7         | 18         | 6 |  |
| FCC                                 | 3.05                                | 13        | 32         | 6 |  |
| IC                                  | 1.95                                | 16        | 40         | 6 |  |

| General Population/Public/Uncontrolled Environment |                                     |            |            |    |  |
|----------------------------------------------------|-------------------------------------|------------|------------|----|--|
| Agency                                             | Power Density (mW/cm <sup>2</sup> ) | MPE minimu | Time (min) |    |  |
|                                                    |                                     | In         | cm         |    |  |
| OSHA                                               | 10                                  | 7          | 18         | 6  |  |
| FCC                                                | 0.61                                | 28         | 72         | 30 |  |
| IC                                                 | 0.28                                | 42         | 106        | 6  |  |

With the equipment installed and running at the maximum transmit power of 1.6W (32dBm), OdB transmit attenuation, using the highest gain antenna that the equipment is certified for, the recommendation for each of the operation environments is as follows:

- 1) The antenna should be installed at least 42in (106cm) from the General Population/ Public i.e. Uncontrolled Environment.
- 2) Maintenance personnel (i.e. Occupational/Controlled Environment) must remain at least 16in (40cm) from the antenna and limit their time in the environment to 6 minutes when the system is operating.

#### LIMITES D'EXPOSITION AUX RADIOFRÉQUENCES POUR LE LECTEUR ENCOMPASS 4 UTILISANT UNE ANTENNE EXTERNE SUR LA BANDE DE FRÉQUENCES DE 902.25 À 903.75 ET DE 910.00 À 921.50 MHZ

Plusieurs organismes (OSHA, FCC, IC) publient des directives environnementales qui recommandent des limites d'exposition maximale autorisée (normes MPE) ou des niveaux d'exposition « sûrs » auxquels cet appareil se conforme. Pour faire en sorte que chaque utilisateur final ait connaissance des directives de sécurité qui le concerne, que ce soit dans son travail (accès contrôlé) ou pour la population générale/le grand public (accès non contrôlé), TransCore présente les niveaux recommandés par chaque organisme dans ses recommandations sécuritaires détaillées dans la dernière section.

#### OSHA (Occupational Safety and Health Administration)

Dans le Code des réglementations fédérales (CFR), Titre 29, Partie 1910, Sous-partie G 1910.97, intitulée « Nonionizing radiation » (Rayonnements non ionisants), l'OSHA (organisme américain) recommande un plafond d'exposition maximale de 10 milliwatts par centimètre carré (mW/cm<sup>2</sup>) pendant une période de 0,1 heure (soit 6 minutes). En utilisant la fréquence de 915 MHz (milieu de la bande de fréquences de cet appareil) et le gain d'antenne maximal pour lequel cet appareil a reçu une certification d'utilisation dans une installation finale, la distance minimale sécuritaire est de 20 cm (8 po).

#### FCC (Federal Communication Commission)

Dans le Code des réglementations fédérales (CFR), Titre 47, Chapitre I, Sous-chapitre A, Partie 1, Sous-partie I, Section 1.1310 intitulée « Radiofrequency radiation exposure limits » (Limites d'exposition aux rayonnements de radiofréquence), la FCC (organisme américain) établit les limites d'exposition maximale autorisée (normes MPE) comme suit :

#### Exposition professionnelle/contrôlée

Densité de puissance = fréquence (en MHz)/300 mW/cm<sup>2</sup> avec une durée moyenne de 6 min.

#### Exposition de la population générale/non contrôlée

Densité de puissance = fréquence (en MHz)/1500 mW/cm<sup>2</sup> avec une durée moyenne de 30 min.

En utilisant la fréquence de 915 MHz (milieu de la bande de fréquences de cet appareil) et le gain d'antenne maximal pour lequel cet appareil a reçu une certification d'utilisation dans une installation finale, la distance minimale sécuritaire est la suivante : les distances MPE minimales sont de 36 cm (14 po) pour l'environnement professionnel/contrôlé et de 80,5 cm (31,5 po) pour la population générale/ environnement non contrôlé.

#### Industrie Canada (Innovation, Sciences et Développement économique Canada)

Le Cahier des charges sur les normes radioélectriques 102, 5<sup>e</sup> édition, d'Industrie Canada (un ministère du Gouvernement du Canada) établit des recommandations pour une densité de puissance maximale sécuritaire en W/m<sup>2</sup>. Ainsi, l'exposition maximale admissible pour la population générale/non contrôlée à 915 MHz est calculée à 2,77 W/m<sup>2</sup>. La durée moyenne est de 6 minutes. Les limites d'exposition maximale autorisée (normes MPE) sont les suivantes :

#### Environnement contrôlé

Densité de puissance = 0,6455\*fréquence (en MHz)<sup>0,5</sup> W/m<sup>2</sup> avec une durée de référence de 6 min.

#### Grand public/environnement non contrôlé

Densité de puissance = 0,02619\*fréquence (en MHz)<sup>0,6834</sup> W/m<sup>2</sup> avec une durée de référence de 6 min.

En utilisant la fréquence de 915 MHz (milieu de la bande de fréquences de cet appareil) et le gain d'antenne maximal pour lequel cet appareil a reçu une certification d'utilisation dans une installation finale, la distance minimale sécuritaire est la suivante : les distances MPE minimales sont de 45 cm (18 po) pour l'environnement professionnel/contrôlé et de 120 cm (47 po) pour le grand public/ environnement non contrôlé.

#### Recommandations de TransCore sur les limites d'exposition maximale autorisée (normes MPE)

Les densités de puissance et la distance MPE calculées par chaque organisme pour un environnement donné sont présentées ci dessous.

| Exposition professionnelle/environnement contrôlé |                           |    |                       |   |  |
|---------------------------------------------------|---------------------------|----|-----------------------|---|--|
| Organisme                                         | Densité de puissance (mW/ |    | Distance MPE minimale |   |  |
|                                                   | cm2)                      | ро | cm                    |   |  |
| OSHA                                              | 10                        | 7  | 18                    | 6 |  |
| FCC                                               | 3,05                      | 13 | 32                    | 6 |  |
| IC                                                | 1,95                      | 16 | 40                    | 6 |  |

| Population générale/environnement non contrôlé |                                     |    |                       |         |  |
|------------------------------------------------|-------------------------------------|----|-----------------------|---------|--|
| Organisme                                      | ganisme Densité de puissance (mW/ D |    | Distance MPE minimale |         |  |
| J                                              | cm2)                                | ро | cm                    | · · · · |  |
| OSHA                                           | 10                                  | 7  | 18                    | 6       |  |
| FCC                                            | 0,61                                | 28 | 72                    | 30      |  |
| IC                                             | 0,28                                | 42 | 106                   | 6       |  |

Avec l'appareil installé et fonctionnant à la puissance de transmission maximale de 1,6W (32dBm), 0dB d'atténuation de transmission, et en utilisant le gain d'antenne maximal pour lequel l'appareil a reçu une certification, les recommandations pour chaque environnement d'exploitation sont les suivantes :

- L'antenne devrait être installée à au moins 106 cm (42 po) de la population générale/ du grand public, c'est-à-dire d'un environnement non contrôlé.
- 2) Le personnel d'entretien (c'est-à-dire dans un environnement professionnel/contrôlé) doit rester à au moins 40 cm (16 po) de l'antenne et limiter son temps d'exposition à 6 minutes lorsque l'appareil est en fonctionnement.

# **Table of Contents**

| Chapter 1 Introduction                                                                                                    | 1–1                                                                                  |
|----------------------------------------------------------------------------------------------------|--------------------------------------------------------------------------------------|
| System Guide Organization                                                                                                    | 1–1                                                                                  |
| System Description                                                                                                    | 1–1                                                                                  |
| Reader                                                                                                    | 1–1                                                                                  |
| Tags                                                                                                    | 1–2                                                                                  |
| How It Works                                                                                                    | 1–2                                                                                  |
| Licensing Requirements                                                                                                    | 1–2                                                                                  |
| Chapter 2 Developing the Site Plan                                                                                                    | 2–4                                                                                  |
| Overview                                                                                                    | 2–4                                                                                  |
| Reading of Mixed Population Tags                                                                                                    | 2–4                                                                                  |
| Reader, Tag, and Antenna Alignment                                                                                                    | 2–5                                                                                  |
| Antenna Selection                                                                                                    | 2–9                                                                                  |
| Site Layout, Mounting Requirements, and Traffic Flow                                                                                                    | 2–10                                                                                 |
| Electrical and Communications Requirements                                                                                                    | 2–15                                                                                 |
|                                                                                                    |                                                                                      |
| Chapter 3 Choosing, Installing, Removing Tags                                                                                                    | 3–20                                                                                 |
| Chapter 3 Choosing, Installing, Removing Tags                                                                                                    | <b>3–20</b><br>3–20                                                                  |
| Chapter 3 Choosing, Installing, Removing Tags<br>Compatible Tag Types<br>Windshield Sticker Tag General Installation Instructions                                                                                                    | <b>3–20</b><br>3–20<br>3–21                                                          |
| Chapter 3 Choosing, Installing, Removing Tags<br>Compatible Tag Types<br>Windshield Sticker Tag General Installation Instructions<br>Hard Case Tag General Installation Instructions                                                                                                    | 3–20<br>3–20<br>3–21<br>3–24                                                         |
| Chapter 3 Choosing, Installing, Removing Tags<br>Compatible Tag Types<br>Windshield Sticker Tag General Installation Instructions<br>Hard Case Tag General Installation Instructions<br>Installing eGo Plus Exterior-Mounted Tags                                                                                                    | 3–20<br>3–20<br>3–21<br>3–24<br>3–26                                                 |
| Chapter 3 Choosing, Installing, Removing Tags         Compatible Tag Types         Windshield Sticker Tag General Installation Instructions         Hard Case Tag General Installation Instructions         Installing eGo Plus Exterior-Mounted Tags         Chapter 4 Installing the Encompass 4 Reader                                                                                                    | 3–20<br>3–20<br>3–21<br>3–24<br>3–26<br>4-32                                         |
| Chapter 3 Choosing, Installing, Removing Tags         Compatible Tag Types         Windshield Sticker Tag General Installation Instructions         Hard Case Tag General Installation Instructions         Installing eGo Plus Exterior-Mounted Tags         Chapter 4 Installing the Encompass 4 Reader         Installation Process                                                                                                    | 3–20<br>3–20<br>3–21<br>3–24<br>3–26<br>4-32                                         |
| Chapter 3 Choosing, Installing, Removing Tags         Compatible Tag Types         Windshield Sticker Tag General Installation Instructions         Hard Case Tag General Installation Instructions         Installing eGo Plus Exterior-Mounted Tags         Chapter 4 Installing the Encompass 4 Reader         Installation Process         Pre-installation Testing of the Encompass 4 Reader                                                                                                    | 3–20<br>3–20<br>3–21<br>3–24<br>3–26<br>4-32<br>4-32<br>4-33                         |
| Chapter 3 Choosing, Installing, Removing Tags         Compatible Tag Types         Windshield Sticker Tag General Installation Instructions         Hard Case Tag General Installation Instructions         Installing eGo Plus Exterior-Mounted Tags         Chapter 4 Installing the Encompass 4 Reader         Installation Process         Pre-installation Testing of the Encompass 4 Reader         Mounting the Encompass 4 Reader                                                                                                    | 3–20<br>3–20<br>3–21<br>3–24<br>3–26<br>4-32<br>4-32<br>4-33<br>4-40                 |
| Chapter 3 Choosing, Installing, Removing Tags         Compatible Tag Types         Windshield Sticker Tag General Installation Instructions         Hard Case Tag General Installation Instructions         Hard Case Tag General Installation Instructions         Installing eGo Plus Exterior-Mounted Tags         Chapter 4 Installing the Encompass 4 Reader         Installation Process         Pre-installation Testing of the Encompass 4 Reader         Mounting the Encompass 4 Reader         Mounting the Antenna.                                    | 3–20<br>3–20<br>3–21<br>3–24<br>3–26<br>4-32<br>4-33<br>4-33<br>4-40<br>4-49         |
| Chapter 3 Choosing, Installing, Removing Tags         Compatible Tag Types.         Windshield Sticker Tag General Installation Instructions         Hard Case Tag General Installation Instructions         Installing eGo Plus Exterior-Mounted Tags         Chapter 4 Installing the Encompass 4 Reader         Installation Process         Pre-installation Testing of the Encompass 4 Reader         Mounting the Encompass 4 Reader         Mounting the Antenna.         Connecting Communications                                                         | 3–20<br>3–20<br>3–21<br>3–24<br>3–26<br>4-32<br>4-33<br>4-40<br>4-49<br>4-55         |
| Chapter 3 Choosing, Installing, Removing Tags         Compatible Tag Types         Windshield Sticker Tag General Installation Instructions         Hard Case Tag General Installation Instructions         Installing eGo Plus Exterior-Mounted Tags         Chapter 4 Installing the Encompass 4 Reader         Installation Process         Pre-installation Testing of the Encompass 4 Reader         Mounting the Encompass 4 Reader         Mounting the Antenna.         Connecting Communications         Connecting Sense Input and Sense Output Circuits | 3–20<br>3–20<br>3–21<br>3–24<br>3–26<br>4-32<br>4-33<br>4-40<br>4-49<br>4-55<br>4-59 |

| Chapter 5 General Software Information                  | 5–67  |
|---------------------------------------------------------|-------|
| Command Entry Conventions                               | 5–67  |
| Command Response Conventions                            | 5–68  |
| Operating Parameters                                    | 5–69  |
| Power Fail                                              | 5–69  |
| Program Download                                        | 5–69  |
| Startup                                                 | 5–70  |
| Chapter 6 Communications Protocols                      | 6–71  |
| Introduction                                            | 6–71  |
| Basic Protocol                                          | 6–72  |
| Error Correcting Protocol                               | 6–72  |
| Data Inquiry Protocol                                   | 6–73  |
| Basic Protocol and ECP Format                           | 6–73  |
| ECP Reliability                                         | 6–80  |
| CRC Calculation                                         | 6–81  |
| Manually Disabling ECP for Maintenance                  | 6–84  |
| Chapter 7 Commands                                      | 7–86  |
| Introduction                                            | 7–86  |
| Operating Modes                                         | 7–86  |
| Command List                                            | 7–88  |
|                                                         |       |
| Chapter 8 Configuring the Encompass 4 Reader            | 8–133 |
| Configuring the Reader                                  | 8–133 |
| Configuring Parameters with Terminal Emulation Software | 8–135 |
| Configuring Encompass 4 Parameters                      | 8–139 |
| Chapter 9 Troubleshooting and Maintenance               | 9–149 |
| Error Messages                                          | 9–149 |
| Troubleshooting                                         | 9–150 |
| Encompass 4 Reader Repair.                              | 9–153 |
| Technical Support                                       | 9–153 |
|                                                         |       |
| Appendix A Glossary                                     | A–1   |

| Appendix B Technical Specifications           Reader Specifications                                                                                         | <b>B–1</b><br>B–1                |
|----------------------------------------------------------------------------------------------------|----------------------------------|
| Appendix C Wiring Tables         Cable Supplied with the Encompass 4 Reader         Input/Output Cabling Assignments                                        | C–1<br>C–1<br>C–3                |
| Appendix D Command Quick Reference         Command Syntax         Factory Default Settings         Numerical Command List         Alphabetical Command List | D–1<br>D–1<br>D–1<br>D–3<br>D–10 |
| Appendix E Compatible Tag Information           Tag Configurations           Tag Data Formats                                                               | <b>E–1</b><br>E–1<br>E–4         |

# **List of Figures**

| Figure | 1 Encompass 4 Reader System Front and Side Views            |
|--------|-------------------------------------------------------------|
| Figure | 2 Tag and Reader Orientation                                |
| Figure | 3 Encompass 4 Reader Location Relative to Tag Position      |
| Figure | 4 Typical Tag Positions for U.S. Driver's Side Reader       |
| Figure | 5 Typical Tag Positions for U.S. Passenger's Side Reader    |
| Figure | 6 Typical Tag Positions Used with Overhead Reader           |
| Figure | 7 Gate Application with Center Island                       |
| Figure | 8 Parking Garage Application                                |
| Figure | 9 Overhead Installation                                     |
| Figure | 10 WST Tag Location for Optimal Performance                 |
| Figure | 11 Tag Location for Large Trucks                            |
| Figure | 12 Location of Release Tab                                  |
| Figure | 13 Rub Tag to Bond Adhesive to Windshield                   |
| Figure | 14 HC Tag Location for Optimal Performance                  |
| Figure | 15 Remove backing to expose adhesive                        |
| Figure | 16 Correct Tag Orientation for an Exterior-Mounted Tag      |
| Figure | 17 Mounting Locations for the LPT                           |
| Figure | 18 Correct Tag Orientation                                  |
| Figure | 19 Upper Placement over the Top Area of the License Plate   |
| Figure | 20 Obstruction Free Area                                    |
| Figure | 21 Spacer Positioned Behind Tag                             |
| Figure | 22 Guidelines for exterior tag placement                    |
| Figure | 23 Removing adhesive strip backing                          |
| Figure | 24 Wiring for Audible Circuit Tester (Buzzer)               |
| Figure | 25 Connect RF N-type Load or Attenuator to Reader Cable End |
| Figure | 26 Short Load to Earth Ground                               |
| Figure | 27 Back of Encompass 4 Reader Showing Antenna Connector     |
| Figure | 28 Pin Assignments for Signal to Host Connectors            |
| Figure | 29 Correct Orientation of Reader                            |
| Figure | 30 Back of the Encompass 4 Reader                           |

| Figure | 31 | Factory Mounted Bracket                                        |
|--------|----|----------------------------------------------------------------|
| Figure | 32 | Pole-Mount Bracket Assembly                                    |
| Figure | 33 | The Encompass 4 Reader Attached to the Pole Mount Bracket      |
| Figure | 34 | Front and Top Views of the Encompass 4 Reader Position         |
| Figure | 35 | Wall Mount Bracket Accessory (part number 54-1620-001)         |
| Figure | 36 | Wall Mount Bracket Attached to the Encompass 4 Reader          |
| Figure | 37 | Factory-Mounted Bracket Attached to Wall Mount Bracket         |
| Figure | 38 | Pole Mount Bracket Attached to Wall                            |
| Figure | 39 | Connecting the Encompass 4 Assembly to Pole Mount Bracket 4-48 |
| Figure | 40 | Connect RF N-type Load or Attenuator to Reader Cable End       |
| Figure | 41 | Short Load to Earth Ground                                     |
| Figure | 42 | Front and Top Views of the Curb-Side Antenna Position          |
| Figure | 43 | Encompass 4 Reader Installation with Overhead Antenna          |
| Figure | 44 | Recommended Reader Cable Grounding                             |
| Figure | 45 | RS-232 Cable Extension Diagram                                 |
| Figure | 46 | Wiegand Cable Extension Diagram                                |
| Figure | 47 | Sample Circuit Connections                                     |
| Figure | 48 | Sample Circuit Connections for IAG Installations               |
| Figure | 49 | Sample Read Zone Marking Pattern                               |
| Figure | 50 | Synchronization Bus Wiring                                     |
| Figure | 51 | RF ON by Sense Input (641 Factory Default)                     |

# **List of Tables**

| Table 1 Examples of Staggered Reader Frequencies                                                                                                    | 2–11    |
|----------------------------------------------------------------------------------------------------|---------|
| Table 2 Connector Cabling Accessory Kits                                                                                                    | 2–15    |
| Table 3 Power Supply Requirements                                                                                                    | 2–16    |
| Table 4 Recommended Cable Length from Transformer to the Encompass 4 Reader .                                                                                                    | 2–17    |
| Table 5 Communications Interfaces and Conductor Requirements                                                                                                    | 2–17    |
| Table 6 Recommended Cables                                                                                                    | 2–19    |
| Table 7 Installation Accessories                                                                                                    | 4-33    |
| Table 8 AC Transformer Connections for Colored-Wire 13-Pair Cable                                                                                                    | 4-37    |
| Table 9 Low Voltage DC Cable Connections for the Colored-Wire 13-Pair Cable                                                                                                    | 4-37    |
| Table 10 Commands for Bench Testing                                                                                                    | 4-40    |
| Table 11         RS-232 Interface Signal Wiring for Colored-Wire 13-Pair Cable                                                                                                    | 4-56    |
| Table 12 RS-422 Interface Signal Wiring for Colored-Wire 13-Pair Cable                                                                                                    | 4-57    |
| Table 13 Wiegand Interface Signal Wiring for Colored-Wire 13-Pair Cable                                                                                                    | 4-58    |
| Table 14 Sense Input/Output Cabling 13-Pair Assignments                                                                                                    | 4-61    |
| Table 15 Four-Character Command Structure                                                                                                    | 5–67    |
| Table 16    Sample Command Sequence                                                                                                    | 5–68    |
| Table 17 Select Baud Rate Commands                                                                                                    | 7–89    |
| Table 18 Select Stop Bits Commands                                                                                                    | 7–89    |
| Table 19 Select Parity Commands                                                                                                    | 7–90    |
| Table 20 Append Time and Date Commands                                                                                                    | 7–92    |
| Table 21 Append Auxiliary Information Commands                                                                                                    | 7–92    |
| Table 22 Unique ID Code Criteria                                                                                                    | 7–94    |
| Table 23 Select Valid Code Commands and Frames                                                                                                    | 7–95    |
| Table 24 Alternate Group Select                                                                                                    | . 7–100 |
| Table 25 Open/Closed Conditions for Output Status                                                                                                    | . 7–106 |
| Table 26 Open/Closed Conditions for Output Status (IAG Applications)                                                                                                    | . 7–107 |
| Table 27 Open/Closed Conditions for Input Status                                                                                                    | . 7–107 |
| Table 28 Display Operating Status Mode                                                                                                    | 7–113   |
| Table 29 Flow Control Commands                                                                                                    | 7–115   |
| Table 30 Output Control Commands                                                                                                    | 7–116   |
| Table 31 RF Control Commands                                                                                                    | 7–117   |
| Table 32    RF Frequency Commands                                                                                                    | 7–118   |
| Table 33 RF Attenuation Command Variables                                                                                                    | 7–121   |
| Table 34 Select RF Operating Frequency Commands         Image: Commands         Image: Comm | . 7–122 |
| Table 35 Example of Encompass 4 Reader Plaza Synchronization Bus Settings                                                                                                    | . 7–125 |
| Table 36 Output Pulse Duration Commands                                                                                                    | . 7–126 |

| Table | 37 | Presence Without Tag Report Commands                                                |
|-------|----|-------------------------------------------------------------------------------------|
| Table | 38 | RF Control Algorithm Commands                                                       |
| Table | 39 | Timeout Period Values                                                               |
| Table | 40 | Input Inversion Options                                                             |
| Table | 41 | Input Status Change Report Options                                                  |
| Table | 42 | Encompass 4 Reader Configuration Label Fields                                       |
| Table | 43 | Encompass 4 Reader Default Configuration Settings                                   |
| Table | 44 | Command Sequence to Verify Communications                                           |
| Table | 45 | ID Separation Commands                                                              |
| Table | 46 | Error Messages                                                                      |
| Table | 47 | Symptoms and Remedies                                                               |
| Table | 48 | RS–232 Interface Signal Wiring for Alternate Wire 15-Pair Cable                     |
| Table | 49 | RS-422 Interface Signal Wiring for Alternate Wire 15-Pair Cable $\ldots \ldots C-2$ |
| Table | 50 | Wiegand Interface Signal Wiring for Alternate Wire 15-Pair Cable                    |
| Table | 51 | AC Transformer Connections for Alternate Wire 15-Pair Cable C–3                     |
| Table | 52 | Low Voltage DC Cable Connections for Alternate Wire 15-Pair Cable C–3               |
| Table | 53 | Sense Input/Output Cabling Assignments for Alternate Wire 15-Pair Cable C–4         |
| Table | 54 | All Cabling Assignments for Colored-Wire Pair Cable or Alternate Wire Cable C–6     |
| Table | 55 | Encompass 4 Reader Default Configuration SettingsD–1                                |
| Table | 56 | Encompass 4 Reader Commands Listed NumericallyD–3                                   |
| Table | 57 | Encompass 4 Reader Commands Listed AlphabeticallyD–10                               |
| Table | 58 | Compatible TransCore TagsE–1                                                        |
| Table | 59 | Legacy Tags E-2                                                                     |

# **Chapter 1 Introduction**

# **System Guide Organization**

TransCore offers the Encompass 4 Reader in two models: one with an integrated antenna and one that requires connection to an external antenna. In this system guide, information and instructions for both Encompass 4 Reader models are presented. Where separate instructions dictate, a section detailing one Encompass 4 Reader model is followed immediately with a section detailing the other reader model. In this system guide, the reader with an integrated antenna is listed first. In cases where the information does not warrant a separate section, the addition of "...or antenna" distinguishes between the Encompass 4 Reader models.

# **System Description**

The Encompass 4 Reader System is a dual-protocol reader supporting the low-cost, high-performance SeGo radio frequency identification (RFID) technology. SeGo technology provides the capability to read miniature RFID tags in a myriad of options including rugged, durable, or thin flexible forms such as the eGo Plus Micro Mini Sticker Tag. The Encompass 4 Reader System also supports legacy transportation applications such as gated toll, parking, or security gate access and is designed to be compatible with existing TransCore SmartPass® parking access control applications certified for licensed use. The Encompass 4 Reader System also supports legacy transport.

The Encompass 4 Reader System is a high-power unit that can read both half-frame and full-frame tags. The reader output power can be adjusted using reader commands.

# Reader

The Encompass 4 Reader System consists of an input/output (I/O) module, a reader logic board (also called a tag decoder), a radio frequency (RF) transmitter/receiver (called the RF module), and a patch antenna.

# **Note:** A dedicated electrical power supply must be present at the site and available to the Encompass 4 Reader at all times. Refer to "Electrical Power" on page 2–16.

A second version of the Encompass 4 Reader is designed to be used with a high-performance external antenna. These Encompass 4 Reader System components are contained in a highly reliable, compact, and easy-to-install environmentally-sealed package. Figure 1 shows the front and side views of an Encompass 4 Reader System.

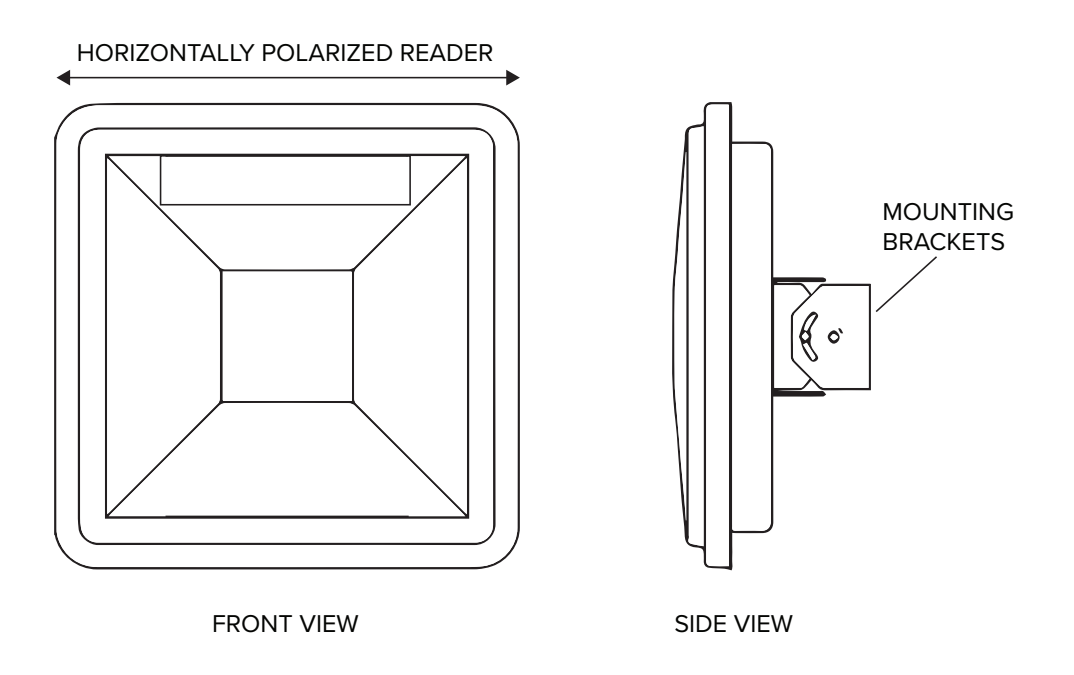

#### Figure 1 Encompass 4 Reader System Front and Side Views

# Tags

The Encompass 4 Reader System has the capability to read TransCore SeGo, ATA and IAG protocol tags, and ISO-compliant read-only full- and half-frame tags. The reader can be ordered with up to two protocols enabled.

# **How It Works**

The Encompass 4 Reader System directs the RF module to generate an RF signal, which is broadcast through the integrated or external antenna. Entering the Encompass 4 Reader System's reading range, a TransCore RFID tag installed on a vehicle or other object to be tracked adds its programmed identification information to the signal and reflects the signal back to the Encompass 4 Reader System. The Encompass 4 Reader System receives this modified, or modulated signal, and decodes the tag data carried by the reflected signal and transmits this data to a local host computer for processing.

# **Licensing Requirements**

Users of the Encompass 4 Reader System in the United States must obtain a license from the FCC. In the United States, the authorized modulated frequency band for this product is 911.75 to 919.75 MHz and the authorized continuous wave frequency band is 902.25 to 903.75 MHz and 910.00 to 921.50 MHz.

An FCC license provides the user with the legal authorization to operate the Encompass 4 on the licensed frequencies at the site specified in the license. Only an authorized installer or service technician can set the RF frequency of the Encompass 4 Reader System to the frequency specified in the FCC site license.

The FCC license may provide the user with protection and authorization to maintain the system should any other RFID product be used in the licensed area after the Encompass 4 equipment is installed.

The user is responsible for filing the FCC license application before use. It can take up to two months before the application is granted. The TransCore dealer will provide assistance and support as necessary.

#### **Registration**

New users will need to register with the Commission Registration System (CORES). Registration will enable the user to:

- Receive and manage a 10-digit FCC Registration number (FRN)
- View financial status with the FCC and make payments

Online filing is available to submit the application and related technical drawings.

Visit the FCC Universal Licensing System (ULS) webpage at <u>https://www.fcc.gov/wireless/systems-utilities/</u> <u>universal-licensing-system</u>.

#### **Application and License**

Application and license status can be searched from the ULS home page.

Readers must be installed and in use within a year of the license grant. If the FCC is not notified that the readers are active, the license will be automatically deleted.

An FCC license typically has a 10-year term. Licenses should be renewed 90 days or less before the expiration date.

For further information on obtaining a license from the FCC, contact TransCore technical support.

**Note:** The FCC continually updates and improves the web interface for online license applications. This information in this section is subject to change.

# Chapter 2 Developing the Site Plan

This chapter discusses site plan development for installing the Encompass® 4 Reader System.

# **Overview**

# **Note:** In this section, unless specifically stated, "Encompass 4 Reader" applies both to the Encompass 4 Reader with integrated antenna and Encompass 4 Reader with external antenna.

Developing a site plan provides the foundation for the site's system design and establishes the following system configuration parameters:

- Number and general location of primary components
- Number of different radio frequencies required

Gathering relevant site information is crucial before applying for Federal Communications Commission (FCC) approval and ordering and installing Encompass 4 Reader(s) and tags.

Also, consider the following factors when developing a site plan:

- Reading of mixed population tags
- Reader, tag, and antenna alignment
- Antenna selection
- Site layout, mounting requirements, and traffic flow
- Electrical and communication requirements

These factors provide relevant information regarding each site's physical and electromagnetic environment and the conditions under which the system must perform.

# **Reading of Mixed Population Tags**

The Encompass 4 Reader reads TransCore's Super eGo<sup>®</sup> (SeGo) protocol tags, the American Trucking Association (ATA) and International Organization for Standardization (ISO) read-only tags, whether powered by battery or beam, and Inter-Agency Group (IAG) tags.

#### **Note:** The Encompass 4 Reader can read ATA or ISO read-only tags in the presence of Intellitagbased tags, however, it is not recommended to read an Intellitag-based tag in the presence of an ATA or ISO read-only tag. Doing so may provide unreliable results.

The factors that influence the readability include, but are not limited to physical orientation and configuration, type of read-only tag, ratio of backscatter cross-section of the tags, and whether the tag is battery or beam-powered.

# Reader, Tag, and Antenna Alignment

The position of the Encompass 4 Reader, antenna, and placement of the tag on the vehicle must be compatible. Also, consider any existing tagged vehicles now using the facility to determine the optimal Encompass 4 Reader, antenna, and tag location and orientation at the site.

# **Note:** If any of the vehicles using your facility already have tags, such as those used in toll applications, contact TransCore for information about mixed-tag installations before you plan tag type, location, and programming.

Three primary criteria must be satisfied to achieve the highest read reliability:

- Polarization of the tag and the Encompass 4 Reader must be aligned in the same direction both horizontal.
- The installed tag must be in a direct, unobstructed line of sight to the Encompass 4 Reader.
- Tags designed to be mounted in a vehicle windshield must be mounted in the vehicle's windshield, and tags designed to be mounted on the exterior surface of the vehicle must be mounted on the exterior surface of the vehicle.

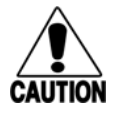

#### Caution

A tag may not be reliably read unless the preceding criteria are met.

# **Polarization**

The polarization of the tag must be aligned in the same direction as the Encompass 4 Reader, as shown in **Figure 2**.

Note: Matching the tag and antenna polarization is critical to obtain optimal system performance.

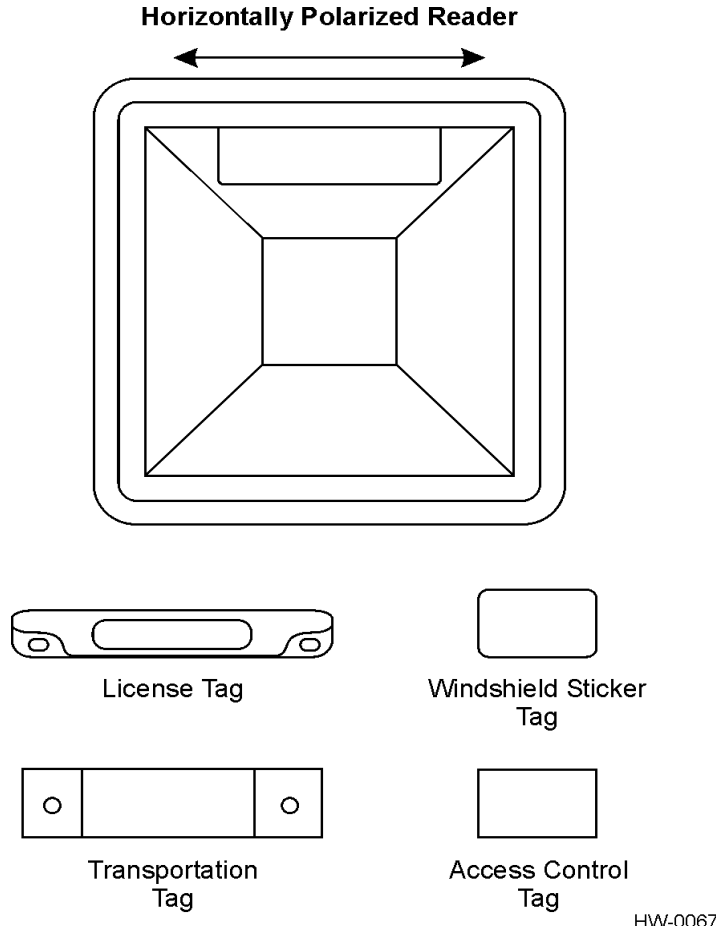

Figure 2 Tag and Reader Orientation

# **Unobstructed Line of Sight**

For optimum readability, install the Encompass 4 Reader and the vehicle's tag so that when the vehicle approaches the Encompass 4 Reader, the tag is directly facing the reader and the line of sight is clear between the Encompass 4 Reader and the tag. If a fence or barrier is between the tag and the reader, the Encompass 4 Reader cannot reliably read the tags. **Figure 3** illustrates possible installation locations of an Encompass 4 Reader in relation to a tag's mounting location on a vehicle. If the tags are not in the recommended location, reliable optimum operation requires lower vehicle speeds.

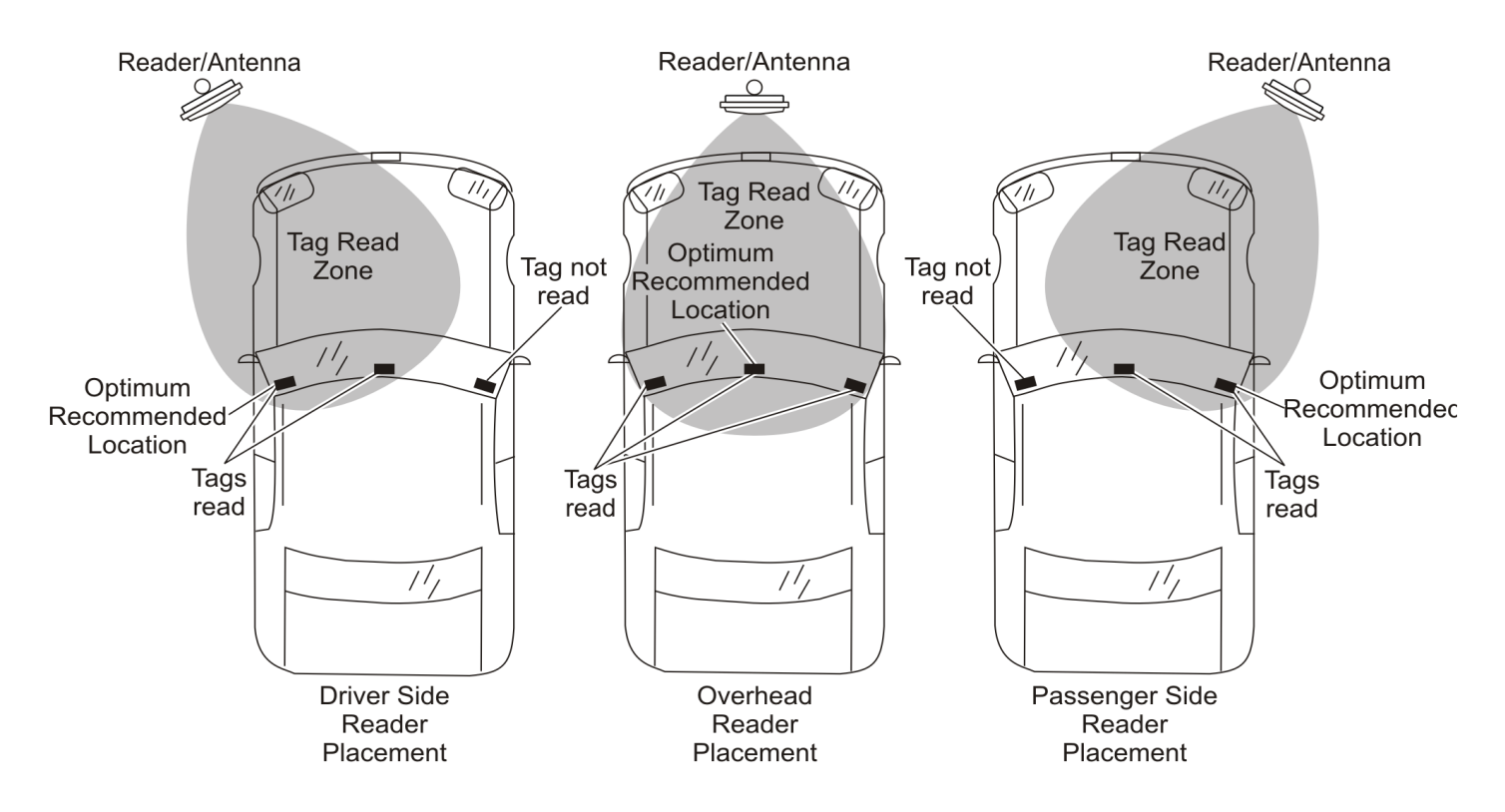

Figure 3 Encompass 4 Reader Location Relative to Tag Position

If the Encompass 4 Reader is installed on a pole or wall to the left of the vehicle, optimal tag position is on the left side of the vehicle as illustrated in **Figure 4**.

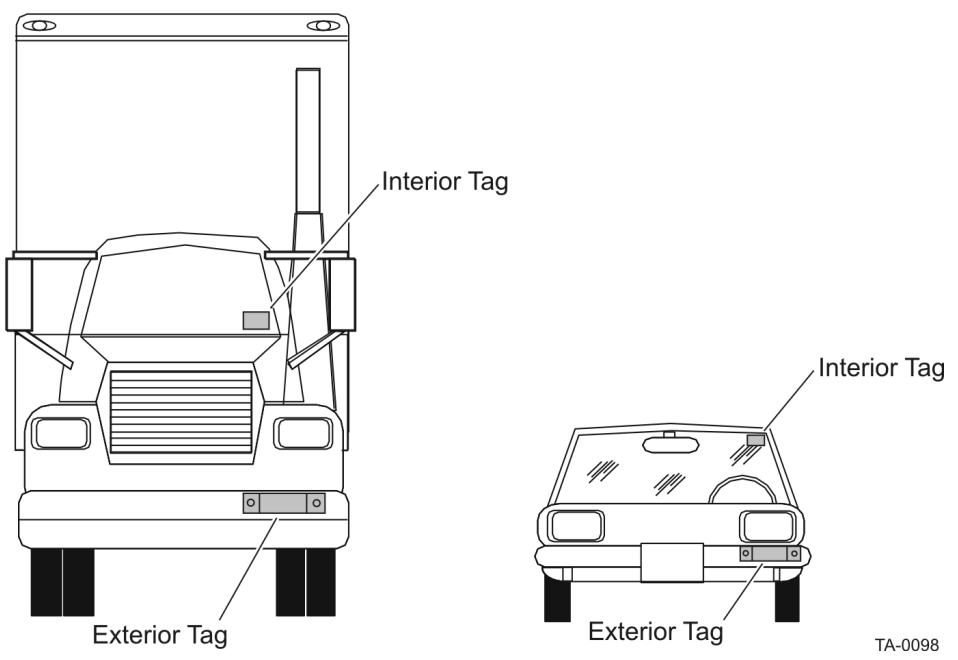

Figure 4 Typical Tag Positions for U.S. Driver's Side Reader

If an Encompass 4 Reader is installed on a pole or wall to the right of the vehicle, optimal tag position is on the right side of the vehicle as illustrated in **Figure 5**.

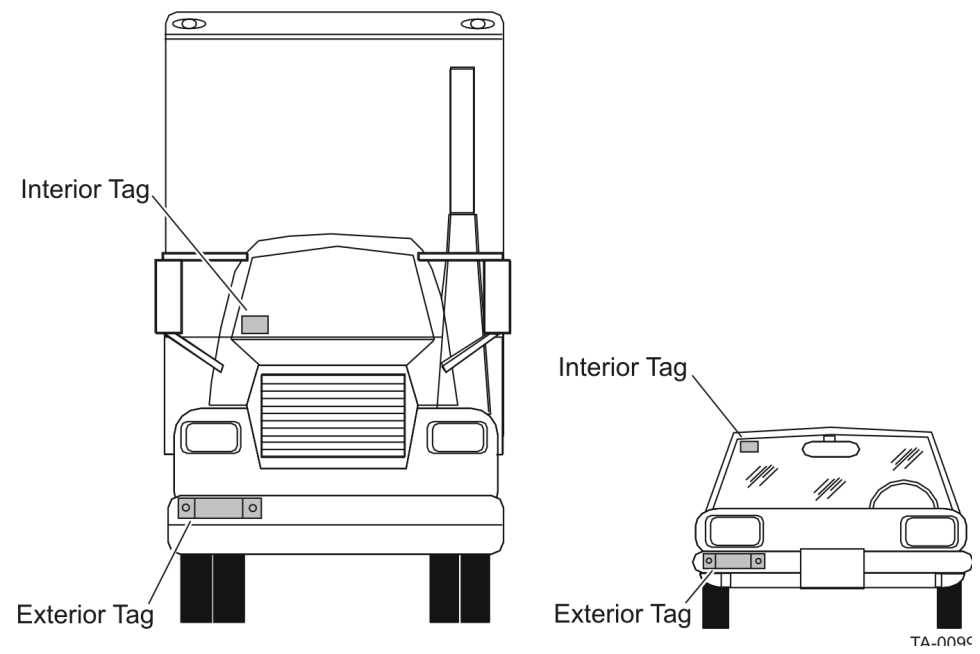

Figure 5 Typical Tag Positions for U.S. Passenger's Side Reader

If the Encompass 4 Reader is installed in an overhead location, optimal tag position is in the top center of the windshield in the area behind the rear view mirror or on the vehicle's front license plate or center bumper as illustrated in Figure 6.

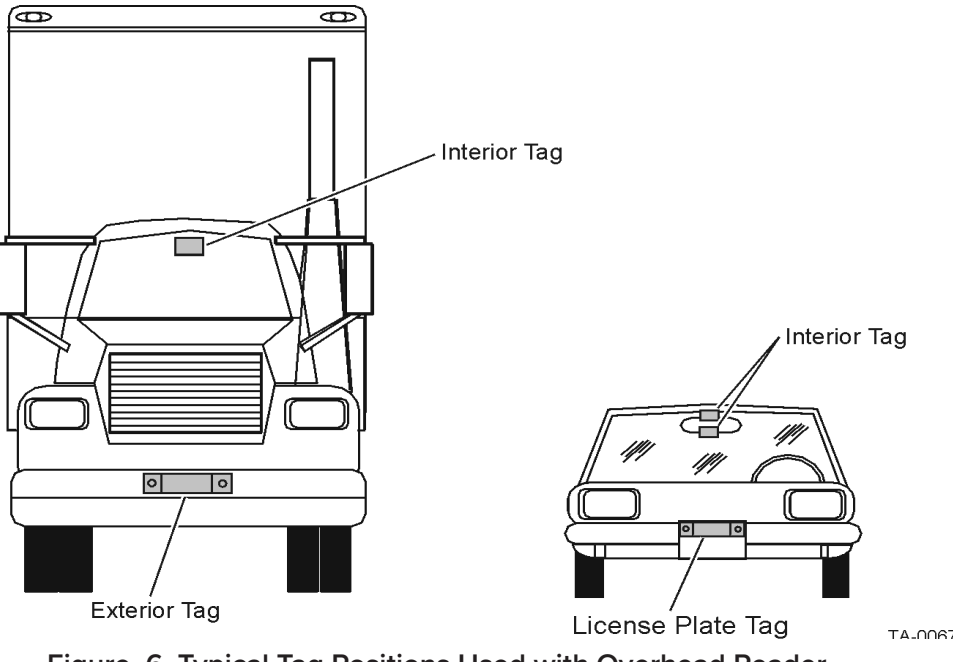

Figure 6 Typical Tag Positions Used with Overhead Reader

**Note:** Metallized coatings on some vehicle windshields and windows shield the RF energy emitted by the Encompass 4 Reader and may cause tags to be misread. Many metallized windshields have areas that are not metallized in which the tag can be placed and reasonable results achieved. If there are no openings in the metallized coating in which to install an interior tag, install exteriortype tags on the exterior of the vehicle.

Refer to **"Chapter 3 Choosing, Installing, Removing Tags" on page 3–20** for more detailed information on tag positioning.

# **Antenna Selection**

This section contains guidelines that assist in antenna selection for an Encompass 4 Reader installation that uses an external antenna. The following antennas are compatible with the Encompass 4 Reader installation.

# AA3100 Yagi (without radome)

Appropriate for installations with the following requirements and conditions:

- 902 to 928 MHz operation
- Non-icing environments
- Relatively symmetrical reading range
- Antenna profile not a major consideration

# AA3101 Yagi (with radome)

Appropriate for installations with the following requirements and conditions:

- 902 to 928 MHz operation
- Exposure to harsh environments
- Relatively symmetrical reading range
- Antenna profile not a major consideration

## AA3110 Parapanel

Appropriate for installations with the following requirements and conditions:

- 902 to 928 MHz operation
- Exposure to harsh environments
- Broad radiation pattern in one dimension, narrow in the other
- Low antenna profile
- Horizontal polarization

# AA3140 PCB Log Periodic

Appropriate for installations with the following requirements and conditions:

- 845 to 950 MHz operation
- Exposure to harsh environments
- Maximum coverage at close range (<20 ft [6.1 m])
- Vertical or horizontal polarization

## AA3152 Universal Toll Antenna

Appropriate for installations with the following requirements and conditions:

- 902 to 928 MHz operation
- Exposure to harsh environments
- Broadcast pattern of similar size and shape in both horizontal and vertical planes
- Low antenna profile

Note: Do not use an AA3152 Universal Toll Antenna for side-fire application.

# Site Layout, Mounting Requirements, and Traffic Flow

The following site layout and traffic flow considerations are critical when determining Encompass 4 Reader installation locations:

- The Encompass 4 Reader read zone
- Other Encompass 4 Reader units and antennas in the area
- Lane configurations
- Reflection, refraction, and diffraction of RF signals
- Existing signal interference at the site

### The Encompass 4 Reader Read Zone

The Encompass 4 Reader must be able to read the tag data properly within a specified area, called the read zone, without reading other nearby tags or interfering with other Encompass 4 Readers at the site. The following are some of the factors that affect the size and shape of the read zone:

- Mounting method used (pole or wall mount)
- Mounting location (overhead or side mount)
- Height from the ground and mounting angle
- Mounting method used (pole or wall mount) of the antenna
- Mounting location (overhead or side mount) of the antenna
- Height from the ground and mounting angle of the antenna
- Indoor or outdoor location

- RF output attenuation
- Range discrimination setting
- Other sources of interference and reflection

The Encompass 4 Reader must be positioned to allow the RF signal to travel to and return from the tags within the designated range and be placed in an area where it is not likely to be bumped out of alignment. If the antenna becomes misaligned or some nearby structure is added or removed, system operation can be seriously affected.

The external antenna must be positioned to allow the RF signal to travel to and return from the tags within the designated range and be placed in an area where it is not likely to be bumped out of alignment. If the antenna becomes misaligned or some nearby structure is added or removed, system operation can be seriously affected.

For instructions on setting the read zone, refer to **"Fine-Tuning and Verifying the Read Zone" on page 8–146.** 

## **Other Encompass 4 Readers in the Area**

Sites with more than one Encompass 4 Reader in proximity should have them configured with a frequency separation of at least 2 MHz from adjacent readers. If more than one Encompass 4 Reader and antenna is in a side-by-side or multiple lane application, the frequencies should be staggered. Also, Encompass 4 Readers may not operate accurately if they directly face each other or are positioned back-to-back.

 Table 1 shows examples of staggered reader frequencies in a site with up to 14 readers.

| Lane Number | Reader Frequency | Lane Number | Reader Frequency |  |  |  |
|-------------|------------------|-------------|------------------|--|--|--|
| 1           | 912.5            | 2           | 915              |  |  |  |
| 3           | 917.5            | 4           | 913.5            |  |  |  |
| 5           | 916              | 6           | 918.5            |  |  |  |
| 7           | 914.5            | 8           | 917              |  |  |  |
| 9           | 913              | 10          | 915.5            |  |  |  |
| 11          | 918              | 12          | 914              |  |  |  |
| 13          | 916.5            | 14          | 919              |  |  |  |

Table 1 Examples of Staggered Reader Frequencies

## Lane Configurations

TransCore recommends that traffic be guided through a controlled lane to consistently obtain accurate tag readings and to prevent physical damage to the Encompass 4 Reader. The following subsections describe some common lane configurations and offer suggestions for positioning the Encompass 4 Reader within the controlled traffic flow.

#### **Gate with Center Island Configuration**

**Figure 7** illustrates a typical gate application with the Encompass 4 Reader units positioned on a center island to read tags mounted on the inside windshield on the driver's side (United States). The readers are placed to allow time for the gate to open so the vehicle can roll through without stopping while not allowing room for an untagged vehicle to be between the vehicle being read and the gate.

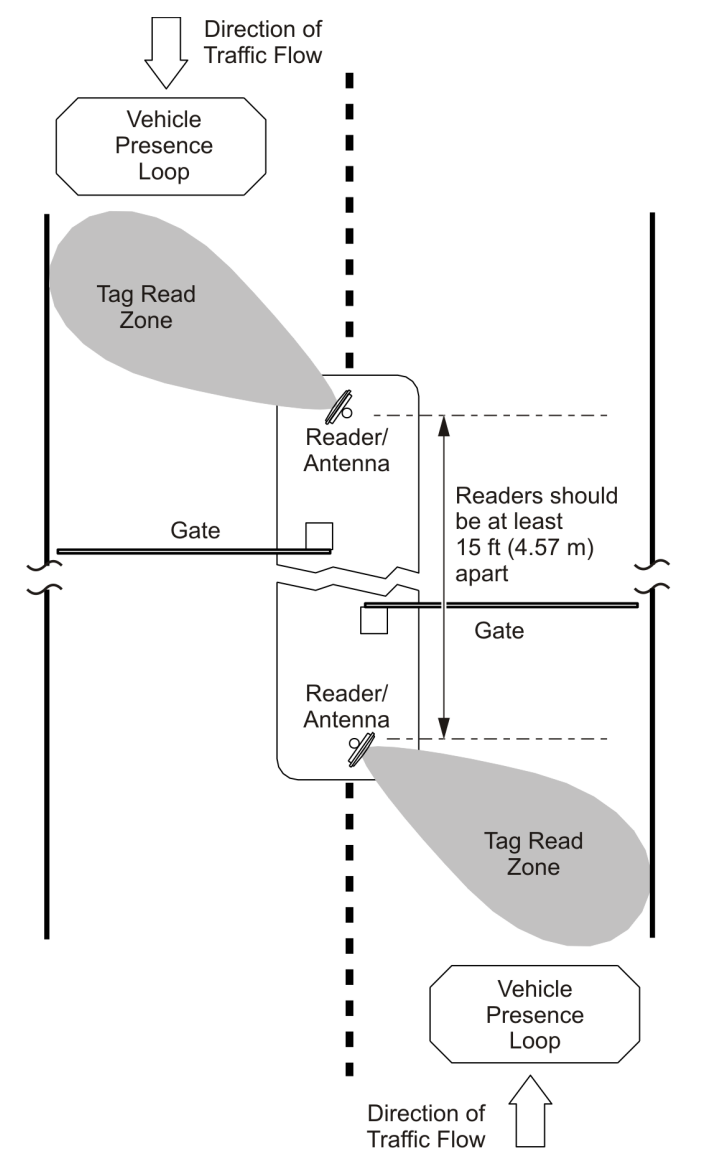

SD-0145

Figure 7 Gate Application with Center Island

#### Parking Garage with Ticket Island Configuration

**Figure 8** illustrates a parking garage application with each Encompass 4 Reader mounted on the ticket island to read tags mounted on the inside center windshield or on the center front vehicle bumper. The Encompass 4 Reader placement may require the vehicle to stop before the gate opens.

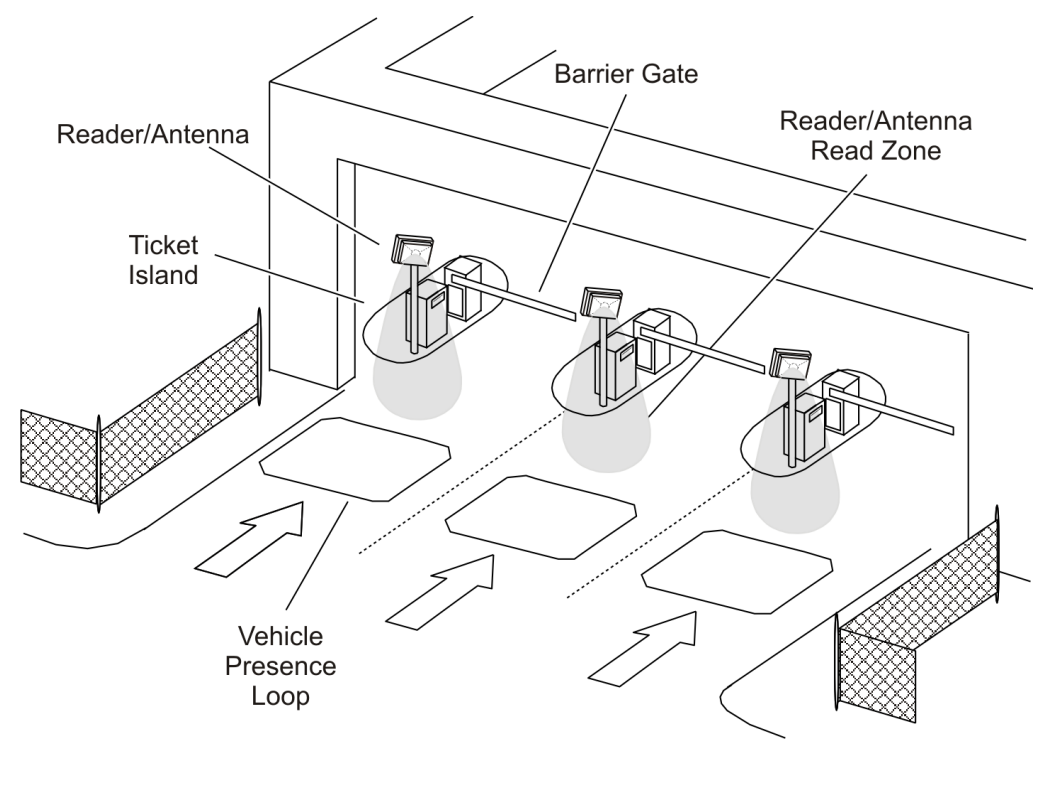

SD-0146

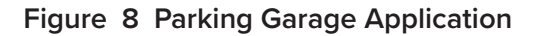

#### **Overhead Reader Installation Configuration**

Another option for Encompass 4 Reader placement is to mount it overhead in each lane as illustrated in **Figure 9**. This illustration assumes that tags are mounted on the inside center windshield or center bumper of the vehicle.

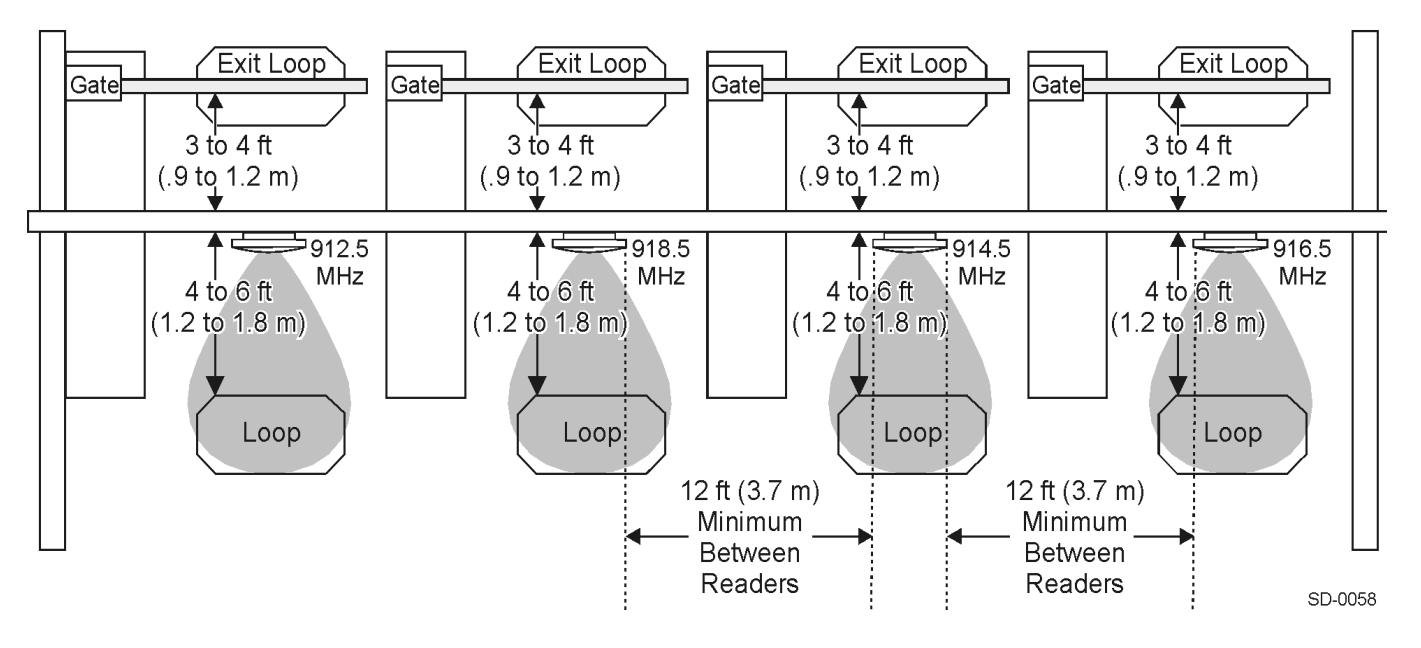

Figure 9 Overhead Installation

#### Lane Configurations Using an External Antenna

TransCore recommends that traffic be guided through a controlled lane to consistently obtain accurate tag readings and to prevent physical damage to the Encompass 4 Reader and antenna.

## **Reflection, Refraction, and Diffraction of RF Signals**

RF signals can be reflected, refracted, or diffracted by metal objects, walls, and even wet pavement or ice. Any of these factors can alter or degrade system performance. When designing your site plan, you must consider permanent structures and transient factors in the vicinity that may affect RF signals being generated by the Encompass 4 Reader. Permanent structures include buildings, chain link fences, guard shacks, and gates. Transient factors include passing traffic and local weather conditions, such as rain or snow. Symptoms of reflection, refraction, and diffraction include reading tags that are out of the desired read zone or tags being read from another lane.

The most common RF reflectors are metallic surfaces. RF signals may also be partially reflected by nonconducting materials such as dirt, wood, ice, asphalt, and concrete. When nonconducting materials in the system environment become wet, they increase reflection of RF signals.

The Encompass 4 Reader and/or antenna mounting location, aiming, and range control adjustment, and use of presence detectors can reduce interference from RF reflections. When these actions cannot adequately control reflections, other techniques such as shielding, absorbing, range sensitivity adjustment, or barriers can also be used. Refer to **"Chapter 9 Troubleshooting and Maintenance" on page 9–149** for more information.

# **Existing Interference**

Interference from RF and electrical sources can degrade system performance and must also be considered in the site design. Fluorescent lights, neon signs, nearby radio stations, or power lines can interfere with the optimal operation of the system. The magnetic impulse noise from relays that control gate opening and closing can also disrupt the RF signal.

Interference may degrade both reader and tag performance. Existing interference at the site may be shielded, removed, or positioned further from the Encompass 4 Reader and/or antenna. In some cases, changing the operating frequency of the Encompass 4 Reader may provide a simple solution. Readers in proximity should have at least a 2 MHz frequency separation. Refer to **"Other Encompass 4 Readers in the Area" on page 2–11.** Strong RF sources of any frequency, in proximity to the tag, can preclude the tag receiving the reader interrogation. Refer to **"Chapter 9 Troubleshooting and Maintenance" on page 9–149** for more information.

# **Electrical and Communications Requirements**

All construction work at the site must be completed before installing the Encompass 4 Reader. Electrical and communications cables should be installed according to all applicable local and federal building code requirements. Specific instructions for positioning and installing the Encompass 4 Reader are discussed in **"Figure 29 Correct Orientation of Reader" on page 4-41**.

## **Junction Box**

Use a watertight junction box that meets applicable local and national building codes for connecting power and communications wiring. The junction box houses the terminal strip for power and communications connections. TransCore recommends a NEMA Type-4 junction box with a back-mounting panel.

## **Power and Communications Cables**

Cable length for power and communications depends on the physical characteristics of the Encompass 4 Reader installation site. Table 2 lists accessory kits available for cabling options based on your site's requirements.

| Part Number | Description                           |  |  |
|-------------|---------------------------------------|--|--|
| 58-1620-001 | 5-ft connector cable harness          |  |  |
| 58-1620-002 | 20-ft connector cable harness         |  |  |
| 58-1620-006 | 35-ft connector cable harness         |  |  |
| 58-1620-007 | 45-ft connector cable harness         |  |  |
| 76-1620-005 | 110V AC to 18V AC Class C transformer |  |  |
| 76-1620-006 | 12V AC to 18V AC step-up transformer  |  |  |

#### Table 2 Connector Cabling Accessory Kits

## **Electrical Power**

A dedicated electrical power supply must be present at the site and available to the Encompass 4 Reader at all times. The power must be 16-20V AC or 16-28V DC. A step-down transformer is available (North America only) to convert a 120V AC duplex wall outlet with ground to 18V AC, as is a step-up transformer to convert a low-voltage 12V AC outlet to 18V AC. Consult your local and national electrical codes for installation and safety requirements.

#### Note: Encompass 4 Readers installed outside North America require a locally supplied transformer.

If 18V AC or 18V DC power is available, the transformer option is unnecessary.

TransCore offers a Class C transformer accessory kit (part number 76-1620-005) for sites where 110V AC is available. It is the installer's responsibility to supply conversion equipment and wiring for other voltages. **Table 3** contains power supply current requirements.

| Supply       | (RF On)ª<br>Maximum Power at<br>68°F (20°C) | (RF Off)ª<br>Standby Operating<br>Power at 68°F (20°C) |
|--------------|---------------------------------------------|--------------------------------------------------------|
| 16 to 20V AC | 20 watts (W)                                | 14 W                                                   |
| 16 to 28V DC | 20 W                                        | 14 W                                                   |

#### Table 3 Power Supply Requirements

a 1700 milliamp (mA) initial rush-in current at startup

Power circuits are protected internally against power surges.

## **Power Extension**

Use **Table 4** to determine the correct cable size according to the American Wire Gauge (AWG) standard for the necessary length of extension cable. The numbers in the first row of the table indicate cable size for the approximate cable length.

**Note:** If the cable is close to the maximum length, measure voltage at the Encompass 4 Reader with RF ON to ensure voltage does not drop below 16V. A drop in voltage below 16V causes a reduction in read range and possible damage to internal electronics as well as unreliable operation.

| Cable Size (AWG)ª                                   | 24     | 22     | 20     | 18     | 16     | 14     | 12     |
|-----------------------------------------------------|--------|--------|--------|--------|--------|--------|--------|
| Maximum DCR (Ohms<br>per foot at 68°F) <sup>5</sup> | 0.0270 | 0.0175 | 0.0109 | 0.0069 | 0.0044 | 0.0027 | 0.0017 |
| TransCore 5-ft cable<br>(P/N 58-1620-001)°          | 23 ft  | 36 ft  | 58 ft  | 92 ft  | 144 ft | 235 ft | 373 ft |
| TransCore 20-ft cable<br>(P/N 58-1620-002)°         | 15 ft  | 23 ft  | 38 ft  | 60 ft  | 93 ft  | 152 ft | 242 ft |
| TransCore 35-ft cable<br>(P/N 58-1620-006)°         | 7 ft   | 11 ft  | 17 ft  | 27 ft  | 43 ft  | 70 ft  | 110 ft |
| TransCore 45-ft cable<br>(P/N 58-1620-007)°         | 1 ft   | 2 ft   | 4 ft   | 6 ft   | 9 ft   | 14 ft  | 23 ft  |

Table 4 Recommended Cable Length from Transformer to the Encompass 4 Reader

a Use two pair (two conductors for power and two for return). TransCore cable is 22AWG.

b Direct current resistance (DCR) information is from the Belden catalog.

c Based on a 1.0V drop at 1200 mA (RF ON) with 15% margin.

# **Host Communications**

Your site design must include communications between the Encompass 4 Reader and a host computer. The Encompass 4 Reader communicates with the host computer through an asynchronous serial line or through a Wiegand interface. This serial line can be an RS–232 interface or an RS–422 interface. The host computer must be able to accept one of the interfaces shown in **Table 5**.

| Table | 5 | Communications | Interfaces a | and Conductor | Requirements |
|-------|---|----------------|--------------|---------------|--------------|
|-------|---|----------------|--------------|---------------|--------------|

| Interface                                              | Number of<br>Conductors |
|--------------------------------------------------------|-------------------------|
| RS-232                                                 | 3                       |
| RS–232 with RTS and CTS hardware and handshake signals | 5                       |
| RS-422                                                 | 5                       |
| Wiegand                                                | 3                       |

# **RS–232** Interface

Use an RS–232 interface if one or more of the following conditions apply to your site:

- The host computer system is 50 ft (15.2 m) or less from the Encompass 4 Reader.
- The host computer system is more than 50 ft (15.2 m) from the Encompass 4 Reader and a pair of RF modems or limited distance modem/line drivers over copper wire are used for communications between the Encompass 4 Reader and the host. The distance from the RF modem to the Encompass 4 Reader should not exceed 50 ft (15.2 m).
- Other common communications devices that can extend the RS–232 distance, such as fiber optic modems, have been selected.

The standard RS–232 connection maximum distance depends on the baud rate, cable type, and the RS– 232 device at the other end.

**Note:** When extending the RS-232 interface, use a three-pair cable such as Belden 2919. Use a twisted pair for the black (RxD) with ground (yellow of the black/yellow pair), and a twisted pair for red (TxD) with ground (yellow of the black/yellow pair). The third pair of the three-pair cable can be used for a spare in the event either of the other two pair are damaged or fail. The cable shield should be tied to a single-point earth ground on the controller end of the cable.

## **RS-422** Interface

Use an RS-422 interface if one or more of the following conditions apply to your site:

- The host computer is more than 50 ft (15.2 m) from the Encompass 4 Reader
- The host computer has an external limited-distance modem

The standard RS-422 connection maximum distance depends on the baud rate, cable type, and the RS- 422 device at the other end.

## **Wiegand Interface**

The Encompass 4 Reader can interface with equipment requiring the Wiegand +5V DC data0-data1-signalground interface. The reader uses the Wiegand interface included with the RS–232 or RS–422 option.

**Note:** The Encompass 4 Reader comes from the factory with either RS–232 and Wiegand or RS–422 and Wiegand. If you want to use Wiegand, you must first connect the Encompass 4 Reader using the RS–232 or RS–422 interface, set all necessary operating parameters in the reader, then set the Encompass 4 Reader's configuration to Wiegand, and then connect the Encompass 4 Reader to the Wiegand interface.

**Note:** You must order tags programmed with Wiegand-formatted data when using a Wiegand-compatible reader.

**Note:** When extending the Wiegand interface, use a three-pair cable such as Belden 2919. Use a twisted pair for the red (Data1) with ground (black of the black/yellow pair), and a twisted pair for blue (Data0) with ground (black of the black/yellow pair). The third pair of the three-pair cable can be used for a spare in the event either of the other two pair are damaged or fail. The cable shield should be tied to a single-point earth ground on the controller end of the cable.

# Input/Output Circuits

To connect the Encompass 4 Reader to external equipment such as a treadle or traffic control light, install wires from these devices at the junction box. The Encompass 4 Reader input circuit is designed to connect to a dry contact closure. The Encompass 4 Reader output circuits are single-pole, double-throw relays providing dry contact closures. These contacts are rated at 42.2V AC peak (30V<sub>rms</sub>) or 60V DC, at 1 A maximum with non-inductive load.

Output circuits are not intended for the direct control of electromechanical devices such as motorized gates and barrier arms. For such applications, the Encompass 4 Reader output circuits should be used to drive a secondary, appropriately rated high-power relay.

# **External Antenna Interface**

For sites using an Encompass 4 Reader with external antenna, the design must include an interface cable between the Encompass 4 Reader and the compatible antenna chosen for the site. The antenna interface is RF coaxial connector with female Type N plug.

Table 6 is a summary of coaxial cable performance. Figures indicate cable loss per 100 feet.

| Cable Type <sup>a</sup> | Overall<br>Diameter (in.) | Cable Loss per<br>100ft |  |
|-------------------------|---------------------------|-------------------------|--|
| RG–223                  | 0.216                     | 12.8 dB                 |  |
| RG—214                  | 0.425                     | 7.5 dB                  |  |
| FHJ1–50A                | 0.250                     | 5.68 dB                 |  |
| LDF2-50                 | 0.375                     | 3.35 dB                 |  |
| FSJ4–50B                | 0.500                     | 3.4 dB                  |  |
| LDF4–50A                | 0.500                     | 2.1 dB                  |  |
| LMR-300                 | 0.300                     | 6.1 dB                  |  |
| LMR-400                 | 0.405                     | 4 dB                    |  |
| LMR-600                 | 0.590                     | 2.5 dB                  |  |

Table 6 Recommended Cables

a Suffixes 50, 50A, and 50B indicate 50-ohm cables available from CommScope, formerly the Andrew Corporation.
# Chapter 3 Choosing, Installing, Removing Tags

This chapter describes the various tag types compatible with the Encompass<sup>®</sup> 4 Reader and the procedures for installing and removing compatible internal and external tags.

# **Compatible Tag Types**

The Encompass 4 Reader provides the capability to read the various TransCore eGo® Plus-type tags employing Super eGo (SeGo) protocol and other American National Standards Institute (ANSI) ANS INCITS 256-2001-compliant tags. Depending on options ordered, the Encompass 4 Reader can read eGo Plus, ATA-protocol, ISO-compliant tags, and Inter-Agency (IAG) tags. It can also read tags formatted to a wide range of industry-standard proprietary formats, including SIA Wiegand 26-bit standard format.

TransCore tags offer security features to prevent data corruption, data alteration, and tag cloning. Tags support factory locked data fields for Tag ID, customer, and user information as well as open data fields for agency use.

Refer to **"Appendix E Compatible Tag Information" on page E–1** for infomation about specific tag models.

### Windshield Sticker Tags

TransCore's eGo® Plus windshield sticker tags are beam-powered, radio-frequency identification (RFID) tags, ideal for applications that require low-cost and easy installation. These tags do not require batteries or maintenance. The peel and stick design provides ease of installation on an interior windshield. Tags are constructed from strong, flexible material that can withstand long-term exposure to the sun.

Windshield sticker tags are suitable for a wide variety of automatic vehicle identification (AVI) applications, including electronic toll collection, airport/ground transportation management, parking access, and security access.

Installation is semi-permanent and the tag cannot be reused once it is removed from the windshield.

# Hard Case Tags

TransCore's hard case RFID tags offer flexibility, durability, and versatility. Constructed of highly durable, impact resistant, molded plastic, these tags are durable enough for use in commercial environments. Easy installation and removal is assured by a choice of mounting options: 3M<sup>™</sup> Dual Lock, hook-and-loop, or suction cups. Double-sided tape strips are an available mounting option for semi-permanent installations.

Hard Case Tags are suitable for a wide variety of automatic vehicle identification (AVI) applications, including electronic toll collection, airport/ground transportation management, parking access, and security access. Features of these tags vary, depending on the model. Refer to "Appendix E Compatible Tag Information" on page E–1 for information about specific tag types.

Many hardcase tags are powered by a lithium battery. Some cases have batteries that are replaceable by the user, while others have long-lasting non-replaceable batteries when a maintenance free tag is required.

## **Rail/Transportation/Container Tags**

The AT Series tags are ideal for external mounting on vehicle chassis, intermodal containers, or any environment that requires a durable, weatherproof tag.

The rugged weatherproof, sealed, UV-stabilized gray case can withstand harsher environments such as railyards.

Many of the AT Series tags are beam-powered, requiring no internal battery, for an unlimited service life.

## **Exterior-Mounted Tags**

Packaged in a water-resistant case, TransCore's exterior mounted tags are ideal for applications that require exterior-mounted, easily installed tags. Exterior tags feature rugged cases that are water, weather, and impact resistant. They are beam-powered, eliminating the need for batteries or maintenance. They are suitable for a wide variety of automatic vehicle identification (AVI) applications, including electronic toll collection, airport/ground transportation management, parking access, and security access.

TransCore's License Plate tags are designed to fit over a vehicle license plate and are typically mounted on the vehicle using existing license plate brackets and hardware.

TransCore's Mini External tag can be mounted on any flat or slightly curved glass, plastic, or metal surface with two semi-permanent adhesive strips. Its compact size is ideal for applications requiring exterior mounting and easy installation.

# Hang Tags

Hang tags are designed to hang on a vehicle's rear-view mirror. When a tag is not needed, it can be easily removed and stored for later use.

Hang tags have the same features as eGo Plus Windshield Sticker tags. They are suitable for temporary applications that require a robust, yet easily removable tag, such as electronic toll collection.

# Windshield Sticker Tag General Installation Instructions

### **Required supplies**

- eGo Plus Windshield Sticker Tag
- Commercial glass cleaner and paper towels

### **General instructions and guidelines**

- You MUST correctly and permanently install the tag on the windshield before driving to the toll plaza. Do not attach the tag to your visor or other temporary location.
- Do not wave the tag or hold it on the inside or outside of your vehicle as you approach the toll plaza.
- If your vehicle has a metallized windshield, the tag should be mounted in the section that is not metallized, usually near the rear-view mirror. Contact the dealership, manufacturer, or review the vehicle user manual for proper placement.

## Choose a location for your windshield sticker tag

Determine where you will position the windshield sticker tag. Figure 10 shows the zone where your tag should be located for optimal performance. Tags should be mounted with the long edge oriented horizontally as shown in Figure 10.

#### Mirror mounted to windshield

Locate the tag approximately 1" below the rear view mirror mount and center tag on the windshield behind the rear view mirror.

#### Mirror mounted to header

Measure down approximately 4" from the top edge of the interior windshield and center the tag on the windshield behind the rear view mirror.

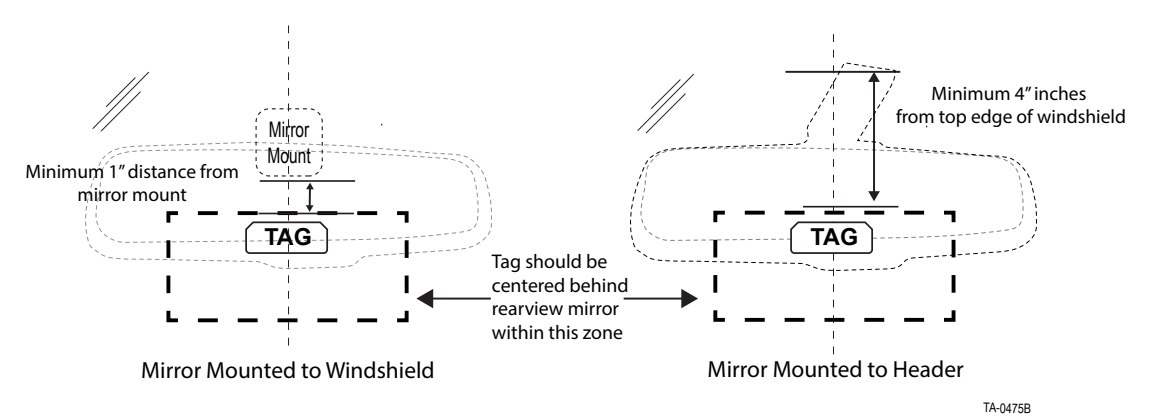

Figure 10 WST Tag Location for Optimal Performance

#### Large truck

If the truck does not have a center bar, the tag should be centered 3" from the bottom of the windshield. If the truck has a center bar, position the tag 2" to the right of the center bar (looking from the inside of the vehicle), and 2" from the bottom of the windshield. (Figure 11).

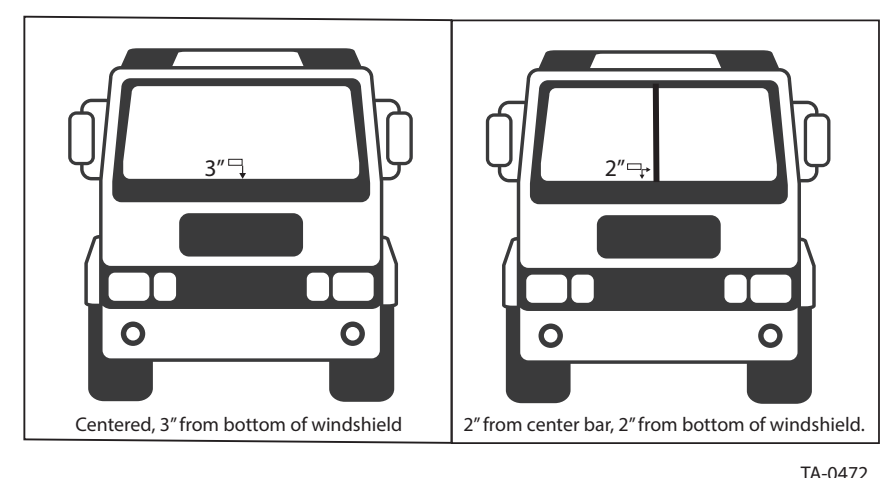

Figure 11 Tag Location for Large Trucks

## Install your windshield sticker tag

Install the tag when the windshield's temperature is above 50°F (10°C). In colder climates, use your heater/ defroster to warm the windshield before installing the tag.

**Note:** Once the tag is installed, it cannot be repositioned or moved.

- 1. Clean and dry the area where the tag will be installed with commercial glass cleaner and paper towels.
- 2. Hold the tag so that the release liner is facing you. Starting at the upper right corner of the tag, peel the release liner to expose the adhesive (Figure 12).

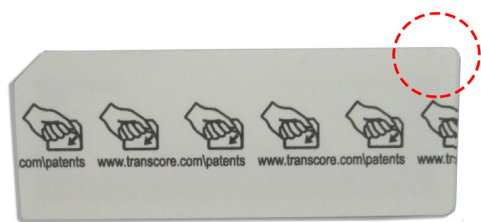

Figure 12 Location of Release Tab

- 3. With the adhesive side facing toward the windshield but not touching the glass, move the tag to the desired location, and then press one edge to the glass.
- 4. Adhere the tag to the glass by rubbing your thumb up and down in a zigzag motion across the entire tag surface (Figure 13).

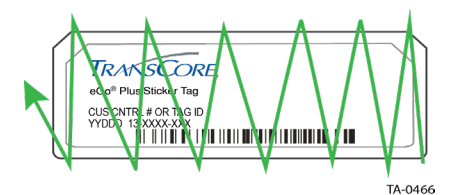

Figure 13 Rub Tag to Bond Adhesive to Windshield

5. The tag is installed and ready for use.

## Removing the windshield sticker tag

#### Note: Once you remove the windshield sticker tag, you cannot reuse it.

If you need to remove the tag from your windshield, peel off the tag starting at one corner, then clean any adhesive residue remaining on the windshield using isopropyl alcohol. Discard the used tag.

# Hard Case Tag General Installation Instructions

TransCore's eGo Plus hard case tags are designed for mounting to a vehicle's interior windshield surface. They are constructed of highly durable, impact-resistant, molded plastic. Customers may choose among four different mounting options: 3M<sup>™</sup> Dual Lock<sup>™</sup>, hook-and-loop, double-sided tape strips, or suction cups.

### **Required Supplies**

- eGo Plus Hard Case Tag
- Commercial glass cleaner and paper towels

### **General Instructions and Guidelines**

- You MUST correctly and permanently install the tag on the windshield before driving to the toll plaza. Do not attach the tag to your visor or other temporary location.
- Do not wave the tag or hold it on the inside or outside of your vehicle as you approach the toll plaza.
- If your vehicle has a metallized windshield, the tag should be mounted in the section that is not metallized, usually near the rear-view mirror. Contact the dealership, manufacturer, or review the vehicle user manual for proper placement.

### Choose a location for your tag

Determine the appropriate location for your hard case tag (Figure 14). The tag should be mounted on the interior windshield, approximately 1 inch (2.54 cm) below the rear-view mirror post.

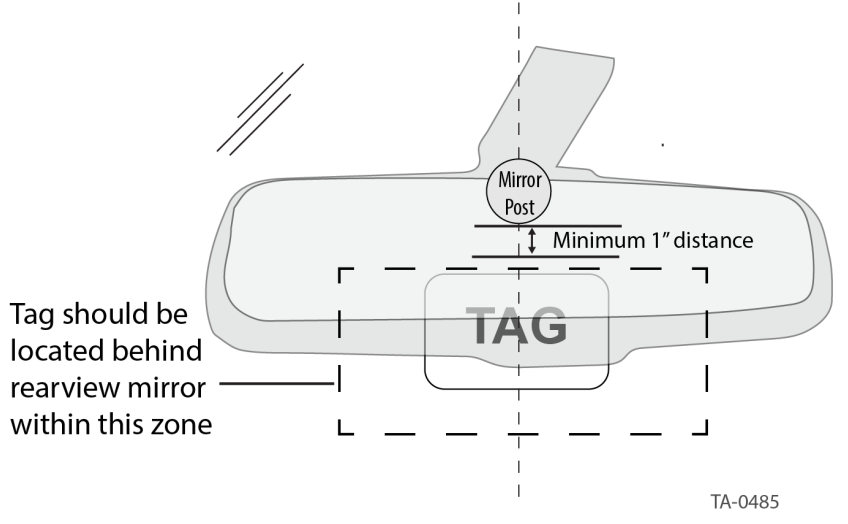

Figure 14 HC Tag Location for Optimal Performance

Clean and dry the interior windshield surface completely before mounting the tag. The windshield temperature must be at least 68°F (20°C) for optimum bonding.

### Hard Case Tag Mounting Options

Dual Lock, hook-and-loop, and suction cups are viable mounting options if tag portability is desired. Double-sided tape strips are the best mounting option for semi-permanent installation.

#### **Dual Lock or Hook-and-Loop Installation**

1. Peel the backing off of the Dual Lock or hook-and-loop strips to expose adhesive. Note that the tag should be oriented as shown in Figure 15.

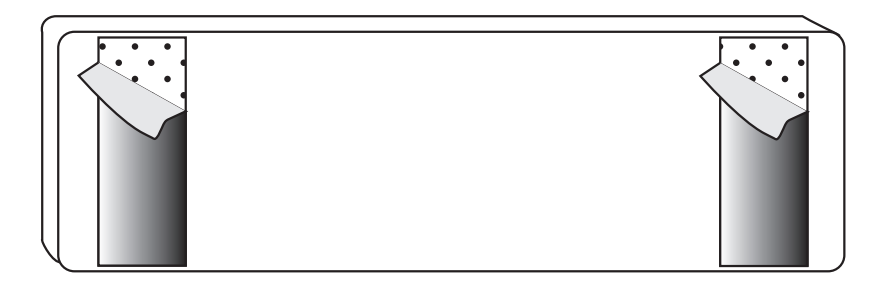

#### Figure 15 Remove backing to expose adhesive

2. Leave both sides of the strips pressed together to ensure the strips will align between the tag and the windshield. Hold the tag so that the printed text or image is right side up and facing toward you. Apply the tag to the windshield using moderate pressure and hold for approximately 10 seconds.

**Note:** When installing the tag using Dual Lock or hook-and-loop for the first time, the manufacturer recommends leaving the tag in place for at least 24 hours to allow the adhesive to cure.

#### **Double-Sided Tape Strips**

- 1. Peel the backing off of the tape strips to expose adhesive. Note that the tag should be oriented as shown in Figure 15.
- 2. Hold the tag so that the printed text or image is right side up and facing toward you. Apply the tag to the windshield using moderate pressure and hold for approximately 10 seconds.

**Note:** Mounting with double-sided tape strips is semi-permanent. The tag cannot be moved or repositioned after installation.

#### **Suction Cups**

- 1. Orient the tag in the same direction as shown in Figure 15.
- 2. Hold the tag so that the printed text or image is right side up and facing toward you.
- 3. Moisten the cups and stick the tag to the windshield.
- 4. Press the tag against the windshield until the tag is secure (approximately 10 seconds).

# **Removing the Tag**

To remove a tag mounted with Dual Lock or hook-and-loop, grip the tag at the top and bottom sides. Gently lift the tag away from the windshield on one end until the tag is free from the windshield.

To remove a tag mounted with suction cups, slide a finger under the tab on the suction cup to loosen it from the windshield surface.

To remove a tag mounted with double-sided tape, lift the tag away from the windshield working from one end to the other until the tag comes free. Clean any adhesive residue remaining on the windshield using isopropyl alcohol. The tape strips cannot be reused.

# Installing eGo Plus Exterior-Mounted Tags

This section describes general installation guidelines for TransCore's eGo Plus Exterior-Mounted tags. Contact TransCore sales for installation instructions for specific tags.

TransCore's eGo Plus exterior-mounted tags are constucted from highly durable molded plastic. Designed for outdoor environments, these rugged tags are water and weather resistant. Beam-powered tags do not use batteries and require little to no maintenance after installation.

Tags should be mounted with the long edge oriented horizontally (Figure 16).

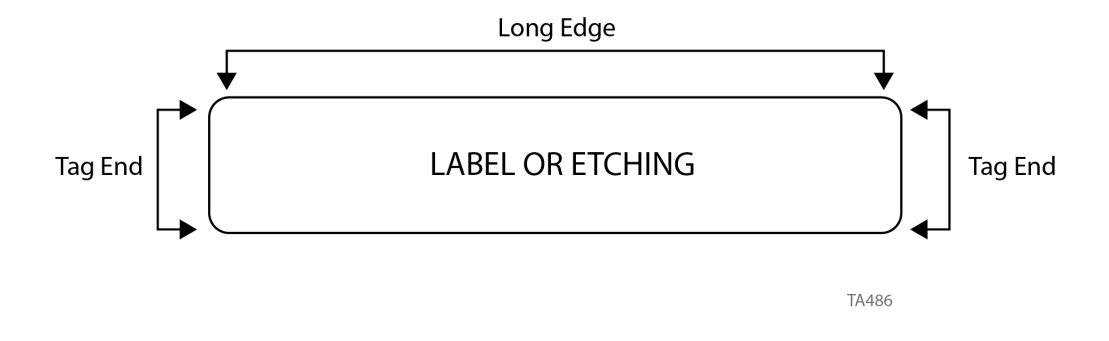

Figure 16 Correct Tag Orientation for an Exterior-Mounted Tag

## eGo Plus License Plate Tag

The eGo Plus License Plate Tag (LPT) should be installed on the front of your vehicle on a flat surface. The LPT is typically screw-mounted in the area of the front bumper where the license plate is located. If the license plate area of your vehicle is not perpendicular to the ground or is partially obstructed by an overhanging bumper, you will need to mount the tag at an alternate location in the vicinity of the license plate.

**Note:** If your vehicle does not have a front license plate area or if you need to mount the LPT in an alternate location, contact your tag agency for further options.

# **Required supplies**

- eGo Plus License Plate Tag
- Screwdriver (flat-blade or Phillips depending on your vehicle's license plate mounting screws)
- Optional TransCore Exterior Tag Accessory Kit (19077-01). This kit contains tamper-resistant mounting screws and wrench.

# Mounting the LPT to the Vehicle

- 1. Remove the screws from the license plate area of your front bumper. If your vehicle does not have mounting screws you will need two self-tapping threaded screws. You can also contact the tag agency to inquire about the optional TransCore Exterior Tag Accessory Kit.
- Position the LPT so that it is within 18 inches (46 cm) of the center of the front bumper as shown by the shaded area in Figure 17. If your vehicle's license plate mounting area is more than 18 inches (46 cm) from the center, you may need to select an alternate location to mount the tag. Contact your tag agency if your vehicle requires an alternate mounting location for the LPT.

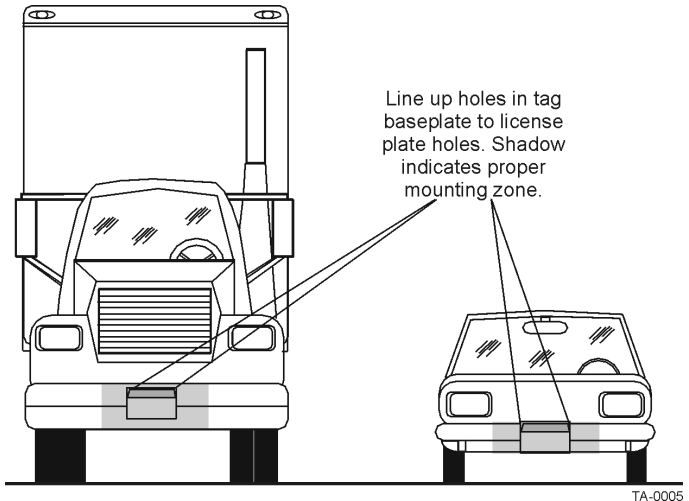

Figure 17 Mounting Locations for the LPT

3. Hold the LPT so that the etched lettering is facing you, the mounting holes are to the top, and the TransCore logos are at the bottom as shown in Figure 18.

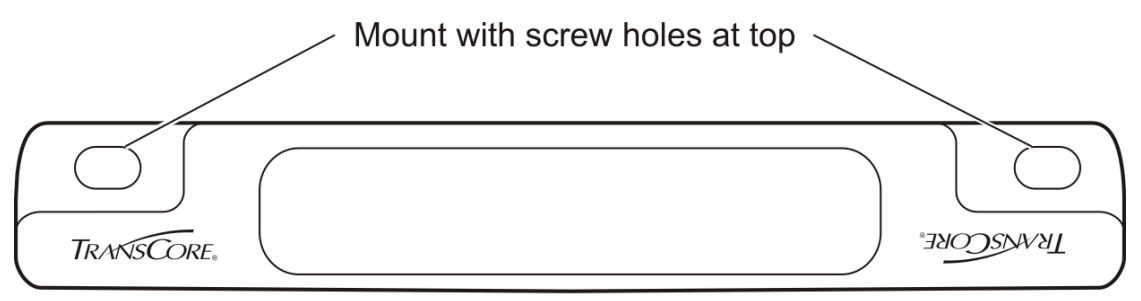

Figure 18 Correct Tag Orientation

4. Fasten the LPT to the bumper using the license plate mounting screws (Figure 19). Install the LPT over the top area of the vehicle's license plate if your vehicle has a front license plate. If your state does not require a front license plate, install the LPT in the area where a license plate would normally be mounted.

Note: You may need to use longer screws to fasten the LPT over the top area of your license plate.

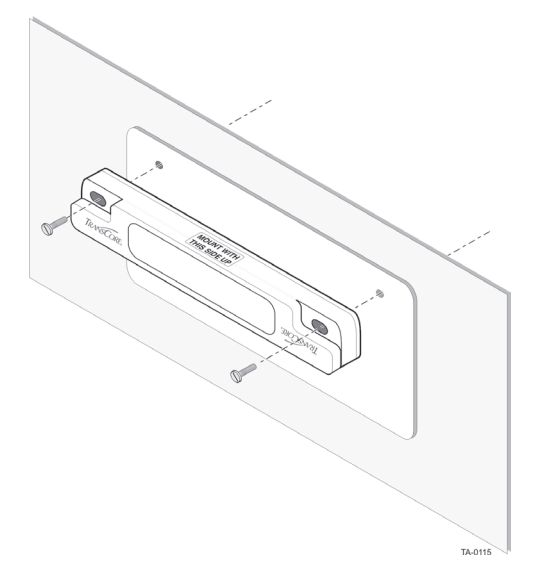

Figure 19 Upper Placement over the Top Area of the License Plate

### **Tag Placement Guidelines**

1. The area within 45 degrees of the center of the tag should be free of obstructions (Figure 20).

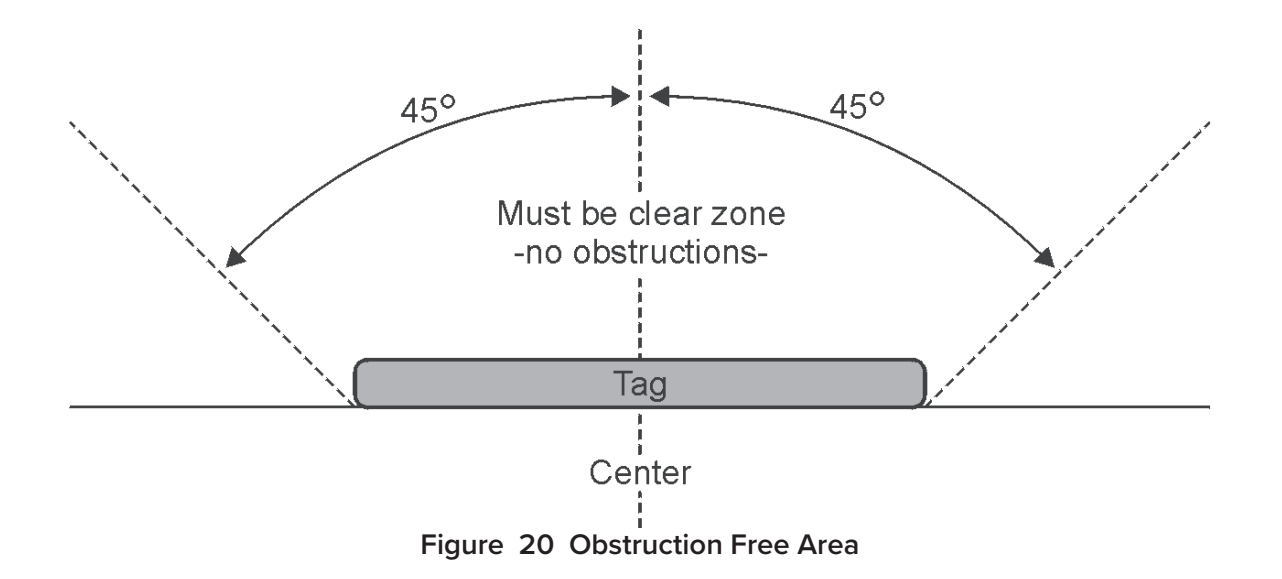

 No material should overhang the tag. If overhang is more than ½ inch (1.27 cm), insert spacers or washers directly behind the tag so that the tag is clear of any overhanging obstruction. Secure the bolts with a nut (Figure 21).

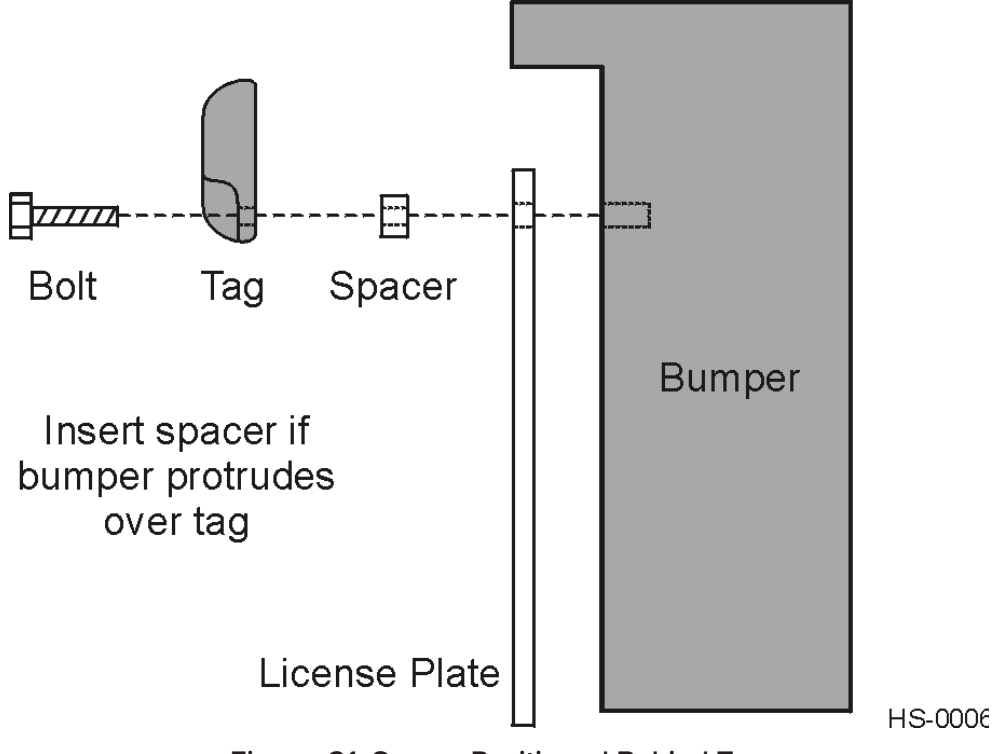

Figure 21 Spacer Positioned Behind Tag

3. Tighten the bolts and nuts with a screwdriver and wrench to secure the tag to the vehicle.

# **Alternate Mounting Methods**

If the LPT cannot be mounted on the license plate bracket, the tag may be mounted directly on the bumper or on a relatively vertical front surface of the vehicle. The LPT should be mounted as close to the bumper as possible, following all guidelines regarding orientation, obstruction, and overhang. For applications where the integrity of the mounting surface cannot be compromised, the LPT can be mounted on a smooth flat surface using double-sided tape.

### **Mounting on a Front Bumper**

- Tags can be mounted on any metal or non-metallic surface; composition of bumper does not matter.
- Tags can be mounted to plastic bumpers using self-threading screws.
- Metal bumpers should be pre-drilled; self-threading screws may be used.

### **Double-sided Tape**

You need the following materials to install the LPT with double-sided tape:

- Rubbing alcohol, 50/50 isopropyl alcohol and water, or solvent/cleaner for metal
- Sponge and dry cloth
- LPT with the double-sided adhesive tape attached
- 1. Clean and degrease the tag installation area of the vehicle bumper with solvent/cleaner.
- 2. Dry the area thoroughly using a clean, dry cloth.
- 3. Remove the backing from the double-sided tape on the back of the tag.
- 4. Position the tag over the installation area, making sure that the tag and the reader orientation are the same (horizontal or vertical).
- 5. Press the tag firmly against the bumper.

### **Blind Rivets**

- 1. Position the tag on the bumper in the installation area and mark the hole positions of the tag's installation tabs on the bumper.
- 2. Follow the rivet manufacturer's instructions to drill holes in the bumper for rivets.
- 3. If the rivet head is smaller than the tag installation holes and can be pulled through the holes, use a small washer to secure the rivet through the tag.

**Note:** To remove an exterior tag installed with rivets, follow the rivet manufacturer's instructions to remove the rivets.

## eGo Plus Mini External Tag

The eGo Plus Mini External Tag can be installed on any flat or slightly curved glass, plastic, or metal surface. The tag is attached with two strips of durable non-removable adhesive.

 The outward-facing side of the tag should be pointed toward the front of the vehicle. Position the tag so that no part of the vehicle hangs over the tag. The tag should have a minimum field-of-view of 90 degrees. Refer to Figure 22 for correct tag placement.

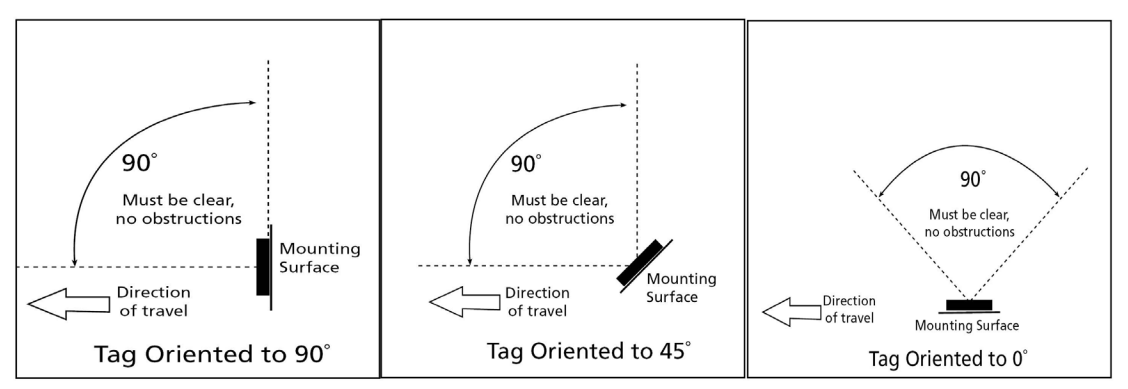

Figure 22 Guidelines for exterior tag placement

- 2. The tag can be attached to any flat or slightly curved surface made of glass, metal, or plastic. For best results, find a location where the back of the tag makes maximum contact with the surface, close to the centerline of the vehicle.
- 3. Once you have identified a location for the tag, prepare the area where the tag will be installed. The ideal temperature range for mounting the tag is between 70°F to 100°F. Dust, grime, or greasy residue can adversely affect the bond strength of the adhesive on the tag.
- 4. Clean and degrease the tag installation area with solvent or cleaner. Dry the area thoroughly using a clean, dry cloth.
- Remove the backing from both of the adhesive strips located on the back of the tag, as shown in Figure 23.

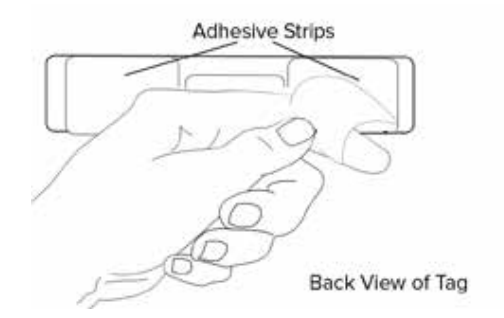

Figure 23 Removing adhesive strip backing

- 6. Position the tag over the installation area.
- 7. Press both ends of the tag firmly against the mounting surface.
- 8. Allow the adhesive to cure for a minimum of one hour to ensure a firm bond.

# Hang Tags

Hang tags are designed to hook over a rear-view mirror post. The tag must be displayed on the post in order for it to function correctly. The tag may not be read if it is placed on the dashboard or held or taped against the interior windshield.

Store the hang tag in the glovebox any time it is not in use.

# **Chapter 4 Installing the Encompass 4 Reader**

This chapter lists the materials needed and presents the procedures to pre-test and install the Encompass 4 Reader.

# **Installation Process**

In this section, unless specifically stated, "Encompass 4 Reader" applies both to the Encompass 4 Reader with integrated antenna and Encompass 4 Reader with external antenna.

After you have developed the site plan and identified the location to install the Encompass 4 Reader and antenna<sup>1</sup>, if required, you are ready to install the equipment. Installation involves the following tasks:

- Pre-installation testing of Encompass 4 Reader power and tag read capability
- Mounting the Encompass 4 Reader, and antenna if required, on a pole, ceiling, or wall
- Discharging voltage from an external antenna
- Connecting the antenna
- Connecting the Encompass 4 Reader power
- Marking the read zone
- Connecting the Encompass 4 host and sense input/sense output and communications

## Materials Supplied by TransCore

You need the following materials to pre-test and install the Encompass 4 Reader. TransCore supplies some of the materials; other materials must be obtained from other sources.

### **Contents of Shipping Carton**

Ensure that you have received all parts before beginning your pre-installation Encompass 4 Reader tests. Your Encompass 4 Reader is packaged with the following materials:

- One Encompass 4 Reader
- One mounting bracket and the mounting hardware
- One Encompass 4 Reader Quick Start Guide
- Any accessories ordered as options as listed in Table 7.

### **Required accessories**

These may be ordered as accessories from TransCore or obtained from other sources.

- Power/communications cable harness
- 110V AC wall transformer or a 12V AC to 18V AC step-up transformer

The Encompass 4 Reader is designed with an integrated patch antenna or with a RF cable connector for use with an external antenna. Unless noted in the text, "antenna" refers to an "external antenna."

 If you are using an antenna with the Encompass 4, you will also need an Encompass 4 Readercompatible antenna and an antenna RF interface.

#### **Installation Accessory Options**

 Table 7 lists optional TransCore Encompass 4 Reader installation accessory items.

| Part No.    | Description                                   |  |
|-------------|-----------------------------------------------|--|
| 54-1620-001 | Wall or ceiling mount kit                     |  |
| 58-1620-001 | 5-ft connector cable harness                  |  |
| 58-1620-002 | 20-ft connector cable harness                 |  |
| 76-1620-005 | 110V AC to 18V AC Class C transformer         |  |
| 76-1620-006 | 12V AC to 18V AC step-up transformer          |  |
| 16-4000-002 | Encompass 4 Reader System Guide (this manual) |  |

| Table 7 Installation Accessori | es |
|--------------------------------|----|
|--------------------------------|----|

**Note:** The Encompass 4 Reader may be ordered with a multi-wire cable harness (part number 58-1620-001 or 58-1620-002 in Table 7) as a separate accessory. One end has a waterproof connector for the Encompass 4 Reader, and the other end has 13 pairs of color-coded wires.

## **Additional Materials Needed for Testing**

You need these additional materials to perform the pre-tests on the Encompass 4 Reader:

- Test tags, supplied by the TransCore dealer or distributor
- Suitable 18V AC or 18V DC power wiring for the Encompass 4 Reader
- Audible circuit tester and 9V DC battery for circuit tester power
- Wire stripper
- One Encompass 4 Reader-compatible antenna (if required)
- Suitable RF interface coaxial cable (if using antenna)

# **Pre-installation Testing of the Encompass 4 Reader**

Before installing the Encompass 4 Reader permanently at the site, you should use an audible circuit tester (buzzer) to confirm that the Encompass 4 Reader has power and can read a tag presented in the tag read zone.

You also need to ensure that the Encompass 4 Reader-compatible antenna has had any voltage properly discharged prior to connecting it to the reader.

## Using an Audible Circuit Tester (Buzzer)

An audible circuit tester is also called a buzzer or buzz box. These boxes are available at some electronic parts supply stores, or you can make a buzz box, as shown in Figure 24. The buzz box is powered by a 9V DC battery and is equipped with two alligator-clip leads. When you touch the leads together, the box makes an audible sound.

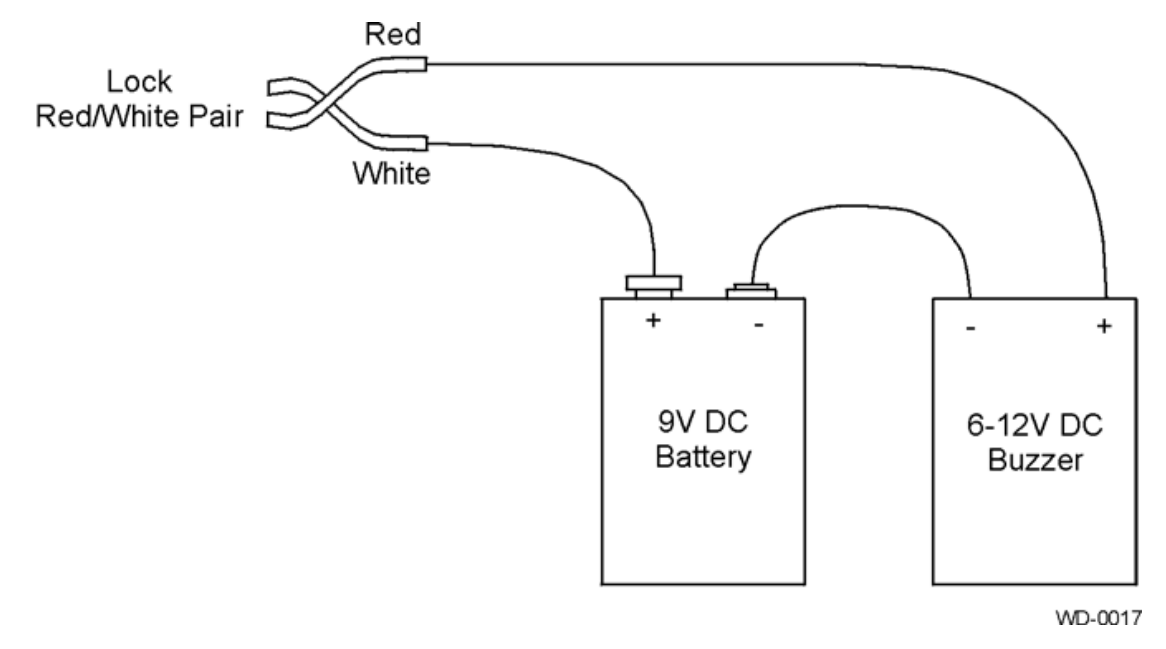

Figure 24 Wiring for Audible Circuit Tester (Buzzer)

To test the Encompass 4 Reader that uses an integrated antenna, connect the power supply as described in the appropriate section below, and then test as described in the section **"Bench Testing the Encompass 4 Reader Before Installation" on page 4-39**.

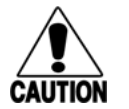

#### Caution

During shipping and installation, an external antenna can build up a very high voltage charge. The voltage needs to be discharged before connecting the antenna to the reader.

To test the Encompass 4 Reader that uses an external antenna, connect the antenna and power supply as described in the appropriate section below, and then test as described in the section "Bench Testing the Encompass 4 Reader Before Installation" on page 4-39.

## **Discharging Voltage from the External Antenna**

Use these instructions to discharge high voltage from the external antenna before proceeding with further pre-installation testing of the reader connected to an external antenna.

### **Required Equipment**

This procedure requires the following equipment.

- TransCore Encompass 4 Reader (external antenna models only)
- External antenna

- RF cable
- N-type load (e.g.,  $50\Omega$ ) or RF attenuator (e.g., 20 dB)

### **Discharging the Voltage**

1. Terminate the reader end of the RF cable with any N-type load or RF attenuator (Figure 25).

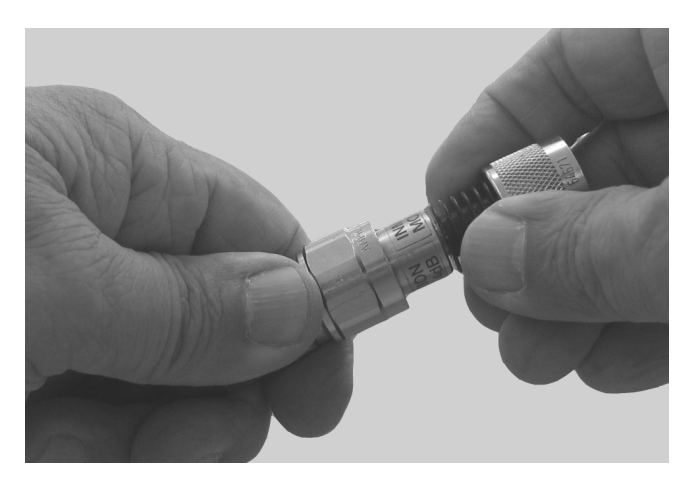

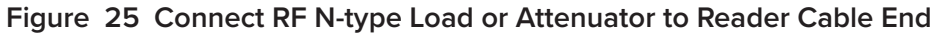

- 2. Connect the RF cable to the antenna (see Item 1 in Figure 26).
- 3. Short the outer metal case of the load or attenuator to Earth Ground for approximately 10 seconds (see item 2 in Figure 26). In this example, the operator is using the mounting screw of the electrical outlet faceplate for Earth Ground.

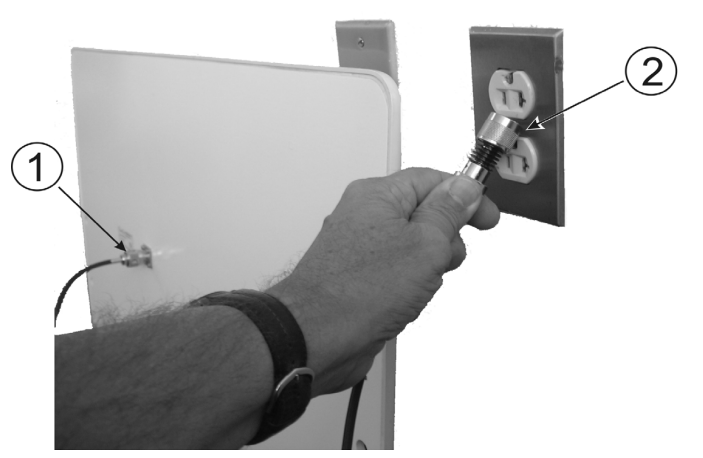

Figure 26 Short Load to Earth Ground

4. Remove the load or attenuator from the RF cable and connect cable to reader.

Once the antenna is discharged and properly connected to the reader, the reader circuitry provides a DC path to keep any further charge from building up in the antenna.

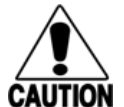

#### Caution

TransCore does not recommend using a screwdriver or other tool to short the RF cable center conductor to the outer ground of the cable. This grounding method can damage the center pin or the threads of the connector.

TransCore <u>strongly</u> advises using adequate Earth Ground for this voltage discharge procedure in accordance with the National Electric Code for the locale where the the Encompass 4 Reader is installed.

Use these instructions to connect the Encompass 4 Reader and external antenna.

### **Connect the Reader and Antenna**

- 1. Ensure the reader is turned off and unplugged.
- 2. Connect one end of the RF interface cable to the antenna.
- 3. Connect the other end of the RF interface cable to the antenna connector on the back of the Encompass 4 Reader. Refer to Figure 27.

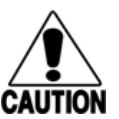

### Caution

If using an external antenna, connect the antenna before applying power to the Encompass 4 Reader to avoid damage to the reader.

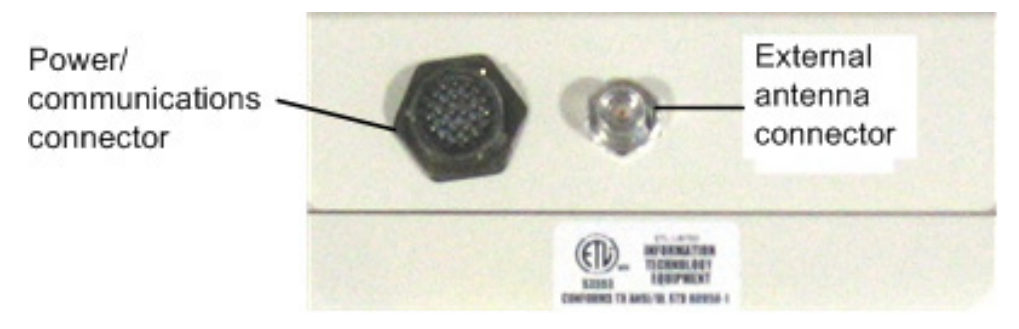

Figure 27 Back of Encompass 4 Reader Showing Antenna Connector

## Connecting the AC Power Supply

### To connect the Encompass 4 Reader to a low-voltage AC power supply

 Connect the Encompass 4 power wires from the cable to the transformer using the color coding as described in Table 8. To see the alternate wire (15-pair) assignments for connection to a low-voltage AC power supply, refer to "Table 51 AC Transformer Connections for Alternate Wire 15-Pair Cable" on page C–3.

|                            | Colored-Wire Pair Cable                       |                  | Compositio                    |
|----------------------------|-----------------------------------------------|------------------|-------------------------------|
| Signal from<br>Encompass 4 | Wire Pair from<br>Encompass 4<br>Reader Cable | Color Used       | Transformer<br>Terminal Strip |
| Main power input           | Brown/Red and<br>Orange/Red                   | Orange and Brown | L1<br>(16 to 20V AC)          |
| Main power<br>return       |                                               | Red and Red      | L2<br>(16 to 20V AC)          |

 Table 8 AC Transformer Connections for Colored-Wire 13-Pair Cable

2. Complete the power connections at the power supply.

# Connecting the DC Power Supply

### To connect the Encompass 4 Reader to a low-voltage DC power supply

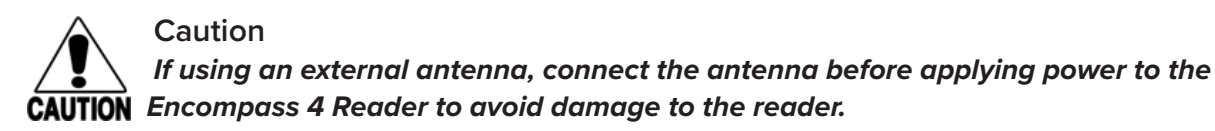

Connect the Encompass 4 Reader power wires from the cable to the low-voltage terminals using the connection designations shown in Table 9. To see the alternate wire (15-pair) assignments for connection to a low-voltage AC power supply, refer to "Table 52 Low Voltage DC Cable Connections for Alternate Wire 15-Pair Cable" on page C–3.

|                            | Colored-V                                     |                  |                           |
|----------------------------|-----------------------------------------------|------------------|---------------------------|
| Signal from<br>Encompass 4 | Wire Pair from<br>Encompass 4<br>Reader Cable | Color Used       | Connection<br>Use         |
| Main power input           | Brown/Red and                                 | Orange and brown | 16 to 28V DC+<br>terminal |
| Main power<br>return       | Orange/Red                                    | Red and red      | 16 to 28V DC-<br>terminal |

Table 9 Low Voltage DC Cable Connections for the Colored-Wire 13-Pair Cable

## **Connecting Communications for Bench Testing**

TransCore offers reader models that communicate through RS–232, RS–422, and Wiegand interface protocols. This section describes the procedures and materials required for connecting the communications to perform pre-installation bench testing of the Encompass 4 Reader.

### **Required Materials**

You need the following materials to connect the communications cable to the PC:

• PC or laptop

- Any terminal emulation program running on a PC
- Communications cable to connect to the COM1 port on your PC

Encompass 4 Reader communications and customer interface signals are supplied from the Encompass 4 Reader to the host through a multi-wire cable, which is a 13-pair pigtail. The connector for this cable is located on the back of the Encompass 4 Reader. Refer to the following sections to connect the appropriate communications wires from the cable to the PC.

These sections contain instructions for connecting RS–232 and RS–422 communications between the Encompass 4 Reader and the PC for bench testing purposes. Each section contains wiring instructions and pin assignments followed by step-by-step connection procedures.

The Encompass 4 Reader can remain powered up while connecting reader-to-host PC communications.

#### Connecting for Bench Testing with RS-232 Interface

RS–232 interface signals are supplied by three or five wires from the Encompass 4 communications cable. The pin assignments for the signal to the host male DB9 and DB25 connectors are shown in boldface in Figure 28.

Note: Supported pin assignments are in boldface.

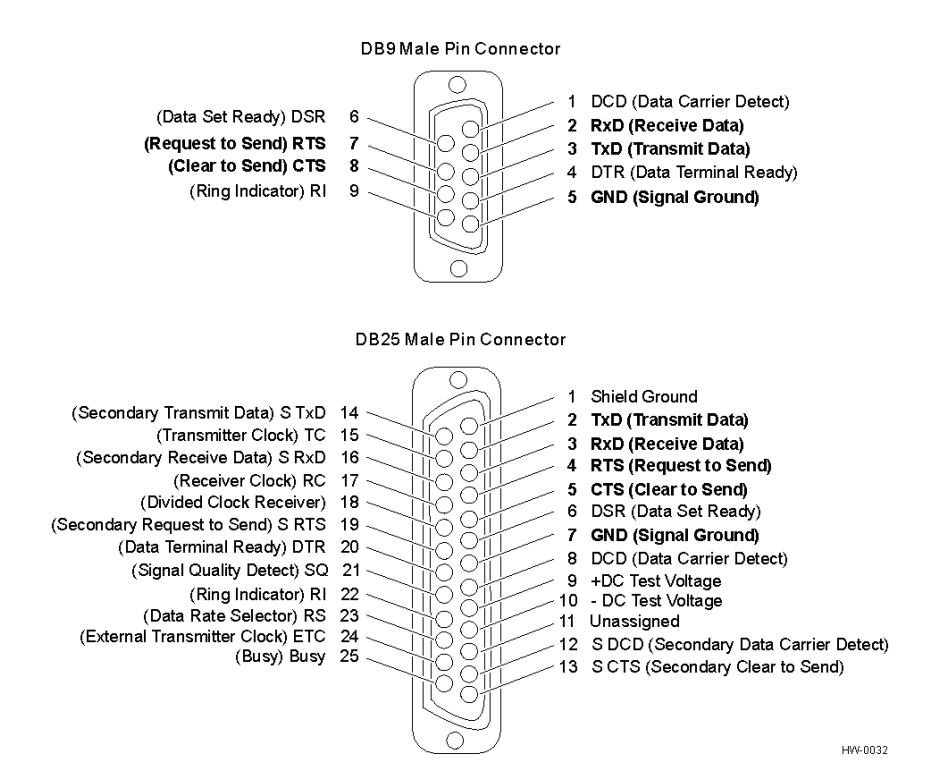

Figure 28 Pin Assignments for Signal to Host Connectors

### Connecting for Bench Testing with Colored-Wire Pair Cable

For temporary bench testing purposes only, you will need to connect the RS–232 interface signal wires by following the pin-outs of your interface device. For permanent installations, follow the instructions listed under "Connecting the Encompass 4 Reader Colored-Wire Pair Cable" on page 4-56.

#### Connecting for Bench Testing with RS-422 Interface

RS–422 interface signals are supplied by four wires from the Encompass 4 Reader communications cable. Your host must have an RS–422 interface with either an internal or external converter.

**Note:** For temporary bench testing purposes only, you will need to connect the RS–422 interface signal wires by following the pin-outs of your interface device. For permanent installations, follow the instructions listed under "RS–422 Interface" on page 4-57.

### **Bench Testing the Encompass 4 Reader Before Installation**

The Encompass 4 Reader is set to read the tag protocol(s) programmed into your reader.

**Note:** Test tags should match the protocol(s) selected for your reader. These tags can be ATAprotocol, ISO-compliant tags, or Inter-Agency Group tags affixed to a plastic or wooden yardstick, or eGo Plus Windshield Sticker Tags (WSTs) affixed to a piece of nonmetallic windshield-type glass 0.190 to 0.230 in (4.82 to 5.84 mm) in thickness. The eGo Plus sticker tags have a reduced read range when not attached to glass.

#### Test that the Encompass 4 Reader has power and can read a tag presented in the

#### read zone

 Confirm that the Encompass 4 Reader colored-wire pair cable is correctly connected to a suitable AC or DC low-voltage power supply as discussed on "Connecting the AC Power Supply" on page 4-36 and "Connecting the DC Power Supply" on page 4-37, and that the transformer is connected to a power outlet.

If you are using an external antenna, confirm that the antenna is connected to the Encompass 4 Reader.

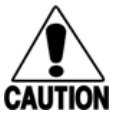

#### Caution

To avoid damage to the Encompass 4 Reader, you must connect the antenna before applying **IUTION** power to the reader.

- Confirm that the Encompass 4 Reader colored-wire pair cable communications are connected correctly as described in the section "Connecting Communications for Bench Testing" on page 4-37.
- 3. Connect the two leads from the audible circuit tester to the white and red wire pair (pair #8, lock/lock return) from the Encompass 4 Reader power/communications cable.
- 4. Start the terminal emulation application.
- 5. Set the properties in the terminal emulation application as follows:
  - Bits per second: 9600 baud
  - Data bits: 8

- Parity: none
- Stop bits: 1
- Flow control: none
- 6. Cycle the power on the Encompass 4 Reader and ensure that the sign-on message displays.
- 7. Input the following commands in the order provided in Table 10. Commands include those to switch to command mode, set radio frequency (RF), turn on RF, and return the reader to data mode.

| Entry         | Reader Response       | Notes                                       |
|---------------|-----------------------|---------------------------------------------|
| #01 <cr></cr> | #Done <cr lf=""></cr> | Switches Encompass 4 Reader to command mode |
| #647XXX       | #Done <cr lf=""></cr> | Sets frequency                              |
| #6401         | #Done <cr lf=""></cr> | Turns on RF                                 |
| #00 <cr></cr> | #Done <cr lf=""></cr> | Returns Encompass 4 Reader to data mode     |

Table 10 Commands for Bench Testing

- 8. Pass the correct test tag for your reader application in front of the Encompass 4 Reader or antenna. The audible circuit tester should sound a tone when the tag is read. If no tone sounds, ensure that steps 1 through 5 were performed correctly and that you are using a compatible tag. Repeat steps 6 and 7. If no tone sounds, contact TransCore Technical Support.
- 9. Disconnect the circuit tester from the Encompass 4 Reader power/communications cable.
- 10. Disconnect the power and communications connections made for pre-installation testing.

**Note:** You will need the audible circuit tester again to determine the read zone when installing the Encompass 4 Reader at the site.

# **Mounting the Encompass 4 Reader**

This section lists procedures and materials required for mounting the Encompass 4 Reader on a round pole or on a ceiling, wall, or other flat surface based on the site's requirements.

In permanent installations using an antenna, the Encompass 4 Reader should be positioned as close as possible to the antenna. Long cable runs increase system sensitivity to noise. Refer to **"Table 4 Recommended Cable Length from Transformer to the Encompass 4 Reader" on page 2–17** for maximum RF cable lengths.

The Encompass 4 reader has a weep hole located on the bottom left side to allow moisture to escape. The reader should always be positioned so that the side with the weep hole is lower than the top. For overhead mounting, the reader angle should be at least 10° (Figure 29).

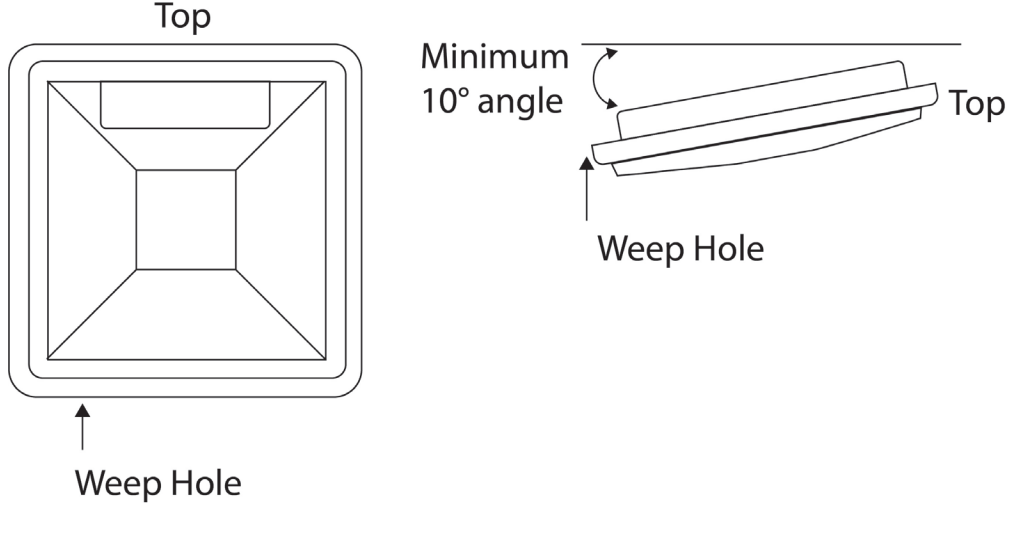

HS-0119

Figure 29 Correct Orientation of Reader

## Mounting the Encompass 4 Reader on a Round Pole

The Encompass 4 Reader can be mounted on a round pole. The pole must be a minimum of 2 inches (5 cm) in diameter and should extend approximately 8 feet (2.4 m) above the pavement level. The pole must be installed according to local building codes.

### **Required Materials To Be Supplied by Customer**

You need the following materials to mount the Encompass 4 Reader on a round pole:

- A 5/32-inch Allen wrench to assemble and adjust the mounting brackets
- Two 0.5-inch (1.3-cm) wide, stainless steel hose clamp straps that are 12 inches (30.5-cm) long for a typical 2-inch (5-cm) diameter pole or 24 inches (61-cm) long for a 10-inch (25-cm) diameter pole
- Flat-tip screwdriver or adjustable wrench to tighten hose clamp straps
- Length of 12-14 AWG wire, stake, and clamps to connect reader to earth ground

### **Procedures**

### To mount the Encompass 4 Reader to a pole

1. Unpack the Encompass 4 Reader. A factory-mounted bracket (Figure 30 and Figure 31) is attached to the back of the Encompass 4 Reader.

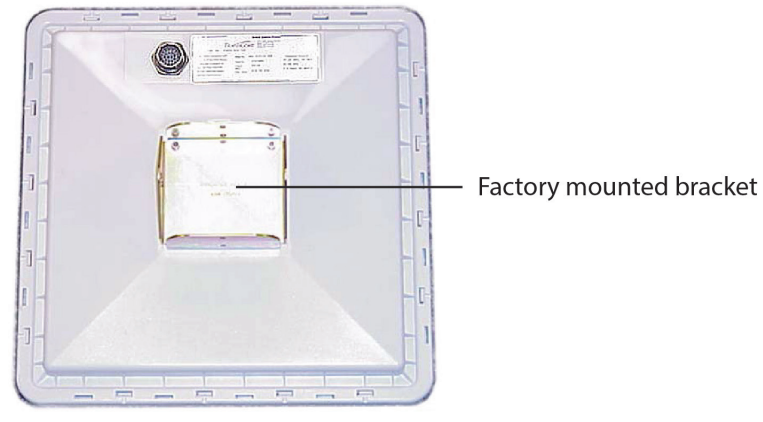

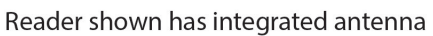

Figure 30 Back of the Encompass 4 Reader

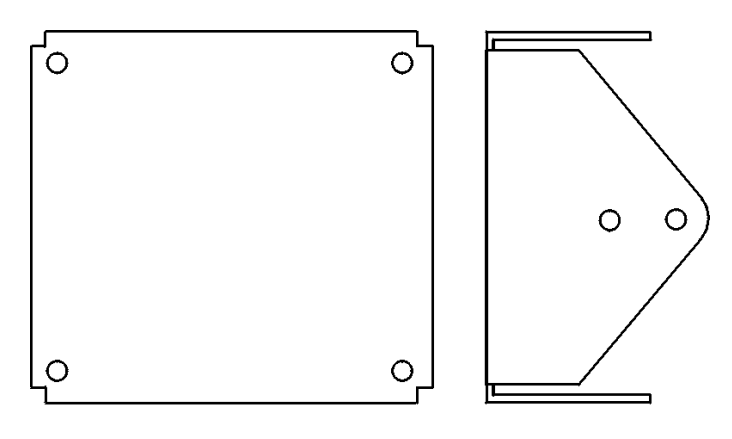

H\A/\_0018

Figure 31 Factory Mounted Bracket

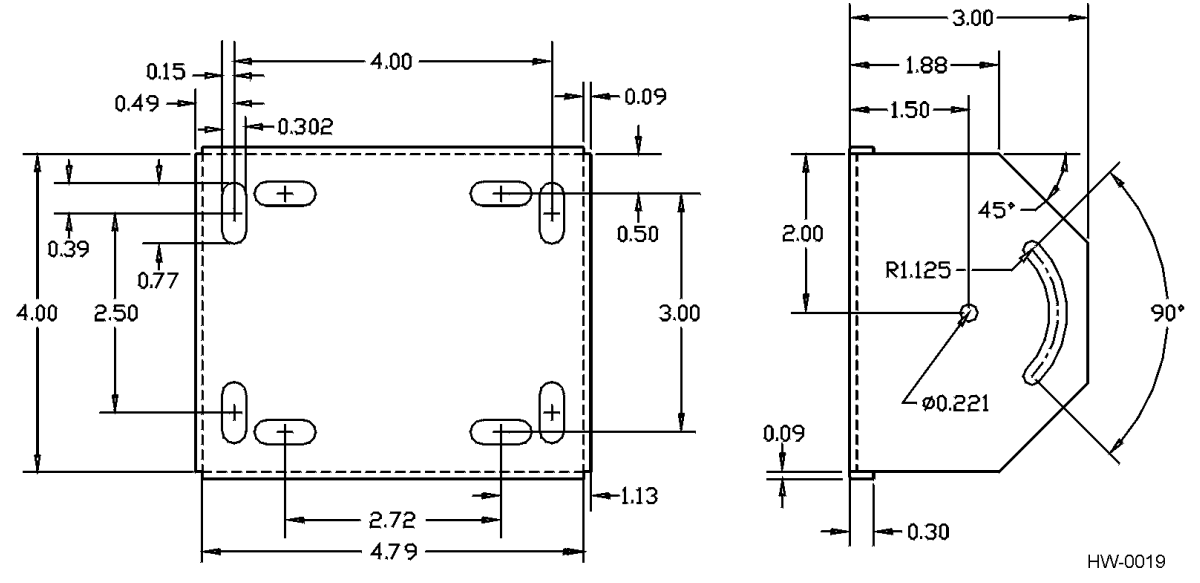

2. A pole mount bracket assembly (Figure 32) is bubble-wrapped separately and contains a plastic bag of four Allen screws and washers.

Figure 32 Pole-Mount Bracket Assembly

- 3. Using the two 0.5-inch (1.3-cm) stainless steel hose clamps, attach the pole mount bracket assembly to the pole approximately 8-feet (2.4-m) above the pavement surface. Tighten slightly so you can adjust the Encompass 4 Reader left or right, but not so slightly the straps slide down the pole.
- 4. Using the four Allen screws and washers, attach the Encompass 4 Reader to the pole mount bracket as shown in Figure 33. Tighten the screws slightly so that the Encompass 4 Reader can be adjusted up or down, but not so slightly the mounting assembly slips.

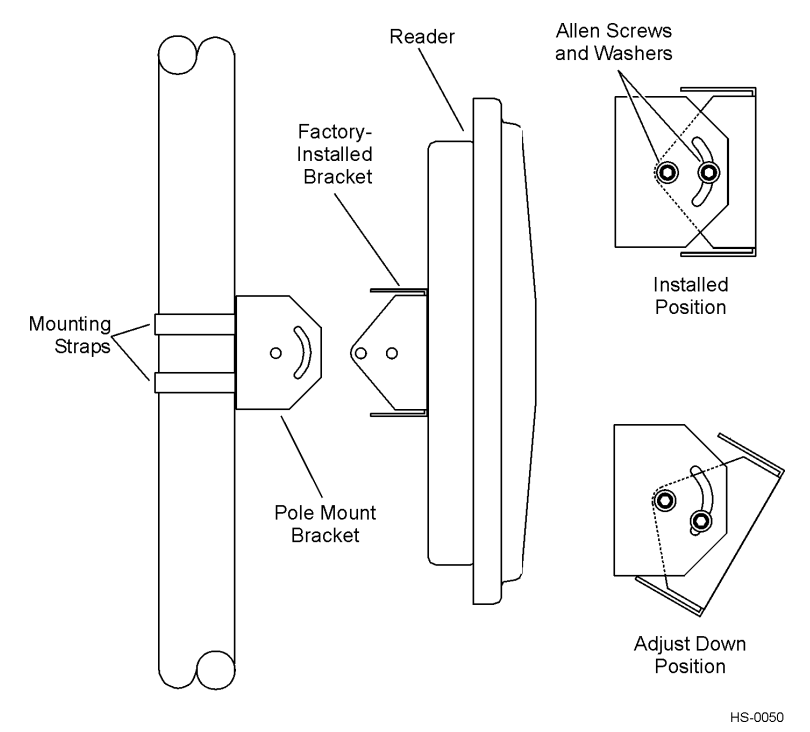

Figure 33 The Encompass 4 Reader Attached to the Pole Mount Bracket

Adjust the assembly by pointing the Encompass 4 Reader to the middle of the area where tags will be read, and tighten all screws and straps slightly.

#### 5. Note: Adjust the Encompass 4 Reader to provide the most direct line of sight to the tags.

**Figure 34** illustrates front and top views of a pole-mounted Encompass 4 Reader with the approximate measurements for sites where tags would be mounted on the interior driver-side windshield. eGo Plus Sticker tags may be mounted on the interior upper center of the windshield.

**Note:** Determine the read zone before you tighten all screws and straps permanently. Refer to the section "Marking the Read Zone" on page 4-63.

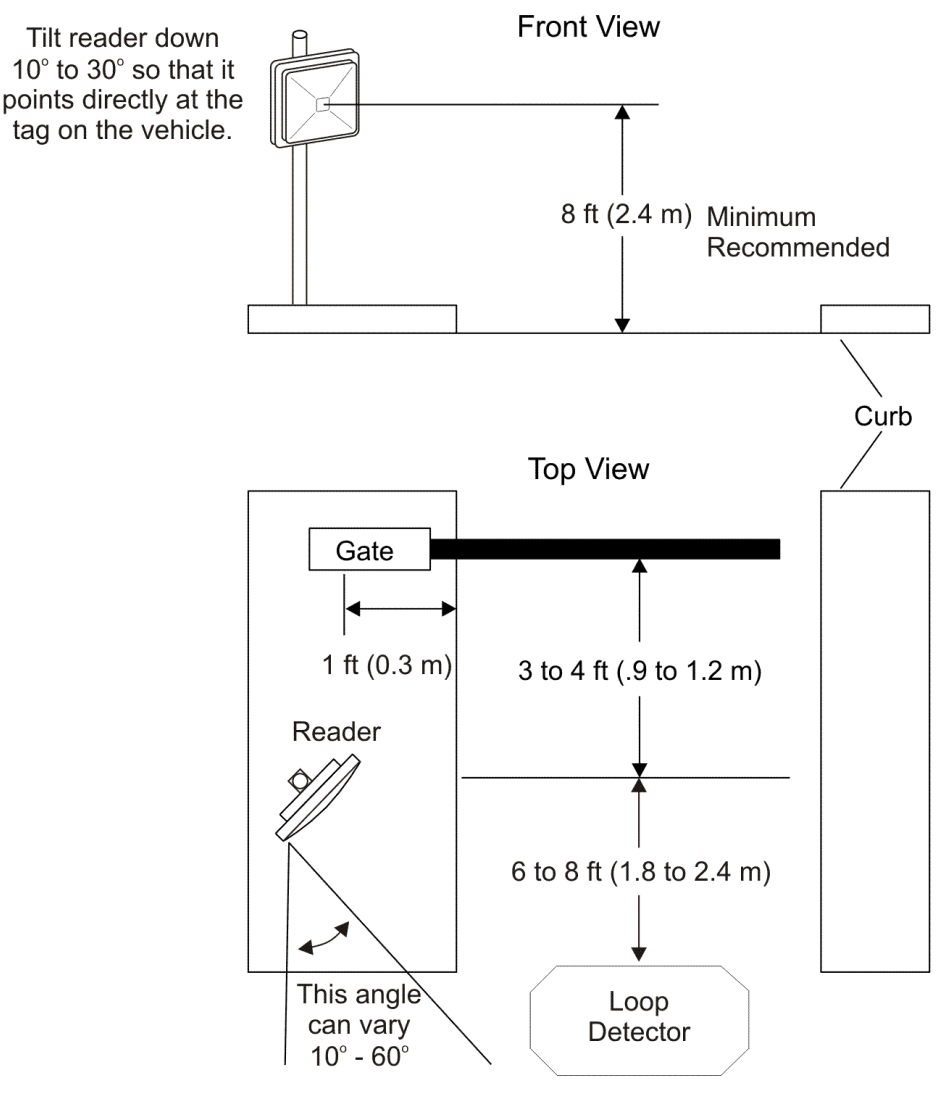

SD-0145

Figure 34 Front and Top Views of the Encompass 4 Reader Position

**Note:** The dimensions in Figure 34 are for demonstration purposes only and are approximations for sites using the older ATA-type tags. Actual dimensions vary as lane geometry and tag style varies from site to site. Adjust the Encompass 4 Reader matching site and tag mounting positions to provide the most direct line of sight to the tags.

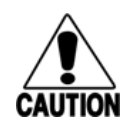

Caution

To ensure reliable reader operation, TransCore strongly advises following the National Electric Code for lightning protection for the locale where the Encompass 4 Reader is installed.

### Mounting the Encompass 4 Reader to a Wall or Flat Surface

The basic Encompass 4 Reader is supplied with a pole-mount bracket assembly that allows you to adjust the Encompass 4 Reader up and down. TransCore recommends using the wall-mount bracket accessory kit (Figure 35) in addition to the pole-mount bracket to provide additional horizontal aiming flexibility when attaching the Encompass 4 Reader to a pole with flat sides or to a wall or ceiling where other structures can interfere with accurately aiming the Encompass 4 Reader toward the tags.

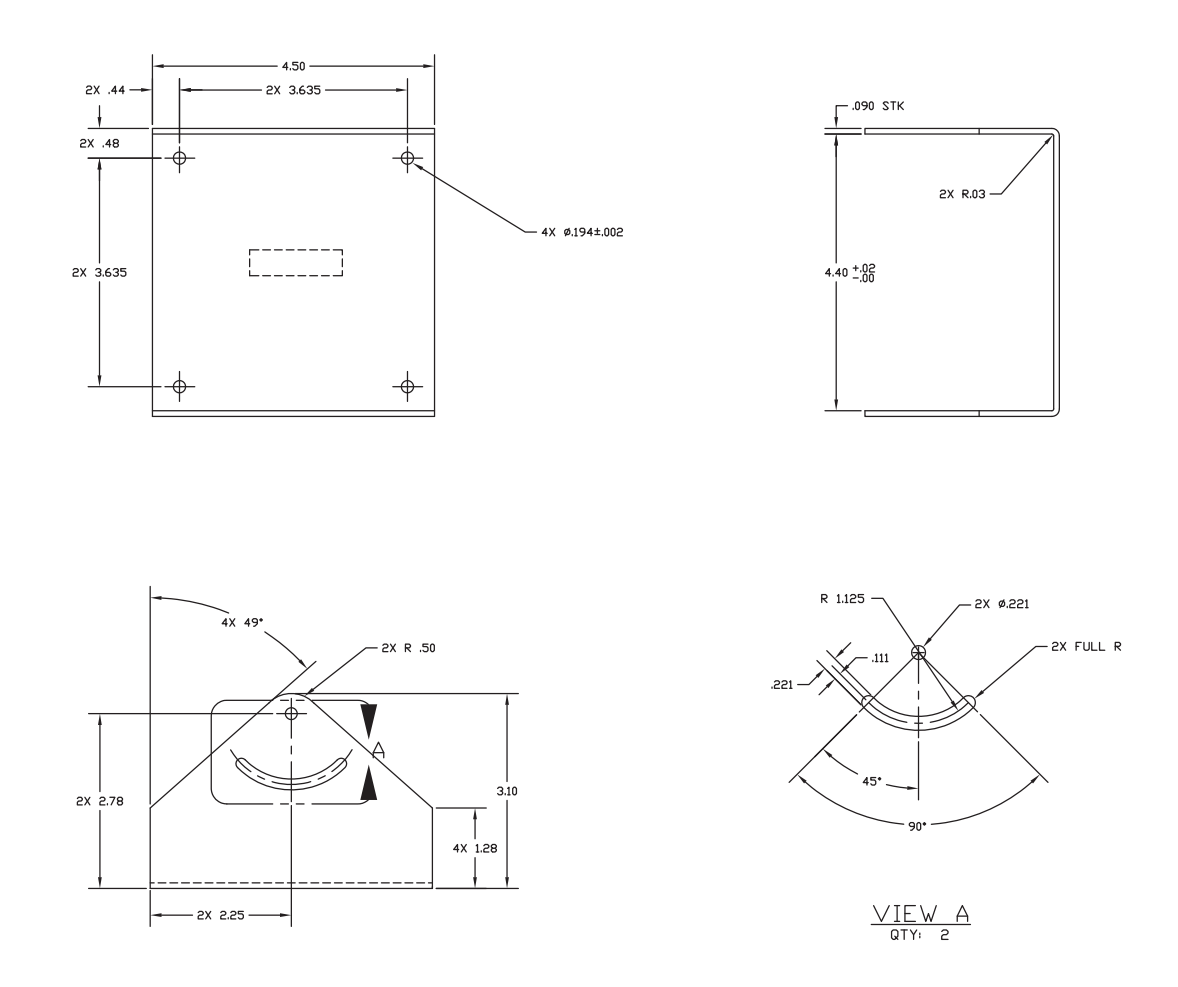

Figure 35 Wall Mount Bracket Accessory (part number 54-1620-001)

### **Required Materials**

You need the following materials to install the Encompass 4 Reader on a wall or flat surface. Ensure the use of high-quality, corrosion-resistant anchor hardware.

- Anchor hardware suitable for the surface on which you mount the Encompass 4 Reader. Because the Encompass 4 Reader weighs only 9 1/2-lbs (4.3-kg), 0.25-in (0.6-cm) bolt hardware is adequate to secure the unit to a wall or ceiling.
- Four hex nuts 3/8-16 threaded and four lock washers
- 5/32-inch Allen wrench
- One Encompass 4 wall mount bracket accessory kit (required)

### **Procedures**

### To mount the Encompass 4 Reader to a wall or ceiling

1. Unpack the Encompass 4 Reader. Set aside the pole mount bracket.

Use the bracket in the remaining steps to provide greater adjustment for the Encompass 4 Reader. The pole-mount bracket is wrapped separately from the Encompass 4 Reader and contains a plastic bag of four Allen screws and washers.

- 2. Using the 5/32-inch Allen wrench, remove the factory-mounted bracket attached to the back of the Encompass 4 Reader. Remove all four Allen screws and lock washers from the bracket and set aside.
- 3. Unpack the wall-mount bracket accessory kit.
- 4. Using the Allen screws and lock washers set aside in Step 2, attach the wall-mount bracket to the back of the Encompass 4 Reader, as shown in Figure 36. Tighten the screws to secure the bracket.

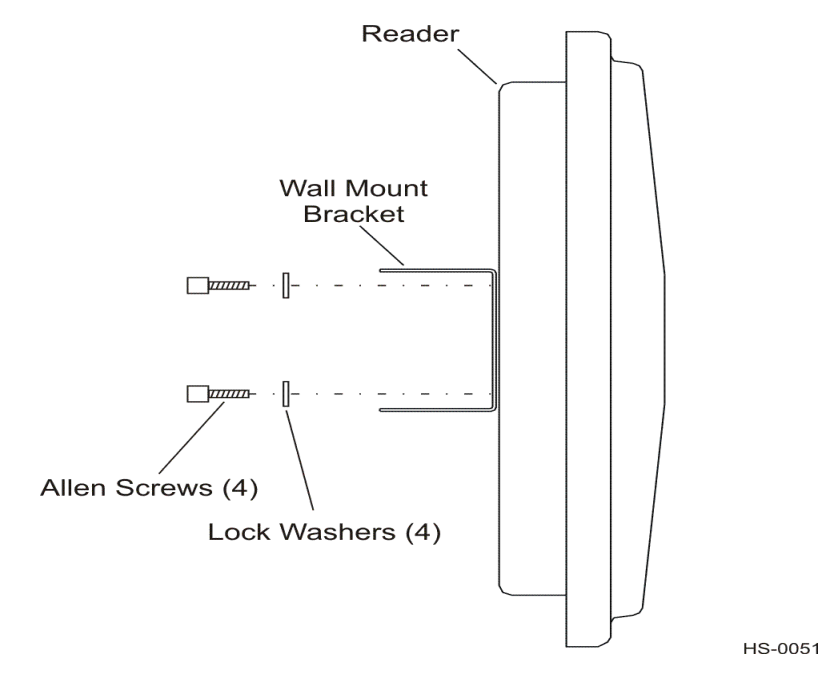

Figure 36 Wall Mount Bracket Attached to the Encompass 4 Reader

5. Using the four screws and washers supplied with the wall-mount bracket, attach the factory-mounted bracket to the wall mount bracket, lining up the four outside screw holes as shown in Figure 37.

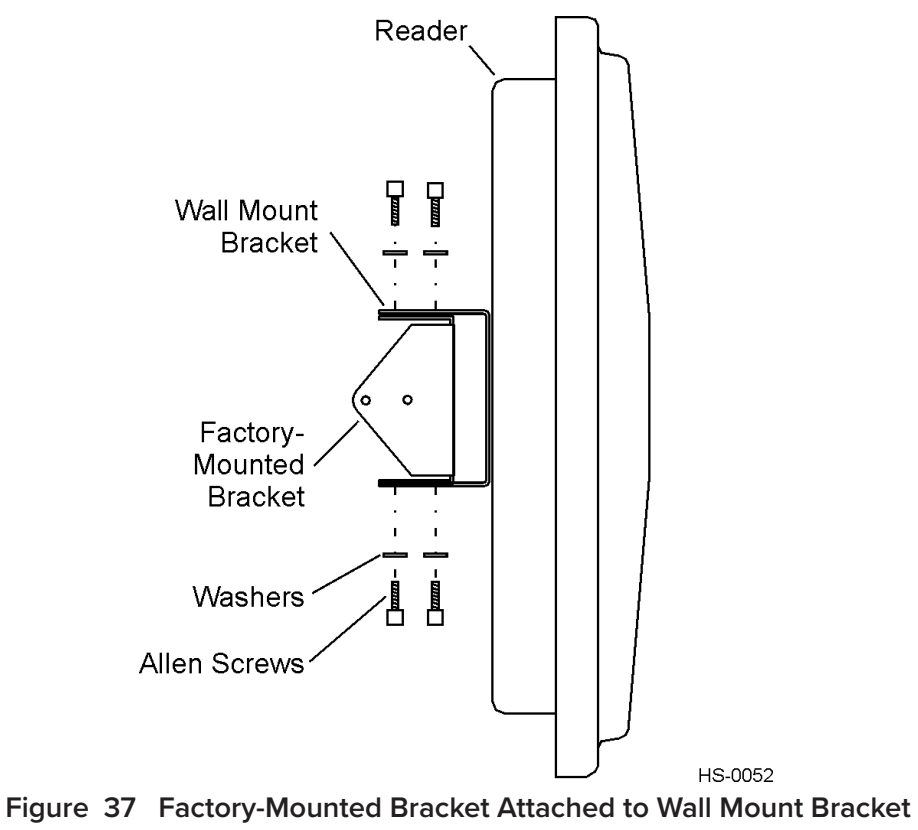

- 6. Tighten lightly, since you will want to adjust the bracket later. This subassembly allows you to aim the Encompass 4 Reader left or right when all three brackets are assembled.
- Mount the pole-mount bracket to the wall, ceiling, or fixture using appropriate anchors as shown in Figure 38.

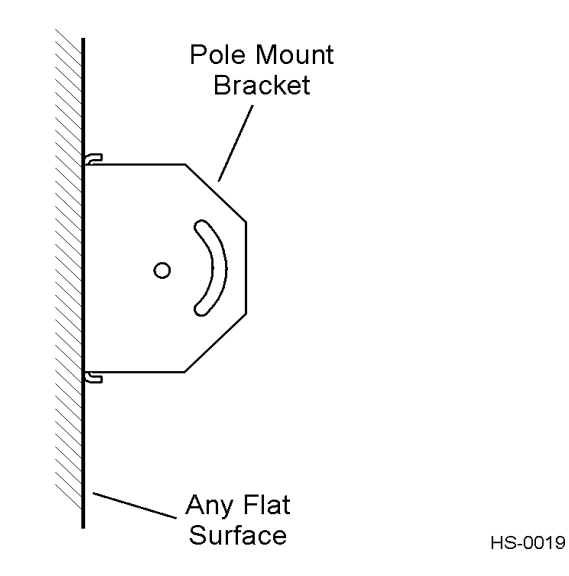

Figure 38 Pole Mount Bracket Attached to Wall

8. Mount the Encompass 4 Reader to the pole-mount bracket using Allen screws, as shown in Figure 39.

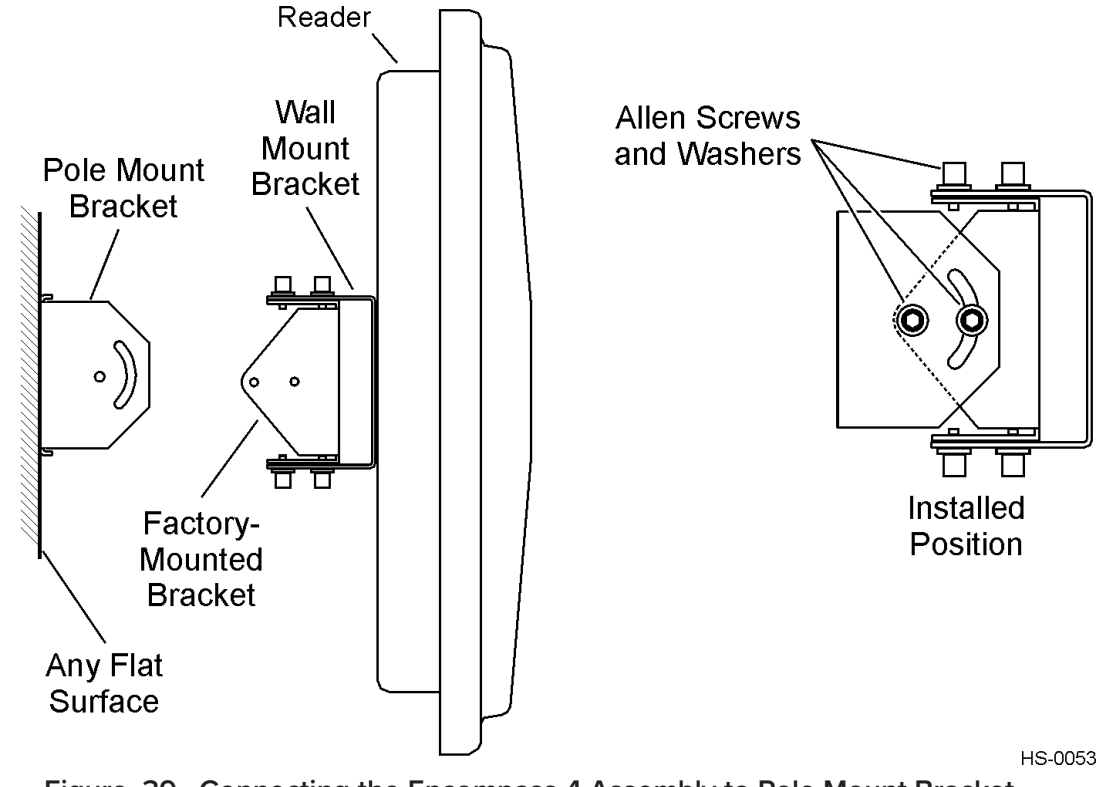

Figure 39 Connecting the Encompass 4 Assembly to Pole Mount Bracket

9. Adjust the assembly by pointing the Encompass 4 Reader to the middle of the area where tags will be read and tighten all screws and straps slightly.

Note: Adjust the Encompass 4 Reader to provide the most direct line of sight to the tags.

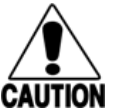

#### Caution

To ensure reliable reader operation, TransCore strongly advises that you follow the National Electric Code for lightning protection for the locale where you are installing the Encompass 4 Reader.

After mounting the Encompass 4 Reader, you must connect it to a dedicated 16 to 20V AC or 16 to 28V DC power supply.

To avoid damage to the Encompass 4 Reader, you must connect the antenna before applying power to the reader.

# **Mounting the Antenna**

If you are using the Encompass 4 Reader that requires an external antenna in permanent installations, the antenna should be positioned as closely as possible to the Encompass 4 Reader. Long cable runs increase system sensitivity to noise. See **"Table 4 Recommended Cable Length from Transformer to the Encompass 4 Reader" on page 2–17** for maximum RF cable lengths.

Before you connect the external antenna to the Encompass 4 Reader, you must perform the following voltage discharge procedure.

## **Discharging Voltage from the External Antenna**

Use these instructions to discharge high voltage from the external antenna before proceeding with further pre-installation testing of the reader connected to an external antenna.

### **Required Equipment**

This procedure requires the following equipment.

- TransCore Encompass 4 Reader (external antenna models only)
- External antenna
- RF cable
- N-type load (e.g., 50  $\Omega$ ) or RF attenuator (e.g., 20 dB)

### **Discharging the Voltage**

1. Terminate the reader end of the RF cable with any N-type load or RF attenuator (Figure 40).

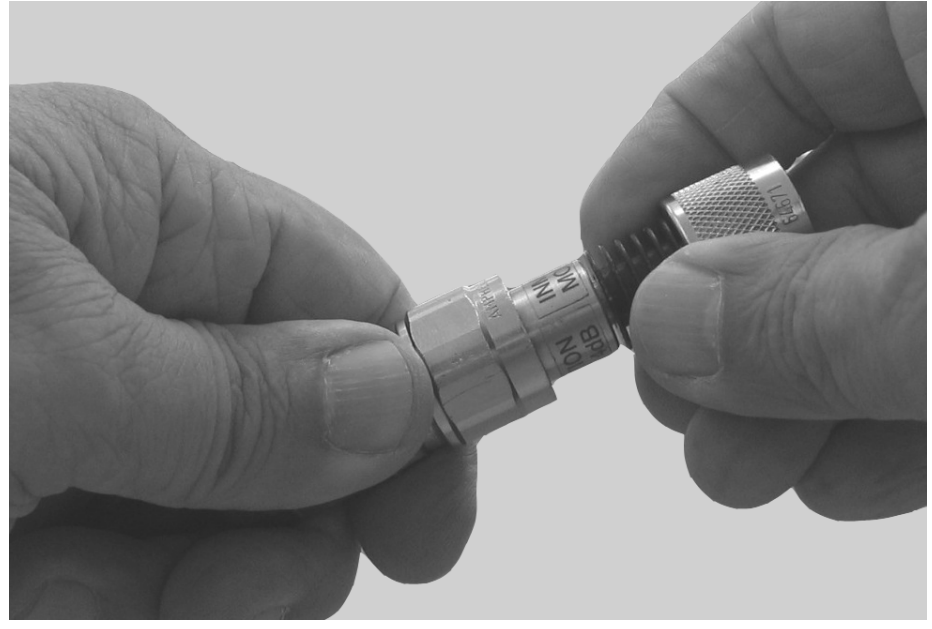

Figure 40 Connect RF N-type Load or Attenuator to Reader Cable End

- 2. Connect the RF cable to the antenna (see item 1 in Figure 41)
- 3. Short the outer metal case of the load or attenuator to Earth Ground for approximately 10 seconds (item 2 in Figure 41). In this example, the installer is using the electrical conduit for Earth Ground.

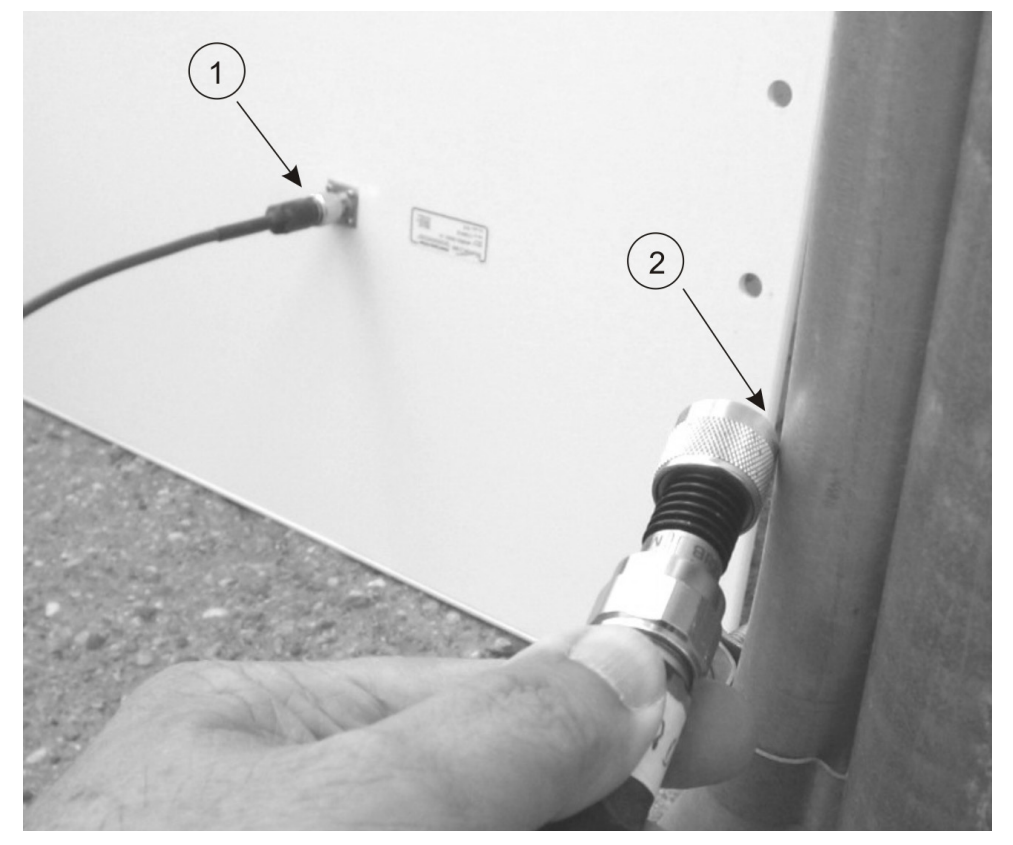

Figure 41 Short Load to Earth Ground

4. Remove the load or attenuator from the RF cable and connect cable to reader.

Once the antenna is discharged and properly connected to the reader, the reader circuitry provides a DC path to keep any further charge from building up in the antenna.

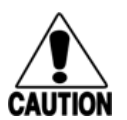

#### Caution

TransCore does not recommend using a screwdriver or other tool to short the RF cable center conductor to the outer ground of the cable. This grounding method can damage the center pin or the threads of the connector.

TransCore strongly advises using adequate Earth Ground for this voltage discharge procedure in accordance with the National Electric Code for the locale where the Encompass 4 Reader is installed.

### Mounting the Antenna Curb-Side

Some site designs, for example those with curb-side antennas, require that the antenna be mounted on a round pole. The pole must be a minimum of 2 inches (5 cm) in diameter and should extend approximately 8 feet (2.4 m) above the pavement level. The pole must be installed according to local building codes.

Note: Do not use an AA3152 Universal Toll Antenna for side-fire application.

### **Procedures**

Use the following guidelines to mount an antenna on a curb-side round pole.

### To mount the antenna to a curb-side pole

- 1. Follow the manufacturer's directions to attach the antenna assembly to the pole approximately 8 feet (2.4 m) above the pavement surface.
- 2. Tighten slightly so that you can adjust the antenna left or right but not so slightly that the antenna slides down the pole.
- 3. Adjust the assembly by pointing the antenna to the middle of the area where tags will be read, and while in this position, tighten all screws and fastenings slightly.

**Note:** Adjust the antenna to provide the most direct line of sight to the tags.

Figure 42 illustrates front and top views of a pole-mounted antenna with the approximate measurements for sites where tags would be mounted on the interior driver-side windshield.

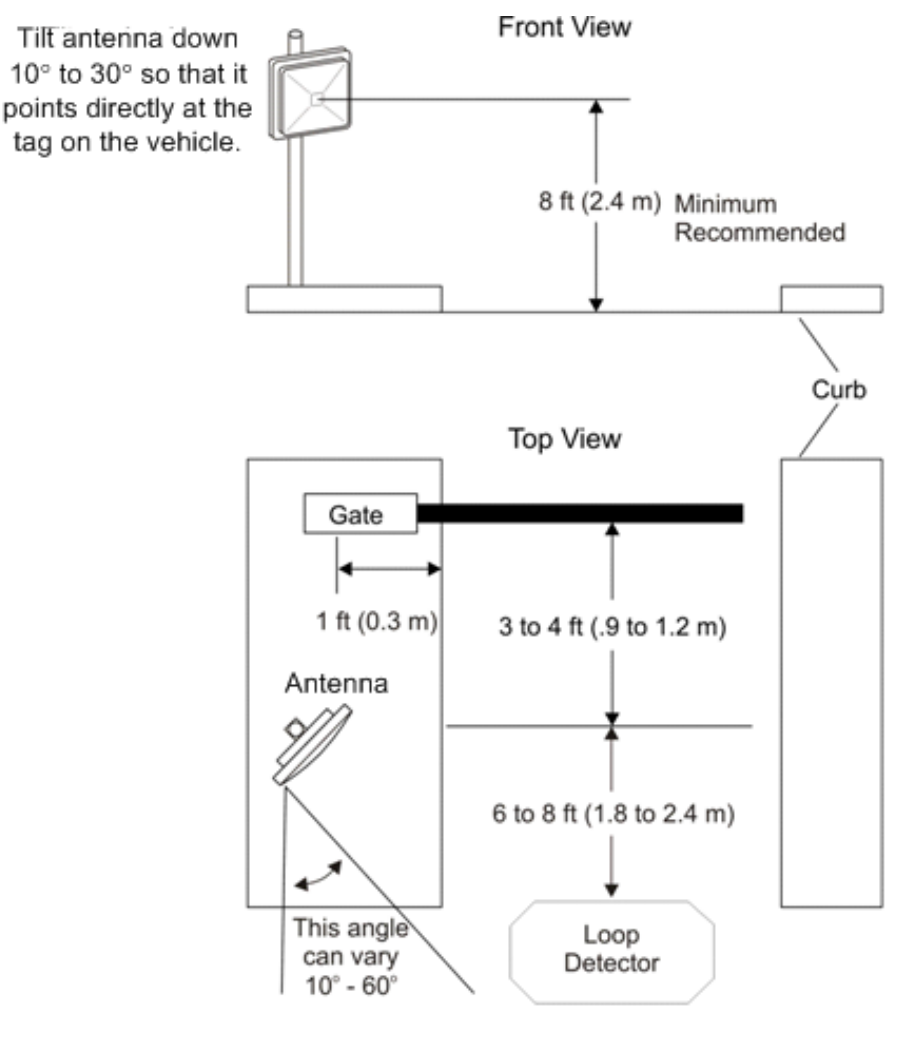

SD-0145

Figure 42 Front and Top Views of the Curb-Side Antenna Position

**Note:** Determine the read zone before you tighten all screws and straps permanently. Refer to the section "Marking the Read Zone" on page 4-63.

After mounting the antenna, you must connect it to the Encompass 4 Reader. Follow the procedures described previously in the section **"Mounting the Antenna" on page 4-49**.

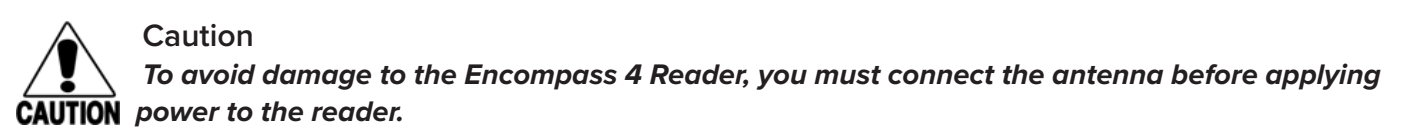

**Note:** The dimensions in Figure 42 are for demonstration purposes only and are approximations for sites using the older ATA-type tags. Actual dimensions vary as lane geometry and tag style varies from site to site. Adjust the antenna to match site and tag mounting positions to provide the most direct line of sight to the tags.

### Mounting the Antenna Overhead

Some site designs require that the antenna be mounted in an overhead location.

## **Procedures**

### To mount the antenna in an overhead location

- 1. Follow the manufacturer's directions to attach the antenna assembly to the overhead location at approximately 18 feet above the pavement surface.
- 2. Tighten slightly so that you can adjust the antenna up and down but not so slightly that there is a risk of the antenna falling.
- 3. Adjust the assembly by pointing the antenna to the middle of the area where tags will be read, and while in this position, tighten all screws and fastenings slightly.

For example, in toll lanes the Universal Toll Antenna (UTA) would be installed approximately 15 degrees from the vertical.

#### Note: Adjust the antenna to provide the most direct line of sight to the tags.

Figure 43 illustrates an overhead-mounted antenna with approximate measurements for the read zone.

**Note:** Determine the read zone before you tighten all screws and straps permanently. Refer to the section "Marking the Read Zone" on page 4-63.

After mounting the antenna, you must connect it to the Encompass 4 Reader. Follow the procedures described previously in the section **"Connect the Reader and Antenna" on page 4-36**.

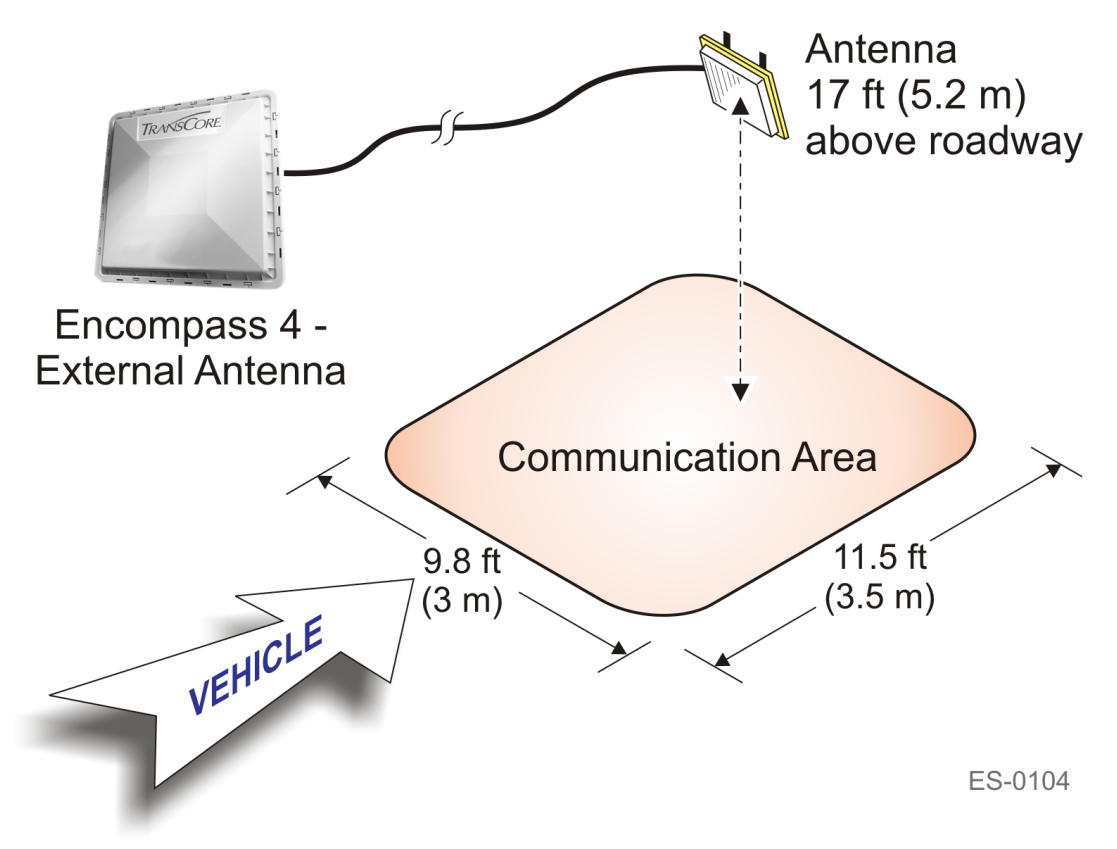

Figure 43 Encompass 4 Reader Installation with Overhead Antenna

# **Connecting the Power Supply**

To connect the Encompass 4 Reader to a low-voltage AC power supply follow the procedures described previously in the section **"Connecting the AC Power Supply" on page 4-36**.

To connect the Encompass 4 Reader to a low-voltage DC power supply follow the procedures described previously in the section "Connecting the DC Power Supply" on page 4-37.

After mounting the Encompass 4 Reader and antenna, if required, you must connect the reader to a dedicated 16 to 20V AC or 16 to 28V DC power supply.

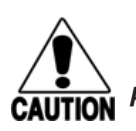

#### Caution To avoid damage to the Encompass 4 Reader, you must connect the antenna before applying power to the reader.

# **Reader Cable Grounding**

Ensure that you connect the communications cable shield drain wire to Earth Ground and the yellow/black wires to Signal Ground (Figure 44).

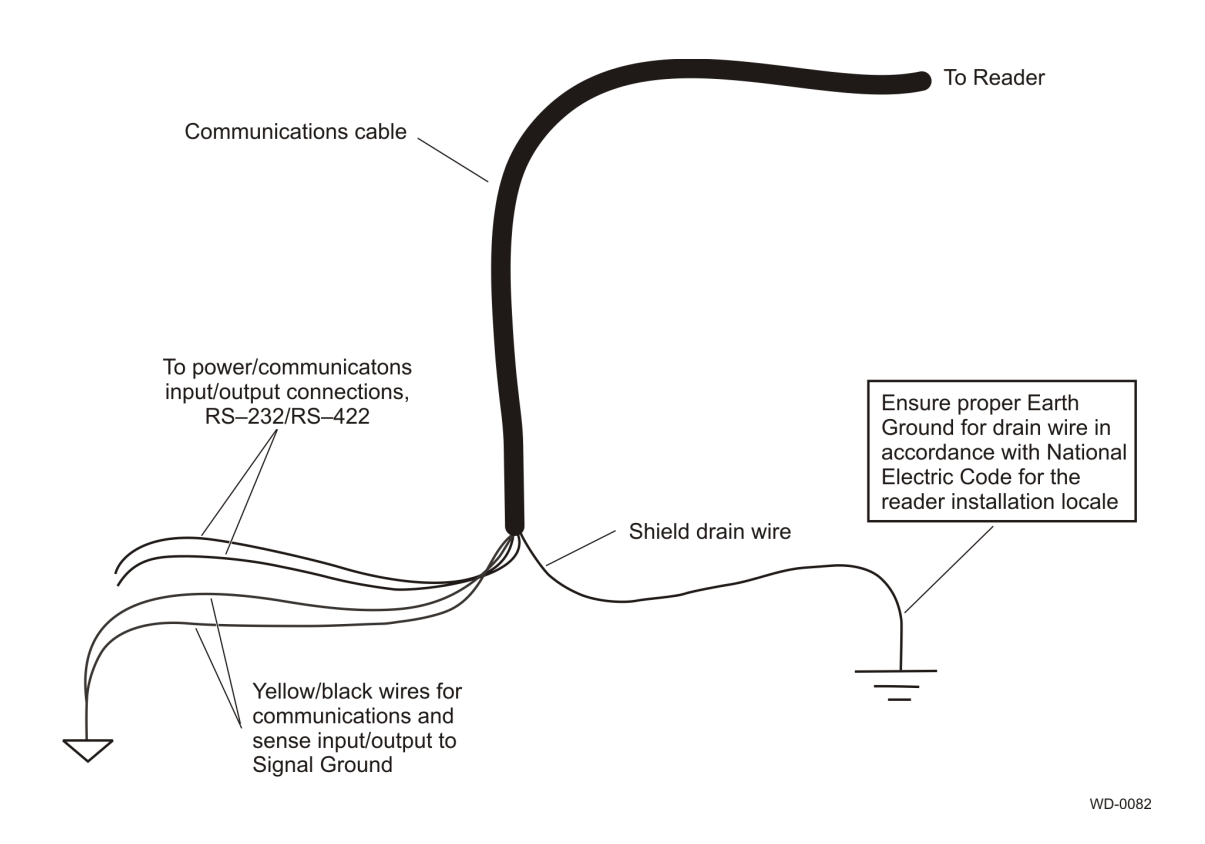

Figure 44 Recommended Reader Cable Grounding

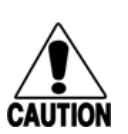

Caution

Do not ground the input power supply.

After connecting the wires in the communications cable, connect the drain wire from the communications cable to Earth Ground. Connect the yellow/black wires to Signal Ground.

# **Connecting Communications**

TransCore offers reader models that communicate through RS–232, RS–422, and Wiegand interface protocols. This section describes the procedures and materials required for connecting the communications to the junction box and to the sense input and sense output circuits.

### **Required Materials**

You need the following materials to connect the communications cable to the PC:

- PC or laptop
- Any terminal emulation program running on a PC
- Communications cable to connect to the COM1 port on your PC

### Connecting the Encompass 4 Reader to the PC

Encompass 4 Reader communications and customer interface signals are supplied from the Encompass 4 Reader to the host through a multi-wire cable, which is a 13-pair pigtail. The connector for this cable is located on the back of the Encompass 4 Reader. Refer to the following sections to connect the appropriate communications wires from the cable to the terminal strip that is located inside the junction box.

These sections contain instructions for connecting RS–232, RS–422, and Wiegand communications between the Encompass 4 Reader and the PC. Each section contains wiring instructions and pin assignments followed by step-by-step connection procedures.

The Encompass 4 Reader can remain powered up while connecting reader-to-host PC communications.

### **RS–232** Interface

RS–232 interface signals are supplied by three or five wires from the Encompass 4 Reader communications cable. The pin assignments for the signal to the host male DB9 and DB25 connectors are shown in boldface in "Pin Assignments for Signal to Host Connectors" on page 4-38.
#### Connecting the Encompass 4 Reader Colored-Wire Pair Cable

Table 11 shows the RS-232 colored wire (13-pair) assignments. To see the alternate wire (15-pair)assignments, refer to "Table 48 RS-232 Interface Signal Wiring for Alternate Wire 15-Pair Cable" on pageC-1.

| Cianal from                                       | Colored-Wire Pair Cable                 |                              | Connect                    | Connect                     |  |
|---------------------------------------------------|-----------------------------------------|------------------------------|----------------------------|-----------------------------|--|
| Encompass 4<br>Reader                             | Wire Pair from<br>Encompass 4<br>Reader | Color Used                   | Wire to<br>Host DB9<br>Pin | Wire to<br>Host<br>DB25 Pin |  |
| RxD — Encompass<br>4 Reader input, host<br>output | Pod/Black                               | Black                        | Pin 2                      | Pin 3                       |  |
| TxD — Encompass<br>4 Reader output,<br>host input | Red/Black                               | Red                          | Pin 3                      | Pin 2                       |  |
| Signal ground                                     | Yellow/Black                            | Yellow <sup>a</sup> or Black | Pin 5                      | Pin 7                       |  |
| Optional for hardware handshaking                 |                                         |                              |                            |                             |  |
| RTS — Encompass<br>4 Reader output,<br>host input | Vallaw/Dad                              | Yellow                       | Pin 7                      | Pin 4                       |  |
| CTS — Encompass<br>4 Reader input, host<br>output | renow/Red                               | Red                          | Pin 8                      | Pin 5                       |  |

Table 11 RS–232 Interface Signal Wiring for Colored-Wire 13-Pair Cable

a \*Yellow is recommended to be used with RS-232 connection to avoid confusion with the 2 black wires

#### To connect the colored-wire cable using RS–232 interface

- 1. Connect the black wire (receive data) from the red and black wire pair to pin 2 of the DB9 connector or pin 3 of the DB25 connector.
- 2. Connect the red wire (transmit data) from the red and black wire pair to pin 3 of the DB9 connector or pin 2 of the DB25 connector.
- 3. Connect either the yellow<sup>2</sup> or black wire (signal ground) from the yellow and black wire pair to pin 5 of the DB9 connector or pin 7 of the DB25 connector.
- 4. Plug the DB9 connector or DB25 connector into the PC.

#### If the host is set up for hardware handshaking, use the following procedures:

- 1. Connect the yellow wire (RTS) from the yellow and red wire pair to pin 7 of the DB9 connector or pin 4 of the DB25 connector.
- 2. Connect the red wire (CTS) from the yellow and red wire pair to pin 8 of the DB9 connector or pin 5 of the DB25 connector.

<sup>2</sup> Yellow is recommended to be used with RS-232 connection to avoid confusion with 2 black wires

**Note:** When extending the RS-232 interface, use a three-pair cable such as Belden 2919. Use a twisted pair for the Black (RxD) with ground (Black of the Black and Yellow pair), and a twisted pair for Red (TxD) with ground (Black of the Black and Yellow pair). The third pair of the three-pair cable can be used for a spare in the event either of the other two pair are damaged or fail. The cable shield should be tied to a single-point Earth Ground on the controller end of the cable Refer to Figure 45.

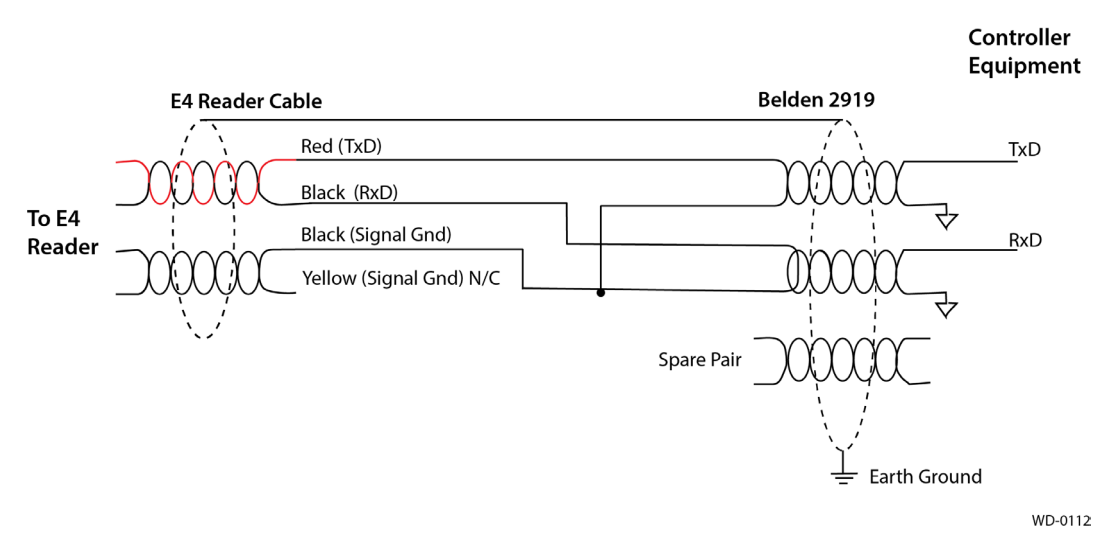

#### **RS-232** Cable Extension

Figure 45 RS-232 Cable Extension Diagram

#### **RS-422** Interface

RS–422 interface signals are supplied by four wires from the Encompass 4 Reader communications cable. Your host must have an RS–422 interface with either an internal or external converter.

Table 12 shows the RS–422 signals and their interface wires. To see the alternate wire (15-pair) assignments, refer to "Table 49 RS–422 Interface Signal Wiring for Alternate Wire 15-Pair Cable" on page C–2.

|                                   | Colored-Wire P                       |                 |         |  |
|-----------------------------------|--------------------------------------|-----------------|---------|--|
| Signal from Encompass 4<br>Reader | Wire Pair from<br>Encompass 4 Reader | Color Used      | DB9 Pin |  |
| RS–422 Transmit positive          | Vellow/Ded                           | Yellow          | Pin 7   |  |
| RS–422 Transmit negative          | fellow/Red                           | Red             | Pin 8   |  |
| RS–422 Receive positive           |                                      | Black           | Pin 2   |  |
| RS–422 Receive negative           | Red/Black                            | Red             | Pin 3   |  |
| Signal Ground                     | Yellow/Black                         | Yellow or Black | Pin 5   |  |

 Table 12 RS-422 Interface Signal Wiring for Colored-Wire 13-Pair Cable

#### To connect the colored-wire cable using RS-422 interface

- 1. Connect the yellow wire (transmit +) from the yellow and red wire pair to the host receive (+) signal.
- 2. Connect the red wire (transmit –) from the yellow and red wire pair to the host receive (–) signal.
- 3. Connect the black wire (receive +) from the red and black wire pair to the host transmit (+) signal.
- 4. Connect the red wire (receive –) from the red and black wire pair to the host transmit (–) signal.

## **Wiegand Interface**

Wiegand interface signals are supplied by three wires from the Encompass 4 Reader communications cable. The Encompass 4 Reader with RS–232 or RS–422 comes with the Wiegand option built in.

The Wiegand interface can only be used by the reader to output valid Wiegand tag reads. All reader commands and responses are issued through the serial interface.

Table 13 shows the Wiegand signals and the interface wires for the 13-pair cable. To see the alternate wire (15-pair) assignments, refer to "Table 50 Wiegand Interface Signal Wiring for Alternate Wire 15-Pair Cable" on page C–2.

|                                   | Colored-Wi                              | Connect to                   |                     |  |
|-----------------------------------|-----------------------------------------|------------------------------|---------------------|--|
| Signal from Encompass<br>4 Reader | Wire Pair from<br>Encompass 4<br>Reader | Color Used                   | Signal from<br>Host |  |
| Wiegand Zero Output               | Dhua (Da d                              | Blue                         | Data0               |  |
| Wiegand One Output                | Blue/Red                                | Red                          | Data1               |  |
| Signal Ground                     | Yellow/Black                            | Yellow or black <sup>a</sup> | Ground              |  |

 Table 13 Wiegand Interface Signal Wiring for Colored-Wire 13-Pair Cable

a Black is recommended so that yellow can be used with RS-232. This helps to avoid confusion with having 2 black wires on RS-232  $\,$ 

#### To connect Wiegand interface

- 1. Connect the blue wire (data0) from the blue and red wire pair to the data0 wire of the Wiegand device.
- 2. Connect the red wire (data1) from the blue and red wire pair to the data1 wire of the Wiegand device.
- 3. Connect either the yellow or black<sup>3</sup> wire from the yellow and black pair to the Wiegand device's signal ground.

**Note:** The RS–232 or RS–422 interface is still included on the Encompass 4 Reader even when you use the Wiegand configuration. If serial communication is not needed, TransCore recommends leaving the DB9 or DB25 connected to the cable for future use.

**Note:** When extending the Wiegand interface, use a three-pair cable such as Belden 2919. Only one signal ground wire should be used, not both. For example, use a twisted pair for Red (Data1) and Blue (Data0) (Red and Blue twisted pair), and a twisted pair for Black (Signal Ground) of the Yellow

<sup>3</sup> Black is recommended so that yellow can be used with RS-232. This helps to avoid confusion with having 2 blacks on RS-232.

and Black pair. Note that the black of the yellow/black is not connected. The third pair of the threepair cable can be used for a spare in the event either of the other two pair are damaged or fail. The cable shield should be tied to a single-point Earth Ground on the controller end of the cable. Refer to Figure 46.

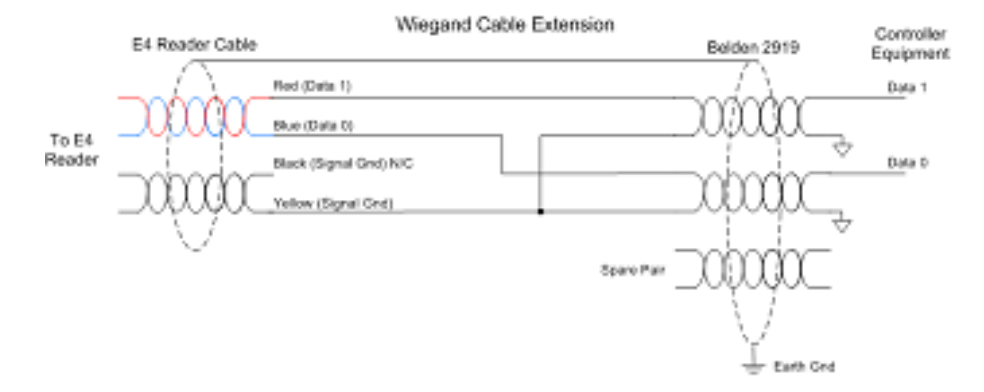

Figure 46 Wiegand Cable Extension Diagram

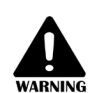

#### Warning!

Do not cut the RS–232 red/black wires. If you cut the wires, you may not be able to use them in the future for testing, setting frequency, or adding additional functions.

# **Connecting Sense Input and Sense Output Circuits**

The Encompass 4 Reader has two sense input circuits and three sense output circuits available. The sense input circuits can be used to notify the Encompass 4 Reader of external events and are designed to be connected to a free-of-voltage dry contact. Sense output circuits are single-pole, double-throw relays that provide normally closed (NC) and normally open (NO) dry contacts. The relay contacts are rated at 42.2V AC peak (30 Vrms) or 60V DC at 1 A maximum. If controlling an external gate or device requiring high current, an isolation transformer is required.

The following sections provide information to connect the sense input and sense output circuits.

## **Sense Input Circuits**

The Encompass 4 Reader supports two sense inputs – sense input0 and sense input1– which requires two sense input lines for each loop sense or a total of four sense input connections. Sense input0 is the presence detection device line and is used to control RF power. As shown in **Figure 47**, sense input0 is through the red/green wire pair on the I/O pigtail. The Encompass 4 Reader expects the sense input0 circuit to close when a vehicle is present (i.e., a NO condition). The minimum presence true period is fixed at 0 ms, which indicates that no delay occurs in closing the circuit when a vehicle is present.

Sense input1 allows the Encompass 4 Reader to monitor the status of a peripheral device. The host computer can then check the status by polling the Encompass 4 Reader.

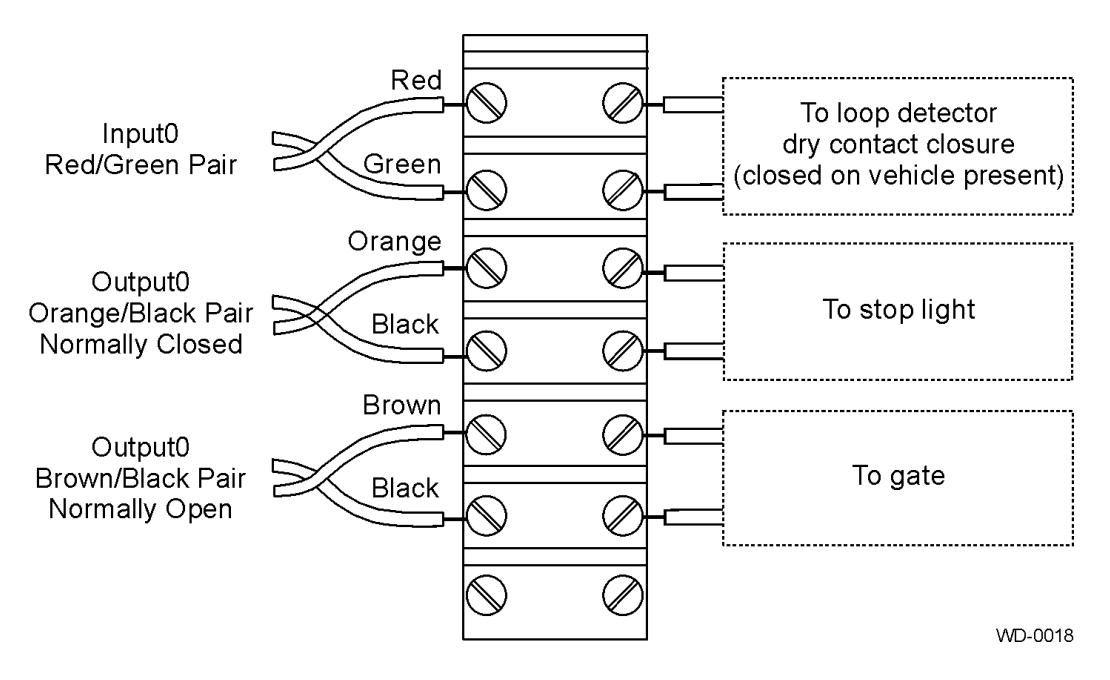

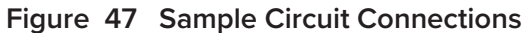

For Encompass 4 Readers that are used with IAG protocols, the NC sense output0 common is connected to the NO sense output0 common via a jumper providing a return for sense output0 NC. Figure 48 shows this wiring.

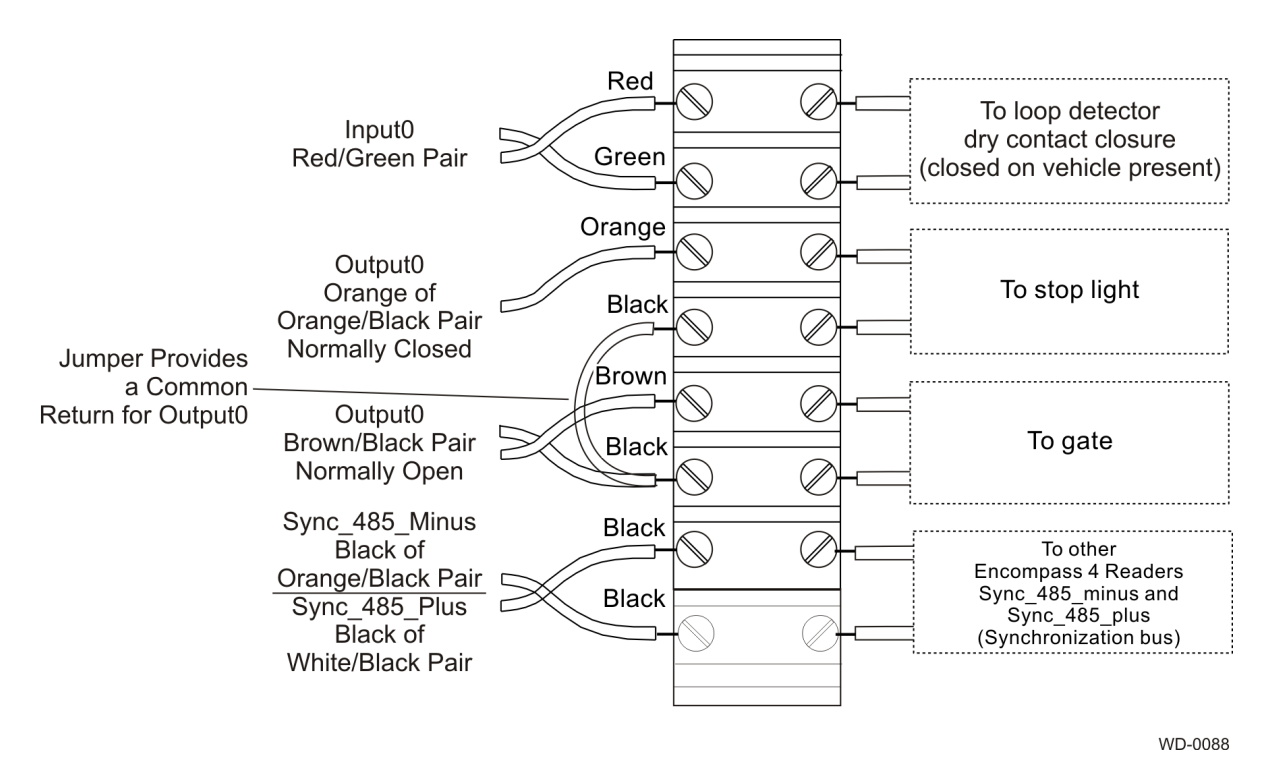

Figure 48 Sample Circuit Connections for IAG Installations

TransCore Proprietary.

## **Sense Output Circuits**

The Encompass 4 Reader supports three sets of sense output signals. Two sets – sense output0 and sense output1 – provide NO or NC sense outputs. The third sense output set is dedicated for testing and set up of the reader. It is defined as the TAG\_LOCK signal, which indicates a valid tag is in the read field.

These sense outputs are dry contacts that provide NO and NC sense outputs. The relay contacts are rated at 42.2V AC peak (30 Vrms) or 60V DC at 1 A maximum. If controlling an external gate or device requiring high current, an isolation transformer is required.

As illustrated in Figure 47, Sense input1 allows the Encompass 4 Reader to monitor the status of a peripheral device. The host computer can then check the status by polling the Encompass 4 Reader. Output0, NC, is located on the orange/black pair. Sense output0, NO, is located on the brown/black pair.

As shown in **Figure 48**, for IAG applications, Sense output0 NC, shares a common return with sense output0 NO.

In Wiegand mode operation, the sense outputs are not controlled by a predefined output mode.

Table 14 lists the cable descriptions and functions for the interface signals. These wire pairs can be used or terminated based on the specific project applications and site requirements. To see the alternate wire (15-pair) assignments, refer to "Table 53 Sense Input/Output Cabling Assignments for Alternate Wire 15-Pair Cable" on page C–4.

Using Table 14 as a guide to the functions of each of the wire signals, connect the remaining wires to the appropriate terminal blocks on the terminal strip in the junction box.

| Pair       | Pin | Color | Signal              | Description                                                   | Typical Function                     |
|------------|-----|-------|---------------------|---------------------------------------------------------------|--------------------------------------|
|            | E   | Blue  | WGND0               | Wiegand<br>data0                                              | Parking/ access control applications |
| Blue/ Keu  | F   | Red   | WGND1               | Wiegand<br>data1                                              | Parking/ access control applications |
| White/ Red | L   | White | Lock                | Tag lock<br>output,<br>active-closed                          | Testing maintenance                  |
|            | М   | Red   | Lock_RTN            | Tag lock<br>return                                            | Testing maintenance                  |
|            | Ν   | Green | Sense Input0        | Sense Input0<br>(loop)                                        | Loop and presence detection          |
| Green/ Red | Ρ   | Red   | Sense<br>Input0_RTN | Sense Input0<br>return; not<br>isolated from<br>signal ground | Loop and presence<br>detection       |

 Table 14 Sense Input/Output Cabling 13-Pair Assignments

| Pair             | Pin | Color  | Signal                   | Description                                                       | Typical Function                                                                             |
|------------------|-----|--------|--------------------------|-------------------------------------------------------------------|----------------------------------------------------------------------------------------------|
|                  | R   | Blue   | Sense Input1             | Sense Input1                                                      | General- purpose<br>sense input, not<br>used for detecting<br>presence                       |
| Dide/ Diack      | S   | Black  | Sense<br>Input1_ RTN     | Sense Input1<br>return; not<br>isolated from<br>signal ground     | General- purpose<br>sense input, not<br>used for detecting<br>presence                       |
| Brown/<br>Black  | Т   | Black  | Sense<br>Output0_<br>COM | Sense<br>Output0<br>(tag detect),<br>common<br>terminal           | Switched output to control gate                                                              |
|                  | U   | Brown  | Sense<br>Output0_NO      | Sense<br>Output0 NO<br>terminal                                   | Switched output to control gate                                                              |
| Orange/<br>Black | V   | Black  | Sense<br>Output0_<br>COM | Sense<br>Output0<br>(tag detect<br>output),<br>common<br>terminal | Switched sense<br>output for any<br>external control<br>(light, gate, buzzer,<br>etc.)       |
| Orange/          | Va  | Black  | Sync_485_N               | RS–485 bus<br>negative                                            | Used to connect<br>Encompass 4<br>Readers with IAG<br>capability on a<br>synchronization bus |
| BIACK            | W   | Orange | Sense<br>Output0_NC      | Sense<br>Output0 NC<br>terminal                                   | Switched sense<br>output for any<br>external control<br>(light, gate, buzzer,<br>etc.)       |
| Green/<br>Black  | ×   | Black  | Sense<br>Output1_<br>COM | Sense<br>Output1,<br>common<br>terminal                           | Switched sense<br>output                                                                     |
|                  | Y   | Green  | Sense<br>Output1_NO      | Sense<br>Output1 NO<br>terminal                                   | Switched sense<br>output                                                                     |

Table 14 Sense Input/Output Cabling 13-Pair Assignments

| Pair             | Pin | Color  | Signal                   | Description                             | Typical Function                                                                             |
|------------------|-----|--------|--------------------------|-----------------------------------------|----------------------------------------------------------------------------------------------|
| White/<br>Black  | Z   | Black  | Sense<br>Output1_<br>COM | Sense<br>Output1,<br>common<br>terminal | Switched sense<br>output                                                                     |
| White/<br>Black  | Zª  | Black  | Sync_485_P               | RS–485 bus<br>positive                  | Used to connect<br>Encompass 4<br>Readers with IAG<br>capability on a<br>synchronization bus |
|                  | a   | White  | Sense<br>Output1_NC      | Sense<br>Output1 NC<br>terminal         | Switched sense<br>output                                                                     |
| Yellow/<br>Black | b   | Yellow | GND                      | Logic ground                            | Signal ground used<br>with RS–232 and<br>Wiegand                                             |
|                  | С   | Black  | GND                      | Logic ground                            | Signal ground used<br>with RS–232 and<br>Wiegand                                             |

 Table 14 Sense Input/Output Cabling 13-Pair Assignments

a Use this synchronization pin designation if installing an Encompass 4 Reader that reads IAG protocol tags. The part numbers for these readers are as follows:

10-4002-004; 10-4002-010; 10-4002-019; 10-4004-004; 10-4004-010; 10-4004-019; 10-4012-004; 10-4012-010; 10-4012-019; 10-4014-004; 10-4014-010; 10-4014-019

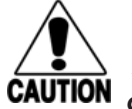

#### Caution

After connecting the wires in the communications cable, ground all drain wires from the communications cable to the chassis ground in the NEMA enclosure.

# Marking the Read Zone

The area where the Encompass 4 reads tags at the current RF range is called the read zone. The antenna pattern, or read zone, of the Encompass 4 Reader would look roughly like a pear-shaped balloon if you were able to see it. When installing the Encompass 4 Reader, you should first mark the unit's read zone using the RF range set at the factory-default maximum. You can later adjust the read zone using the techniques discussed in **"Fine-Tuning and Verifying the Read Zone" on page 8–146**.

If two Encompass 4 Readers are installed near each other, TransCore recommends that you fine-tune each reader for the ideal read zone before connecting it permanently to sense input/sense output and communications cables. A minimum of 2 MHz frequency separation between the two adjacent readers is required for correct operation.

## **Required Materials**

You need the following materials to mark the read zone:

- Test tags, supplied by the TransCore dealer or distributor
- Piece of windshield-type glass 0.190 to 0.230 inches (4.82 to 5.84 mm) in thickness and approximately 12 inches (30.48 cm) square for testing with a sticker tag
- Audible circuit tester and 9V DC battery for circuit tester power as described in the section "Bench Testing the Encompass 4 Reader Before Installation" on page 4-39.
- Piece of chalk or roll of tape
- Plastic or wooden yardstick for ATA or IAG tags
- Vinyl electrical tape or hook-and-loop material

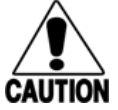

#### Caution

Both the eGo Plus Sticker Tag and eGo WST have a reduced read range when not attached to glass.

#### **Procedures**

**Note:** Using test tags that are not mounted to vehicles give a general idea of the read pattern but the pattern will vary somewhat when actual vehicles with tags are tested. Final adjustments must be made with tags properly mounted on a variety of vehicles.

#### To mark the read zone

- 1. Confirm the following:
  - You have correctly connected the power supply as described in "Connecting the AC Power Supply" on page 4-36 and "Connecting the DC Power Supply" on page 4-37.
  - You have correctly connected communications as described in "Connecting Communications" on page 4-55.
  - You have correctly connected sense input and sense output circuits as described in "Sense Input Circuits" on page 4-59 and "Sense Output Circuits" on page 4-61.
  - You have correctly connected the red and white leads from the audible tester to the red and white pair of wires from the Encompass 4 Reader power/communications cable.
- 2. Start the terminal emulation application.
- 3. Choose the comport to which the communications interface is attached and set the properties as:
  - Bits per second: 9600 baud
  - Data bits: 8
  - Parity: none
  - Stop bits: 1
  - Flow control: none
- 4. Cycle the power on the Encompass 4 Reader and ensure that the sign-on message displays.

Input the following commands in the order provided in **"Table 10 Commands for Bench Testing" on page 4-40**. Commands include those to switch to command mode, set operational mode, turn on RF, and return the reader to data mode.

- 5. Secure the ATA or IAG test tag to the end of the yardstick using electrical tape or hook-and-loop material or affix the test eGo Plus or eGo WST to the glass. Be sure the tag polarization (horizontal or vertical alignment) matches that of the Encompass 4 Reader or antenna used. If using an eGo Plustype test tag or eGo WST, the glass should be in front of the tag (between the tag and the reader or antenna).
- 6. Stand directly in front of and about 5 feet (1.5 m) away from the Encompass 4 Reader or antenna (Figure 49). Hold the stick or the piece of glass so that the tag is positioned at a height and angle consistent with a tag installed on a vehicle. The test tag should cause the audible tester to sound. Additionally you can correctly mount a tag to a vehicle and verify tag read zone performance with the tag on the vehicle since some reflections can enhance the read zone distance.

**NOTE:** If you hold the test tag in your hand, your hand absorbs the RF signal and the test results are not accurate.

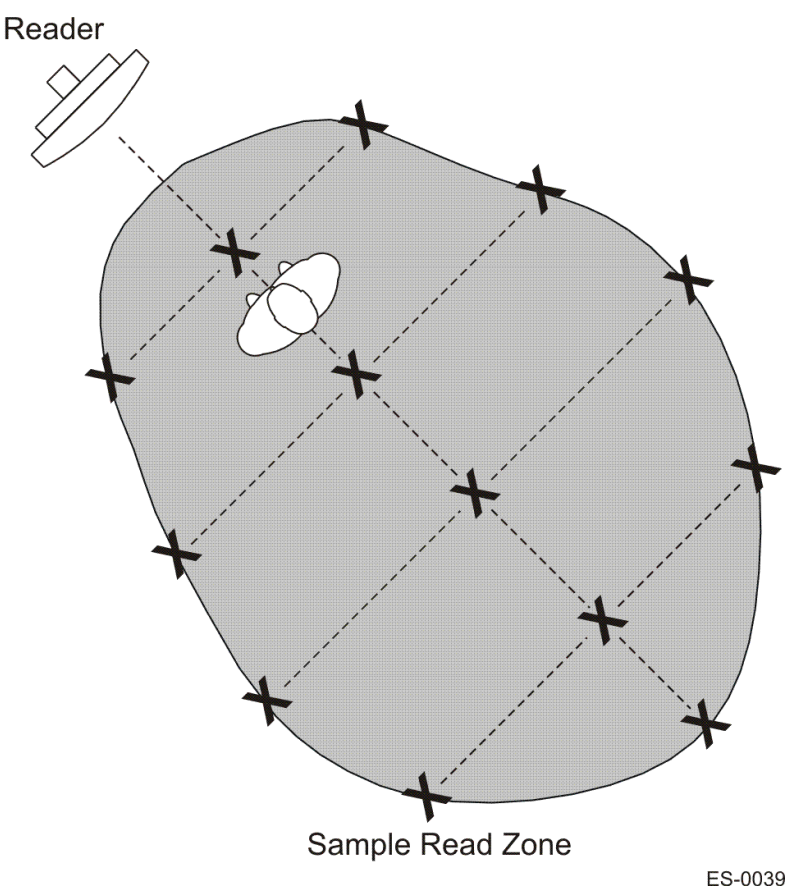

Figure 49 Sample Read Zone Marking Pattern

- 7. Mark the spot with chalk or tape.
- 8. Move to the left until the sound stops and mark the ground with chalk or tape at the location of the tag when the sound stopped.

- 9. Return to the center and then move to the right until the sound stops and mark the ground with chalk or tape at the location of the tag when the sound stopped.
- 10. Return to the center and step backward 2 feet (0.6m) and repeat steps 5 through 7.
- 11. Continue moving the tag in this manner, placing marks on the ground to identify the boundary of the read zone each time the sound stops. Continue moving the tag to various locations until the read zone is fully marked.
- 12. You can now connect the outer marks to draw the outer boundary of the read zone.

Figure 49 is a view of a sample read zone within a controlled lane. The outer X marks show the outside edges of the read zone.

Standing at the farthest point of the pattern, walk toward the Encompass 4 Reader or antenna and listen for a continuous sound from the audible tester. If the sound is not continuous, it could indicate a weak or "patchy" RF pattern. Refer to "Fine-Tuning and Verifying the Read Zone" on page 8–146 to adjust the read zone.

# **Chapter 5 General Software Information**

This chapter provides software-related information for the Encompass<sup>®</sup> 4 Reader System.

This chapter presents various software-related topics arranged in alphabetical order by subject. In addition to this chapter, see "Chapter 6 Communications Protocols" on page 6–71 and "Chapter 7 Commands" on page 7–86 for more information.

# **Command Entry Conventions**

All Encompass 4 Reader commands are preceded by the start-of-message character (#). The end-ofmessage sequence expected from the host is a carriage return (CR). The Encompass 4 Reader terminates messages with a return and a line-feed (CR/LF). For example, the command #01 Switch To Command Mode is typed as follows:

#01<ENTER>

where <ENTER> is the Enter or Return key.

Some command characters may be represented by the letter N. This letter indicates you are to supply a value. Maximum valid entries are the numbers 0 through 9 and the uppercase letters A through F. These letters allow for as many as 16 available user responses and are based on the hexadecimal numbering system.

Commands have at least two characters following the *#* character. **Table 15** shows the basic structure of a four-character command.

|   | #1005 Set Baud Rate To 9600 Baud                                                                                                    |
|---|----------------------------------------------------------------------------------------------------|
| # | All commands are preceded by the # character                                                                                                    |
| 1 | Indicates the command group. This command is in Group 1<br>Communications Port Control.                                                                                                    |
| 0 | Indicates the command subgroup. In this example, all commands with a second digit of 0 apply to the main port.                                                                                                    |
| 0 | The command digit. In this example, the 0 indicates that this command affects the baud rate.                                                                                                    |
| 5 | Indicates the setting. Normally this is a variable and is usually a hexadecimal value from 0 through F. In this example, 5 sets the baud rate to 9600, the factory setting. In some commands, this digit may be a four-place hexadecimal string or a character string. |

| Table | 15 | Four-Character | Command | Structure |
|-------|----|----------------|---------|-----------|
|-------|----|----------------|---------|-----------|

# **Command Response Conventions**

Like the Encompass 4 Reader commands, responses are preceded by the # character. Many Encompass 4 Reader commands respond with #Done or #Error indicating the command was or was not recognized and completed. Other commands respond with a four-character identifier followed by one or more values.

Table 16 shows an example of a command/reply sequence. This example assumes that an Encompass4 Reader with serial number SN97001P running version X.XX software is connected to a PC running aterminal emulation software package. The command sequence verifies that communications are workingcorrectly.

| Entry             | Encompass 4 Reader Response                           | Notes                                             |
|-------------------|-------------------------------------------------------|---------------------------------------------------|
| #01 <cr></cr>     | #Done <cr lf=""></cr>                                 | Switches Encompass<br>4 Reader to command<br>mode |
| #505<br><cr></cr> | #Model E4 Series Ver X.XX<br>SN08001P <cr lf=""></cr> | Reports the software version and serial number    |
| #00 <cr></cr>     | #Done <cr lf=""></cr>                                 | Returns Encompass 4<br>Reader to data mode        |

Table 16 Sample Command Sequence

In command discussions, Encompass 4 Reader response characters may be shown in brackets < >. The use of brackets indicates that the response is a value in the range of characters. The brackets are not part of the response. For example, the response to command #520 Display Power Fail Bit is either a 0 or a 1. In the command discussion, the response is shown as:

#PWRB <0-1>

with actual Encompass 4 Reader response being one of the following:

#PWRB 0

#PWRB 1

In this example, PWRB is the four-character identifier for power fail bit, and the 0 or 1 is the value. All spaces shown in the response are actual spaces sent from the Encompass 4 Reader. In this example, one space is between the letter B and the number.

# **Operating Parameters**

The Encompass 4 Readers maintain their operating parameters in non-volatile memory (NVRAM) so that the parameters are preserved after a power-down sequence.

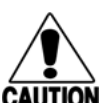

#### Caution:

To save user parameter changes to NVRAM, you must send command #00 before powering down the reader.

## **Power Fail**

The system maintains a power fail flag. The host transmits command #520 Display Power Fail Bit to determine if a power down has occurred. This flag is cleared by both command #63 Reset Reader and command #65 Reset Power Fail Bit.

## **Program Download**

Program download stores the Encompass 4 applications software into the reader's flash memory. Program download is used to install program upgrades, add features, and to recover from corrupted program data.

**Note:** Program download is a hosted process. Exercise caution so that you don't inadvertently enter download mode.

## **Download Considerations**

You should consider the following factors when performing program download:

- The Encompass 4 Reader does not process tags while in download mode.
- The Encompass 4 Reader does not accept any program data unless a successful erase of flash memory has been performed before transmitting the data. Erasing the flash memory typically takes two seconds.
- Exiting from download mode re-executes startup. If the new software has been loaded without errors, the Encompass 4 Reader comes up in data mode. If a flash checksum error is detected, the Encompass 4 Reader reenters download mode and transmits a sign-on message with a boot version of 0.00x and without a serial number.

**Note:** The Encompass 4 Reader uses default communications parameters when operating in download mode – 38400 baud, 8 data bits, 1 stop bit, no parity, basic protocol – and does not echo commands.

#### **Download Procedures**

If TransCore releases a new version of the Encompass 4 Reader software or if the Encompass 4 Reader seems not to be working properly, you may need to download the software to the Encompass 4 Reader. Contact technical support or your TransCore Encompass 4 Reader sales representative.

# Startup

Upon startup, Encompass 4 Reader's transmit a sign-on message or a boot ROM failure message.

## Sign-On Message

If startup is successful, the sign-on message appears as follows:

Model E4 Series [software version] SNYYYYYY [Copyright notice]

where YYYYYY is the serial number assigned to the 4800 Reader unit being used.

Serial number 000000 is the default setting and is not a valid number. If this number appears in the signon message, the serial number has never been stored into reader memory. The serial number must be assigned by factory-authorized personnel using command #6955...S Set Serial Number. Because only six digits are allowed in the software, when setting the serial number skip the first and fourth digits of the eight-digit number shown on the reader label.

If the flash memory checksum does not indicate verification, the sign-on message appears as follows:

```
Model [E4] Ver 0.00x
[Copyright notice]
```

### **Boot Failure Message**

The software performs a checksum function on itself. The function returns a specific value for the particular version of software. If the value returned is not correct, the boot ROM checksum assumes that locations have been corrupted and a failure condition exists. If the boot ROM checksum is not correct, a boot failure message is transmitted. If the failure message does not transmit, a communications error has occurred or the boot failed to the extent that it cannot transmit the failure message.

If the failure message version number equals 0.00 and no serial number exists, the flash memory checksum has failed, and the Encompass 4 Reader is operating out of boot ROM. In this case, the Encompass 4 Reader automatically enters download mode and waits for a new program to be loaded into the flash memory. Follow the instructions in "Program Download" on page 5–69 to download a new program.

## Tag/Message Buffer

In basic communication protocol, the Encompass 4 Reader does not provide tag memory storage beyond the quantity required for uniqueness checking. This feature allows adequate buffering of tag data under normal operating conditions. The Encompass 4 Reader cannot operate as a stand-alone component. When the buffer fills, subsequent tag IDs will be lost.

In error correcting protocol (ECP), a buffer of up to three additional tag reads will be held in case a host system is unable to acknowledge tag reads in real time.

# **Chapter 6 Communications Protocols**

This chapter describes the communications protocols for the Encompass® 4 Reader.

# Introduction

The Encompass 4 Reader supports the following communications protocols:

- Basic
- Error correcting protocol (ECP)
- Data inquiry

The following protocol information provides reference information relevant to developing host software.

Communications are performed using the 7-bit ASCII code with optional parity, thus providing easy setup, testing, and diagnostics with standard ASCII terminals and serial printers. Parity must be enabled to achieve the specified undetected error rate.

Each message is framed within the start-of-message (som) and end-of-message (eom) characters so that the host computer can detect the beginning and end of each message. This convention is most important under marginal communications conditions during which the host may receive extraneous noise-induced characters between reader transmissions. In such instances, the host is capable of ignoring any messages that do not conform to the som...eom frame sequence.

Both data mode and command mode require a two-way message interchange when using ECP. This interchange is completed by the message recipient returning a message acknowledgment to the message sender.

With ECP, all transmissions require a message. If a message is not received, the sender will time out with the same effect as if it had received a negative acknowledgment (from the host) or an Error message from the Encompass 4 Reader.

Software (XON/XOFF) flow control is optionally supported. Be careful in the use of XON/XOFF since noise-induced characters may be interpreted by the Encompass 4 Reader as the XOFF character, which would suspend reader output without information reaching the host computer. For more information see "Software Flow Control" on page 8–145.

Note: TransCore recommends that XON/XOFF flow control be disabled while using ECP.

# **Basic Protocol**

With basic protocol, messages sent to and from the Encompass 4 Reader and the host are transmitted without error checking. For each host transmission, the Encompass 4 Reader returns a Done or Error message to the host.

When the host computer is physically close to the Encompass 4 Reader and no sources of interference exist, the basic protocol provides reliable communications.

The host must be ready to receive reader-transmitted messages because in basic protocol the Encompass 4 Reader does not wait for the host to acknowledge a message before transmitting the next message. If necessary, the host may halt reader transmissions by using software or hardware flow control. Refer to "Chapter 8 Configuring the Encompass 4 Reader" on page 8–133 for flow control information.

# **Error Correcting Protocol**

When the quality of data communications is imperative or may be suspect, you can invoke ECP to ensure the integrity of data transmitted between the Encompass 4 Reader and the host.

**Note:** TransCore recommends that basic protocol (not ECP) be used when commands are entered manually at the keyboard.

Wiegand output is automatically disabled when the reader is put into ECP mode.

Error correction is accomplished with the use of a cyclic redundancy check (CRC) value that is based on the message data. The originator (reader or host) calculates the CRC value of a message and includes it in the transmitted message.

The recipient (reader or host) also calculates a CRC value for the received message. If the transmitted message data is correct, the CRC value calculated by the recipient will agree with the CRC value calculated by the originator. If the CRC values do not agree, the recipient rejects the message.

Message sequence numbers are also included when using ECP. These sequence numbers are checked to determine if the message received has the correct sequence number; if not, the recipient rejects the message.

Since the seven-bit ASCII code is used and there are eight data bits per character, the eighth bit can optionally be used to support parity. Where parity is selected, the CRC value calculation includes the parity of each character in the calculation of the CRC value.

Parity is required to achieve the most reliable communications. If parity is enabled, both the Encompass 4 Reader and the host must issue a message if any received character has a parity error. However, the message must not be transmitted before receipt of the eom character. In this case, the Encompass 4 Reader will issue an Error message, and the host computer will issue a negative acknowledgment message.

# **Data Inquiry Protocol**

Data inquiry protocol is a basic protocol option that allows the host to control transmission of reader tag data. The selection of data inquiry protocol affects data mode operation. As the Encompass 4 Reader acquires tags, it buffers them but does not transmit them. Instead, the host must poll the Encompass 4 Reader for each tag by sending an ASCII CRTL-E character (hexadecimal 05). The Encompass 4 Reader transmits one message (tag ID or report data) for each CTRL-E it receives until the buffer is empty.

Each tag request message sent by the host consists only of the CTRL-E character; no som or eom characters are sent. Encompass 4 Reader data transmission (tag ID and report data) format is the same as for basic protocol.

Selection of data inquiry protocol does not affect command mode operation.

# **Basic Protocol and ECP Format**

**Note:** In the following text, the symbols < and > are used to represent required variable message data, and the symbols [and] are used to represent optional data. These symbols are not part of the message syntax.

## **Reader Transmissions**

The basic protocol format and the data inquiry protocol format are as follows:

<som><data><eom>

The ECP format is as follows:

<som><seq><data><crc><eom>

#### where

- <som> Start-of-message (ASCII # character)
- Sequence number (ASCII hex) that represents an even number in the range 0–9, A–F (0, 2, 4, 6, 8, A, C, E). The Encompass 4 Reader maintains the number. The host must acknowledge reader transmissions by sending an ACK message with the same sequence number received from the Encompass 4 Reader. The Encompass 4 Reader updates its sequence number upon receipt of a valid host ACK. If an ACK is not received, the Encompass 4 Reader retransmits the message. A reader transmission sequence is not considered complete until the Encompass 4 Reader receives an ACK and updates its sequence number.
- <data> An ASCII string up to 72 characters long. This string may contain tag data, a presence without tag report; an input status change report; an Error06, Error07, Error08, or Error11 message; or a sign-on message. Auxiliary data may also be included.
- <crc> Field containing four ASCII digits that represent the 16-bit CRC value calculated on the message. The CRC value is calculated on bytes between the som character and the first <crc> byte.

When the host receives a properly framed message, it can calculate a 16-bit CRC value. The calculation is applied to the character string that immediately follows the <som> and that ends with the character immediately preceding the first <crc> character.

The transmitted CRC value can then be compared with the binary equivalent of the received <crc> characters. If the transmitted and received CRC values do not match, the recipient assumes the message was received in error, and transmits a NAK message response.

<eom> End-of-message characters (ASCII CR and LF). The system includes both a carriage return (CR) and line feed (LF) to facilitate the use of terminals and printers.

If the host receives a <som> character in the middle of a data message, the message in progress is aborted. The assumption is that an <eom> was lost and the Encompass 4 Reader is in the process of retransmitting the previous message.

### **ECP Host ACK/NAK Response**

With ECP, the host computer responds to all data message transmissions from the Encompass 4 Reader using the following acknowledgment or negative acknowledgment response format.

#### <som><seq><ack/nak><crc><eom>

| where              |                                                                                                    |
|--------------------|----------------------------------------------------------------------------------------------------|
| <som></som>        | Start-of-message (ASCII # character)                                                                                                    |
| <seq></seq>        | An echo of the sequence number received from the Encompass4 Reader. The sequence number should correspond to the data message that is being positively or negatively acknowledged by the host. If the Encompass 4 Reader receives an ACK message with the incorrect sequence number, the data message is retransmitted.  |
|                    | The host computer resets the anticipated data message sequence number to that of the Encompass 4 Reader before communications can resume without error.                                                                                                    |
| <ack nak=""></ack> | ASCII @ character for ACK response; ASCII ? character for NAK response                                                                                                    |
| <crc></crc>        | CRC value for the message                                                                                                    |
| <eom></eom>        | End-of-message character (ASCII CR)                                                                                                    |
|                    | The Encompass 4 Reader sets a user-programmable timeout delay at the time each message is transmitted based on command #612NN Set Error Correcting Protocol Timeout, where NN = timeout delay. To disable the timeout delay for diagnostic purposes, issue the command #612FF Disable Error Correcting Protocol Timeout. |
|                    | If the timeout delay expires before the Encompass 4 Reader receives an ACK or NAK message from the host, a logical NAK condition will be declared. If the Encompass 4 Reader receives a NAK or timeout, the reader retransmits the data message.                                                                         |
|                    | When the Encompass 4 Reader receives an ACK message, the system software treats the message as having been properly received by the host. The software increments the sequence number, and advances pointers to the next message in the Encompass 4                                                                      |

Reader's message queue to prepare for sending the next message.

## Switch to Command Mode Request

The host computer may issue command #01 Switch to Command Mode while in data mode.

The basic protocol format is as follows:

<som><cmd><eom>

The ECP format is as follows:

| <som><seq><cm< th=""><th>d&gt;<crc><eom></eom></crc></th></cm<></seq></som> | d> <crc><eom></eom></crc>                                                                                                    |
|-----------------------------------------------------------------------------|----------------------------------------------------------------------------------------------------|
| where                                                                       |                                                                                                    |
| <som></som>                                                                 | Start-of-message (ASCII # character)                                                                                                 |
| <seq></seq>                                                                 | Sequence number generated by the host computer separately from that appearing in data messages transmitted by the Encompass 4 Reader |
| <cmd></cmd>                                                                 | Switch to command mode (ASCII characters 01)                                                                                         |
| <crc></crc>                                                                 | CRC value for the message                                                                                                    |
| <eom></eom>                                                                 | End-of-message character (ASCII CR)                                                                                                  |

## **Host Transmission**

The host computer initiates synchronous communications between the Encompass 4 Reader and the host. The host begins a sequence by issuing a command; the Encompass 4 Reader responds accordingly.

The data inquiry protocol format is as follows:

```
<CTRL-E>
The basic protocol format is as follows:
<som><cmd>[<data>]<eom>
The ECP format is as follows:
<som><seq><cmd>[<data>]<crc><eom>
where
<CTRL-E>
                  ASCII Control E (hex 5 digit). When in data inquiry mode, each transmission of a CTRL-E
                  by the host causes the Encompass 4 Reader to transmit one tag ID.
<som>
                  Start-of-message (ASCII # character)
                  Sequence number (ASCII hex digit) that represents an odd number in the range 0-9,
<seq>
                  A–F (1, 3, 5, 7, 9, B, D, F). The host should use odd sequence numbers in its command
                  since the Encompass 4 Reader uses even sequence numbers in its transmissions.
                  This method eliminates the possibility of a synchronous host command and an
                  asynchronous reader transmission having the same sequence number.
                  Upon receiving a host command in ECP, the Encompass 4 Reader replies using the
                  command's sequence number in its response.
                  Therefore, the host computer updates its sequence number upon receipt of a valid
                  reader message. If the sequence number is not updated before transmission of the
```

|                  | next command, the Encompass 4 Reader will not service the new command; it will<br>retransmit its previous message. A command/message sequence is not complete until<br>the host updates its sequence number.                           |
|------------------|----------------------------------------------------------------------------------------------------|
| <cmd></cmd>      | Command code, a string that contains from two to four ASCII hex characters                                                                                                    |
| [ <data>]</data> | Optional data field, an ASCII string of as many as 20 characters in length. For example, the store hardware configuration string command is #696SS or command #696 Store Hardware Configuration String followed by the data string SS. |
| <crc></crc>      | CRC value for the message                                                                                                    |
| <eom></eom>      | End-of-message character (ASCII CR)                                                                                                    |

## **Reader Command Response**

The basic protocol format is

<som><resp><eom>

The ECP format is

```
<som><seq><resp><crc><eom>
```

| where         |                                                                                                    |
|---------------|----------------------------------------------------------------------------------------------------|
| <som></som>   | Start-of-message (ASCII # character)                                                                                                    |
| <seq></seq>   | Echo of sequence number received in host command message                                                                                                    |
| <resp></resp> | Response string. The Encompass 4 Reader returns Done, Error, or another ASCII string depending on the host transmission. This string can be up to 72 characters long. |
| <crc></crc>   | CRC value for the message                                                                                                    |
| <eom></eom>   | End-of-message character (ASCII CR and LF)                                                                                                    |

### **Sample Messages**

This section contains examples of typical messages transmitted between the Encompass 4 Reader and the host computer.

#### **Reader Transmissions**

Basic protocol reader transmission

#KING 1302<eom>
Host response:
No host response for non-ECP
ECP reader transmission
#4KING 1302 <crc><eom>
where
# Start-of-message character

| 4                          | Message sequence number                                                                                           |  |  |
|----------------------------|----------------------------------------------------------------------------------------------------|--|--|
| KING 1302                  | Message data: Tag ID is shown.                                                                                    |  |  |
|                            | Other sample message data could be as follows: IOST C0 O2 I0 D24 (display I/O status) Error06 (frequency not set) |  |  |
| <crc></crc>                | CRC value for the message                                                                                         |  |  |
| <eom></eom>                | End-of-message character                                                                                          |  |  |
| Host response              |                                                                                                    |  |  |
| #4@ <crc><eom></eom></crc> |                                                                                                    |  |  |
| where                      |                                                                                                    |  |  |
| #                          | Start-of-message character                                                                                        |  |  |
| 4                          | Message sequence number                                                                                           |  |  |
| Q                          | ACK (acknowledgment character)                                                                                    |  |  |
|                            | (? returned for a negative acknowledgment)                                                                        |  |  |
| <crc></crc>                | CRC value for the message                                                                                         |  |  |
| <eom></eom>                | End-of-message character                                                                                          |  |  |

#### **Host Command Transmissions**

Basic protocol host transmission

#647XXX<eom>

Reader response

#Done<eom> or #Error<eom>

#Error<eom> is returned if the host transmission is not a legal command with legal data.

ECP host transmission

#7647XXX<crc><eom>

where

| #           | Start-of-message character                                                                                                    |  |  |  |
|-------------|----------------------------------------------------------------------------------------------------|--|--|--|
| 7           | Message sequence number                                                                                                    |  |  |  |
| 647XXX      | Select RF Operating Frequency command where 647XXX is the command and XXX is a hexadecimal value from 000 to 118. In this example, XXX sets the RF frequency to 903 MHz. |  |  |  |
| <crc></crc> | CRC value for the message                                                                                                    |  |  |  |
| <eom></eom> | End-of-message character                                                                                                    |  |  |  |
| Done        | Command has been invoked by the Encompass 4 Reader                                                                                                    |  |  |  |

Reader response

#7Done<crc><eom> or #7Error<eom>

For some commands, the Encompass 4 Reader responds with data that relates to the command, such as TOF 0, to indicate Wiegand mode enabled for a #532 Display Wiegand Mode Status command.

#7Error<eom> will be returned if host transmission is not a legal command with legal data.

## **Timing and Synchronization**

The ECP is largely independent of baud rate. The timeout delays previously described are a function of baud rate.

The Encompass 4 Reader supports an ECP timeout, which applies equally to both transmit and receive.

The receiver's minimum timeout delay equals the time to transmit/receive the longest anticipated message at the current baud rate setting. Additional margin should be included for idle periods between characters; for example, processing overhead, if any. The timeout delay period can be expressed as follows:

Trec (ms) = L x [Tchar + Tidle]

where

| Tchar (ms) | 1000 x [ B <sub>c</sub> / R <sub>b</sub> ]  |
|------------|---------------------------------------------|
| Bc         | Bits per character, typically 10            |
| Rb         | Baud rate, 1200–38.4 K                      |
| L          | Length of message in characters             |
| Tidle      | Maximum idle period between characters (ms) |

Note: The Encompass 4 Reader supports baud rates between 1200 and 38.4 K.

Likewise, the sender must set a timeout delay equal to the delay of nine characters at the current baud rate setting. For example, the time required to shift out the <eom> character plus the time to shift in the ACK or NAK message to be received plus a processing allowance for the receiver to process the message and check for error conditions.

Thus, the sending timeout delay can be expressed as follows:

Tsend (ms) =  $9 \times \text{Tchar} + \text{Terrchk}$ 

where

Terrchk (ms) Processing period to perform error checking by receiver

The host computer can remotely set the Encompass 4 Reader's communications parameters while in the command mode, but TransCore does not recommend this action if communications conditions are marginal.

After the Encompass 4 Reader receives new communications parameters, the Encompass 4 Reader issues the Done message and switches to the new configuration immediately. The host computer switches its communications parameters immediately after the transaction is complete.

As noted, the message initiator, such as the Encompass 4 Reader in data mode and the host computer in command mode, starts a timeout counter at the time a message is transmitted. If the timeout expires

before receiving an acknowledgment message, a logical NAK condition is declared, and the initiator assumes the message was received in error. In this instance, the message is retransmitted until an acknowledgment message is received.

The message recipient, such as the host computer in data mode and the Encompass 4 Reader in command mode, starts a timeout counter when a <som> character is received. If the timeout expires without the receipt of an <eom>, the message acquisition is aborted (reset), and the receiver waits for the next <som> character.

If the message recipient receives a second <som> character before an <eom> character, the message acquisition is aborted (reset), and retransmission of the previous message is assumed to be underway.

These strategies allow for recovery during periods when communications are marginal or completely lost.

**Note:** It is important that the host computer limit the period during which the Encompass 4 Reader remains in command mode to avoid losing tag IDs. RF is off in command mode and no tags can be read. One Technique to enhance the tag reading and avoid having to go into command mode is to enable Command #831 for the automatic periodic RF status report. Refer to "831 Enable Automatic Periodic RF Status Report" on page 7–131.

## **Reader-Addressed Failure Conditions**

The Encompass 4 Reader addresses the following failure conditions.

#### Illegal Sequence Number (not in the range 0–9, A–F)

If the Encompass 4 Reader detects an illegal sequence number in a host command message, it discards the received message and sends no response. If it receives an illegal sequence number in an ACK message, it responds as if a NAK had been received and retransmits the data.

#### Wrong Sequence Number

If the Encompass 4 Reader receives the wrong sequence number in an ACK message, it responds as if a NAK had been received, and it retransmits the data.

#### Incorrect CRC

If the Encompass 4 Reader detects an incorrect CRC value in a host command message, it discards the received message. No response is sent. If it receives an incorrect CRC value in an ACK message, it responds as if a NAK had been received, and it retransmits the data.

#### **Illegal Command**

If the Encompass 4 Reader receives an illegal command, it returns its standard Error message.

#### **Transmission Timeout**

If the Encompass 4 Reader transmits an asynchronous message and the host does not send an ACK before the ECP timeout occurs, the Encompass 4 Reader retransmits the message.

#### **Receive Timeout**

If the Encompass 4 Reader receives a <som> but does not receive a matching <eom> before the ECP timeout occurs, it discards the incomplete message and resets its receiver.

#### Asynchronous Message/Command Message Collision

If the Encompass 4 Reader transmits asynchronous data at the same time that the host sends a command, the Encompass 4 Reader gives priority to receiving the command. It processes the command and sends a message before it retransmits the asynchronous data.

## **Host-Addressed Failure Conditions**

The host computer addresses the following failure conditions.

#### Illegal or Wrong Sequence Number

If the host detects an illegal or wrong sequence number in a reader response, it retransmits the command with the same sequence number. If the host detects an illegal sequence number in an asynchronous reader transmission, it sends a NAK message.

#### **Incorrect CRC**

If the host detects an incorrect CRC value in a reader message, it retransmits the command with the same sequence number. If the host detects an incorrect CRC value in an asynchronous reader transmission, it transmits a NAK message.

#### **Transmission Timeout**

If the Encompass 4 Reader does not respond to a host command within a specified interval, the host software retransmits the command with the same sequence number.

#### **Receive Timeout**

If the host receives a <som> but does not receive a matching <eom> within a specified timeout interval, it discards the incomplete message and resets its receiver.

#### Asynchronous Message/Command Message Collision

If the host receives an asynchronous reader transmission at the same time it transmits a command, it ignores the asynchronous message and waits for the Encompass 4 Reader's response. The Encompass 4 Reader retransmits asynchronous data after it transmits the command message.

# **ECP Reliability**

An undetected error is defined as a message having incorrect data or status but no parity or CRC errors. An error transaction is defined as a message having either a parity or CRC error. Laboratory testing indicates an undetected error rate of less than one undetected error per 1,000,000 error transactions with parity enabled. To ensure this error rate is not exceeded, the host must enable parity and adhere closely to the timing specifications discussed previously in this chapter in the "Timing and Synchronization" section.

# **CRC** Calculation

The CRC used by the ECP is based on a 16-bit algorithm. The algorithm, as implemented, operates on eight-bit characters, for example, seven-bit ASCII character plus one optional parity bit. The 16-bit result is converted to four ASCII hex characters and is appended to messages transmitted by the Encompass 4 Reader.

The Encompass 4 Reader accepts four ASCII < `> characters (60 hex) as a wild card CRC value in lieu of a valid four-character CRC value to facilitate testing and diagnostic checkout.

The Encompass 4 Reader implements the algorithm with a 512-byte lookup table to reduce the processing overhead requirements.

To simplify the implementation of the CRC algorithm by host software developers, several examples of the calculation are provided in C source code on the following pages. The calculation may be performed with or without a lookup table, depending on the trade-off between code memory and processing overhead.

Example 1 presents an example of a function (CALCCRC) that calculates the CRC value through a call to a separate function (UPDCRC).

```
unsigned short calccrc(char *message)
{
  unsigned short crc = 0;
  for ( ; *message !=
      (char)0;message++) crc =
      updcrc(*message & 0xff, crc);
return (crc)
  }
```

Example 2 shows an example of UPDCRC that does not require a lookup table.

```
#define BITS PER CHAR
                        8
unsigned short updcrc (unsigned short ch, unsigned
short crc)
{
               register short counter = BITS PER
               CHAR; register short temp = crc;
               while (--counter
                  >= 0) if (temp &
                  0x8000)
                  {
              temp <<= 1;
               temp += (((ch <<= 1) & 0x0100) != 0);
              temp ^= 0x1021;
               }
                  else
               { temp
               <<= 1;
               temp += (((ch <<= 1) & 0x0100) != 0);
                }
              return(temp);
```

}

Example 3 contains an example of UPDCRC that does require a lookup table.

| #define    | updcrc(cp,  | crc) ( crcta | ab[((crc >> | 8) & 255)] | ^ (crc << | 8) ^ cp s | tatic   |
|------------|-------------|--------------|-------------|------------|-----------|-----------|---------|
| unsigned s | hort crctab | $[256] = \{$ |             |            |           |           |         |
| 0x0000,    | 0x1021,     | 0x2042,      | 0x3063,     | 0x4048,    | 0x50a5,   | 0x60c6,   | 0x70e7, |
| 0x8108,    | 0x9129,     | 0xal4a,      | 0xb16b,     | 0xcl8c,    | 0xd1ad,   | 0xelce,   | Oxflef, |
| 0x1231,    | 0x0210,     | 0x3273,      | 0x2252,     | 0x52b5,    | 0x4294,   | 0x72f7,   | 0x62d6, |
| 0x9339,    | 0x8318,     | 0xb37b,      | 0xa35a,     | 0xd3bd,    | 0xc39c,   | 0xf3ff,   | 0xe3de, |
| 0x2462,    | 0x3443,     | 0x0420,      | 0x1401,     | 0x64e6,    | 0x74c7,   | 0x44a4,   | 0x5485, |
| 0xa56a,    | 0xb54b,     | 0x8528,      | 0x9509,     | 0xe5ee,    | Oxf5cf,   | 0xc5ac,   | 0xd58d, |
| 0x3653,    | 0x2672,     | 0x1611,      | 0x0630,     | 0x76d7,    | 0x66f6,   | 0x5695,   | 0x46b4, |
| 0xb75b,    | 0xa77a,     | 0x9719,      | 0x8738,     | 0xf7df,    | 0xe7fe,   | 0xd79d,   | 0xc7bc, |
| 0x48c4,    | 0x58e5,     | 0x6886,      | 0x78a7,     | 0x0840,    | 0x1861,   | 0x2802,   | 0x3823, |
| 0xc9cc,    | 0xd9ed,     | 0xe98e,      | 0xf9af,     | 0x8948,    | 0x9969,   | 0xa90a,   | 0xb92b, |
| 0x5af5,    | 0x4ad4,     | 0x7ab7,      | 0x6a96,     | 0x1a71,    | 0x0a50,   | 0x3a33,   | 0x2a12, |
| 0xdbfd,    | 0xcbdc,     | 0xfbbf,      | 0xeb9e,     | 0x9b79,    | 0x8b58,   | 0xbb3b,   | 0xabla, |
| 0x6ca6,    | 0x7c87,     | 0x4ce4,      | 0x5cc5,     | 0x2c22,    | 0x3c03,   | 0x0c60,   | 0x1c41, |
| 0xedae,    | 0xfd8f,     | 0xcdec,      | 0xddcd,     | 0xad2a,    | 0xbd0b,   | 0x8d68,   | 0x9d49, |
| 0x7e97,    | 0x6eb6,     | 0x5ed5,      | 0x4ef4,     | 0x3e13,    | 0x2e32,   | 0x1e51,   | 0x0e70, |
| 0xff9f,    | 0xefbe,     | 0xdfdd,      | 0xcffc,     | 0xbf1b,    | 0xaf3a,   | 0x9f59,   | 0x8f78, |
| 0x9188,    | 0x81a9,     | 0xblca,      | 0xaleb,     | 0xd10c,    | 0xc12d,   | 0xf14e,   | 0xel6f, |

| 0x1080, | 0x00a1, | 0x30c2, | 0x20e3, | 0x5004, | 0x4025, | 0x7046, | 0x6067, |
|---------|---------|---------|---------|---------|---------|---------|---------|
| 0x83b9, | 0x9398, | 0xa3fb, | 0xb3da, | 0xc33d, | 0xd31c, | 0xe37f, | 0xf35e, |
| 0x02b1, | 0x1290, | 0x22f3, | 0x32d2, | 0x4235, | 0x5214, | 0x6277, | 0x7256, |
| 0xb5ea, | 0xa5cb, | 0x95a8, | 0x8589, | 0xf56e, | 0xe54f, | 0xd52c, | 0xc50d, |
| 0x34e2, | 0x24c3, | 0x14a0, | 0x0481, | 0x7466, | 0x6447, | 0x5424, | 0x4405, |
| 0xa7db, | 0xb7fa, | 0x8799, | 0x97b8, | 0xe75f, | 0xf77e, | 0xc71d, | 0xd73c, |
| 0x26d3, | 0x36f2, | 0x0691, | 0x16b0, | 0x6657, | 0x7676, | 0x4615, | 0x5634, |
| 0xd94c, | 0xc96d, | 0xf90e, | 0xe92f, | 0x99c8, | 0x89e9, | 0xb98a, | 0xa9ab, |
| 0x5844, | 0x4865, | 0x7806, | 0x6827, | 0x18c0, | 0x08e1, | 0x3882, | 0x28a3, |
| 0xcb7d, | 0xdb5c, | 0xeb3f, | 0xfble, | 0x8bf9, | 0x9bd8, | 0xabbb, | 0xbb9a, |
| 0x4a75, | 0x5a54, | 0x6a37, | 0x7a16, | 0x0af1, | 0x1ad0, | 0x2ab3, | 0x3a92, |
| 0xfd2e, | 0xed0f, | 0xdd6c, | 0xcd4d, | 0xbdaa, | 0xad8b, | 0x9de8, | 0x8dc9, |
| 0x7c26, | 0x6c07, | 0x5c64, | 0x4c45, | 0x3ca2, | 0x2c83, | 0x1ce0, | 0x0cc1, |
| Oxeflf, | 0xff3e, | 0xcf5d, | 0xdf7c, | 0xaf9b, | 0xbfba, | 0x8fd9, | 0x9ff8, |
| 0x6e17, | 0x7e36, | 0x4e55, | 0x5e74, | 0x2e93, | 0x3eb2, | 0x0ed1, | 0x1ef0, |
|         |         |         |         |         |         |         |         |

};

Example 4 shows an example of a function that creates the lookup table.

#include <stdio.h> #define MAX CHAR 256 #define BITS CHAR 8 #define SIGN BIT 0x8000 #define POLY 0x1021 unsigned short crctab [MAX\_CHAR]; main () { unsigned short ch; unsigned short workval; unsigned short bit; unsigned short carry; for (ch = 0; ch != MAX CHAR; ch++) { workval = ch << BITS\_CHAR; for (bit = BITS CHAR; bit != 0; bit--) { carry = (workval & SIGN\_BIT); workval <<= 1; if (carry) workval ^= POLY; } crctab[ch] = workval;

```
}
for (ch = 0; ch != MAX_CHAR; ch++)
printf("0x%04x\n", crctab[ch]);
}
```

# Manually Disabling ECP for Maintenance

Under certain conditions, communications between the host and Encompass 4 Reader may be lost temporarily and maintenance may be required. The reader or host is sending out a message and waiting for an acknowledgment. When the acknowledgment is not received, the message is sent again. Additional messages are also buffered. Often the first indication that the Encompass 4 Reader software is in an ECP "loop" is when the user/technician sees a recurring display of the same message repeated over and over again on the monitor. The procedure described in the following paragraphs enables the maintenance technician to change configuration or test tag reading manually.

Assuming that the ECP timeout is at the factory default of 12.7 seconds (or other value that allows enough time for the commands to be manually entered) the following command sequence may be used to break out of an ECP loop. This command sequence uses four ASCII < `> characters (60 hex) as wild card CRC values.

#### Note: The ASCII <> character (60 hex) is commonly located on the ~ key.

You must acknowledge existing messages by issuing commands with the generic format:

| where       |                                                                                                    |
|-------------|----------------------------------------------------------------------------------------------------|
| #           | Start-of-message character                                                                              |
| Х           | Message sequence number. This must be the same as the sequence number of the message being acknowledged |
| @           | ACK (acknowledgment character)                                                                          |
| <''''>      | Wild card CRC value for the message                                                                     |
| <eom></eom> | End-of-message character                                                                                |
|             |                                                                                                    |

The following is a typical sequence after power-on limiting buffered messages.

Note: Ensure that no tags are in the field when you are performing this troubleshooting procedure.

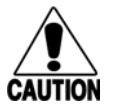

#### Caution

#x@````<eom>

To avoid damage to the Encompass 4 Reader that uses an external antenna, ensure that you have connected the antenna or a dummy load to the reader before applying power to the reader.

Reader transmission on power-up:

| #0 Model                               | SN <crc><eom></eom></crc>                                                              |
|----------------------------------------|----------------------------------------------------------------------------------------|
| Manually enter:                        | #0@```` <eom></eom>                                                                    |
| Reader transmission                    | n #2 Copyright 2008 TransCore <crc><eom></eom></crc>                                   |
| Manually enter:                        | #2@```` <b><eom></eom></b>                                                             |
|                                        |                                                                                        |
| Manually enter:                        | <b>#101 ` ` ` <eom></eom></b> this puts reader into command mode                       |
| Reader response:                       | #1Done <crc><eom></eom></crc>                                                          |
| Manually enter:                        | <b>#3610 ` ` ` `<eom></eom></b> this puts reader into basic protocol, disabling ECP    |
| reader response:                       | Done                                                                                   |
| Enter any other des complete enter the | ired diagnostic or directive commands in basic protocol. After maintenance is command: |
| <b>#00</b> t                           | to return the reader to data mode                                                      |
| (                                      | or                                                                                     |

**#611** to return to error correcting protocol, and then either cycle power or issue #100```<eom> command to return reader to data mode

# **Chapter 7 Commands**

This chapter discusses the host-transmitted commands that are used to control the Encompass<sup>®</sup> 4 Reader configuration and operation.

# Introduction

The Encompass 4 Reader is delivered from the factory with specified default settings that determine how the reader operates. Commands transmitted by the host computer can change the default settings and control additional features. The commands can be transmitted by manually entering the commands at the host keyboard if the host is in terminal emulation mode. The Encompass 4 Reader can also communicate with ASCII terminals.

**Note:** If you are using Wiegand mode, you must connect the PC or laptop to the Encompass 4 Reader using the RS–232 or RS–422 interface and a terminal emulation program to send commands to the reader. You can leave the Wiegand interface connected during this procedure.

# **Operating Modes**

The Encompass 4 Reader has three modes of operation: data, command, and download. The software for the Encompass 4 Reader contains two separate programs — boot and application. The boot program has control of the Encompass 4 Reader on startup and when operating in download mode. The application program has control of the Encompass 4 Reader during data mode and command mode operation and holds the application code. Together, they control the Encompass 4 Reader in the three modes of operation.

## Data Mode

The Encompass 4 Reader is in the data mode upon power-up. While in the data mode, the Encompass 4 Reader sends all communications as data messages, such as tag IDs and reports, to the host computer. Reports provide information on input status changes (input0 and input1), a presence without tag report, and buffer overflow information. The host computer can send only two commands to the Encompass 4 Reader while in data mode:

Command #01 Switch To Command Mode changes the Encompass 4 Reader from the data mode to the command mode. See "OI Switch to Command Mode" on page 7–75.

See commands "611 Select Error Correcting Protocol" on page 7–114 and "613 Enable Data Inquiry Protocol" on page 7–115.

**Note:** The Encompass 4 Reader transmits ID codes to the host computer when the Encompass 4 Reader is in data mode. If the Encompass 4 Reader remains in the command mode with tags passing through the read zone, all tag IDs are not reported.

#### **Command Mode**

While the Encompass 4 Reader is in the command mode, the host computer sends commands to the Encompass 4 Reader that can be used to control the operation and configuration of the reader. After the Encompass 4 Reader receives a command, it transmits a command response message. Typically, the command message contains Error, Done, or data relating specifically to the command request. These messages may be of variable length since some commands require information as part of the message; for example, Display Wiegand Mode Status.

Communications can be lost if the host computer attempts to send certain commands under marginal communications conditions. For example, if the host computer transmits the command request to change the baud rate and the Encompass 4 Reader properly receives the request and transmits the Done message, one of the two following conditions may occur:

• If the host computer receives the Done message, then both the host and the Encompass 4 Reader switch to the new baud rate, and communications are maintained.

**Note:** In many applications, the host must be set to the new baud rate as it will not change automatically. The Encompass 4 Reader changes the baud rate immediately after issuing the Done message.

• However, if the host does not receive the Done message transmitted by the Encompass 4 Reader, the host assumes that the command was not properly sent and does not switch to the new baud rate, causing a loss of communications.

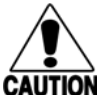

#### Caution

The host computer should not attempt to change communications parameters or protocols during marginal communications conditions, otherwise a loss of communications can result.

## **Download Mode**

In download mode, the Encompass 4 Reader allows the host to download new software.

While in download mode, the reader communications port parameters are fixed at the following factorydefault settings: 38400 baud, 8 data bits, 1 stop bit, no parity, software flow control (XON/XOFF), basic protocol.

While in download mode, the Encompass 4 Reader turns RF off, does not process tags, and does not echo host commands.

# **Command List**

Reader commands are divided into groups based on primary function. The following sections provide information about each command in command number order. Refer to "Download Mode" on page 7–87 for listings of commands in numerical and alphabetical order.

In the following text, the symbols < and > represent variable message data. These symbols are not part of the message syntax.

Hex digits (0–9, A–F) in either uppercase or lowercase characters may be used in data strings and for hex digits A-F.

## Reader Mode Control — Command Group 0

Group 0 commands control reader mode. The mode determines whether the reader is transmitting data to or receiving data from a host computer or terminal.

#### 00 Switch to Data Mode (Factory Default)

Command #00 switches the reader to data mode, which allows the reader to transmit tag data (ID codes) to the host. In addition to switching the reader to data mode, command #00 automatically saves to non-volatile memory (NVRAM) any user parameters that had been changed during the command mode session. The reader enters data mode on power up.

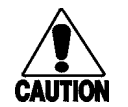

# To save user parameter changes to NVRAM, you must send command #00 before powering down the reader.

While operating in data mode, the reader accepts the following commands:

Command #01 Switch to Command Mode

Reader response:

Caution

Done

#### 01 Switch to Command Mode

Command #01 switches the reader to command mode, which allows the reader to accept commands from a host or terminal. While in command mode, the reader turns RF off and does not acquire tags.

Reader response:

Done

## **Command Group 1 – Communications Port Control**

Group 1 commands configure the parameters used by the Encompass 4 Reader to communicate with a host computer or terminal. These commands set baud rate, stop bits, parity, and end-of-line delay.

#### **100N Select Baud Rate**

See "522 Display Communications Port Parameters" on page 7–103.

Command #100N selects the reader baud rate. The factory-default setting is 9600 baud. The N variable specifies the baud rate shown in Table 17.

| Command | Baud Rate Selected     |
|---------|------------------------|
| 1002    | 1200                   |
| 1003    | 2400                   |
| 1004    | 4800                   |
| 1005    | 9600 (factory default) |
| 1006    | 19.2 K                 |
| 1007    | 38.4 K                 |

#### Table 17 Select Baud Rate Commands

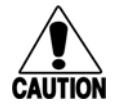

#### Caution

*If ECP is enabled, ensure that the ECP timeout is sufficient for the new baud rate. See* "40 Transmit All ID Codes" on page 7–81.

Reader response:

Done

#### **101N Select Stop Bits**

#### See "522 Display Communications Port Parameters" on page 7–103

Command #101N selects the number of stop bits for reader character transmission. The factory default setting is 1 stop bit. The N variable specifies the number of stop bits as indicated in Table 18.

| Table | 18 | Select | Stop | Bits | Commands |
|-------|----|--------|------|------|----------|
|       |    |        |      |      | ••••••   |

| Command | Stop Bits Selected  |
|---------|---------------------|
| 1010    | 1 (factory default) |
| 1011    | 2                   |

Reader response:

Done

#### **102N Select Parity**

Command #102N selects the reader parity setting. The factory-default setting is parity disabled. The N variable specifies parity as shown in Table 19. See "522 Display Communications Port Parameters" on page 7–103.

| Command Data Bits |   | Parity Selected                  |  |
|-------------------|---|----------------------------------|--|
| 1020              | 8 | Disable parity (factory default) |  |
| 1021              | 7 | Select even parity               |  |
| 1022              | 7 | Select odd parity                |  |

#### **Table 19 Select Parity Commands**

Reader response:

Done

## Command Group 2 – Real-Time Clock

Group 2 commands control the real-time clock which maintains the Encompass 4 internal time and date. This time and date can be appended to IDs, error messages, and sensor input reports. An internal battery supports the clock, so time and date are preserved if main power is lost.

#### 20 Set Time

2044.MM.SS or 2044.MM.SS.bb

Command #20 sets the time. Enter the time in the proper format: two-digit decimal entries with no spaces between characters and using colons as delimiters. The entry format is as follows:

| 201111.1111.55 01                                                                          | 20111.111.55.111                              |  |
|--------------------------------------------------------------------------------------------|-----------------------------------------------|--|
| where                                                                                      |                                               |  |
| НН                                                                                         | represents hours (00 to 23).                  |  |
| MM                                                                                         | represents minutes (00 to 59).                |  |
| SS                                                                                         | represents seconds (00 to 59).                |  |
| hh                                                                                         | represents hundredths of a second (00 to 99). |  |
| :                                                                                          | is the time delimiter.                        |  |
| If hundredths of a second is not specified, the reader sets the hundredths register to 00. |                                               |  |

Reader response:

Done

#### 21 Set Date

Command #21 sets the date. Enter the date in the proper format: two-digit decimal entries with no spaces between characters and using forward slashes "/" as delimiters. The entry format is as follows:

21MM/DD/YY

where

| MM | represents the month (01 to 12).                       |
|----|--------------------------------------------------------|
| DD | represents the day (01 to 31).                         |
| YY | represents the last two digits of the year (00 to 99). |
| /  | is the date delimiter.                                 |

Reader response:

Done

#### 22 Display Time and Date

Command #22 displays the reader's current time and date. One space separates the time and the date output.

| Reader message | 9:                                          |
|----------------|---------------------------------------------|
| HH:MM:SS:hh    | MM/DD/YY                                    |
| where          |                                             |
| НН             | represents hours.                           |
| MM             | represents minutes.                         |
| SS             | represents seconds.                         |
| hh             | represents hundredths of seconds.           |
| :              | is the time delimiter.                      |
| MM             | represents the month.                       |
| DD             | represents the day.                         |
| YY             | represents the last two digits of the year. |
| /              | is the date delimiter.                      |

## **Command Group 3 – Append Information**

Group 3 commands append useful information to reader transmissions, such as IDs, error messages, and sensor input reports. Auxiliary information such as reader number, antenna number (or manual entry code), number of times the previous tag was read, and sensor input status can be appended to the ID using the Group 3 commands. See command "524 Display Appended Information Status" on page 7–104.
# **30N Append Time and Date Selection**

Command #30N selects the option of appending the time and date to transmitted IDs, error messages, presence without tag reports, and input status change reports. The factory default setting is time and date appended (Command #302).

The reader returns an Error message if its tag buffer contains data. The reset reader command #63 may be transmitted to clear the buffer; however, tag ID data will not be reported. If this is unacceptable, allow the buffer to empty before re-issuing append time and date command #30N. Append Time and Date commands are shown in Table 20.

| Command | Append Option                            |
|---------|------------------------------------------|
| 300     | No time and date appended                |
| 302     | Time and date appended (factory default) |

| Table 20 Append Time and Date Com | nmands |
|-----------------------------------|--------|
|-----------------------------------|--------|

The reader transmits messages with time and date appended as follows. One space separates the time from the date.

<string>&<HH:MM:SS.hh MM/DD/YY>

where

| string   | is a tag ID, error message, or report.              |
|----------|-----------------------------------------------------|
| &        | separates <string> from the time and date.</string> |
| HH:MM:SS | is the time delimiter.                              |
| MM/DD/YY | is the date delimiter.                              |
|          |                                                     |

Reader response:

Done

# **31N Append Auxiliary Information Selection**

Command #31N selects the option of appending auxiliary information to transmitted IDs, presence-withouttag reports, and input status change reports. Auxiliary information is not appended to error messages. The factory-default setting is no auxiliary information appended. The N variable specifies whether or not auxiliary information is to be appended. Append Auxiliary Information commands are shown in Table 21.

| Table 21 | Append | Auxiliary | Information | Commands |
|----------|--------|-----------|-------------|----------|
|----------|--------|-----------|-------------|----------|

| Command                                                 | Append Option                  |  |  |  |
|---------------------------------------------------------|--------------------------------|--|--|--|
| 310 No auxiliary information appended (factory default) |                                |  |  |  |
| 311                                                     | Auxiliary information appended |  |  |  |

The reader transmits messages with auxiliary information appended as:

<message data>%<xx-y-zz-q>

where

| %  | separates the auxiliary information and signals the host computer that auxiliary information is appended                                                                  |
|----|----------------------------------------------------------------------------------------------------|
| XX | reader ID. Value can be set with command #60NN                                                                                                    |
| -  | auxiliary information delimiter                                                                                                    |
| У  | antenna number. Value fixed at 0                                                                                                    |
| ZZ | number of reads (00 to FF hexadecimal) of the previous tag                                                                                                    |
| q  | current status of input0 and input1 (0 to 3). Refer to "526 Display I/O Status" on page 7–105. These values are inverted if input inversion is enabled with command 6941. |

Reader response:

Done

# 320 Disable EAC Page Append (Factory Default)

Command #320 is a factory-set default that disables the EAC (embedded application code) page append.

Reader response:

Done

# 321 Enable EAC Page Append

**Note:** This functionality was added to the Encompass<sup>®</sup> 2 Reader to handle a special unique customer requirement and is retained in the Encompass 4 Reader for full backward compatibility.

Command #321 selects the option to append an additional predefined 8 bytes of data to be read from an eGo® or eGo Plus tag when the reader is in ID only mode (i.e., not eATA) and multi-tag sort is enabled. The additional bytes that are read from the tag are in locations 10 through 17.

The reader transmits the message with EAC page append as follows. The EAC append data occurs before time and date append data and AUX append data if they are enabled.

<tag ID>&<EAC page data> Reader response:

Done

# **Command Group 4 – ID Filtering**

Group 4 commands set criteria for filtering (buffering or discarding) ID codes. These commands are useful for eliminating duplicate ID codes and selecting the type of tags read by the Encompass 4 Reader.

# 40 Transmit All ID Codes

See also "530 Display RFO Filter Status" on page 7–109.

Command #40 instructs the reader to transmit all IDs without regard for uniqueness. This command can be useful when tuning the lane and mapping the footprint or performing diagnostics.

In Diagnostics Mode (#40), #621 still causes the output to go active <u>once</u> for a valid, unique ID "Scroll Mode." Refer to "621 Select Predefined Output Control (Factory Default)" on page 7–116.

After diagnostics are complete, you may want to reinstate the uniqueness check using command "410N Select Unique ID Code Criteria (Anti-passback Feature)" on page 7–81. This setting will be stored upon entering #00 and will be retained over the power cycle. Refer to "00 Switch to Data Mode (Factory Default)" on page 7–75.

For operation using the Cypress Converter, use #40 diagnostics "scroll mode."

Reader response:

Done

# 410N Select Unique ID Code Criteria (Anti-passback Feature)

See "530 Display RFO Filter Status" on page 7–109, "440 Reset Uniqueness" on page 7–95, and "44N Set Uniqueness Timeout" on page 7–96.

Command #410N instructs the reader to buffer and transmit ID codes according to the following test: an ID is read if previously decoded IDs have changed value at least N+1 times since the new ID was last received. IDs that do not pass the test are not read. The factory-default setting is command #4100, which selects a separation of one ID. Variable N specifies ID separation as shown in Table 22.

| Command | Uniqueness Criteria                  |
|---------|--------------------------------------|
| 4100    | Separation of 1 ID (factory default) |
| 4101    | Separation of 2 IDs                  |
| 4102    | Separation of 3 IDs                  |
| 4103    | Separation of 4 IDs                  |

| Table | 22 | Unique | ID | Code | Criteria |
|-------|----|--------|----|------|----------|
|-------|----|--------|----|------|----------|

Each time the reader receives a tag ID, it compares the ID with the contents of a comparison register. This register contains the following two items:

Item 1 Most recently acquired ID

Item 2 Second-most recently acquired ID

Item 3 Third-most recently acquired ID

Item 4 Fourth-most recently acquired ID

When the uniqueness filter is set to separation of one ID, the newly acquired ID is transmitted only if it is different from the first item. Separation of two IDs allows transmission if the new ID is different from Items 1 and 2 in the comparison register. Separation of three and four IDs transmit the new ID only if it is different from the first three and the first four items, respectively.

# **Note:** A new ID can fail the filter test and not be transmitted; however, it remains stored in the comparison register.

The uniqueness test's time limit is set by Command #441. If an ID is buffered, it will not be accepted again unless it arrives at the reader more than the programmed time interval from the previous arrival or until the receipt of one or more other IDs reset the uniqueness.

Reader response:

Done

# 420N Select Valid ID Code Criteria

#### See "530 Display RF0 Filter Status" on page 7–109.

Command #420N directs the reader to validate an ID received only after it has been obtained a specified number of times in sequence. Values for N are 0 through 3 (Table 23). The factory setting is one acquisition (N = 0).

| Command | Valid Code Frames   |
|---------|---------------------|
| 4200    | 1 (factory default) |
| 4201    | 2                   |
| 4202    | 3                   |
| 4203    | 4                   |

 Table 23 Select Valid Code Commands and Frames

The validation procedure is executed before the unique ID test (Select Unique ID Code Criteria [#410N] commands). IDs that do not pass the validation test are not reported.

For example, command #4203 specifies that the same ID must be obtained from the antenna/RF module 4 times in succession before it is considered for the uniqueness test. This feature is useful in installations where RF reflections may cause a single tag to be read multiple times or where an occasional ID might be read from fringe areas.

# 440 Reset Uniqueness

Command #440 causes the ID filtering process set by Select Unique ID Code Criteria (#410N) to restart. It is used in conjunction with the Variable Timeout #44N commands. This command provides a method to end all uniqueness timers.

# **44N Set Uniqueness Timeout**

#### See "440 Reset Uniqueness" on page 7–95.

Places a time limit on the uniqueness criterion set. Refer to "410N Select Unique ID Code Criteria (Antipassback Feature)" on page 7–81. The parameter N sets the number of minutes on the timeout clock. The factory setting is two minutes (N = 1).

Command Timeout Clock

#441 2 minutes (factory setting)

| #442 | 15 seconds |
|------|------------|
| #443 | 30 seconds |

Entering these commands effectively expires the timeout clock, which erases all current IDs in the comparison register. In effect, the first ID that is acquired after the clock expires always appears to be new and is stored. Newly acquired IDs are only tested against IDs that are registered after the clock resets.

The timeout clock is held in reset as long as the reader receives the same tag ID. For example, if the timeout is set for 2 minutes (factory default), and a tag is sitting in front of the reader, the reader will not report the same tag ID every 2 minutes. Otherwise, the reader will report the same Tag ID every 2 minutes.

# 450 Disable Wiegand Mode (Factory Default)

Command #450 is a default set in the factory to disable Wiegand mode. To display status, use Command **"532 Display Wiegand Mode Status" on page 7–110**.

Reader response:

Done

# 451 Enable Wiegand Mode

Command #451 enables Wiegand mode, which allows the reader to transmit data in a format that emulates the output of a magnetic card reader. To display status, use Command **"532 Display Wiegand** Mode Status" on page 7–110.

Enabling Wiegand inhibits the output relay function. Refer to "621 Select Predefined Output Control (Factory Default)" on page 7–116. Command #621 is inhibited with Wiegand enabled.

In Wiegand mode, the reader transmits Wiegand-formatted tag data through the Wiegand interface and ASCII data.

**Note:** The reader will still accept reader commands and responds with tag data through the serial port interface. The reader outputs data from Wiegand-programmed tags via the Wiegand interface (the red/blue pair for data1/data0 and the black of the yellow/black pair for signal ground). Tags that are not Wiegand-formatted are not transmitted through the Wiegand interface nor the serial port when in Wiegand mode, although the tag lock relay is activated on any tag acquired.

Reader response:

Done

# 452 Disable Tag Translation Mode (Factory Default)

Command #452 disables tag translation mode. Incoming full-frame tags will be directly converted to ASCII. They will not be translated from Association of American Railroads (AAR) and American Trucking Associations (ATA) format to ASCII.

Reader response:

Done

# 453 Enable Tag Translation Mode

#### See "534 Display Tag Translation Mode Status" on page 7–110.

Command #453 enables the translation of tags in AAR and ATA formats. Specific data fields, such as owner ID and car number, will be extracted from these tags, translated according to AAR or ATA standards, and converted to ASCII. Tags that are not programmed in AAR or ATA format will be directly converted to ASCII. The reader will not attempt to translate data from half-frame or dual-frame tags.

NOTE: Tag Translation is Inhibited when Command #40 is enabled. (Refer to **"40 Transmit All ID Codes"** on page 7–81.)

Reader response:

Done

## 454 Enable Multi-tag Sort

Command #454 enables the multi-tag sort function that allows the reader to identify unique tags within a group of Intellitag-based tags. Multi-tag sort allows full operation of the tags and reader to be carried out with a limited number of tags in the presence of the reader.

See "570 Display Tag Protocols" on page 7–112.

Reader response:

Done

**Note:** Enabling the multi-tag sort function adversely affects the vehicle speed at which tags may be read. If there is only one tag expected in the vehicles of the target population, multi-tag sort should be disabled.

# 455 Disable Multi-tag Sort (Factory Default)

Command #455 is a default set in the factory to disable the multi-tag sort function.

Reader response:

Done

# 456 Enable eGo Plus Tag Initialization During Multi-tag Sort (Factory Default)

Command #456 enables the reader to send the eGo Plus Tag initialize command as part of the multi-tag sort function. When the reader sends the eGo Plus Tag initialize command, all tags in the RF field reenter the sort process.

Reader response:

Done

# 457 Disable eGo Plus Tag Initialization During Multi-tag Sort

Command #457 disables the reader from sending the eGo Plus Tag initialize command as part of the multi-tag sort function. Any eGo Plus Tags already identified by the reader during the sort process will not be re-identified as long as they remain powered in the RF field. The reader will only identify new tags that come into the RF field or tags that do not remain powered in the RF field.

Reader response:

Done

# 458 Disable Second Alternate Group Select (Factory Default)

Command #458 is a default set in the factory to disable the second alternate group select function.

Reader response:

Done

# 459 Enable Second Alternate Group Select

Command #459 enables the second alternate group select function that allows the reader to distinguish tags meeting specific criteria pre-programmed into the tags.

"Macau" 10 = 00, 12 through 17 = 01, 51, 58, 71, 11, 06

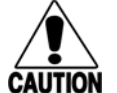

# Caution

When second alternate group select is enabled, tags not programmed to meet the specified criteria will not be read.

Reader response:

Done

# **46NN Set Wiegand Retransmit Interval**

#### See "533 Display Wiegand Retransmit Interval" on page 7–110.

Command #46NN sets the time delay to control the reader retransmission of Wiegand data of a tag remaining in the read zone where NN is a hexadecimal code from 01 to FF.

This command works for non-Wiegand tags with Wiegand Translation Mode enabled.

**Note:** The actual value of the Wiegand retransmit interval may vary depending on the operative tag read mode and the type of tag in the read field.

For example, 10 = 16 seconds and FF = 255 seconds. The factory default is 4601 (1 second).

Uppercase or lowercase characters are allowed for NN; for example, hex digits A through F or a through f

Reader response:

Done

For commands 480 through 489, see "570 Display Tag Protocols" on page 7–112.

# 480 Disable ATA

Command #480 disables the reader from reading ATA protocol tags.

# 481 Enable ATA

Command #481 enables the reader to read ATA protocol data from tags if the reader is programmed to read this tag protocol.

# 482 Disable eGo

Command #482 disables the reader from reading eGo protocol data from tags.

# 483 Enable eGo

Command #483 enables the reader to read factory-programmed eGo data from tags if the reader is programmed to read this tag protocol.

# 484 Disable SeGo

Command #484 disables the reader from reading SeGo protocol data from tags.

# 485 Enable SeGo

Command #485 enables the reader to read SeGo protocol data from tags if the reader is programmed to read this tag protocol.

# 486 Disable IAG

Command #486 disables the reader from reading IAG protocol data from tags.

# 487 Enable IAG

#### "00 Switch to Data Mode (Factory Default)" on page 7–75

Command #487 enables the reader to read IAG protocol data from tags if the reader is programmed to read this tag protocol. This command should be used in conjunction with **"648NN Set Synchronization Output Delay Time" on page 7–123** and **"648NN Set Synchronization Output Delay Time" on page 7–123**.

# 488 Disable eATA

Command #488 disables the reader from reading factory-programmed eATA data from tags.

# 489 Enable eATA

Command #489 enables the reader to read factory-programmed eATA data from eGo Plus or eGo tags. This option must be enabled to obtain Wiegand data from eGo Plus or eGo tags.

# 490 Disable Third Alternate Group Select (Factory Default)

Command #490 is a default set in the factory to disable the third alternate group select function.

Reader response:

Done

# 491 Enable Third Alternate Group Select

Command #491 enables the third alternate group select function that allows the reader to distinguish tags meeting specific criteria pre-programmed into the tags.

"Fast" 13, 14, 17 = 46,54,06

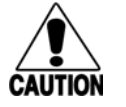

Caution When third alternate group select is enabled, tags not programmed to meet the specified criteria will not be read.

Reader response:

Done

|                             |                      | ТАценна  |    |    |    |    |    |    |    |    |
|-----------------------------|----------------------|----------|----|----|----|----|----|----|----|----|
|                             | Address<br>(Decimal) |          | 10 | 11 | 12 | 13 | 14 | 15 | 16 | 17 |
|                             | Addres               | ss (Hex) | 0A | OB | 0C | 0D | OE | OF | 10 | 11 |
|                             | E4 R                 | eader    |    |    |    |    |    |    |    |    |
| Group Select                | Enable               | Disable  |    |    |    |    |    |    |    |    |
| Factory Default (Standard)  | #452                 |          | 00 | Х  | 01 | Х  | Х  | 41 | Х  | Х  |
| Alt 1 (PR)                  | #497                 | #496     | 00 | Х  | 01 | Х  | Х  | 41 | 41 | Х  |
| Alt 2 (Macau)               | #459                 | #458     | 00 | Х  | 01 | 51 | 58 | 71 | 11 | 06 |
| Alt 3 FAST                  | #491                 | #490     | Х  | Х  | Х  | 46 | 54 | Х  | Х  | 06 |
| Alt 4 Airports              | #493                 | #492     | 00 | Х  | 01 | Х  | Х  | 04 | Х  | Х  |
| Alt 5 PR Access Control     | #495                 | #494     | 00 | Х  | 01 | Х  | Х  | 41 | 00 | Х  |
| AAR Tag Translation<br>Mode | #453                 | #452     |    |    |    |    |    |    |    |    |
|                             |                      |          |    |    |    |    |    |    |    |    |
| Multi Tag Sort              | #455                 | #454     |    |    |    |    |    |    |    |    |

### Table 24 Alternate Group Select

See "549 Display User-Programmable Group Select Equals (GSE) Filter Data" on page 7–111.

# **492** Disable Fourth Alternate Group Select (Factory Default)

Command #492 is a default set in the factory to disable the fourth alternate group select function.

Reader response:

Done

# 493 Enable Fourth Alternate Group Select

Command #493 enables the fourth alternate group select function that allows the reader to distinguish tags meeting specific criteria pre-programmed into the tags.

Airports: 10, 12, 15 = 00, 01, 0A

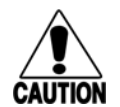

#### Caution

When fourth alternate group select is enabled, tags not programmed to meet the specified criteria will not be read.

Reader response:

Done

# 494 Disable Fifth Alternate Group Select (Factory Default)

Command #494 is a default set in the factory to disable the fifth alternate group select function.

Puerto Rico Access Control: 10, 12, 15, 16 = 00, 01, 41, 00

Reader response:

Done

# 495 Enable Fifth Alternate Group Select

Command #495 enables the fifth alternate group select function that allows the reader to distinguish tags meeting specific criteria pre-programmed into the tags.

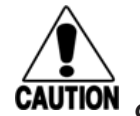

#### Caution

When fifth alternate group select is enabled, tags not programmed to meet the specified criteria will not be read.

Reader response:

Done

# 496 Disable Alternate Group Select (Factory Default)

Command #496 disables the alternate group select function that allows the reader to distinguish tags meeting specific criteria pre-programmed into the tags.

Reader response:

Done

# 497 Enable Alternate Group Select

Command #497 enables the alternate group select function that allows the reader to distinguish tags meeting specific criteria pre-programmed into the tags.

Reader response:

Done

# Command Group 5 – Reader Status

Group 5 commands provide status reports on the parameters and operation of the reader.

### 505 Display Software Version

#### See "695S...S Set Serial Number" on page 7–129

Command #505 displays the reader model number, software version information, and assigned serial number.

Reader message:

Model E4 Series Ver X.XX SNSSSSSS

where

X.XX Version number

SSSSSS Serial number of the unit, skipping the fourth character printed on the reader product label

## **506 Display Hardware Configuration Information**

See "696S...S Store Hardware Configuration String" on page 7–129

Command #506 displays hardware configuration information stored in the reader memory by the user. Hardware configuration information is empty by default until you set the information to any 20 character ASCII string desired using command

#6965...S

Reader response:

An ASCII string from 1 to 20 characters in length

# 510 Display RF Transceiver FPGA Version

Command #510 displays RF FPGA VER = XX.XX

## 511 Display RF Transceiver I Filter Chip Version

Command #511 displays FIL IC | VER = XX.XX

## 512 Display RF Transceiver Q Filter Chip Version

Command #512 displays FIL IC Q VER = XX.XX

# 513 Display DSP Board Actel Version

Command #513 displays DSP FPGA VER = XX.XX

## 520 Display Power Fail Bit

Command #520 displays the value of the reader power fail bit. The power fail bit changes from 0 to 1 when power to the reader is interrupted. To reset the bit, use command #63 Reset Reader or command #65 Reset Power Fail Bit. On initial power-up, the host should transmit one of these two commands to clear the power fail bit.

Reader message:

| PWRB  | P<0 | to | 1>R0                                 |
|-------|-----|----|--------------------------------------|
| where |     |    |                                      |
| PO    |     |    | No power failure detected            |
| P1    |     |    | Power failure detected               |
| RO    |     |    | Not applicable to Encompass 4 Reader |

# 521 Display Reader ID Number

Command #521 displays the reader ID that is sent in the auxiliary data field. Reader message:

RDID xx

where

```
xx = 01 to FF (hexadecimal)
```

# **522 Display Communications Port Parameters**

Command #522 displays the selected communications port parameters, including the baud rate (#100N), the number of stop bits (#101N), the parity scheme (#102N), and the end-of-line delay.

Reader message:

```
MAIN B<2 to 7> S<0 to 1> P<0 to 2> D0
```

where

| B2 | 1200 baud (#1002) |
|----|-------------------|
| B3 | 2400 baud (#1003) |

Β4 4800 baud (#1004)

9600 baud (factory default) (#1005) Β5

Β6 19.2 kbps (#1006)

Β7 38.4 kbps (#1007)

S0 one stop bit (factory default) (#1010)

| S1 two | stop | bits | (#1011) |  |
|--------|------|------|---------|--|
|--------|------|------|---------|--|

PO no parity (factory default)

P1 even parity (#1020)

P2 odd parity (#2021)

D0 00 ms end-of-line delay (fixed) (#1022)

One space is required between each value. For example, if factory default settings are assigned, the reader message is

MAIN B5 S0 P0 D0

indicating 9600 baud, one stop bit, no parity, and 0 ms end-of-line delay.

**Note:** The information transmitted in response to command #522 applies to data and command mode operation only. While operating in download mode, default communications parameters are always used.

# 524 Display Appended Information Status

Command #524 displays the information being appended to the reader transmissions. Command #31N appends information.

Reader message:

IDAP T<0> D<0> X<0 to 1>

where

| ТО                | Time not appended                                             |
|-------------------|---------------------------------------------------------------|
| Τ1                | Time appended (not valid for the Encompass 4 Reader)          |
| DO                | Date not appended                                             |
| D1                | Date appended (not valid for the Encompass 4 Reader)          |
| XO                | Auxiliary information not appended (factory default)          |
| X1                | Auxiliary information appended                                |
| One snace is requ | ired between each value. For example, if factory-default sett |

One space is required between each value. For example, if factory-default settings are assigned, the reader response is

IDAP TO DO XO

indicating time, date, and auxiliary information not appended.

# 525 Display Communications Protocol Status

Command "525 Display Communications Protocol Status" on page 7–105, "610 Select Basic Communication Protocol (Factory Default)" on page 7–114, Command "614N Select Flow Control Option" on page 7–115, and Command "612NN Select Error Correcting Protocol Timeout" on page 7–114.

Reader response:

| P<0 | to  | 2> T<01 to FF> X<0 to 2> S0                                            |
|-----|-----|------------------------------------------------------------------------|
|     |     |                                                                        |
|     |     | Basic protocol enabled (factory default)                               |
|     |     | ECP enabled                                                            |
|     |     | data inquiry protocol enabled                                          |
|     |     | ECP timeout where xx = 01 to FE (hexadecimal) Timeout (ms) = 50 $*$ xx |
|     |     | If xx = FF timeout disabled                                            |
|     |     | Flow control disabled                                                  |
|     |     | Software flow control enabled (factory default)                        |
|     |     | Hardware flow control enabled                                          |
|     |     | start of message character is #                                        |
|     | P<0 | P<0 to                                                                 |

For example, if factory default settings are assigned, the reader message is:

ECPS PO TFE X1 SO

which means basic protocol enabled, an ECP timeout of 254 (12,700 ms, 12.7 sec), software flow control enabled, and start of message character is #.

# 526 Display I/O Status

# See "620N Set Output Control" on page 7–116, "621 Select Predefined Output Control (Factory Default)" on page 7–116, "67N Set Output Pulse Duration" on page 7–125.

Command #526 displays the current input/output (I/O) status. The reader message indicates whether outputs are being controlled externally by the host through Command #620N Output Control or internally through Command #621 Predefined Output Mode. It also displays the current status of two outputs, two inputs, and the selected output pulse duration that is set by Command #67N.

Reader response:

C<O to 1> O<O to 3> I<O to 3> D<O to F>

CO Host controls outputs

- C1 Predefined output mode
- O0 Both outputs off
- O1 Output0 on
- O2 Output1 on
- O3 Both outputs on

| 10 | Both inputs false                              |
|----|------------------------------------------------|
| 11 | Input0 true                                    |
| 12 | Input1 true                                    |
| 13 | Both inputs true                               |
| DO | 4 ms output pulse duration                     |
| D1 | 8 ms output pulse duration                     |
| D2 | 12 ms output pulse duration                    |
| D3 | 16 ms output pulse duration                    |
| D4 | 20 ms output pulse duration                    |
| D5 | 24 ms output pulse duration                    |
| D6 | 32 ms output pulse duration                    |
| D7 | 40 ms output pulse duration                    |
| D8 | 48 ms output pulse duration                    |
| D9 | 60 ms output pulse duration                    |
| DA | 76 ms output pulse duration                    |
| DB | 152 ms output pulse duration                   |
| DC | 228 ms output pulse duration (factory default) |
| DD | 300 ms output pulse duration                   |
| DE | 376 ms output pulse duration                   |
| DF | 752 ms output pulse duration                   |

**Note:** The first character of the output pulse duration value is alpha; the second character is numeric.

Table 25 shows the output0 and output1 open/closed conditions for the output status displays.

| Output Output0 |                  | Wire Pair   | Output1 Wire Pair |             |
|----------------|------------------|-------------|-------------------|-------------|
| Status         | Orange/<br>Black | Brown/Black | White/Black       | Green/Black |
| 00             | Closed           | Open        | Closed            | Open        |
| O1             | Open             | Closed      | Closed            | Open        |
| 02             | Closed           | Open        | Open              | Closed      |
| 03             | Open             | Closed      | Open              | Closed      |

Table 25 Open/Closed Conditions for Output Status

Table 26 shows the output0 and output1 open/closed conditions for the output status displays for readersin IAG applications.

|                  | Output0 Wire Pair                              |             | Output1 Wire Pair                             |             |
|------------------|------------------------------------------------|-------------|-----------------------------------------------|-------------|
| Output<br>Status | Orange<br>Jumper to<br>Black of<br>Brown/Black | Brown/Black | White<br>Jumper to<br>Black of<br>Green/Black | Green/Black |
| 00               | Closed                                         | Open        | Closed                                        | Open        |
| O1               | Open                                           | Closed      | Closed                                        | Open        |
| 02               | Closed                                         | Open        | Open                                          | Closed      |
| 03               | Open                                           | Closed      | Open                                          | Closed      |

Table 26 Open/Closed Conditions for Output Status (IAG Applications)

Table 27 shows the input0 and input1 open/closed conditions for the input status displays.

| Input  | Input0 Wire Pair | Input1 Wire Pair |  |
|--------|------------------|------------------|--|
| Status | Green/Red        | Blue/Black       |  |
| 10     | Open             | Open             |  |
| 11     | Closed           | Open             |  |
| 12     | Open             | Closed           |  |
| 13     | Closed           | Closed           |  |

Table 27 Open/Closed Conditions for Input Status

# 527 Display RF Status

Command #527 displays the current status of the RF module. The reader response indicates whether RF is controlled externally by the host, set by command #640N RF Control, or internally by input set by command #641. Command #527 also displays the current RF status and the uniqueness timeout.

**Note:** If you enter RF frequency settings using command **#642NN**, the display command for RF output frequency, F is "Fxx" and indicates use of the backward-compatible frequency entry method.

Reader message:

RFST C<0 to 1> O<0 to 1> T<1 to 3> Fxxx Rxx Gxx Axx Ixx

where

CO RF controlled by host (#6400, #6401)

| C1 | RF controlled by presence sensor on input0, the red/green pair (factory default) |
|----|----------------------------------------------------------------------------------|
|    | (#641)                                                                           |

- OO RF off (#6400)
- O1 RF on (#6401)
- T1 Uniqueness timeout of two minutes (#441)

| Т2   | Uniqueness timeout of 15 seconds (#442)                                                                                                    |
|------|----------------------------------------------------------------------------------------------------|
| ТЗ   | Uniqueness timeout of 30 seconds (#443)                                                                                                    |
| Fxxx | RF output frequency, xxx = 000 to 118 hexadecimal offset in 250 kHz from 860 MHz. If an invalid frequency value is stored (corrupted NVRAM), then xxx = "XXX" to indicate an error in the frequency setting ( $\#647xxx$ or $\#642NN$ ). |
| Rxx  | Tag decoder range (distance) for ATA tags, xx = 00 to 1F hexadecimal range value<br>(#643NN, 1F = Max RNG)                                                                                                    |
| Gxx  | Tag decoder range (distance) for eGo and eGo Plus tags, xx = 00 to 1F hexadecimal range value (#645NN, 1F = Max RNG)                                                                                                    |
| Axx  | RF power attenuation, where 00 is maximum output power and 0A is minimum output power (10dB less than maximum power) (#644NN).                                                                                                    |
| lxx  | IAG RF power attenuation, where 00 is maximum outputpower and 0F is minimum output power (15 dB less than maximum power) (#646NN)                                                                                                    |

For example, if factory default settings are assigned, the reader message is

RFST C1 O0 T1 Fxx R1F G1F A00 I04

which means that RF is enabled by presence sensor on input0, RF signal off, uniqueness timeout of two minutes, RF output frequency has not been set, maximum RF output range for ATA tags, maximum RF output range for eGo and eGo Plus tags, full RF power, and IAG power set at 4 dB attenuation.

# **529 Display Presence Input Status**

Command #529 displays the parameters associated with presence detection and RF control. The reader's message indicates if presence without tag reports are enabled/disabled (#690N Select Presence without Tag Report Option), if input inversion is enabled/disabled (#694NSelect Input Inversion Option), and the minimum presence true period (always true). The reader's message also reports the selected RF timeout (#693NSelect RF Timeout Period) and the selected means of RF-off control (#692N Select RF Control Algorithm). If presence without tag reports is enabled (#6901 Enable Presence without Tag Reports), the reader transmits a report if a presence is detected without the subsequent acquisition of a valid tag.

**Note:** RF timeout values vary depending on the operative tag read mode and the type of tag in the read field. All times are approximate.

Reader message:

PRST P<0 to 1> D0 A<0 to 2> T<0 to F> I<0 to 1>

where

| Presence without tag reports disabled (factory default) (#6900) |
|-----------------------------------------------------------------|
| Presence without tag reports enabled (#6901)                    |
| Minimum presence true period of 0 ms (fixed)                    |
| RF off on timeout only (#6920)                                  |
| RF off on timeout or tag (#6921)                                |
|                                                                 |

| A2 (#692N) | RF off on timeout or presence condition false (factory default) (#6922) |
|------------|-------------------------------------------------------------------------|
| T0 N=0     | RF timeout of 0 ms (always expired) (#693N)                             |
| Т1         | 4 ms (#6931)                                                            |
| Т2         | 8 ms (#6932)                                                            |
| T3         | 12 ms (#6933)                                                           |
| Τ4         | 20 ms (#6934)                                                           |
| Т5         | 24 ms (#6935)                                                           |
| Т6         | 32 ms (#6936)                                                           |
| Τ7         | 48 ms (#6937)                                                           |
| Т8         | 60 ms (#6938)                                                           |
| Т9         | 92 ms (#6939)                                                           |
| ТА         | 152 ms (#693A)                                                          |
| ТВ         | 300 ms (#693B)                                                          |
| ТС         | 452 ms (#693C)                                                          |
| TD         | 600 ms (#693D)                                                          |
| TE         | 752 ms (#693E)                                                          |
| TF         | RF timeout infinite, never expires (factory default) (#693F)            |
| 10         | input inversion disabled (factory default) (#6940)                      |
| 11         | input inversion enabled (#6941)                                         |

For example, if factory default settings are assigned, the reader message is

PRST PO DO A2 TF IO

which means that presence without tag reports is disabled, minimum presence true period is 0, RF off control on timeout or presence false, infinite RF timeout, and input inversion disabled.

# 530 Display RF0 Filter Status

Command #530 displays the parameter set for the RF input, including the selected unique ID code criteria (#410N Select Unique ID Code Criteria) and the valid ID code criteria (see "420N Select Valid ID Code Criteria" on page 7–95).

Reader message:

RF0S U<0 to 4> V<0 to 3>

where

| UO | One ID separation (factory default) (#4100) |
|----|---------------------------------------------|
| U1 | Two ID separations (#4101)                  |
| U2 | Three ID separations (#4102)                |
| U3 | Four ID separations (#4103)                 |
| U4 | Transmit all ID Codes (#40)                 |

| VO Valid ID code criteria of one acquisition (#42 | 00) |
|---------------------------------------------------|-----|
|---------------------------------------------------|-----|

V1 Valid ID code criteria of two acquisitions (#4201)

V2 Valid ID code criteria of three acquisitions (#4202)

V3 Valid ID code criteria of four acquisitions (#4203)

For example, if factory default settings are assigned, the reader message is

RFOS UO VO

which means separation of one ID for uniqueness filtering and a valid ID code criteria of one acquisition.

# 532 Display Wiegand Mode Status

See "450 Disable Wiegand Mode (Factory Default)" on page 7–96 and "451 Enable Wiegand Mode" on page 7–96.

Command #532 displays the Wiegand mode status as either enabled or disabled. Reader message:

TOF <0 to 1>

where

0 Wiegand mode disabled (#450)

1 Wiegand mode enabled (#451)

# 533 Display Wiegand Retransmit Interval

See command "46NN Set Wiegand Retransmit Interval" on page 7–98, "46NN Set Wiegand Retransmit Interval" on page 7–98.

Command #533 displays the Wiegand retransmit interval. This interval specifies the delay in seconds before the reader retransmits Wiegand data for a tag still in the read zone. The factory default is 1 second.

Reader message:

WTI <01 to FF>

where

01 to FF = seconds (1–255) in hexadecimal.

**Note:** The actual value of the Wiegand retransmit interval may vary depending on the operative tag read mode and the type of tag in the read field.

For example, 10 = 16 seconds and FF = 255 seconds. The retransmit interval in ATA tag read mode is about twice these values.

# 534 Display Tag Translation Mode Status

Command #534 displays tag translation mode status, enabled or disabled. If tag translation mode is enabled, incoming full-frame tags in AAR or ATA format are translated according to ISO standards. Refer to "452 Disable Tag Translation Mode (Factory Default)" on page 7–97 and "453 Enable Tag Translation Mode" on page 7–97 for more information.

Reader message:TT <0 to 1>where0tag translation mode disabled1tag translation mode enabled

# 537 Display Echo Status

Command #537 displays echo mode status. In basic protocol (#610 Select Basic Protocol), the reader may be configured to enable (#6171 Enable Echo Mode) or disable (#6170 Disable Echo Mode) the echo of received commands. Refer to sections "6170 Disable Echo Mode" on page 7–115 and "6171 Enable Echo Mode (Factory Default)" on page 7–116 for more information.

Reader message:

| 1     |    |    |    | Echo status enabled (factory default) |
|-------|----|----|----|---------------------------------------|
| 0     |    |    |    | Echo status disabled                  |
| where |    |    |    |                                       |
| ECHO  | <0 | to | 1> |                                       |

# 540 Display Flash Checksum

Command #540 displays the flash memory checksum.

| Reader messag | ge:                                                                        |
|---------------|----------------------------------------------------------------------------|
| PCKS I0000    | Exxxx                                                                      |
| where         |                                                                            |
| 0000          | Not applicable to the Encompass 4 Reader                                   |
| XXXX          | Represents the four-byte ASCII representation of the flash memory checksum |
|               |                                                                            |

# 543 Display Boot Checksum

Command #543 displays the boot ROM checksum.

Reader message:

BCKS xxxx

where

xxxx represents the four-byte ASCII representation of the boot ROM checksum.

# 549 Display User-Programmable Group Select Equals (GSE) Filter Data

See "697 Set User-Programmable Group Select Equals (GSE) Filter" on page 7–130.

Command #549 queries the reader for the user-programmable GSE filter data programmed in the reader using command #697. The response data is formatted similar to the data in the configuration command.

For example, if the command string shown in command #697 (see "697 Set User-Programmable Group Select Equals (GSE) Filter" on page 7–130) was sent to a given reader, the response to the #549 query command would be:

#A4 0A 0005014202024133

The reader response contains all the data fields repeated in the same sequence as displayed in the User-Programmable GSE configuration command.

# 560 Request Sensor Status Change

Command #560 displays the sensor status change reporting. Status change reporting may be disabled by command #82N Select Input Status Change Report Option.

Reader message:

SSTC E<0 to 1>M<0 to 3>

where

| EO | Input status change reports disabled (factory default) |
|----|--------------------------------------------------------|
| E1 | Input status change reports enabled                    |
| MO | Reporting disabled (factory default)                   |
| M1 | Changes on input0 reported                             |
| M2 | Changes on input1 reported                             |
| M3 | Changes on either input reported                       |
|    |                                                        |

For example, if factory default settings are assigned, the reader message is

SSTC E0 MO

which means that input status change reports are disabled on both input0 and input1.

# **570 Display Tag Protocols**

Command #570 displays the currently selected tag protocol. Reader response:

ATA:<E, D> eGo:<I, F, D> SeGo:<I, F, D> IAG:<E, D> Sort:<E, D> TMMO

where

| D    | Disabled                                                           |
|------|--------------------------------------------------------------------|
| E    | Enabled                                                            |
| I    | ID (64 bits) eGo or Sego Tag ID only, no ATA data                  |
| F    | Full transaction (ATA emulation with either eGo or SeGo protocols) |
| ТММО | Fixed                                                              |

|                | Disable | Enable |
|----------------|---------|--------|
| ATA            | #480    | #481   |
| eGo            | #482    | #483   |
| SeGo           | #484    | #485   |
| IAG            | #486    | #487   |
| eATA           | #488    | #489   |
| Multi-tag Sort | #454    | #455   |

| Table 20 Display Operating Status Mou | Table | 28 | Display | 0 / | perating | Status | Mode |
|---------------------------------------|-------|----|---------|-----|----------|--------|------|
|---------------------------------------|-------|----|---------|-----|----------|--------|------|

# **577 Report Buffered Handshakes**

Command #577 reports the buffered handshakes.

Reader message:

XX

where

XX is number of handshakes

# **582** Display Synchronization Values

Command #582 displays the synchronization values, which are typically used to alleviate interference issues in dense populations of Interagency Group (IAG) readers. The values are set with commands #648NN and #649NN.

Reader Response:

SYNC T<00 to FF> H<00 to OA>  $\,$ 

Where

T the number of milliseconds (ms) before the reader sends a synchronization pulse to all other readers on the RS–485 bus

H the number of milliseconds that the reader holds off starting IAG tag protocol once it receives the synchronization pulse.

# **Command Group 6 – Reader Control Functions**

Group 6 commands set reader control functions such as reader ID, communication protocol, output pulse, and RF control.

# **60NN Set Reader ID Number**

Command #60NN sets the reader ID that will be sent in the auxiliary data field (command #311). Uppercase or lowercase characters are allowed for NN; for example, hex digits A though F or a through f

where

NN = 00 to FF (hex for 0 to 255, factory default = 00).

Reader response:

Done

## 610 Select Basic Communication Protocol (Factory Default)

#### See "525 Display Communications Protocol Status" on page 7–105.

Command #610 enables the basic communications protocol. Refer to "Basic Protocol" on page 6–72 for more information.

Reader response:

Done

## 611 Select Error Correcting Protocol

#### See "525 Display Communications Protocol Status" on page 7–105.

Command #611 enables the error correcting protocol. Refer to "Basic Protocol" on page 6-72 for more information.

Reader response:

Done

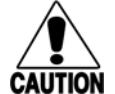

#### Caution

Do not switch to ECP (command #611 Select Error Correcting Protocol) unless the host is **ION** prepared to acknowledge each reader transmission.

## 612NN Select Error Correcting Protocol Timeout

See "525 Display Communications Protocol Status" on page 7–105, "610 Select Basic Communication Protocol (Factory Default)" on page 7–114, and "611 Select Error Correcting Protocol" on page 7–114.

Command #612NN selects the timeout interval for ECP. This timeout applies to the transmission of tag, report, and error messages and to the receipt of host commands. The transmit timeout is initiated immediately after the end-of-message sequence CR/LF is transmitted. If the host does not acknowledge the message within the specified interval, the reader times out and retransmits the message.

The receive timeout is initiated upon receipt of the start-of-message character (#). If the end-of-message character (CR) is not received within the specified interval, the reader discards the partially received message and resets its receiver.

Uppercase or lowercase characters are allowed for NN; for example, hex digits A through F or a through f.

The value for NN specifies the timeout interval as follows:

| FE | Factory default (12,700 ms, 12,7 seconds) |
|----|-------------------------------------------|
| ms | 50 * NN for NN = 01 to FE (1–254)         |

| FE | Factory | default | (12,700 | ms, | 12./ | second |
|----|---------|---------|---------|-----|------|--------|
|    |         |         |         |     |      |        |

FF Disables the ECP timeout

Reader response:

Done

Enter **CTRL\_E** to get data.

Caution

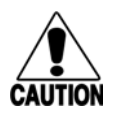

**Ensure that the ECP timeout is sufficient for a given baud rate. See** "Timing and **ITION** Synchronization" on page 6–78.

# 613 Enable Data Inquiry Protocol

Command #613 enables the data inquiry protocol. Refer to "410N Select Unique ID Code Criteria (Antipassback Feature)" on page 7–81, "410N Select Unique ID Code Criteria (Anti-passback Feature)" on page 7–94 for more information.

In order to receive data from the reader, it is necessary to send the "Ctrl e" character (hexadecimal 5).

Reader response:

Done

# **614N Select Flow Control Option**

Command #614N selects the flow control option for reader-to-host communications. The factory default setting is software flow control (XON/XOFF) enabled. In download mode, flow control is not host-selectable; it is fixed at the default setting. However, during data mode and command mode operation, the following flow control options are available. The N variable specifies flow control as shown in Table 29.

| Command | Flow Control Option                            |  |  |
|---------|------------------------------------------------|--|--|
| 6140    | Disable flow control                           |  |  |
| 6141    | Enable software flow control (factory default) |  |  |
| 6142    | Enable hardware flow control                   |  |  |

#### Table 29 Flow Control Commands

Reader response:

#### Done

If the reader is configured for software flow control (XON/XOFF), it stops transmitting if it receives an XOFF character (host software command 13H). It does not resume transmitting until it receives an XON character (host software command 11H). If the reader is configured for hardware flow control (RTS/CTS, request to send/clear to send), it stops transmission if it detects that the CTS line is no longer asserted. It resumes transmission when this line is asserted again.

## Note: TransCore recommends that XON/XOFF flow control be disabled while using the ECP.

# 6170 Disable Echo Mode

Command #6170 disables the reader's echo of received host commands. If operating in basic protocol or data inquiry protocol, the reader echoes by default. As the reader receives a host command, it echoes each character of the command. Once the entire command has been received and processed, the reader transmits its response. If echoing is disabled with command #6170, the reader does not echo

the command, but only transmits its response. The reader never echoes while in ECP or download mode operation.

Reader response:

Done

# 6171 Enable Echo Mode (Factory Default)

Command #6171 enables the reader to echo received host commands. Command #6170 disables echo mode.

Reader response:

Done

# 620N Set Output Control

See "526 Display I/O Status" on page 7–105 and "621 Select Predefined Output Control (Factory Default)" on page 7–116.

Command #620N provides direct control of two output lines that may be used to operate external hardware, such as gates or traffic lights. The value for N specifies the output status requested as shown in Table 30. Receipt of any #620N command automatically disables command #621 Predefined Output Control.

| Command | Output Control Option                        |  |  |  |
|---------|----------------------------------------------|--|--|--|
| 6200    | Turn off both output ports (factory default) |  |  |  |
| 6201    | Turn off output1, Turn on output0            |  |  |  |
| 6202    | Turn off output0, Turn on output1            |  |  |  |
| 6203    | Turn on both output ports                    |  |  |  |

### Table 30 Output Control Commands

Reader response:

Done

# 621 Select Predefined Output Control (Factory Default)

## See "410N Select Unique ID Code Criteria (Anti-passback Feature)" on page 7–81.

Command #621 configures the reader for predefined output mode. In this mode, both output lines – output0 and output1 – are automatically asserted upon receipt of a valid unique tag ID. The output line remains asserted for the time specified by output pulse duration (#67N Set Output Pulse Duration). Any direct control command (#620N Output Control) automatically disables the predefined output mode.

**Note:** In Wiegand mode operation, the sense outputs are not controlled by a predefined output mode.

Reader response:

Done

## **63 Reset Reader**

# See "526 Display I/O Status" on page 7–105, "620N Set Output Control" on page 7–116, and "67N Set Output Pulse Duration" on page 7–125.

Command #63 resets the power fail bit, stores non-volatile memory (NVM) parameters, clears all buffers, resets tag uniqueness, turns off both output lines, transmits the sign-on message, and returns to the data mode.

Note: This command does not reset any other configuration parameters.

Reader response:

| Model  | E4   | Series | Ver   | X.XX  | SNSSSSSS |
|--------|------|--------|-------|-------|----------|
| Copyri | lght | 2008   | Trans | sCore |          |

where

X.XX Version number

SSSSSS Serial number of the unit, skipping the first and fourth character printed on the reader product label.

# 640N RF Control

Command #640N directly controls the RF module. The N value controls the RF power as shown in Table 31.

| Command | RF State     |  |  |
|---------|--------------|--|--|
| 6400    | Turns off RF |  |  |
| 6401    | Turns on RF  |  |  |

|  | Table | 31 | RF | Control | Commands |
|--|-------|----|----|---------|----------|
|--|-------|----|----|---------|----------|

Command #6400 disables RF-by-input control command #641 Select RF-by-Input Control.

Reader response:

Done

# 641 Select RF-by-Input Control (Factory Default)

Command #641 configures the reader for RF-by-input control. The reader automatically turns on RF when it detects a presence through sense0. The reader turns off RF according to the selected RF control algorithm (#692N Select RF Control Algorithm).

Reader response:

Done

# 642NN Select RF Operating Frequency

### Caution

The authorized bands in the U.S. for CW frequency (i.e., ATA only) is 902.25 to 903.75 MHz and 910.00 to 921.50. The authorized frequency band for modulated frequency is 911.75 to 921.75 MHz.

**Note:** RF frequency can be set for backward-compatibility using command **#642NN** or for the newer 250-kHz step method using command **#647XXX**.

Command #642NN sets the reader RF frequency from 902 to 928 MHz in 500-kHz steps, where NN is a hexadecimal value from 00 to 34. After the reader's frequency is set, the value is stored in battery-backed RAM (non-volatile RAM, NVRAM). This value is NOT altered by power-down, loading default parameters, or a flash download of new software (there is no default frequency value). It can only be changed by issuing command #642NN.

Additionally, if the NVRAM becomes corrupted, the correct operating frequency cannot be guaranteed. In this circumstance, the RF section will shut down and the reader will send an error message to the host (Error 06). Until the frequency is reset using command #642NN after NVRAM corruption, the unit will display the same error message every time it is powered up or if an attempt is made to enable the RF (by host or by external sensor). The commands to set the RF frequency are listed in Table 32.

| Command | RF Frequency (MHz) | Approved for<br>Use in the U.S.<br>(ATA only) | Approved for<br>Use in the U.S.<br>(modulated) |
|---------|--------------------|-----------------------------------------------|------------------------------------------------|
| 64200   | 902                | No                                            | No                                             |
| 64201   | 902.5              | Yes                                           | No                                             |
| 64202   | 903                | Yes                                           | No                                             |
| 64203   | 903.5              | Yes                                           | No                                             |
| 64204   | 904                | No                                            | No                                             |
| 64205   | 904.5              | No                                            | No                                             |
| 64206   | 905                | No                                            | No                                             |
| 64207   | 905.5              | No                                            | No                                             |
| 64208   | 906                | No                                            | No                                             |
| 64209   | 906.5              | No                                            | No                                             |
| 6420A   | 907                | No                                            | No                                             |
| 6420B   | 907.5              | No                                            | No                                             |
| 6420C   | 908                | No                                            | No                                             |
| 6420D   | 908.5              | No                                            | No                                             |
| 6420E   | 909                | No                                            | No                                             |

Table 32 RF Frequency Commands

| Command | RF Frequency (MHz)       | Approved for<br>Use in the U.S.<br>(ATA only) | Approved for<br>Use in the U.S.<br>(modulated) |
|---------|--------------------------|-----------------------------------------------|------------------------------------------------|
| 6420F   | 909.5                    | No                                            | No                                             |
| 64210   | 910                      | Yes                                           | No                                             |
| 64211   | 910.5                    | Yes                                           | No                                             |
| 64212   | 911                      | Yes                                           | No                                             |
| 64213   | 911.5                    | Yes                                           | No                                             |
| 64214   | 912                      | Yes                                           | Yes                                            |
| 64215   | 912.5                    | Yes                                           | Yes                                            |
| 64216   | 913                      | Yes                                           | Yes                                            |
| 64217   | 913.5                    | Yes                                           | Yes                                            |
| 64218   | 914                      | Yes                                           | Yes                                            |
| 64219   | 914.5                    | Yes                                           | Yes                                            |
| 6421A   | 915 (factory<br>default) | Yes                                           | Yes                                            |
| 6421B   | 915.5                    | Yes                                           | Yes                                            |
| 6421C   | 916                      | Yes                                           | Yes                                            |
| 6421D   | 916.5                    | Yes                                           | Yes                                            |
| 6421E   | 917                      | Yes                                           | Yes                                            |
| 6421F   | 917.5                    | Yes                                           | Yes                                            |
| 64220   | 918                      | Yes                                           | Yes                                            |
| 64221   | 918.5                    | Yes                                           | Yes                                            |
| 64222   | 919                      | Yes                                           | Yes                                            |
| 64223   | 919.5                    | Yes                                           | Yes                                            |
| 64224   | 920                      | Yes                                           | No                                             |
| 64225   | 920.5                    | Yes                                           | No                                             |
| 64226   | 921                      | Yes                                           |                                                |
| 64227   | 921.5                    | Yes                                           | No                                             |
| 64228   | 922                      | No                                            | No                                             |
| 64229   | 922.5                    | No                                            | No                                             |
| 6422A   | 923                      | No                                            | No                                             |
| 6422B   | 923.5                    | No                                            | No                                             |

Table 32 RF Frequency Commands

| Command | RF Frequency (MHz) | Approved for<br>Use in the U.S.<br>(ATA only) | Approved for<br>Use in the U.S.<br>(modulated) |
|---------|--------------------|-----------------------------------------------|------------------------------------------------|
| 6422C   | 924                | No                                            | No                                             |
| 6422D   | 924.5              | No                                            | No                                             |
| 6422E   | 925                | No                                            | No                                             |
| 6422F   | 925.5              | No                                            | No                                             |
| 64230   | 926                | No                                            | No                                             |
| 64231   | 926.5              | No                                            | No                                             |
| 64232   | 927                | No                                            | No                                             |
| 64233   | 927.5              | No                                            | No                                             |
| 64234   | 928                | No                                            | No                                             |

 Table 32
 RF Frequency Commands

Reader response:

Done

# 643NN Select ATA Operating Range (Distance)

Command #643NN selects the read range for ATA tags where NN is a hexadecimal value from 00 to 1F; the range increases with increasing NN value. The range can be adjusted for 32 discrete values where 00 is the shortest range and 1F is the longest range. **The default range value is 1F**.

Reader response:

Done

# **644NN Set RF Attenuation**

Command #644NN sets the attenuation control for the output RF power where NN is a hexadecimal value from 00 to 0A. Settings for attenuation are 1.0 dB increments over a range of 10dB of attenuation from the maximum power setting of two watts at 0dB attenuation to a minimum power level of 200 milliwatts at 10dB attenuation.

The Set RF Attenuation command NN variables and corresponding attenuation settings are shown in Table 33.

| Variable (NN) | Attenuation Setting<br>(dB) |  |  |
|---------------|-----------------------------|--|--|
| 00            | 0 (factory default)         |  |  |
| 01            | 1                           |  |  |
| 02            | 2                           |  |  |
| 03            | 3                           |  |  |
| 04            | 4                           |  |  |
| 05            | 5                           |  |  |
| 06            | 6                           |  |  |
| 07            | 7                           |  |  |
| 08            | 8                           |  |  |
| 09            | 9                           |  |  |
| OA            | 10                          |  |  |

Table 33 RF Attenuation Command Variables

Reader response:

Done

# 645NN Set eGo and eGo Plus Operating Range (Distance)

Command #645NN sets the read range for eGo and eGo Plus Tags where NN is a hexadecimal value from 00 to 1F; the range increases with increasing NN value. The range can be adjusted for 32 discrete values where 00 is the shortest range and 1F is the longest range. **The default range value is 1F.** 

Reader response:

Done

# 646NN Set IAG RF Attenuation

Command #646NN sets the IAG attenuation control for the output RF power where NN is a hexidecimal value from 00 to 0F. Setting 00 (0 dB) is the maximum power setting and 0F (15 dB) is the minimum power setting. **The default attenuation value is 04.** 

# 647NNN Select RF Operating Frequency

Command #647NNN sets the reader RF from 860 to 930 MHz in 250-kHz steps, where NNN is a hexadecimal value from 000 to 118. After the reader's frequency is set, the value is stored in non-volatile RAM (NVRAM). This value is not altered by power-down.

If the NVRAM becomes corrupted, the correct operating frequency cannot be guaranteed. In this circumstance, the RF section shuts down and the reader sends an Error06 message to the host. Until

the frequency is reset using command #647NNN, the unit displays the same error message every time it is powered up or if an attempt is made to enable the RF by host or by external sensor.

The commands to set the RF operating frequency are presented in Table 34.

| Command | RF Frequency (MHz) |  |  |  |
|---------|--------------------|--|--|--|
| 647000  | 860.00             |  |  |  |
|         |                    |  |  |  |
| 6470C8  | 910.00             |  |  |  |
|         |                    |  |  |  |
| 6470CF  | 911.75             |  |  |  |
| 6470D0  | 912.00             |  |  |  |
| 6470D1  | 912.25             |  |  |  |
| 6470D2  | 912.50             |  |  |  |
| 6470D3  | 912.75             |  |  |  |
| 6470D4  | 913.00             |  |  |  |
|         |                    |  |  |  |
| 6740DC  | 915.00             |  |  |  |
|         |                    |  |  |  |
| 6470EA  | 918.50             |  |  |  |
| 6470EB  | 918.75             |  |  |  |
| 6470EC  | 919.00             |  |  |  |
| 6470ED  | 919.25             |  |  |  |
| 6470EE  | 919.50             |  |  |  |
| 6470EF  | 919.75             |  |  |  |
|         |                    |  |  |  |
|         |                    |  |  |  |
|         |                    |  |  |  |
| 657113  | 928.75             |  |  |  |
| 647114  | 929.00             |  |  |  |
| 647115  | 929.25             |  |  |  |
| 647116  | 929.50             |  |  |  |
| 647117  | 929.75             |  |  |  |
| 647118  | 930.00             |  |  |  |

 Table 34 Select RF Operating Frequency Commands

Reader response:

Done

**Note:** Users in all countries should check with the appropriate local authorities for licensing requirements.

# 648NN Set Synchronization Output Delay Time

Command #648NN sets the time in milliseconds by which the reader is delayed before sending a synchronization pulse on the RS–485 synchronization bus to all other readers connected on the bus. Entering a value of **#64800 (factory default)** disables this feature. Entering #64801 through #648FF sets the reader countdown time from 1 to 255 milliseconds. If the reader gets a pulse from another reader before its own time period expires, it first executes all of the enabled tag protocols, then restarts its countdown timer. The reader on the bus with the smallest entered value becomes the master and all readers with a larger entered number become slaves. Any reader on the bus can become the master. The master does not necessarily have to be on one of the ends of the synchronization bus, but the installer must exercise caution to ensure that every reader on the bus has a different value.

When the master sends out the synchronization pulse all of the connected readers begin the RF tag protocol transactions that have been enabled. This synchronization feature primarily is designed to overcome some of the system-design RF interference issues in reading IAG tags at locations having a dense population of readers and tags. All readers on the bus require the same enabled tag protocols for synchronization to work. Entering increasing values to all readers on the bus is required so that should a break occur in the bus that is connecting all the readers, the next reader will take over as master for the rest of the readers that are connected, and the system may work reasonably well until the cabling is fixed. Do not set the synchronization times too short, as IAG tags are battery powered and their useful life can be diminished if the typical traffic flow is slow moving, and the tag is activated continuously in the reader pattern. Command #582 displays the synchronization output time.

The synchronization bus is wired by connecting all of the readers' "V" (RS–485 synchronization minus) pins together and all of the readers' "Z" (RS–485 synchronization plus) pins together.

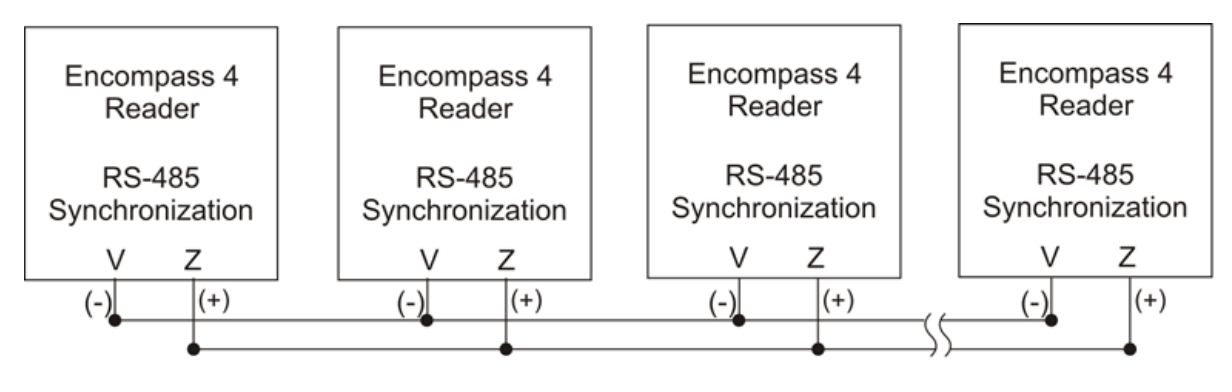

Synchronization Bus

Figure 50 Synchronization Bus Wiring

# 649NN Set Synchronization Hold-Off Time

Command #649NN sets the time in milliseconds that the reader will hold off after getting (or sending if it is the master on the bus) the synchronization pulse before it starts to run its IAG tag sequence. This command is used in close combination with command #648NN. Command #649NN is applicable only if a value other than #64800 is entered for #648NN and is used only when the IAG tag protocol is enabled. Entering a value of **#64900 (factory default)** disables this feature. Entering a value between #64901 and #6490A (hex value of 10 decimal) causes the reader to hold off starting its tag protocol transaction for the time set between 1 and 10 milliseconds. This feature is used to lessen the possibility of a reader reading an IAG tag that is activated by another reader in the site. Because IAG tags are battery powered active transmitters, their read zones can be much harder to control than for beam-powered passive tags. The pattern also will vary greatly among tags depending on the condition of the individual tag battery. If this feature is used, each reader on the bus needs a value of between #64901 and #6490A entered for the feature to work. As with the #648NN command, the reader's physical location on the bus is not critical, but TransCore recommends that the reader numbering follow a logical sequence. Using this command, more than 1 reader on the bus can have the same value, but TransCore recommends using all 10 slots before reusing them. Command #582 displays the Synchronization Hold Off Time.

**Table 35** lists an example of a plaza having five Encompass 4 Readers in lanes where multiple readers identifying the same tag would present a system problem. All of the readers are cabled together on a synchronization bus (Figure 50). The example timing for #648NN is appropriate assuming IAG is the only protocol enabled in all readers. The RF for all readers is set to 915.75 (#6470DF) and in this example it is determined that an IAG attenuation setting of 9 dB (#64609) prevents a reader from activating a tag in an adjacent lane.

| Reader Lane | Set Synchronization Output Delay<br>Time (#648NN) | Set Synchronization Hold-Off Time<br>(#649NN) |  |
|-------------|---------------------------------------------------|-----------------------------------------------|--|
| <b>1</b> a  | #64814 = 20 ms synchronization time               | #64901 =1ms hold off                          |  |
| 2           | #64816 = 22 ms synchronization time               | #64902 = 2 ms hold off                        |  |
| 3           | #64818 = 24 ms synchronization time               | #64903 = 3 ms hold off                        |  |
| 4           | #6481A = 26 ms synchronization time               | #64904 = 4 ms hold off                        |  |
| 5           | #6481C = 28 ms synchronization time               | #64905 = 5 ms hold off                        |  |

Table 35 Example of Encompass 4 Reader Plaza Synchronization Bus Settings

a Reader 1 becomes the bus synchronization master.

# **65 Reset Power Fail Bit**

Command #65 resets the power fail bit to 0. The bit changes from 0 to 1 when power is restored to the reader. Upon reader power-up, the host transmits either command

#65 or #63 Reset Reader to properly initialize this bit. The current state of the power fail bit may be displayed. Refer to **"520 Display Power Fail Bit" on page 7–103** for more information.

Reader response:

Done

# 66F Load Default Operating Parameters

Command #66F loads all the factory default operating parameters except RF operating frequency. Refer to "456 Enable eGo Plus Tag Initialization During Multi-tag Sort (Factory Default)" on page 7–98.

Reader response:

Done All parameters loaded OK

Error A parameter load failed

# **67N Set Output Pulse Duration**

# See "526 Display I/O Status" on page 7–105, "620N Set Output Control" on page 7–116, and "621 Select Predefined Output Control (Factory Default)" on page 7–116.

Command #67N sets the output pulse duration for the command #621 Predefined Output Control. This command specifies the length of time that output line(s) will be asserted upon receipt of a valid and unique tag ID. The factory default setting is 228 ms. The variable N specifies an output pulse duration of 48 ms to 752 ms.

Uppercase or lowercase characters are allowed for N; for example, hex digits A through F or a through f. The command numbers and corresponding output pulse durations are shown in Table 36.

| Command | Duration (ms)         |
|---------|-----------------------|
| 670     | 4                     |
| 671     | 8                     |
| 672     | 12                    |
| 673     | 16                    |
| 674     | 20                    |
| 675     | 24                    |
| 676     | 32                    |
| 677     | 40                    |
| 678     | 48                    |
| 679     | 60                    |
| 67A     | 76                    |
| 67B     | 152                   |
| 67C     | 228 (factory default) |
| 67D     | 300                   |
| 67E     | 376                   |
| 67F     | 752                   |

Table 36 Output Pulse Duration Commands

Additional IDs may be acquired during the selected output pulse duration; however, the timing restarts upon each successive ID acquisition. This command should be used with discretion. For example, when the tag acquisition interval is short compared to the selected pulse duration, distinct pulses may not be generated.

Reader response:

Done or Error

# 690N Select Presence Without Tag Report Option

Command #690N enables or disables the presence without tag report option. If the presence without tag reporting option is enabled using command #6901, input reports are transmitted when a tag presence is detected without the subsequent acquisition of a valid tag. The value for N specifies the reports as shown in Table 37.

| Command | Report Option                                          |  |
|---------|--------------------------------------------------------|--|
| 6900    | Disable presence without tag reports (factory default) |  |
| 6901    | Enable presence without tag reports                    |  |

| <b>Table</b> | 37 | Presence | Without | Tag | Report | Commands |
|--------------|----|----------|---------|-----|--------|----------|
|              |    |          |         |     |        |          |

Reader response:

Done

Refer to "410N Select Unique ID Code Criteria (Anti-passback Feature)" on page 7–81 for message format information.

# 692N Select RF Control Algorithm

Command #692N selects the algorithm for turning off RF power when RF-by-input control is enabled using command #641 Select RF-by-Input Control.

The values for N specify the RF control algorithms as shown in Table 38.

| Command | RF Power Off                                        |
|---------|-----------------------------------------------------|
| 6920    | On timeout only (#529A0)                            |
| 6921    | Timeout or tag ID acquired (#529A1)                 |
| 6922    | Timeout or presence false (#529A2, factory default) |

#### Table 38 RF Control Algorithm Commands

Command #6920 turns off RF power based on the timeout established by command #693N Set RF Timeout Period.

Command #6921 allows RF power to be turned off either after the timeout period or upon acquisition of a valid tag ID, whichever occurs first.

Command #6922 turns off RF power either after the timeout period or upon the presence false condition, whichever occurs first.

Reader response:

Done

# 693N Select RF Timeout Period

Command #693N selects the RF timeout period used by command #692N Select RF Control Algorithm. Values for N range from 0 through F.

Command #693F disables the RF timeout. The reader turns off the RF immediately following the acquisition of a valid tag, whether or not it is unique. This control algorithm may be used in Wiegand mode to ensure that the tag data is transmitted once and only once per presence on both serial and Wiegand ports.

Uppercase or lowercase characters are allowed for N; for example, hex digits A through F or a through f. The commands and corresponding timeouts are shown in Table 39.
| Command | Timeout (ms)                              |  |
|---------|-------------------------------------------|--|
| 6930    | 0 (always expired)                        |  |
| 6931    | 4                                         |  |
| 6932    | 8                                         |  |
| 6933    | 12                                        |  |
| 6934    | 20                                        |  |
| 6935    | 24                                        |  |
| 6936    | 32                                        |  |
| 6937    | 48                                        |  |
| 6938    | 60                                        |  |
| 6939    | 92                                        |  |
| 693A    | 152                                       |  |
| 693B    | 300                                       |  |
| 693C    | 452                                       |  |
| 693D    | 600                                       |  |
| 693E    | 752                                       |  |
| 693F    | Infinite (never expires, factory default) |  |

 Table 39
 Timeout Period Values

Reader response:

Done or Error

The reader returns an Errormessage if a valid hexadecimal digit is not substituted for N in command #693N.

#### 694N Select Input Inversion Option

Command #694N enables or disables input inversion. When inversion is enabled, an open circuit input is interpreted as a closed circuit, and a closed circuit input is interpreted as an open circuit. This feature allows greater flexibility in the attachment of external equipment to the reader inputs. For example, some proximity sensors indicate presence with an open circuit. In this instance, command #6941 can enable input inversion so that an open circuit input indicates a presence. The values for N represent the two inversion options as shown in Table 40.

| Command | Option                                    |
|---------|-------------------------------------------|
| 6940    | Disable input inversion (factory default) |
| 6941    | Enable input inversion                    |

#### Table 40 Input Inversion Options

Reader response:

Done

#### 695S...S Set Serial Number

#### See "505 Display Software Version" on page 7–102.

Command #695 assigns the reader serial number according to the format:

695SSSSSS

where

SSSSSS is the serial number.

The serial number may contain as many as six uppercase or lowercase ASCII alphanumeric characters.

**Note:** The factory-assigned serial number of the reader contains eight characters. However, to maintain backward compatibility, the reader software allows only six characters to be entered. When setting the serial number, skip the first and fourth character of the seven-character number shown on the reader product label.

**Note:** Once assigned, the serial number is preserved during power-down and the loading of default parameters.

Reader response:

Done

#### 696S...S Store Hardware Configuration String

See "506 Display Hardware Configuration Information" on page 7–102.

Command #6965...S stores hardware configuration information into reader memory.

The hardware configuration string is assigned according to the following format:

6965...S

where

S...S the hardware configuration string that may contain as many as 20 uppercase or lowercase ASCII alphanumeric characters.

**Note:** Once assigned, configuration information is preserved during power-down and the loading of default parameters.

Reader response:

Done

#### 697 Set User-Programmable Group Select Equals (GSE) Filter

Refer to **"549 Display User-Programmable Group Select Equals (GSE) Filter Data" on page 7–111.** Command #697 assigns the user-programmable GSE filter.

The command string is assigned according to the following format:

#697 MM AA DDDDDDDDDDDDDD

Where

MM = The tag uses this mask to determine which of the eight Comparison Data bytes are to be compared for the Group Select filter (1-byte field, 2 characters).

For example:

#697 **30** 00 000063B40000000

MM = 30: 00<u>11</u> 0000

In this example, the mask indicates to the tag to compare data in position 02 and 03 after address 00.

AA = This field is used by the tag to determine the start address in the tag memory for the comparison data (1-byte field, 2 characters).

#697 30 **00** 000063B40000000

For example, using the SeGo ID E02263B4002C9232:

E0 22 63 B4 00 2C 92 32 - SeGo ID T T T T T T T T T T 00 01 02 03 04 05 06 07 - Byte locations/addresses starting at 0

DD...DD = Comparison Data: an 8-byte field (16 characters) used by the tag as the comparison data for the Group Select Equals filter. The tag compares the data in this field to data in tag memory beginning at the Start Address to determine if the tag will respond to a reader Group Select request. Only the bytes having the corresponding bit set in the Mask is used for this comparison.

For example, consider two tags with the following SeGo ID:

SeGo ID: E02263B4002C9232

SeGo ID: E02263B4002D8132

These two SeGo IDs have the same information in bytes **02** and **03 (63B4),** so <u>both</u> of these tags will respond to the reader.

The Group Select Equals filter written as follows will cause only tags with 63B4 in bytes 02 and 03 to respond.

#697 30 00 0000**63B4**00000000

The 2-character Address indicates where the Group Select filter starts. Anywhere there is a 1 in the binary representation of the 2-character hexadecimal Mask, the tag

will compare the values for those bytes. If the corresponding characters in the Data matches the data in the tag for those locations, the tag will respond. If not, the tag will not respond, and thus, will not be read or reported by the reader.

Reader response:

Done

### **Command Group 8 – Auxiliary Reader Control**

Group 8 commands provide control of reader functions, such as the sense input lines.

#### 82N Select Input Status Change Report Option

Command #82N selects the input lines to be monitored to report any change in input status. The enabled input lines are monitored for any changes in the logic states. If a change is detected, the reader generates an input status change message and treats it as a tag ID. If the auxiliary information option is enabled, the input status field displays the current input values. The value for N specifies the report options as shown in Table 41.

| Command | Report Option                                   |  |
|---------|-------------------------------------------------|--|
| 820     | Disable status change reports (factory default) |  |
| 821     | Report change on input0                         |  |
| 822     | Report change on input1                         |  |
| 823     | Report changes on input0 and input1             |  |

| Table | 41 | Input | Status | Change | Report | Options |
|-------|----|-------|--------|--------|--------|---------|
|-------|----|-------|--------|--------|--------|---------|

Reader response:

Done

#### 830 Disable Automatic Periodic RF Status Report (Factory Default)

Command **#830 is a default** set in the factory to disable the automatic periodic RF status report.

Reader response:

Done

#### 831 Enable Automatic Periodic RF Status Report

Command #831 enables the automatic periodic RF status report. This function sends out a periodic RF status report if no other message (a tag read) is sent from the reader for a period of time. This message is the same message that would be sent in response to the #527 Display RF Status command. Enabling this function is helpful in some sites where there may not be much tag activity, and the user wants an automatic way to ensure the communication channel with the reader is still intact. With this function enabled, the host system will get a message from the reader at least every three minutes.

Reader response:

Done

#### 844 Disable Retransmit (Factory Default)

The function causes tag data to be retransmitted after the retransmit time as defined by "46NN Set Wiegand Retransmit Interval" on page 7–98, if the tag is in the read zone at that time or afterward. The function is implemented by resetting the tag ID uniqueness filter once the Wiegand retransmit interval time is expired.

RS-232 Retransmit for ATA or eATA data only.

### 845 Enable Retransmit

Use #46NN for setting time. For example: #4605 = 5 second retransmit time.

This function sends data again, even if the uniqueness is enabled. The uniqueness filter is reset after the retransmit interval.

# **Chapter 8 Configuring the Encompass 4 Reader**

This chapter provides instructions for configuring the Encompass® 4 Reader, including factory configuration parameter defaults and instructions for using terminal emulation software to check and change the Encompass 4 Reader factory configuration defaults.

## **Configuring the Reader**

After installing the Encompass 4 Reader, you need to configure its operating parameters. Terminal settings should be initially set at 9600 baud, 8 data bits, no parity, 1 stop bit, and no flow control.

## **General Configuration Labeling**

Each Encompass 4 Reader and its shipping carton are labeled to indicate the unit's ordering configuration. Table 42 contains explanations of the Encompass 4 Reader label fields.

| Field | Description                                                                                    |
|-------|------------------------------------------------------------------------------------------------|
| 1st   | TransCore reader designator                                                                    |
| and   | Model number                                                                                   |
| 2110  | 40 = 915 MHz frequency band                                                                    |
|       | Interface                                                                                      |
|       | xy where                                                                                       |
| Зrd   | x = 0 (integrated antenna); x = 1 (external antenna)                                           |
|       | y = 2 (RS–232 and Wiegand); y = 4 (RS–422 and                                                  |
|       | Wiegand)                                                                                       |
|       | Onn where                                                                                      |
|       | nn = tag protocol(s). Protocol designators are as follows:<br>001 = Super eGo® (SeGo) protocol |
| 4th   | 002 = ATA/SeGo protocols 003 = eGo/SeGo protocols                                              |
|       | 004 = SeGo/Inter-Agency Group (IAG) protocols 008 =<br>ATA protocol                            |
|       | 009 = eGo/ATA protocols 010 = ATA/IAG protocols 019 =<br>IAG protocol                          |

| <b>T</b> - 1 - 1 - | 40 | <b>F</b>  | 4 D      | C             | 1 . I I <b>F</b> . I |
|--------------------|----|-----------|----------|---------------|----------------------|
| lable              | 42 | Encompass | 4 Reader | Configuration | Label Fields         |

As an example, a label reading 10-4002-004 indicates that this 915-MHz Encompass 4 Reader is configured with an integrated antenna, RS–232 and Wiegand communications, and reads SeGo and IAG protocol tags.

### **Default Operating Parameter Settings**

**Table 43** contains the factory default configuration settings for the Encompass 4 Reader operating parameters. The default configuration settings may not be the correct operating configuration settings for a specific site. Changes to the configuration settings may have to be made, depending on the site plan, as described in **"Chapter 2 Developing the Site Plan" on page 2–4**.

Review the default configurations shown in Table 43 to determine which parameters, in addition to operating frequency and operating range, need to be adjusted. Refer to "Chapter 7 Commands" on page 7–86 for a complete list of parameters and the corresponding commands.

**Note:** The dual-protocol Encompass 4 Reader internal timing varies depending on the operative tag read mode and the type of tag in the read field.

| Parameter                                                 | Setting            | Command |
|-----------------------------------------------------------|--------------------|---------|
| Operating mode                                            | Data               | 00      |
| Baud rate                                                 | 9600               | 1005    |
| Stop bits                                                 | 1                  | 1010    |
| Parity                                                    | None               | 1020    |
| Time and date appended                                    | Enabled            | 302     |
| Auxiliary information appended                            | Disabled           | 310     |
| Unique ID code criteria                                   | Separation of 1 ID | 4100    |
| Wiegand mode                                              | Disabled           | 450     |
| Tag translation mode                                      | Disabled           | 452     |
| Multi-tag sort                                            | Disabled           | 454     |
| eGo and eGo Plus tag initialization during multi-tag sort | Enabled            | 456     |
| Second alternative group select                           | Disabled           | 458     |
| Wiegand transmit mode                                     | 1 second           | 4601    |
| Third alternative group select                            | Disabled           | 490     |
| Fourth alternative group select                           | Disabled           | 492     |
| Fifth alternative group select                            | Disabled           | 494     |
| Alternate group select                                    | Disabled           | 496     |
| Reader ID number                                          | 00                 | 6000    |

#### Table 43 Encompass 4 Reader Default Configuration Settings

| Parameter                               | Setting                          | Command |
|-----------------------------------------|----------------------------------|---------|
| Communications protocol                 | Basic                            | 610     |
| Error correcting protocol (ECP) timeout | 12.7 sec                         | 612FE   |
| Flow control                            | Software (XON/XOFF)              | 6141    |
| Echo mode                               | Enabled                          | 6171    |
| Sense output control                    | Predefined                       | 621     |
| RF-by-input control                     | Enabled                          | 641     |
| ATA operating range                     | Maximum                          | 6431F   |
| RF attenuation                          | Full power                       | 64400   |
| eGo and eGo Plus Tag operating range    | Maximum                          | 6451F   |
| IAG attenuation                         | 4 dBm                            | 64604   |
| Set Frequency <sup>a</sup>              | 915MHz                           | 6470DC  |
| Sense output pulse duration             | 228 ms                           | 67C     |
| Presence without tag reports            | Disabled                         | 6900    |
| RF-off control                          | Timeout or no presence           | 6922    |
| RF timeout                              | Never true                       | 693F    |
| Input inversion                         | Disabled                         | 6940    |
| Serial number                           | NNNNN                            | 695     |
| Store hardware configuration            | Hardware configuration not known | 696     |
| Input status change reports             | Disabled                         | 820     |
| Automatic periodic RF status report     | Disabled                         | 830     |

Table 43 Encompass 4 Reader Default Configuration Settings

a Local laws apply. The authorized frequency band for the TransCore Encompass 4 Reader in the United States is 911.75 MHz to 919.75 MHz. Contact TransCore if your application requires a frequency outside of this range.

## **Configuring Parameters with Terminal Emulation Software**

To configure the Encompass 4 Reader using a PC and terminal emulation software to manually enter Encompass 4 Reader host commands, follow the instructions in the section **"Connecting the Encompass 4 Reader to the PC" on page 4-55**. Then, enter the appropriate configuration commands through the terminal emulation software on your PC.

See "Chapter 7 Commands" on page 7–86 for a detailed description of all available configuration commands.

### **Starting the Terminal Emulation Software**

You can use a PC and any terminal emulation software to enter the host commands to download flash software, configure reader operating parameters, perform diagnostics, and retrieve tag data. Most terminal emulation applications have a similar sequence for launching.

#### To start the terminal emulation software

- 1. At the command prompt, type your terminal emulation start command. The application displays the **Connection Description** dialog box.
- 2. Enter a name for the session and click **OK**. The application displays the **Phone Number** dialog box.
- 3. Choose the **Com 1** option (or whichever com port on the PC to which the RS-232 cable is attached) and click **OK**. The application displays the **COM1 Properties** dialog box.
- 4. In the pull-down lists on the COM1 Properties dialog box, choose the following values:
  - Bits per second: 9600 baud
  - Data bits: 8
  - Parity: None
  - Stop bits: 1
  - Flow control: None

#### Click OK.

The application displays the configparams.

## **Verifying Communications**

You must verify that the Encompass 4 Reader and the PC or laptop are communicating.

#### To verify communications

1. Start the terminal emulation application as described previously in **"Starting the Terminal Emulation** Software" on page 8–136.

**Note:** When testing the Encompass 4 Reader using a laptop, TransCore recommends that you configure laptop communication parameters to match those of the host computer to which the Encompass 4 Reader will be connected after testing and configuration are completed.

2. Cycle the power on the Encompass 4 Reader.

Upon startup, the Encompass 4 Reader transmits a sign-on message or a boot ROM failure message.

The sign-on message appears as follows:

```
Model [software version] SNYYYYYY [Copyright notice]
```

where

YYYYYY is the serial number assigned to the Encompass 4 Reader skipping the fourth character printed on the reader product label.

Serial number 000000 is the default setting and is not a valid number. If this number appears in the signon message, the serial number has never been stored into reader memory. Contact TransCore Technical Support.

If the flash memory checksum is not verifiable, the sign-on message appears as follows:

Model [E4 BOOT] Ver 0.00 A

[Copyright notice]

If the failure message version number equals 0.00 E and no serial number exists, the flash memory checksum has failed, and the Encompass 4 Reader is operating out of boot ROM. In this case, the Encompass 4 Reader automatically enters download mode and waits for a new program to be loaded into the flash memory. Follow the instructions in "Program Download" on page 5–69.

Communications can also be verified by using the command sequence in Table 44.

| Entry             | Encompass 4 Reader<br>Response                        | Notes                                               |
|-------------------|-------------------------------------------------------|-----------------------------------------------------|
| #01 <cr></cr>     | #Done <cr lf=""></cr>                                 | Switches the Encompass 4<br>Reader to command mode. |
| #505<br><cr></cr> | #Model E4 Series Ver<br>X.XX SN97001P <cr lf=""></cr> | Reports the software version and serial number.     |
| #00 <cr></cr>     | #Done <cr lf=""></cr>                                 | Returns the Encompass 4<br>Reader to data mode.     |

Table 44 Command Sequence to Verify Communications

3. If a successful sign-on message is not returned, check connections and communications factors and correct any errors.

#### To check connections and communications factors

- 1. Confirm that the Encompass 4 Reader has power.
- 2. Verify the connections between the PC and the Encompass 4 Reader.
- 3. Verify the receive (Rx), transmit (Tx), and signal ground (sig gnd) connections.
- 4. If using handshaking, verify the RTS and CTS connections.
- 5. Verify the COM port settings for the Encompass 4 Reader using the instructions in **"Serial Port Communications" on page 8–144**.
- 6. Repeat the procedures in "Verifying Communications" on page 8–136.

If you still cannot verify the Encompass 4 Reader and PC communications, use the information in "Chapter 9 Troubleshooting and Maintenance" on page 9–149 to contact TransCore.

## Verifying Tag Read Capability

After verifying communications between the Encompass 4 Reader and the PC, verify the capability to read tags.

**Note:** The default tag read mode of the reader is the protocol(s) programmed into the reader. Table 42 shows how to determine which tag protocol(s) your Encompass 4 reader supports. Use only those test tags programmed with the correct protocol(s) for the reader.

#### Caution

To avoid damage to the Encompass 4 Reader using an external antenna, you must connect the antenna before applying power to the reader.

#### To verify tag read capability

- 1. Once communications are verified as described in "Verifying Communications" on page 8-8, enter the following sequence of commands to turn on continuous RF:
  - #01
  - #6401
  - #40
  - #00
- 2. Pass one test tag in front of the unit. If the Encompass 4 Reader reads the tag, the terminal emulation application displays the tag information on the screen. If the tag ID is not displayed, perform the following actions:
  - Verify that the Encompass 4 Reader is in data mode (command #00 Switch to Data Mode).
  - Ensure that the tag you are using is compatible with the Encompass 4 Reader. The Encompass 4 Reader can read tag types that are compatible with the reader model.
  - An Encompass 4 Reader displays the tag read for any tag that is compatible with the reader programming. Table 42 shows how to determine which tag protocol(s) your Encompass 4 reader supports.

Using the audible circuit tester as described in "Using an Audible Circuit Tester (Buzzer)" on page 4-34, verify that the reader is capable of reading the tag in the read zone. If it is, the problem is probably in the communications between the Encompass 4 Reader and the host.

- 3. Pass a different reader-compatible test tag in front of your Encompass 4 Reader.
- 4. When the Encompass 4 Reader reads the second tag successfully, the terminal emulation application displays that tag's information in the main screen below the information for the first tag.

If the read is unsuccessful, perform the following actions:

- Ensure the tag you are using is compatible with the Encompass 4 Reader.
- Using the audible circuit tester as described in "Using an Audible Circuit Tester (Buzzer)" on page 4-34, verify that the reader is capable of reading the tag in the read zone. If it is, the problem is probably in the communications between the Encompass 4 Reader and the host computer.

## **Configuring Encompass 4 Parameters**

Follow the procedures in this section to configure Encompass 4 parameters using a PC, laptop, or terminal emulator. The PC or laptop must be connected to and communicating with the Encompass 4 Reader, and the terminal emulation application must be configured correctly, as described in the section **"Verifying Communications" on page 8–136**.

**Note:** If you are using Wiegand mode, you must connect the PC or laptop to the Encompass 4 Reader using the RS–232 or RS–422 interface before attempting to send commands to the reader. You can leave the Wiegand interface connected during this procedure.

#### To configure parameters

1. Switch to command mode by typing #01 at the prompt on the terminal emulation screen, and pressing **ENTER**.

Note: All Encompass 4 Reader commands are preceded by the start-of-message character (#).

2. To meet requirements of your site, make changes to default operating parameters as described in the following sections.

The following sections contain procedures to set some of the parameters that are commonly changed to meet the requirements of a specific site. Procedures are listed in alphabetical order by parameter.

## **Appended Tag Data**

Use this procedure to set appended tag data parameters using the terminal emulation application. See "31N Append Auxiliary Information Selection" on page 7–92 for more information.

#### To set appended tag data parameters

- 1. Ensure that the host computer is in command mode.
- 2. Enter command #311 to append auxiliary information or command #310 to have no auxiliary information appended (factory default). Press **ENTER**.

### **ID Separation**

The host can select a unique ID separation of one to four IDs. The reader default operation is for a unique ID separation of one ID and a uniqueness timeout of two minutes. You can disable the uniqueness check using command #40 Transmit All ID Codes. In this case, every tag ID received is transmitted without regard to uniqueness. You can reinstate uniqueness checking with commands #4100 through #4103 Select ID Separation (Table 45).

| Table 45 ID Separation Commands |                    |  |  |
|---------------------------------|--------------------|--|--|
| Command                         | Option             |  |  |
| #4100                           | Separation of 1 ID |  |  |
| #4101                           | Separation of 2 ID |  |  |
| #4102                           | Separation of 3 ID |  |  |
| #4103                           | Separation of 4 ID |  |  |

**Note:** The dual-protocol Encompass 4 Reader internal timing varies depending on the operative tag read mode and the type of tag in the read field.

See section "610 Select Basic Communication Protocol (Factory Default)" on page 7–114 and section "410N Select Unique ID Code Criteria (Anti-passback Feature)" on page 7–94.

#### To set ID separation parameters

- 1. Ensure that the host computer is in command mode.
- 2. Enter command #4100 to select a separation of one ID; enter command #4101 to select a separation of two IDs. Press **ENTER**.

## **Reports**

The Encompass 4 Reader can be configured to transmit presence without tag reports and input status change reports. A presence without tag report is transmitted in data mode only, *and only if the system has a presence detector*. This report is sent if a presence is detected without the detection of a valid tag ID. See sections "529 Display Presence Input Status" on page 7–108 and "690N Select Presence Without Tag Report Option" on page 7–126.

If configured with command #82N Select Input Status Change Report Option to transmit input status change reports, the reader will transmit a message to the host computer any time the inputs change state. Input status change reports are transmitted in data mode only. Input status change reporting is disabled by default. See sections "560 Request Sensor Status Change" on page 7–112 and "82N Select Input Status Change Report Option" on page 7–131. Also refer to "Chapter 6 Communications Protocols" on page 6–71 for information on message formats.

#### To set presence reporting

- 1. Ensure that the host computer is in command mode.
- 2. Enter command #529 to display presence input status and press **ENTER**. PO indicates presence without tag reports disabled (factory default), and P1 indicates presence without tag reports enabled.
- 3. Enter command #6901 to enable presence without tag reports, or enter command #6900 to disable presence without tag reports (factory default). Press **ENTER**.

#### To set input status change reporting

- 1. Ensure that the host computer is in command mode.
- 2. Enter command #560 to display input status change report options and press ENTER.

- E0 = input status change reports disabled (factory default)
- E1 = input status change reports enabled
- M0 = reporting disabled (factory default)
- M1 = changes on input0 reported
- M2 = changes on input1 reported
- M3 = changes on either input reported
- 3. Enter command
  - #821 to report any change on input0
  - #822 to report any change on input 1
  - #823 to report changes on input0 and input1
  - **#820** to disable status change reports (factory default)

Press ENTER.

## **Reset Reader**

Command #63 Reset Reader resets uniqueness, clears the power fail bit, and transmits the sign-on message. The reader returns to data mode following the completion of this command.

*Note:* This command does **not** reset any of the configuration parameters. See "63 Reset Reader" on page 7–117.

#### To reset the reader

- 1. Ensure that the host computer is in command mode.
- 2. Enter command #63. Press **ENTER**.

The terminal emulation screen displays the sign-on message.

### **Radio Frequency**

Caution

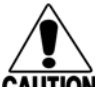

The authorized continuous wave (CW) frequency band for the Encompass 4 Reader in the U.S. is 902.25 to 903.75 MHz and 910.00 to 921.50 MHz and the authorized modulated frequency band for the Encompass 4 Reader in the U.S. is 911.75 to 919.75 MHz. The RF for each Encompass 4 Reader at the site must be set according to the frequency specified in the FCC site license. Only trained, authorized installation and maintenance personnel are permitted by FCC to set the RF.

By using the Encompass 4 Reader an authorized person can set the frequency within the range from 902 to 928 MHz in 0.25 MHz steps. You can set the frequency by using a terminal emulation program and issuing the frequency command, as discussed in section "647NNN Select RF Operating Frequency" on page 7–121.

*Note:* For backward compatibility to existing controllers, you can set the RF operating frequency in 500-kHz steps using command #642NN.

#### To set the frequency range

- 1. Ensure that the host computer is in command mode.
- Enter command #647XXX where XXX is a hexadecimal value from 000 to 118 and press ENTER. See command "647NNN Select RF Operating Frequency" on page 7–121 for a complete listing of the hexadecimal values and the corresponding frequencies. For backward compatible frequency selection, see command "642NN Select RF Operating Frequency" on page 7–118.
- 3. To verify that the RF has been changed to the proper setting, type in command #527 to see the current frequency setting.

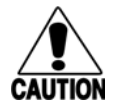

#### Caution

Contact TransCore if your application requires a frequency outside of the authorized frequency range.

### **RF** Transmission

The RF transmission can be controlled by one of the following methods:

- Connecting a vehicle detector to the sense input0 circuit
- The host sending software commands to the Encompass 4 Reader

As a factory default, the Encompass 4 Reader is configured to control the RF power with a vehicle detector.

Figure 51 illustrates the methods of controlling RF sense output.

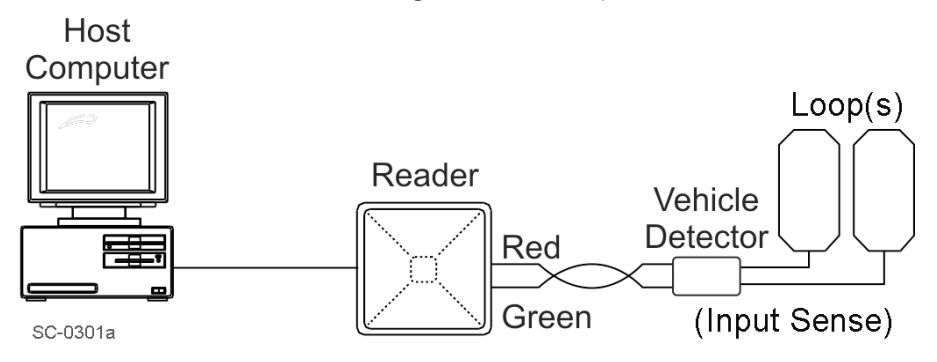

Figure 51 RF ON by Sense Input (641 Factory Default)

#### Vehicle Detector Controlling RF Transmission

The vehicle detector can be a loop detector, an infrared sensor, or an ultrasonic detector which can be connected to the sense input0 to turn on the Encompass 4 Reader RF. Figure 51 shows a vehicle detector controlling the RF. This operation is preferred because the RF transmits only when a vehicle is in the read zone. Command #641 Select RF-by-Input Control (factory default) must be enabled.

#### Host Controlling RF Transmission

Alternately, RF output can be controlled by commands sent to the reader.

Commands #6400 RF Off and #6401 RF On turn RF on and off.

## **Sense Inputs**

Both the RS–232 and RS–422 configurations used by the Encompass 4 Reader have two sense inputs — sense input0 and sense input1. The default configuration uses sense input0 as the presence detection device line. RF power is automatically turned on only when the presence detection device (loop detector or other device) detects a presence. Sense input1 is not used directly by the reader; it is used by the host computer to monitor an external device. The Encompass 4 Reader sense inputs are designed to connect to a dry contact closure.

You can configure the Encompass 4 Reader to generate input status change reports, which are transmitted like tag IDs. The host can then respond based on the true/false (closed/open) status of the sense inputs. See the section "Reports" on page 8–140.

The following procedures describe how to set sense inputs using the terminal emulation software. See commands "526 Display I/O Status" on page 7–105, "694N Select Input Inversion Option" on page 7–128, and "82N Select Input Status Change Report Option" on page 7–131 for more information.

#### To set sense inputs

- 1. Ensure that the host computer is in command mode.
- 2. Enter command #526 to display the current input/output status.
  - C0 = host controls outputs
  - C1 = predefined output mode
  - O0 = both outputs off
  - O1 = output0 on
  - O2 = output1 on
  - O3 = both outputs on
  - IO = both inputs false
  - I1 = input0 true
  - I2 = input1 true
- 3. Enter command #6940 to disable input inversion (factory default) or command

#6941 to enable input inversion, and press ENTER.

## **Sense Output Devices**

Both the RS–232 and RS–422 configurations used by the Encompass 4 Reader have two sense output circuits – sense output0 and sense output1.

By default, the Encompass 4 Reader operates in predefined output mode where sense output0 and sense output1 are asserted every time a unique valid tag is read. Both sense output devices are asserted by issuing command #621 Predefined Output Control. The devices are not asserted when tags are acquired in the transmit all or buffer all ID mode or when the Encompass 4 Reader is operating in Wiegand mode. The sense output pulse duration is variable (command #67N).

The host computer can disable the predefined sense output control by issuing command #6201 to turn sense output0 on or by issuing any of the following commands:

- #6200 Turn Off Both Output Ports
- #6201 Turn Off Output0, On Output1
- #6202 Turn Off Output1, On Output0
- #6203 Turn On Both Output Ports

While under host control, the sense outputs are not automatically asserted when a valid tag is read. The host must issue command #621 Predefined Output Mode to return to the pre-defined mode.

## **Serial Port Communications**

The Encompass 4 Reader supports one communications port, which can be ordered as either RS–232/Wiegand or RS–422/Wiegand. For the RS–232 and RS–422 communications specifications, the Encompass 4 Reader maintains the following three sets of parameters that affect serial port communications:

- Port configuration parameters (baud rate, data bits, stop bits, parity)
- Communications protocols (basic, error correcting)
- Flow control scheme (none, software, hardware)

The default serial port configuration for each of these three parameters is as follows:

- 9600 baud, 8 data bits, 1 stop bit, no parity
- Basic communications protocol
- Software flow control (XON/XOFF)

You can change these parameters in data mode and command mode operation by issuing commands with the host computer. Use the following procedures to set serial port communications parameters using the terminal emulation program.

### **Port Configuration Parameters**

Use this procedure to set port configuration parameters using the terminal emulation program. Consult sections "100N Select Baud Rate" on page 7–89 through "00 Switch to Data Mode (Factory Default)" on page 7–88.

#### To set baud rate

- 1. Ensure that the host computer is in command mode.
- 2. Enter command #100N and press ENTER.

#### To set stop bits

- 1. Ensure that the host computer is in command mode.
- 2. Enter command #101N and press ENTER.

#### To set parity

- 1. Ensure that the host computer is in command mode.
- 2. Enter command #102N and press ENTER.

## **Communications Protocol**

Use the following procedures to set communications protocol. Consult sections "610 Select Basic Communication Protocol (Factory Default)" on page 7–114 through "612NN Select Error Correcting Protocol Timeout" on page 7–114 for more information.

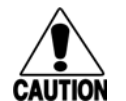

#### Caution

Do not switch to ECP (command #611) unless the host is prepared to acknowledge each reader transmission.

#### To select a communications protocol

- 1. Ensure that the host computer is in command mode.
- 2. Enter command **#610** to select basic protocol (factory default) or command #611 to select ECP and press **ENTER**.

## **Software Flow Control**

Two modes of flow control are supported — software (XON/XOFF) and hardware (CTS – clear to send). The host can enable or disable flow control with command #614N Select Flow Control Option.

The host can use software control characters (XON/XOFF) or the hardware CTS handshake line to interrupt reader transmissions. When the reader is configured for software flow control, it stops transmitting if it receives the XOFF character from the host (host software command 13H). It resumes transmitting only when it receives the XON character (host software command 11H) from the host. Likewise, when the reader is configured for hardware flow control, it stops transmitting if it detects that the CTS line is no longer asserted. It resumes transmitting when this line is asserted. If flow control is not needed, the reader should be configured for no flow control (#6140 Disable Flow Control).

# **Note:** TransCore recommends that XON/XOFF flow control be disabled while using the error correcting protocol.

Use the following procedure to set flow control parameters using the terminal emulation program. See section "614N Select Flow Control Option" on page 7–115.

#### To select flow control

- 1. Ensure that the host computer is in command mode.
- 2. Enter command #6140 to disable flow control, command #6141 to enable software flow control (factory default), or command #6142 to enable hardware flow control and press **ENTER**.

### Fine-Tuning and Verifying the Read Zone

If the read zone is too wide or too deep for your application, it can be fine-tuned by physically adjusting the Encompass 4 Reader or external antenna mounting orientation, reprogramming the actual RF power output (#644NN Set RF Attenuation), and/ or reprogramming the RF sensitivity range (#643NN Set ATA Operating Range and #645NN Set eGo and eGo Plus Operating Range). The combination of these adjustments allows you to confine the read zone to the area where tagged vehicles pass. This operation also minimizes reading unwanted vehicles in adjacent lanes or parking areas.

See sections "643NN Select ATA Operating Range (Distance)" on page 7–120, "645NN Set eGo and eGo Plus Operating Range (Distance)" on page 7–121, and "644NN Set RF Attenuation" on page 7–120 for more information.

**Note:** As described in "Marking the Read Zone" on page 4-63, marking the read pattern using test tags that are not mounted to vehicles give a general idea of the read pattern but the pattern will vary somewhat when actual vehicles with tags are tested. Final adjustments must be made with tags properly mounted on a variety of vehicles.

#### **Physically Orienting the Encompass 4 Reader**

You can manually adjust the location of the read zone by loosening the Encompass 4 Reader mounting brackets and pointing the reader in the desired direction. The unit should be aligned to point directly at the tag as it enters the desired read zone.

#### **Physically Orienting the Encompass 4 Reader Antenna**

You can manually adjust the location of the read zone by loosening the antenna mounting brackets and pointing the antenna in the desired direction. The unit should be aligned to point directly at the tag as it enters the desired read zone.

#### Fine-Tuning the Read Zone by Lowering Output Power

You can make the read zone smaller by adjusting the Encompass 4 Reader RF power output from a maximum of 2 watts to a minimum of 200 milliwatts using command #644NN Set RF Attenuation. Lowering the RF power has the added benefit of reducing RF interference with adjacent lanes.

#### To adjust the read zone by lowering output power

- 1. Ensure that your PC is communicating with the Encompass 4 Reader using a terminal emulation program as described in the section "Verifying Communications" on page 8–136.
- 2. Mark the current read zone as described in section "Marking the Read Zone" on page 4-63.

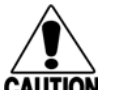

#### Caution

Test tags should be compatible with your Encompass 4 Reader. Test tags can be ATA-protocol, ISO-compliant, or Inter-Agency Group tags affixed to a plastic or wooden yardstick, or eGo or eGo Plus sticker-type tags affixed to a piece of nonmetallic windshield-type glass 0.190 to 0.230 in (4.82 to 5.84 mm) in thickness. The sticker-type tags have a reduced read range when not attached to glass.

3. Enter command #01 to switch to command mode. You are prompted with #DONE from the reader and can now enter reader commands.

4. Enter in command #64401 to lower the RF power by 1 dB below 2 watts (default). Press ENTER.

**Note:** In the command #644NN, NN can be any hexadecimal value from 00 to 0A. Settings for attenuation are 1.0 dB increments over a range of 10 dB of attenuation from the maximum power setting of 2 watts at 0 dB attenuation to a minimum power level of 200 milliwatts at 10 dB attenuation. Increasing the attenuation lowers the output RF power.

- 5. Switch to data mode by entering command #00 and pressing **ENTER**.
- 6. Verify that the read zone has decreased by moving the tag through the desired read area. If the read zone is still too large, switch to command mode and enter the command #64402 to lower the output RF power another 1 dB. Continue increasing the NN value until the read zone matches the desired read zone.
- 7. Follow the steps in "Marking the Read Zone" on page 4-63 to mark the new read zone on the ground with tape or chalk.

When the desired read zone is established, test the read zone with simulated and real traffic by performing the following procedures:

#### To test the read zone

- 1. Ensure that the Encompass 4 Reader is in data mode.
- 2. With the Encompass 4 Reader running, place one tag behind your back while you hold another tag in the new read zone. If a valid read, the data from the tag held in the read zone displays on the PC screen.
- 3. Switch tags, placing the other tag behind your back and holding the first tag in the read zone. If a valid read, the data from this tag held in the read zone displays on the PC screen.
- 4. If both tags are read, you have successfully adjusted the read range. If one or both tags did not read, follow the suggestions in "Verifying Tag Read Capability" on page 8–137.
- 5. As a last test, attach test tags to vehicles and simulate traffic going through the read zone to verify that the system performs accurately in a live environment.

#### Fine-tuning the Read Zone by adjusting sensitivity range

The Encompass 4 Reader read zone can be fine-tuned by using command #643NN for ATA tag read mode or #645NN for eGo and eGo Plus tag read mode to reprogram the RF sensitivity range. Sensitivity range adjustments have less impact on the read pattern than RF power adjustment, thus RF power adjustment should be used as the main read pattern adjustment tool. Sensitivity range control may be helpful in stopping some tag reads on the very edges of the read pattern. To produce a noticeable change in the read pattern, you must decrease the range sensitivity by more than one increment.

#### To adjust the read zone by adjusting sensitivity range

- 1. Ensure that your PC is communicating with the Encompass 4 Reader using a terminal emulation program as described in "Verifying Communications" on page 8–136.
- 2. Mark the current read zone as described in "Marking the Read Zone" on page 4-63. Enter command #01 to switch to command mode. You are prompted with #DONE from the reader and can now enter reader commands.

3. Enter command #64318 or #64518 to decrease the range sensitivity seven increments below the maximum (default). Press **ENTER**.

**Note:** In the command #643NN or #645NN, NN can be any hexadecimal value from 00 to 1F. The reader's receiver becomes less sensitive to tag signals as the value of NN is lowered from the maximum sensitivity of 1F to the minimum sensitivity of 00.

- 4. Verify that the read zone has decreased by moving the tag through the desired read area. If the read zone is still too large, switch to command mode and enter the command #64317 or #64517 to decrease the range another increment. Continue increasing the NN value until the read zone matches the desired read zone.
- 5. Follow the steps in section "Marking the Read Zone" on page 4-63 to mark the new read zone on the ground with the tape or chalk.

When the desired read zone is established, test the read zone with simulated and real traffic by performing the following procedures.

# **Chapter 9 Troubleshooting and Maintenance**

This chapter contains information for troubleshooting an Encompass<sup>®</sup> 4 Reader and performing minimal maintenance checks. It also includes information for returning products for repair, obtaining support, and contact information for providing feedback and suggestions to TransCore.

## **Error Messages**

The Encompass 4 Reader transmits an error message if a command received from the host is not a recognized command or if information supplied with the command is not correct. The reader sends this message to diagnostic commands if the reader fails the specified test.

Table 46 contains a list of error messages.

| Error<br>Message | Description                                                                                                    | Corrective Action                                                                                                    |
|------------------|----------------------------------------------------------------------------------------------------|----------------------------------------------------------------------------------------------------|
| Error06          | NVRAM parameters have been lost.<br>The Encompass 4 Reader will not<br>function properly because the RF<br>section is shut off until the frequency is<br>reset.                                                                                               | Reset the frequency using command<br>#647xxx.                                                                              |
| Error07          | The RF phase locked loop (PLL) has<br>lost lock and is unable to operate at<br>its intended frequency. RF output is<br>disabled while the Encompass 4 Reader<br>attempts to reset the PLL.                                                                    | Reset the RF frequency. Refer to<br>"Radio Frequency" on page 8-15 for<br>instructions.                                    |
| Error08          | The RF PLL has successfully regained<br>lock and has been reset to its proper<br>operating frequency. The RF section is<br>returned to its state prior to losing lock<br>(enabled/disabled). Error08 will only<br>be issued after Error07 has been<br>issued. | No action necessary; the previous error<br>has been corrected.                                                             |
| Error11          | The operator is attempting to use an<br>Intellitag-based tag in Wiegand mode<br>while the Encompass 4 Reader is in ID-<br>only mode, thus Wiegand compatibility<br>issues.                                                                                    | Enable eATA mode using command<br>#489 if Wiegand operation is needed<br>and the tags are programmed with<br>Wiegand data. |

#### Table 46 Error Messages

| Error<br>Message | Description                                                                            | Corrective Action                                                                                                    |
|------------------|----------------------------------------------------------------------------------------|----------------------------------------------------------------------------------------------------|
| ErrorRF1         | Warning message that the RF board<br>did not return an update acknowledge<br>signal    | If the reader indicates a single<br>ErrorRF1 event and recovers<br>from the error, no corrective action<br>is required. You may want to track<br>this error message if it should occur<br>again. If the reader indicates repeated<br>ErrorRF1 warning messages then<br>return the reader to the factory. |
| ErrorRF2         | Warning message that the RF module<br>did not return an INIT DONE signal               | If the reader indicates a single<br>ErrorRF2 event and recovers<br>from the error, no corrective action<br>is required. You may want to track<br>this error message if it should occur<br>again. If the reader indicates repeated<br>ErrorRF2 warning messages then<br>return the reader to the factory. |
| ErrorRF3         | Warning message of unexpected status<br>read, including status byte, from RF<br>module | If the reader indicates a single<br>ErrorRF3 event and recovers<br>from the error, no corrective action<br>is required. You may want to track<br>this error message if it should occur<br>again. If the reader indicates repeated<br>ErrorRF3 warning messages then<br>return the reader to the factory. |

#### Table 46 Error Messages

## Troubleshooting

You can use the following table for troubleshooting. Should problems continue, contact TransCore for return and replacement procedures. If you contact Technical Support, use the symptom number in Table 47 to reference the problem that you are having with the Encompass 4 Reader.

| Symptom<br>Number <sup>a</sup> | Symptom                                                                                                    | Remedy                                                                                                    |
|--------------------------------|----------------------------------------------------------------------------------------------------|----------------------------------------------------------------------------------------------------|
|                                |                                                                                                    | Check all your wiring connections and antenna<br>connections (if using external antenna), and ensure that<br>your buzz box is functioning.                                                                                                    |
| 1                              | When performing a quick<br>test of the Encompass 4<br>Reader, the buzz box does<br>not buzz.                                       | The wires from the Encompass 4 Reader are grouped in<br>pairs. You could find more than one red wire, more than<br>one black wire, and so on. You must connect the correct<br>red and white wire pair to the leads from the battery.                                                                                                    |
|                                |                                                                                                    | Verify that RF is on as described in <b>"Bench Testing the</b><br><b>Encompass 4 Reader Before Installation" on page 4-39.</b><br>Using a terminal emulation program, you may switch to<br>command mode and issue command #527 to determine<br>RF status. Refer to <b>"527 Display RF Status" on page</b><br><b>7–107</b> for more information. |
| 2                              | The baud rate is selected correctly but nothing happens.                                                                           | The Encompass 4 Reader is not communicating with<br>your PC. Check the power supply to your PC, and check<br>the connections between the PC and the Encompass<br>4 Reader. Try reversing the receive and transmit<br>connections.                                                                                                    |
| 3                              | When testing the<br>Encompass 4 Reader, all<br>the wires are connected                                                             | The Encompass 4 Reader may not have the software<br>loaded inside the unit. Contact Technical Support. If you<br>are using a terminal emulation program, check that the<br>terminal emulation setting on the Encompass 4 Reader is<br>VT100.                                                                                                    |
|                                | not respond.                                                                                                    | Check that the Encompass 4 communication cable is connected to the correct COM port.                                                                                                    |
|                                | Strange signal responses                                                                                                    | Ensure that the reader is in the correct interface mode for                                                                                                    |
| 4                              | come from the Encompass<br>4 Reader when tested with<br>the PC.                                                                    | Check the system defaults using a terminal emulation<br>program. Both PC and reader should be set to 9600<br>baud, 8 bits, 1 stop bit, and no parity.                                                                                                    |
| 5                              | When a tag is moved<br>in front of the reader<br>or external antenna, a<br>clicking sound comes<br>from the Encompass 4<br>Reader. | The Encompass 4 Reader works. The sound is the relay<br>inside the Encompass 4 Reader that is controlled by a<br>lock signal. The relay is actuated when a tag is in the<br>read zone.                                                                                                    |

 Table 47 Symptoms and Remedies

| Symptom<br>Number <sup>a</sup> | Symptom                                                                                                    | Remedy                                                                                                    |
|--------------------------------|----------------------------------------------------------------------------------------------------|----------------------------------------------------------------------------------------------------|
|                                | Nothing happens when the test tag is passed in                                                                                                    | Ensure that the Encompass 4 Reader is powered on and is in predefined output mode. (#621)                                                                                                    |
| 6                              | front of the Encompass<br>4 Reader or external                                                                                                    | Verify that the reader is set to RF ON (#6401).                                                                                                    |
|                                | antenna.                                                                                                    | Verify that the external antenna is connected correctly.<br>Verify that the reader mode matches the test tag.                                                                                                    |
| 7                              | The Encompass 4 Reader<br>came from another site<br>and does not work the<br>way the factory defaults<br>indicate that it should.                                                                                | Different commands were probably used to support the other site's specific configuration. You can restore the factory defaults by using a terminal emulation program to switch to command mode and issuing command #66F.<br>Refer to <b>"66F Load Default Operating Parameters" on page 7–125.</b> All factory defaults except RF frequency will be restored.                                                                                       |
| 8                              | When connected to<br>a PC that is running<br>terminal communications<br>software, a just-powered<br>up Encompass 4 Reader<br>displays one of the<br>following messages:<br>#Model E4 Series<br>VER X.XX SNYYYYYY | The Encompass 4 Reader works. The software is now<br>loaded. YYYYYY is the TransCore-assigned serial number<br>for this Encompass 4 Reader. However, if YYYYYY =<br>000000, a serial number has never been assigned. If a<br>serial number has not been assigned to your Encompass<br>4 Reader, contact TransCore Technical Support.                                                                                                    |
|                                | <pre>#[Copyright notice]</pre>                                                                                                    | If another Encompass 4 Deader is in the same area                                                                                                    |
|                                |                                                                                                    | ensure that it is operating on another frequency that is at<br>least 2 MHz different.                                                                                                    |
| 9                              | The read zone is too<br>small, even before the RF<br>power and range control<br>have been adjusted.                                                                                                    | Check for possible interference from another nearby<br>RF source: fluorescent lights, neon signs, high voltage<br>power lines, nearby cellular telephone, or radio stations.<br>Lights will need to be removed or shielded. Point the<br>Encompass 4 Reader or external antenna in a different<br>direction to see if interference comes from only one<br>direction. You may require a different Encompass 4<br>Reader that uses another frequency. |
|                                |                                                                                                    | Verify that the RF power is set to an appropriate value.<br>Verify that the range adjustment is set to the maximum.                                                                                                    |
|                                |                                                                                                    | Verify that the reader is getting at least 16V.                                                                                                    |

| Table | 47 | Symptoms | and | Remedies |
|-------|----|----------|-----|----------|
|-------|----|----------|-----|----------|

| Symptom<br>Number <sup>a</sup> | Symptom                                                                                                    | Remedy                                                                                                    |
|--------------------------------|----------------------------------------------------------------------------------------------------|----------------------------------------------------------------------------------------------------|
| 10                             | The perimeter of the read<br>zone has been defined,<br>but there is a "hollow"<br>spot in the center of the         | The angle of the Encompass 4 Reader or external<br>antenna may need adjustment. Slightly tilt the Encompass<br>4 Reader or external antenna to a different angle to<br>change either the length or width of the read zone.        |
|                                | zone that does not read<br>tags.                                                                                    | Check the range control adjustment. Refer to <b>"Radio</b><br>Frequency" on page 8–141.                                                                                                    |
| 11                             | The Encompass 4 Reader<br>is reading tags out of<br>the desired read zone,<br>or cross lane reads are<br>occurring. | Some interference from other RF or electrical sources may be occurring. Refer to <b>"Reflection, Refraction, and Diffraction of RF Signals" on page 2–14</b> .                                                                    |
| 11                             |                                                                                                    | Verify that the read zone has been properly set up. Refer<br>to <b>"Fine-Tuning and Verifying the Read Zone" on page</b><br><b>8–146</b> .                                                                                        |
| 12                             | The Encompass 4 Reader<br>is not providing any output<br>to the Wiegand interface.                                  | Ensure that the Encompass 4 Reader is in Wiegand mode<br>(#451). The default is either RS–232 or RS–422 mode.<br>Refer to <b>"Wiegand Interface" on page 4-58</b> . Ensure the<br>tags are properly programmed with Wiegand data. |

Table 47 Symptoms and Remedies

a Use this number to reference the problem you are having with the Encompass 4 Reader if you contact Transcore for Technical Support.

## **Encompass 4 Reader Repair**

The Encompass 4 Reader is designed for whole-unit replacement and is manufactured with surfacemounted components. It requires sophisticated testing and repair equipment. All testing and repairs are performed at TransCore's factory. Please contact TransCore to obtain a Return Materials Authorization (RMA) for returning the reader.

## **Technical Support**

Authorized dealers and distributors are responsible for the direct support of all customers. Authorized dealers and distributors needing support can contact Technical Support. Please be prepared to answer a series of questions that are designed to direct you to the best TransCore support resource available. These questions will relate to symptoms, configuration, model, and tags used.

**Note:** End users and facility operators contacting Technical Support will be referred to the dealer responsible for the system sale.

# Appendix A Glossary

## A

В

С

| AAR         | Association of American Railroads                                                                          |
|-------------|----------------------------------------------------------------------------------------------------|
| AC          | alternating current                                                                                        |
| АСК         | acknowledge (data valid)                                                                                   |
| ANSI        | American National Standards Institute                                                                      |
| antenna     | passive device that converts RF energy into magnetic energy (RF signal)                                    |
| ASCII       | American Standard Code for Information Interchange                                                         |
| ASIC        | application-specific integrated circuit                                                                    |
| ΑΤΑ         | American Trucking Association                                                                              |
| aux         | auxiliary                                                                                                  |
| AWG         | AWG (American Wire Gauge) is a U.S. standard set of non-ferrous wire conductor sizes                       |
|             |                                                                                                    |
| backscatter | portion of an RF signal that is modulated by a tag and radiated back to the reader                         |
| baud        | measure of number of bits per second of a digital signal; for example,<br>9600 baud = 9600 bits per second |
| BCKS        | boot checksum                                                                                              |
| BCM         | buffer control mode                                                                                        |
| bps         | bits per second                                                                                            |
| byte        | a binary character; for example, one 8-bit ASCII character                                                 |
|             |                                                                                                    |
|             |                                                                                                    |

| cmd  | command        |
|------|----------------|
| comm | communications |

D

Ε

| command   | data set that is recognized by the receiving device as intending to elicit a specific response                                                                                        |
|-----------|----------------------------------------------------------------------------------------------------|
| conduit   | flexible steel pipe used for electrical wiring                                                                                                    |
| cps       | characters per second                                                                                                    |
| CR        | carriage return                                                                                                    |
| CRC       | cyclic redundancy check                                                                                                    |
| CTRL      | control                                                                                                    |
| CTS       | clear to send                                                                                                    |
|           |                                                                                                    |
| data      | information that is processed by a computing device                                                                                                    |
| DC        | direct current                                                                                                    |
| DIAG      | diagnostic                                                                                                    |
|           |                                                                                                    |
| ECP       | error correcting protocol                                                                                                    |
| ECPS      | error correcting protocol status                                                                                                    |
| eGo       | proprietary name for ANS INCITS 256-2001 compliant TransCore tag products. A registered trademark of TCP IP, Ltd.                                                                     |
| eGo Plus  | proprietary name for ANS INCITS 256-2001 and ISO 18000-6B<br>compliant TransCore tag products. Super eGo is a superset of the eGo<br>protocol. A registered trademark of TCP IP, Ltd. |
| Encompass | proprietary name for ANS INCITS 256-2001 compliant TransCore reader products. A trademark of TransCore, LP.                                                                           |
| eol       | end of line                                                                                                    |
| eom       | end of message                                                                                                    |
| EPROM     | erasable programmable read-only memory                                                                                                    |

## F

|   | field              | physical area/space in which a tag can be read by the reader; also, an element of a data record/frame. For example, division within a tag's data frame. |
|---|--------------------|----------------------------------------------------------------------------------------------------|
|   | frames             | consecutive bits of data in memory that are read and written as a group                                                                                 |
|   | frequency bands    | a range of RF frequencies assigned for transmission by an RF device                                                                                     |
| н |                    |                                                                                                    |
|   | hex                | hexadecimal                                                                                                    |
|   | hexadecimal        | base 16 numbering system that uses the characters 0 though 9 and A through F to represent the digits 0 through 16                                       |
|   | host               | device, generally a computer, that is connected to the Encompass 4<br>Reader through the communications port                                            |
| L |                    |                                                                                                    |
|   | I/O or IO circuits | input/output circuits                                                                                                    |
|   | ID                 | identification; encoded information unique to a particular tag                                                                                          |
|   | INCITS             | American National Standards Institute International Committee for<br>Information Technology standards                                                   |
|   | Intellitag         | Proprietary name for ANS INCITS 256-2001 compliant Intermec products. A registered trademark of Intermec Technologies Corporation, a UNOVA Company.     |
|   | interface          | connection point for communication with another device                                                                                                  |
|   | IOST               | I/O status                                                                                                    |
|   | ISO                | International Standardization Organization                                                                                                    |
| L |                    |                                                                                                    |
|   | LF                 | line feed                                                                                                    |
| Μ |                    |                                                                                                    |
|   | m                  | meter                                                                                                    |
|   | MHz                | megahertz                                                                                                    |

#### Encompass 4 Reader System Guide

|   | mode      | method of operation                                                                                                    |
|---|-----------|----------------------------------------------------------------------------------------------------|
|   | ms        | milliseconds                                                                                                    |
| Ν |           |                                                                                                    |
|   | NAK       | negative acknowledgment (data not valid)                                                                                         |
|   | NVRAM     | non-volatile memory. To save user parameter changes to NVRAM, you must send command #00 before powering down the reader.         |
| Ρ |           |                                                                                                    |
|   | passback  | used to refer to a tag ID that is not passed on to the tag buffer                                                                |
|   | PC        | personal computer                                                                                                    |
|   | PCKS      | EPROM flash checksum                                                                                                    |
|   | protocol  | specified convention for the format of data messages communicated between devices                                                |
|   | PRST      | presence status                                                                                                    |
|   | PWRB      | power fail bit                                                                                                    |
| R |           |                                                                                                    |
|   | RAM       | random access memory                                                                                                    |
|   | RDID      | reader ID                                                                                                    |
|   | read      | process of acquiring data from a device; for example, from a tag or from computer memory                                         |
|   | reader    | controlled interrogating device capable of acquiring data from a device; for example, acquiring and interrupting data from a tag |
|   | read zone | the physical area in which a tag can be read by the reader                                                                       |
|   | RF        | radio frequency                                                                                                    |
|   | RFID      | radio frequency identification                                                                                                   |
|   | RFST      | RF status                                                                                                    |
|   | ROM       | read-only memory                                                                                                    |

|   | RTC      | real-time clock                                                                                                    |
|---|----------|----------------------------------------------------------------------------------------------------|
|   | RTS      | request-to-send                                                                                                    |
| S |          |                                                                                                    |
|   | SeGo     | Super eGo (SeGo) is a superset of the eGo protocol                                                                                                    |
|   | SN       | serial number                                                                                                    |
|   | som      | start of message                                                                                                    |
|   | SSTC     | input status change reporting options                                                                                                    |
| Т |          |                                                                                                    |
|   | tag      | small self-contained device acting as an identifying transponder                                                                                                    |
|   | Tau      | timeout delay                                                                                                    |
|   | тт       | tag translation                                                                                                    |
| V |          |                                                                                                    |
|   | V        | volts                                                                                                    |
|   | Ver      | version (software)                                                                                                    |
| W |          |                                                                                                    |
|   | Wiegand  | the trade name for a technology used in card readers and sensors,<br>particularly for access control applications. Wiegand devices were<br>originally developed by HID Corporation.                                                                                                    |
|   | write    | process of recording data; for example, writing to computer memory or<br>to a tag's memory. Writing writes over (erases) previous data stored at<br>the specified memory locations.                                                                                                    |
|   | WTI      | Wiegand retransmit interval                                                                                                    |
| X |          |                                                                                                    |
|   | XON/XOFF | protocol for controlling the flow of data between computers and other<br>devices on an asynchronous serial connection. XON and XOFF are<br>signals to turn a transmitter on or off. The actual signal for XON is the<br>same bit configuration as the ASCII Ctrl-Q keyboard combination (11<br>hexadecimal). The XOFF signal is the Ctrl-S character (13 hexadecimal). |

# **Appendix B Technical Specifications**

## **Reader Specifications**

#### Communications

| Frequency Selection                                                             | 860 to 930 MHz capable                                                                                                    |  |
|---------------------------------------------------------------------------------|----------------------------------------------------------------------------------------------------|--|
| Reading Range                                                                   | Read performance varies depending on tag, reader,<br>and external antenna (if required) configuration and<br>environment. Optimum read range using the eGo®<br>Plus Sticker Tag is 24.3 ft (7.4 m)ª. |  |
|                                                                                 | Typical read range should be 12 to 17 ft (3.7 to 5.2 m)ª.                                                                                                    |  |
| Hardware Features                                                               |                                                                                                    |  |
| Integrated System and/or integrated system with connector for external antenna. | RF module, tag decoder, external antenna (if required),<br>power supply, I/O ports, and serial communications<br>interface all housed in a single package                                            |  |
| Case                                                                            | Weatherproof enclosure. The system is sealed in a tamper-proof, polycarbonate housing.                                                                                                    |  |
| Power Requirements                                                              |                                                                                                    |  |
| Input Voltage                                                                   | 16 to 20V AC, 47 to 63 Hz                                                                                                    |  |
|                                                                                 | Or                                                                                                    |  |
|                                                                                 | 16 to 28V DC                                                                                                    |  |
| Physical Attributes                                                             |                                                                                                    |  |

| Size   | 15.5 x 15.5 x 3.25 in (39.4 x 39.4 x 8.25 cm) |
|--------|-----------------------------------------------|
| Weight | 9.5 lb (4.3 kg)                               |

### **Environmental Parameters**

| Operating Temperature    | -40°F to +131°F (-40°C to +55°C)                                                                                                    |
|--------------------------|----------------------------------------------------------------------------------------------------|
| Humidity                 | 100% noncondensing                                                                                                    |
| Vibration Tolerance      | 0.5 Grms, 10 to 500 Hz                                                                                                    |
| Options                  |                                                                                                    |
| Communications Interface | RS—232 and Wiegand or RS—422 and Wiegand                                                                                                    |
| Cable Accessory Kits     | 58-1620-001: Connector with 5 ft (1.5 m) cable                                                                                                    |
|                          | 58-1620-002: Connector with 20 ft (6.1 m) cable                                                                                                    |
|                          | 58-1620-006: Connector with 35 ft (10.7 m) cable                                                                                                    |
|                          | 58-1620-007: Connector with 45 ft (13.7 m) cable                                                                                                    |
| Wall Mount Bracket       | Allows adjustment in all planes when used to install<br>the Encompass 4 Reader on a flat surface. Include the<br>part number 54-1620-001 when ordering. |
| Transformer              | A Class C transformer is available to allow 110V AC to 18V AC conversion.                                                                               |
|                          | Include the part number 76-1620-005 when ordering.                                                                                                    |
|                          | A Class C transformer (part number 76-1620-                                                                                                    |
|                          | 008) to allow 220V AC to 18V AC conversion is available by special request.                                                                             |

# **Appendix C Wiring Tables**

This appendix contains tables that shows alternate wiring connections used to test and install the Encompass® 4 Reader.

## **Cable Supplied with the Encompass 4 Reader**

The Encompass 4 Reader is delivered with a multi-wire cable (ordered as a separate accessory), which is a 13-pair pigtail. An alternate 15-pair pigtail may be substituted. The 13-pair pigtail is a colored-wire pair cable, with different colors denoting the individual pairs, one pair of which is red/black. The alternate 15-pair pigtail is a red/black wire pair cable, with numbers on the pairs to denote the individual pairs. Two pairs of the 15-pair pigtail, numbers 14 and 15, are not used.

The following tables show the alternate wire pair (15-pair) assignments for the various interfaces, power, and input/output connections.

## **RS–232** Interface

Table 48 shows the RS–232 assignments for alternate wire (15-pair) cable. To see the wire assignments for the 13-pair cable, refer to "Table 11 RS–232 Interface Signal Wiring for Colored-Wire 13-Pair Cable" on page 4-56.

| Signal from                        | Alternate Wire Cable |              | Connect         | Connect          |
|------------------------------------|----------------------|--------------|-----------------|------------------|
| Encompass 4 Reader                 | Pairing              | Color        | Host DB9<br>Pin | Host DB25<br>Pin |
| TxD — Encompass 4<br>Reader output | Pair 1               | Black        | Pin 2           | Pin 3            |
| RxD — Encompass 4<br>Reader input  |                      | Red          | Pin 3           | Pin 2            |
| Signal ground                      | Pair 5               | Black or Red | Pin 5           | Pin 7            |
| Optional for hardware handshaking  |                      |              |                 |                  |
| RTS — Encompass 4<br>Reader output | Pair 11              | Black        | Pin 8           | Pin 5            |
| CTS — Encompass 4<br>Reader input  |                      | Red          | Pin 7           | Pin 4            |

#### Table 48 RS-232 Interface Signal Wiring for Alternate Wire 15-Pair Cable

## **RS-422** Interface

Table 49 shows the RS–422 assignments for alternate wire (15-pair) cable. To see the wire assignments for the 13-pair cable, refer to "Table 12 RS–422 Interface Signal Wiring for Colored-Wire 13-Pair Cable" on page 4-57.

| Signal from Encompass 4  | Alternate | Connect to |              |  |
|--------------------------|-----------|------------|--------------|--|
| Reader                   | Pairing   | Color      | Host         |  |
| RS–422 Transmit positive | Doir 11   | Black      | Receive (+)  |  |
| RS–422 Transmit negative | Pair II   | Red        | Receive (–)  |  |
| RS–422 Receive positive  | Doir 1    | Black      | Transmit (+) |  |
| RS–422 Receive negative  |           | Red        | Transmit (–) |  |

 Table 49
 RS-422 Interface Signal Wiring for Alternate Wire 15-Pair Cable

## Wiegand Interface

Table 50 shows the Wiegand assignments for alternate wire (15-pair) cable. To see the wire assignments for the 13-pair cable, refer to "Table 13 Wiegand Interface Signal Wiring for Colored-Wire 13-Pair Cable" on page 4-58.

| Signal from Encompass 4 | Alternate     | Connect to<br>Signal from<br>Host |        |
|-------------------------|---------------|-----------------------------------|--------|
| Reader                  | Pairing Color |                                   |        |
| Wiegand Zero output     | 5             | Black                             | Data0  |
| Wiegand One output      | Pair 10       | Red                               | Data1  |
| Signal Ground           | Pair 5        | Black or Red                      | Ground |

Table 50 Wiegand Interface Signal Wiring for Alternate Wire 15-Pair Cable

## **Power Supply Connections**

## **AC Power**

Table 51 shows the alternate wire (15-pair) assignments for connection to a low-voltage AC power supply.To see the wire assignments for the 13-pair cable, refer to "Table 8 AC Transformer Connections forColored-Wire 13-Pair Cable" on page 4-37.

| Signal from Encompass 4 | Alternate Wire Cable |             | Connect to Transformer |
|-------------------------|----------------------|-------------|------------------------|
| Reader                  | Pairing              | Color       | Terminal Strip         |
| Main power input        | Pair 12 and          | Black/Black | L1: 6-20V AC           |
| Main power return       | Pair 13              | Red/Red     | L2: 16-20V AC          |

Table 51 AC Transformer Connections for Alternate Wire 15-Pair Cable

## Low-Voltage DC Power

Table 52 shows the alternate wire (15-pair) assignments for connection to a low-voltage DC power supply.To see the wire assignments for the 13-pair cable, refer to "Table 9 Low Voltage DC Cable Connectionsfor the Colored-Wire 13-Pair Cable" on page 4-37.

 Table 52 Low Voltage DC Cable Connections for Alternate Wire 15-Pair Cable

| Signal from       | Alternate Wire Cable |                    | Connection Upo          |  |
|-------------------|----------------------|--------------------|-------------------------|--|
| Reader            | Pairing              | Color              | Connection Use          |  |
| Main power input  | Pair 12 and          | Black and<br>Black | 16 to 28V DC + terminal |  |
| Main power return | Pair 13              | Red and Red        | 16 to 28V DC – terminal |  |

## Input/Output Cabling Assignments

Table 53 shows the sense input/output assignments for alternate wire (15-pair) cable. To see the wire assignments for the 13-pair cable, refer to "Table 14 Sense Input/Output Cabling 13-Pair Assignments" on page 4-61.
| Alternate Wire Cable |     | Signal |                          | Trucianal Francetion                                       |                                                                                           |
|----------------------|-----|--------|--------------------------|------------------------------------------------------------|-------------------------------------------------------------------------------------------|
| Pairing              | Pin | Color  | Signai                   | Description                                                | Typical Function                                                                          |
| Dair 10              | E   | Black  | WGND0                    | Wiegand data0                                              | Parking/access control applications                                                       |
| Pair 10              | F   | Red    | WGND1                    | Wiegand data1                                              | Parking/access control<br>applications                                                    |
| Pair 8               | L   | Black  | Lock                     | Tag lock sense<br>output, active-<br>closed                | Testing maintenance                                                                       |
|                      | М   | Red    | Lock_RTN                 | Tag lock return                                            | Testing maintenance                                                                       |
|                      | N   | Black  | Sense Input0             | Sense Input0<br>(loop), active-<br>closed                  | Loop and presence<br>detection                                                            |
| Pall 9               | Р   | Red    | Sense<br>Input0_RTN      | Sense Input0<br>return; not isolated<br>from signal ground | Loop and presence<br>detection                                                            |
|                      | R   | Black  | Sense Input1             | Sense Input1,<br>active-closed                             | General-purpose sense<br>input, not used to detect<br>presence                            |
| Pair 4               | S   | Red    | Sense Input1_<br>RTN     | Sense Input1<br>return; not isolated<br>from signal ground | General-purpose sense<br>input, not used to detect<br>presence                            |
| Pair 6               | т   | Black  | Sense<br>Output0_<br>COM | Sense Output0<br>(tag detect),<br>common terminal          | Switched sense output to control gate                                                     |
|                      | U   | Red    | Sense<br>Output0_NO      | Sense Output0,<br>normally open<br>terminal                | Switched sense output to control gate                                                     |
| Pair 7               | V   | Black  | Sense<br>Output0_<br>COM | Sense Output0<br>(tag detect output),<br>common terminal   | Switched sense output for<br>any external control (light,<br>gate, buzzer, etc.)          |
| or                   | V** | Black  | Sync_485_N               | RS–485 bus<br>negative                                     | Used to connect<br>Encompass 4 Readers<br>with IAG capability on a<br>synchronization bus |
|                      | W   | Red    | Sense<br>Output0_NC      | Sense Output0,<br>normally closed<br>terminal              | Switched sense output for<br>any external control (light,<br>gate, buzzer, etc.)          |

Table 53 Sense Input/Output Cabling Assignments for Alternate Wire 15-Pair Cable

| Alternate Wire Cable |     |       | Cinnal               | Decemination                                  | Turical Function                                                                          |  |
|----------------------|-----|-------|----------------------|-----------------------------------------------|-------------------------------------------------------------------------------------------|--|
| Pairing              | Pin | Color | Signai               | Description                                   | Typical Function                                                                          |  |
|                      | x   | Black | Sense<br>Output1_COM | Sense Output1,<br>common terminal             | Switched sense output                                                                     |  |
| Pair 3               | Y   | Red   | Sense<br>Output1_NO  | Sense Output1,<br>normally open<br>terminal   | Switched sense output                                                                     |  |
| Pair 2               | Z   | Black | Sense<br>Output1_COM | Sense Output1,<br>common terminal             | Switched sense output                                                                     |  |
| or                   | Z** | Black | Sync_485_P           | RS–485 bus<br>positive                        | Used to connect<br>Encompass 4 Readers<br>with IAG capability on a<br>synchronization bus |  |
|                      | а   | Red   | Sense<br>Output1_NO  | Sense Output1,<br>normally closed<br>terminal | Switched sense output                                                                     |  |
| Doir E               | b   | Black | GND                  | logic ground                                  | Signal ground (used with<br>RS–232 and Wiegand<br>communications)                         |  |
|                      | С   | Red   | GND                  | logic ground                                  | Signal ground (used with<br>RS–232 and Wiegand<br>communications)                         |  |

Table 53 Sense Input/Output Cabling Assignments for Alternate Wire 15-Pair Cable

\*\*Use this synchronization pin designation if installing an Encompass 4 Reader that reads IAG protocol tags. The part numbers for these readers are as follows:

10-4002-004; 10-4002-010; 10-4002-019; 10-4004-004; 10-4004-010; 10-4004-019;

10-4012-004; 10-4012-010; 10-4012-019; 10-4014-004; 10-4014-010; 10-4014-019

### **Summary Table**

Table 54 shows all assignments for both colored-wire pair (13-pair) and alternate wire (15-pair) cables.

| Colored-Wire Pair Cable |       | Alternate Wire<br>Cable |         | Signal | Description                 | Typical Function                                                       |                                                                            |
|-------------------------|-------|-------------------------|---------|--------|-----------------------------|------------------------------------------------------------------------|----------------------------------------------------------------------------|
| Pair                    | Pin   | Color                   | Pair    | Color  |                             | ·                                                                      | 21                                                                         |
| Red/                    | А     | Black                   | Pair 1  | Black  | TX232,<br>RX422+,<br>IF485- | RS–232<br>transmit, RS–<br>422 receive<br>positive, RS-485<br>negative | Encompass 4<br>Reader output,<br>host input                                |
| Black                   |       | Red                     |         | Red    | RX232,<br>RX422-,<br>IF485+ | RS–232 receive,<br>RS–422 receive<br>negative, RS-<br>485 positive     | Encompass 4<br>Reader input, host<br>output                                |
| Yellow/                 | С     | Yellow                  | Doir 11 | Black  | RTS232,<br>TX422            | RS–232 request<br>to send or RS–<br>422 transmit<br>positive           | Encompass 4<br>Reader output,<br>host input<br>for hardware<br>handshaking |
| Red                     | D     | Red                     | Pair II | Red    | CTS232,<br>TX422            | RS–232 clear<br>to send or<br>RS–422 transmit<br>negative              | Encompass 4<br>Reader input,<br>host output<br>for hardware<br>handshaking |
| Blue/                   | E Blu |                         | Pair 10 | Black  | WGND0                       | Wiegand data0                                                          | Parking/<br>access control<br>applications                                 |
| Red                     | F     | Red                     | Fail IO | Red    | WGND1                       | Wiegand data1                                                          | Parking/<br>access control<br>applications                                 |
| Orange/                 | G     | Orange                  | Deix 12 | Black  | 18V                         | Main power<br>input                                                    |                                                                            |
| Red                     | н     | Red                     | Pair 13 | Red    | 18V_RTN                     | Main power<br>return                                                   |                                                                            |
| Brown/                  | J     | Brown                   |         | Black  | 18V                         | Main power<br>input                                                    |                                                                            |
| Red                     | К     | Red                     | Pali IZ | Red    | 18V_RTN                     | Main power<br>return                                                   |                                                                            |

 Table 54 All Cabling Assignments for Colored-Wire Pair Cable or Alternate Wire Cable

| Colored-Wire Pair Cable |         | Alternate Wire<br>Cable |        | Signal       | Description                               | Typical Function                                              |                                                                    |
|-------------------------|---------|-------------------------|--------|--------------|-------------------------------------------|---------------------------------------------------------------|--------------------------------------------------------------------|
| Pair                    | Pin     | Color                   | Pair   | Color        |                                           |                                                               |                                                                    |
| White/                  | L       | White                   | Pair 8 | Black        | Lock                                      | Tag lock sense<br>output, active-<br>closed                   | Testing<br>maintenance                                             |
| Reu                     | М       | Red                     |        | Red          | Lock_RTN                                  | Tag lock return                                               | Testing<br>maintenance                                             |
| Green/                  | N Green |                         | Black  | Sense Input0 | Sense input0<br>(loop), active-<br>closed | Loop and presence detect                                      |                                                                    |
| Red                     | Ρ       | Red                     | Pair 9 | Red          | Sense<br>Input0_RTN                       | Sense input0<br>return; not<br>isolated from<br>signal ground | Loop and presence detect                                           |
| Blue/                   | R       | Blue                    |        | Black        | Sense Input1                              | Sense input1,<br>active-closed                                | General-purpose<br>sense input, not<br>used to detect<br>presence. |
| Black                   | S       | Black                   | Pair 4 | Red          | Sense<br>Input1_RTN                       | Sense input1<br>return; not<br>isolated from<br>signal ground | General-purpose<br>sense input, not<br>used to detect<br>presence. |
| Brown/<br>Black         | Т       | Black                   | Pair 6 | Black        | Sense<br>Output0_<br>COM                  | Sense output0<br>(tag detect),<br>common<br>terminal          | Switched sense<br>output to control<br>gate                        |
|                         | U       | Brown                   |        | Red          | Sense<br>Output0_NO                       | Sense output0,<br>normally open<br>terminal                   | Switched sense<br>output to control<br>gate                        |

### Table 54 All Cabling Assignments for Colored-Wire Pair Cable or Alternate Wire Cable

| Colored-Wire Pair Cable |     | Alternate Wire<br>Cable |        | Signal | Description              | Typical Function                                            |                                                                                                 |
|-------------------------|-----|-------------------------|--------|--------|--------------------------|-------------------------------------------------------------|-------------------------------------------------------------------------------------------------|
| Pair                    | Pin | Color                   | Pair   | Color  |                          |                                                             |                                                                                                 |
|                         | V   | Black                   |        | Black  | Sense<br>Output0_<br>COM | Sense output0<br>(tag detect<br>output), common<br>terminal | Switched sense<br>output for any<br>external control<br>(light, gate, buzzer,<br>etc.)          |
| Orange<br>/Black        | V** | Black                   | Pair 7 | Black  | Sync_485_N               | RS–485 bus<br>negative                                      | Used to connect<br>Encompass 4<br>Readers with IAG<br>capability on a<br>synchronization<br>bus |
|                         | W   | Orange                  |        | Red    | Sense<br>Output0_NC      | Sense output0,<br>normally closed<br>terminal               | Switched sense<br>output for any<br>external control<br>(light, gate, buzzer,<br>etc.)          |
| Green/                  | x   | Black                   | Dair 2 | Black  | Sense<br>Output1_<br>COM | Sense output1,<br>common<br>terminal                        | Switched sense<br>output.                                                                       |
| Black                   | Y   | Green                   | Fall 3 | Red    | Sense<br>Output1_NO      | Sense output1,<br>normally open<br>terminal                 | Switched sense<br>output                                                                        |
|                         | Z   | Black                   |        | Black  | Sense<br>Output1_<br>COM | Sense output1,<br>common<br>terminal                        | Switched sense<br>output                                                                        |
| White/<br>Black         | Z** | Black                   | Pair 2 | Black  | Sync_485_P               | RS–485 bus<br>positive                                      | Used to connect<br>Encompass 4<br>Readers with IAG<br>capability on a<br>synchronization<br>bus |
|                         | a   | White                   |        | Red    | Sense<br>Output1_NC      | Sense output1,<br>normally closed<br>terminal               | Switched sense<br>output                                                                        |

### Table 54 All Cabling Assignments for Colored-Wire Pair Cable or Alternate Wire Cable

| Colored-Wire Pair Cable |     | Alternate Wire<br>Cable |          | Signal | Description | Typical Function |                                                                       |
|-------------------------|-----|-------------------------|----------|--------|-------------|------------------|-----------------------------------------------------------------------|
| Pair                    | Pin | Color                   | Pair     | Color  |             |                  |                                                                       |
| Yellow/                 | b   | Yellow                  | Pair 5 - | Black  | GND         | logic ground     | Signal ground<br>(used with RS–<br>232 and Wiegand<br>communications) |
| Black                   | с   | Black                   |          | Red    | GND         | logic ground     | Signal ground<br>(used with RS–<br>232 and Wiegand<br>communications) |

### Table 54 All Cabling Assignments for Colored-Wire Pair Cable or Alternate Wire Cable

\*\*Use this synchronization pin designation if installing an Encompass 4 Reader that reads IAG protocol tags. The part numbers for these readers are as follows:

10-4002-004; 10-4002-010; 10-4002-019; 10-4004-004; 10-4004-010; 10-4004-019;

10-4012-004; 10-4012-010; 10-4012-019; 10-4014-004; 10-4014-010; 10-4014-019

# Appendix D Command Quick Reference

This appendix lists the default configuration settings for the Encompass® 4 Reader and its commands. Commands are listed both numerically and alphabetically.

### **Command Syntax**

The command numbers consist of from 2 to 4 hex digits. The letters N or S may follow a command number. The letter N indicates that part of the command number is variable. The letter S indicates the requirement for an alphanumeric data string that is to be included immediately following the command number. Hex digits (0–9, A–F) in either uppercase or lowercase characters may be used in data strings and for hex digits A–F. For more information see **"Chapter 5 General Software Information" on page 5–67.** 

Table 55 lists factory default settings. Table 56 lists, in numerical order, all of the commands available tousers. Table 57 lists the same commands by command name.

### **Factory Default Settings**

Note: Table 55 lists the factory default settings for the Encompass 4 Reader.

| Parameter                                         | Setting             | Command |
|---------------------------------------------------|---------------------|---------|
| Switch to data mode                               | Data                | 00      |
| Baud rate                                         | 9600                | 1005    |
| Stop bits                                         | 1                   | 1010    |
| Disable parity                                    | None                | 1020    |
| Time and date appended                            | Enabled             | 302     |
| No auxiliary information appended                 | Disabled            | 310     |
| EAC page append                                   | Disabled            | 320     |
| Unique ID code criteria                           | Separation of 1 ID  | 4100    |
| Valid ID code criteria                            | Acquisition of 1 ID | 4200    |
| Uniqueness timeout                                | 2 minutes           | 441     |
| Wiegand mode                                      | Disabled            | 450     |
| Tag translation mode                              | Disabled            | 452     |
| Multi-tag sort                                    | Disabled            | 454     |
| eGo Plus tag initialization during multi-tag sort | Enabled             | 456     |
| Second alternate group select                     | Disabled            | 458     |

#### Table 55 Encompass 4 Reader Default Configuration Settings

| Parameter                               | Setting                | Command |
|-----------------------------------------|------------------------|---------|
| Wiegand transmit mode                   | 1 second               | 4601    |
| Third alternate group select            | Disabled               | 490     |
| Fourth alternate group select           | Disabled               | 492     |
| Fifth alternate group select            | Disabled               | 494     |
| Alternate group select                  | Disabled               | 496     |
| Set reader ID number                    | 00                     | 6000    |
| Select basic communications protocol    | Basic                  | 610     |
| Error correcting protocol (ECP) timeout | 12.7 sec               | 612FE   |
| Software flow control                   | Software (XON/XOFF)    | 6141    |
| Echo mode                               | Enabled                | 6171    |
| Set output control                      | Turn off both outputs  | 6200    |
| Select predefined output control        | Predefined             | 621     |
| RF-by-input control                     | Enabled                | 641     |
| ATA operating range                     | Maximum                | 6431F   |
| RF attenuation                          | Full power             | 64400   |
| eGo or eGo Plus operating range         | Maximum                | 6451F   |
| Synchronization output delay time       | Disabled               | 64800   |
| Synchronization hold off time           | Disabled               | 64900   |
| Sense output pulse duration             | 228 ms                 | 67C     |
| Presence without tag reports            | Disabled               | 6900    |
| RF-off control                          | Timeout or no presence | 6922    |
| RF timeout                              | Never true             | 693F    |
| Input inversion                         | Disabled               | 6940    |
| Input status change reports             | Disabled               | 820     |
| Automatic periodic RF status report     | Disabled               | 830     |

 Table 55 Encompass 4 Reader Default Configuration Settings

## **Numerical Command List**

The following conventions are used in Table 56:

- Items in **bold italics** identify factory default settings.
- Only the command-related data portion of the reader message is shown.

Refer to "Chapter 7 Commands" on page 7–86 for the complete syntax of commands and messages.

| Number | Command Name                                | Reader Message |
|--------|---------------------------------------------|----------------|
| 00     | Switch to data mode (default)               | Done           |
| 01     | Switch to command mode                      | Done           |
| 100N   | Select Baud Rate                            | Done           |
| 1002   | Set baud rate = 1200 baud                   | Done           |
| 1003   | Set baud rate = 2400 baud                   | Done           |
| 1004   | Set baud rate = 4800 baud                   | Done           |
| 1005   | Set baud rate = 9600 baud (default)         | Done           |
| 1006   | Set baud rate = 19.2 K baud                 | Done           |
| 1007   | Set baud rate = 38.4 K baud                 | Done           |
| 101N   | Select Stop Bits                            | Done           |
| 1010   | Use one stop bit (default)                  | Done           |
| 1011   | Use two stop bits                           | Done           |
| 102N   | Select Parity                               | Done           |
| 1020   | Disable parity (default)                    | Done           |
| 1021   | Select even parity                          | Done           |
| 1022   | Select odd parity                           | Done           |
| 20     | Set time                                    | Done           |
| 21     | Set date                                    | Done           |
| 22     | Display time and date                       | Time and date  |
| 30N    | Append time and date selection              | Done           |
| 300    | No time and date appended                   | Done           |
| 302    | Time and date appended (default)            | Done           |
| 31N    | Append Auxiliary Information Selection      | Done           |
| 310    | No auxiliary information appended (default) | Done           |

#### Table 56 Encompass 4 Reader Commands Listed Numerically

| Number | Command Name                                                       | Reader Message |
|--------|--------------------------------------------------------------------|----------------|
| 311    | Auxiliary information appended                                     | Done           |
| 320    | Disable EAC page append (default)                                  | Done           |
| 321    | Enable EAC page append                                             | Done           |
| 40     | Transmit all IDs                                                   | Done           |
| 410N   | Select unique ID code criteria                                     | Done           |
| 4100   | Select one ID separation (default)                                 | Done           |
| 4101   | Select two ID separation                                           | Done           |
| 4102   | Select three ID separation                                         | Done           |
| 4103   | Select four ID separation                                          | Done           |
| 420N   | Select valid ID code criteria                                      | Done           |
| 4200   | Select 1 valid ID code (default)                                   | Done           |
| 4201   | Select 2 valid ID codes                                            | Done           |
| 4202   | Select 3 valid ID codes                                            | Done           |
| 4203   | Select 4 valid ID codes                                            | Done           |
| 44N    | Set uniqueness timeout                                             | Done           |
| 440    | Reset uniqueness                                                   | Done           |
| 441    | Set uniqueness timeout to 2 minutes (default)                      | Done           |
| 442    | Set uniqueness timeout to 15 seconds                               | Done           |
| 443    | Set uniqueness timeout to 30 seconds                               | Done           |
| 450    | Disable Wiegand mode (default)                                     | Done           |
| 451    | Enable Wiegand mode                                                | Done           |
| 452    | Disable tag translation mode (default)                             | Done           |
| 453    | Enable tag translation mode                                        | Done           |
| 454    | Enable multi-tag sort                                              | Done           |
| 455    | Disable multi-tag sort (default)                                   | Done           |
| 456    | Enable eGo Plus Tag initialization during multi-tag sort (default) | Done           |
| 457    | Disable eGo Plus Tag initialization during multi-tag sort          | Done           |
| 458    | Disable second alternate group select (default)                    | Done           |
| 459    | Enable second alternate group select                               | Done           |
| 46NN   | Set Wiegand retransmit interval                                    | Done           |

| Table | 56 | Encompass | 4 Reader | Commands | Listed | Numerically |
|-------|----|-----------|----------|----------|--------|-------------|
|-------|----|-----------|----------|----------|--------|-------------|

| Number | Command Name                                          | Reader Message                                                            |
|--------|-------------------------------------------------------|---------------------------------------------------------------------------|
| 4601   | Set Wiegand retransmit interval to 1 second (default) | Done                                                                      |
| 480    | Disable ATA                                           | Done                                                                      |
| 481    | Enable ATA                                            | Done if tag protocol<br>supported/Error if tag<br>protocol is unsupported |
| 482    | Disable eGo                                           | Done                                                                      |
| 483    | Enable eGo                                            | Done if tag protocol<br>supported/Error if tag<br>protocol is unsupported |
| 484    | Disable SeGo                                          | Done                                                                      |
| 485    | Enable SeGo                                           | Done if tag protocol<br>supported/Error if tag<br>protocol is unsupported |
| 486    | Disable IAG                                           | Done                                                                      |
| 487    | Enable IAG                                            | Done if tag protocol<br>supported/Error if tag<br>protocol is unsupported |
| 488    | Disable eATA                                          | Done                                                                      |
| 489    | Enable eATA                                           | Done                                                                      |
| 490    | Disable third alternate group select (default)        | Done                                                                      |
| 491    | Enable third alternate group select                   | Done                                                                      |
| 492    | Disable fourth alternate group select (default)       | Done                                                                      |
| 493    | Enable fourth alternate group select                  | Done                                                                      |
| 494    | Disable fifth alternate group select (default)        | Done                                                                      |
| 495    | Enable fifth alternate group select                   | Done                                                                      |
| 496    | Disable alternate group select (default)              | Done                                                                      |
| 497    | Enable alternate group select                         | Done                                                                      |
| 505    | Display version                                       | Model E4 Series Ver<br>X.XX SNSSSSSS                                      |
| 506    | Display hardware configuration information            | 1-20 character ASCII string                                               |
| 510    | Display RF transceiver FPGA version                   | RF FPGA VER = XX.XX                                                       |
| 511    | Display RF transceiver I filter chip version          | FIL IC I VER = XX.XX                                                      |
| 512    | Display RF transceiver Q filter chip version          | FIL IC Q VER = XX.XX                                                      |
| 513    | Display DSP board Actel version                       | DSP FPGA VER = XX.XX                                                      |

 Table
 56
 Encompass
 4 Reader Commands
 Listed Numerically

| Number | Command Name                                                    | Reader Message                                                                                                    |
|--------|-----------------------------------------------------------------|----------------------------------------------------------------------------------------------------|
| 520    | Display power fail bit                                          | PWRB P <0 to 1> R0                                                                                                    |
| 521    | Display reader ID number                                        | RDID xx                                                                                                    |
| 522    | Display comm port parameters                                    | MAIN B<2 to 7> S<0<br>to 1> P<0 to 2> D0                                                                                        |
| 524    | Display appended info status                                    | IDAP T<0> D<0> X<0<br>to 1>                                                                                                    |
| 525    | Display comm protocol                                           | ECPS P<0 to 2> T<01<br>to FF> X<0 to 2> S0                                                                                      |
| 526    | Display I/O status                                              | C<0 to 1> O<0 to 3><br>I<0 to 3> D<0 to F>                                                                                      |
| 527    | Display RF status                                               | RFST C<0 to 1> O<0<br>to 1> T<1 to 3><br>Fxxx Rxx Gxx Axx<br>Ixx                                                                |
| 529    | Display presence input status                                   | PRST P<0 to 1> D0<br>A<0 to 2> T<0 to F><br>I<0 to 1>                                                                           |
| 530    | Display RFO filter status                                       | RF0S U<0 to 4> V<0<br>to 3>                                                                                                    |
| 532    | Display Wiegand mode status                                     | TOF <0 to 1>                                                                                                    |
| 533    | Display Wiegand retransmit interval                             | WTI <01 to FF>                                                                                                    |
| 534    | Display tag translation mode status                             | TT <0 to 1>                                                                                                    |
| 537    | Display echo status                                             | ECHO <0 to 1>                                                                                                    |
| 540    | Display flash checksum                                          | PCKS I0000 Exxxx                                                                                                    |
| 543    | Display boot checksum                                           | BCKS xxxx                                                                                                    |
| 549    | Display user-programmable group select equals (GSE) filter data | The response data is<br>formatted similar to the<br>data in the configuration<br>command.                                       |
| 560    | Display input status change                                     | SSTC E<0 to 1>M<0<br>to 3>                                                                                                    |
| 570    | Display tag protocols                                           | ATA: <e, d=""> eGo:<i,<br>F, D&gt; SeGo:<i, d="" f,=""><br/>IAG:<e, d=""> Sort:<e,<br>D&gt; TMM0</e,<br></e,></i,></i,<br></e,> |
| 577    | Report buffered handshakes                                      | XX = number of<br>handshakes                                                                                                    |
| 582    | Display synchronization values                                  | SYNC T<00 to FF><br>H<00 to 0A>                                                                                                 |

| Number | Command Name                                       | Reader Message                                                      |
|--------|----------------------------------------------------|---------------------------------------------------------------------|
| 60NN   | Set reader ID number NN = 00 to FF                 | Done                                                                |
| 6000   | Set reader ID number to 00 (default)               | Done                                                                |
| 610    | Select basic protocol (default)                    | Done                                                                |
| 611    | Select ECP protocol                                | Done                                                                |
| 612NN  | Select ECP Timeout                                 | Done                                                                |
| 612FE  | Set ECP timeout = 12.7 sec (default)               | Done                                                                |
| 612FF  | Disable ECP timeout                                | Done                                                                |
| 613    | Enable data inquiry protocol                       | Done                                                                |
| 614N   | Select Flow Control Option                         | Done                                                                |
| 6140   | Disable flow control                               | Done                                                                |
| 6141   | Enable software flow control (default)             | Done                                                                |
| 6142   | Enable hardware flow control                       | Done                                                                |
| 6170   | Disable echo mode                                  | Done                                                                |
| 6171   | Enable echo mode <i>(default)</i>                  | Done                                                                |
| 620N   | Set output control                                 | Done                                                                |
| 6200   | Turn off both output ports (default)               | Done                                                                |
| 6201   | Turn off output1, turn on output0                  | Done                                                                |
| 6202   | Turn off output 0, turn on output1                 | Done                                                                |
| 6203   | Turn on both output ports                          | Done                                                                |
| 621    | Select predefined output mode (default)            | Done                                                                |
| 63     | Reset reader                                       | Model E4 Series Ver<br>X.XX SNSSSSSS<br>Copyright 2008<br>TransCore |
| 640N   | RF Control                                         | Done                                                                |
| 6400   | Turn off RF                                        | Done                                                                |
| 6401   | Turn on RF                                         | Done                                                                |
| 641    | Select RF-by-input control (default)               | Done                                                                |
| 642NN  | Select RF operating frequency                      | Done                                                                |
| 643NN  | Set ATA operating range (Distance)                 | Done                                                                |
| 6431F  | Set ATA operating range to longest range (default) | Done                                                                |

 Table
 56
 Encompass
 4 Reader Commands
 Listed Numerically

| Number | Command Name                                                                               | Reader Message |
|--------|--------------------------------------------------------------------------------------------|----------------|
| 644NN  | Set RF attenuation NN = 00 to 0A                                                           | Done           |
| 64400  | Set RF attenuation to 0 dB (full power) (default)                                          | Done           |
| 645NN  | Set eGo or eGo Plus operating range                                                        | Done           |
| 6451F  | Set eGo or eGo Plus operating range to longest range (default)                             | Done           |
| 646NN  | Set IAG RF attenuation                                                                     | Done           |
| 64604  | Set IAG RF attenuation (default)                                                           | Done           |
| 647NNN | Select RF operating frequency                                                              | Done           |
| 648NN  | Set synchronization output delay time                                                      | Done           |
| 64800  | Disable synchronization output delay (default)                                             | Done           |
| 649NN  | Set synchronization hold-off time                                                          | Done           |
| 64900  | Disable synchronization hold-off time (default)                                            | Done           |
| 65     | Reset power fail bit                                                                       | Done           |
| 66F    | Load default operating parameters                                                          | Done           |
| 67N    | Set output pulse duration                                                                  | Done or Error  |
| 67C    | Output pulse duration set to 228 ms (default)                                              | Done           |
| 690N   | Select presence without tag report option                                                  | Done           |
| 6900   | Disable presence without tag reports (default)                                             | Done           |
| 6901   | Enable presence without tag reports                                                        | Done           |
| 692N   | Select RF Control Algorithm                                                                | Done           |
| 6920   | Turn RF off on timeout                                                                     | Done           |
| 6921   | Turn RF off on timeout/tag                                                                 | Done           |
| 6922   | Timeout or presence false (#529A2, default)                                                | Done           |
| 693N   | Set RF timeout period                                                                      | Done           |
| 693F   | Set RF timeout to infinite (default)                                                       | Done           |
| 694N   | Select Input Inversion Option                                                              | Done           |
| 6940   | Disable input inversion (default)                                                          | Done           |
| 6941   | Enable input inversion                                                                     | Done           |
| 695SS  | Set serial number SS = ASCII string (maximum length of 6 characters)                       | Done           |
| 696SS  | Store hardware configuration string SS = ASCII string<br>(maximum length of 20 characters) | Done           |

| Table | 56 | Encompass | 4 Reader | Commands | Listed | Numerically |
|-------|----|-----------|----------|----------|--------|-------------|
|-------|----|-----------|----------|----------|--------|-------------|

| Number | Command Name                                           | Reader Message |
|--------|--------------------------------------------------------|----------------|
| 697    | Set user-programmable group select equals (GSE) filter | Done           |
| 82N    | Select Input Status Change Report Option               | Done           |
| 820    | Disable status change reports (default)                | Done           |
| 821    | Report change on input0                                | Done           |
| 822    | Report change on input1                                | Done           |
| 823    | Report changes on input0 and input1                    | Done           |
| 830    | Disable automatic periodic RF status report (default)  | Done           |
| 831    | Enable automatic periodic RF status report             | Done           |
| 844    | Disable Retransmit (default)                           |                |
| 845    | Enable Retransmit                                      |                |

| Table | 56 | Encompass | 4 Reader | Commands | Listed | Numerically |
|-------|----|-----------|----------|----------|--------|-------------|
|-------|----|-----------|----------|----------|--------|-------------|

# **Alphabetical Command List**

The following conventions are used in Table 57:

- Items in **bold italics** identify factory default settings.
- Only the command-related data portion of the reader message is shown.

Refer to "Chapter 7 Commands" on page 7–86 for the complete syntax of commands and messages.

| Command Name                                              | Number | Reader Message |
|-----------------------------------------------------------|--------|----------------|
| Append Auxiliary Information Selection                    | 31N    | Done           |
| Append time and date selection                            | 30N    | Done           |
| Auxiliary information appended                            | 311    | Done           |
| Disable alternate group select (default)                  | 496    | Done           |
| Disable ATA                                               | 480    | Done           |
| Disable automatic periodic RF status report<br>(default)  | 830    | Done           |
| Disable EAC page append (default)                         | 320    | Done           |
| Disable eATA                                              | 488    | Done           |
| Disable echo mode                                         | 6170   | Done           |
| Disable ECP timeout                                       | 612FF  | Done           |
| Disable eGo                                               | 482    | Done           |
| Disable eGo Plus Tag initialization during multi-tag sort | 457    | Done           |
| Disable fifth alternate group select (default)            | 494    | Done           |
| Disable flow control                                      | 6140   | Done           |
| Disable fourth alternate group select (default)           | 492    | Done           |
| Disable IAG                                               | 486    | Done           |
| Disable input inversion (default)                         | 6940   | Done           |
| Disable multi-tag sort (default)                          | 455    | Done           |
| Disable parity (default)                                  | 1020   | Done           |
| Disable presence without tag reports (default)            | 6900   | Done           |
| Disable Retransmit (default)                              | 844    |                |
| Disable second alternate group select (default)           | 458    | Done           |

Table 57 Encompass 4 Reader Commands Listed Alphabetically

| Command Name                                    | Number | Reader Message                                                |
|-------------------------------------------------|--------|---------------------------------------------------------------|
| Disable SeGo                                    | 484    | Done                                                          |
| Disable status change reports (default)         | 820    | Done                                                          |
| Disable synchronization hold-off time (default) | 64900  | Done                                                          |
| Disable synchronization output delay (default)  | 64800  | Done                                                          |
| Disable tag translation mode (default)          | 452    | Done                                                          |
| Disable third alternate group select (default)  | 490    | Done                                                          |
| Disable Wiegand mode (default)                  | 450    | Done                                                          |
| Display appended info status                    | 524    | IDAP T<0> D<0> X<0 to<br>1>                                   |
| Display boot checksum                           | 543    | BCKS xxxx                                                     |
| Display comm port parameters                    | 522    | MAIN B<2 to 7> S<0 to 1><br>P<0 to 2> D0                      |
| Display comm protocol                           | 525    | ECPS P<0 to 2> T<01 to<br>FF> X<0 to 2> S0                    |
| Display DSP board Actel version                 | 513    | DSP FPGA VER = XX.XX                                          |
| Display echo status                             | 537    | ECHO <0 to 1>                                                 |
| Display flash checksum                          | 540    | PCKS 10000 Exxxx                                              |
| Display hardware configuration information      | 506    | 1-20 character ASCII<br>string                                |
| Display I/O status                              | 526    | C<0 to 1> O<0 to 3> I<0<br>to 3> D<0 to F>                    |
| Display input status change                     | 560    | SSTC E<0 to 1>M<0 to 3>                                       |
| Display power fail bit                          | 520    | PWRB P <0 to 1> R0                                            |
| Display presence input status                   | 529    | PRST P<0 to 1> D0 A<0 to<br>2> T<0 to F> I<0 to 1>            |
| Display reader ID number                        | 521    | RDID xx                                                       |
| Display RF status                               | 527    | RFST C<0 to 1> O<0 to 1><br>T<1 to 3> Fxxx Rxx Gxx<br>Axx lxx |
| Display RF transceiver FPGA version             | 510    | RF FPGA VER = XX.XX                                           |
| Display RF transceiver I filter chip version    | 511    | FIL IC   VER = XX.XX                                          |
| Display RF transceiver Q filter chip version    | 512    | FIL IC Q VER = XX.XX                                          |

| Table | 57 | <b>Encompass</b> | 4 Reader | Commands | Listed | Alphabetically | / |
|-------|----|------------------|----------|----------|--------|----------------|---|
|-------|----|------------------|----------|----------|--------|----------------|---|

| Command Name                                                       | Number | Reader Message                                                                                                    |
|--------------------------------------------------------------------|--------|----------------------------------------------------------------------------------------------------|
| Display RFO filter status                                          | 530    | RF0S U<0 to 4> V<0 to<br>3>                                                                                                |
| Display synchronization values                                     | 582    | SYNC T<00 to FF> H<00<br>to 0A>                                                                                            |
| Display tag protocols                                              | 570    | ATA: <e, d=""> eGo:<i, d="" f,=""><br/>SeGo:<i, d="" f,=""> IAG:<e, d=""><br/>Sort:<e, d=""> TMM0</e,></e,></i,></i,></e,> |
| Display tag translation mode status                                | 534    | TT <0 to 1>                                                                                                    |
| Display time and date                                              | 22     | Time and date                                                                                                    |
| Display user-programmable group select equals<br>(GSE) filter data | 549    | The response data is<br>formatted similar to the<br>data in the configuration<br>command.                                  |
| Display version                                                    | 505    | Model E4 Series Ver<br>X.XX SNSSSSSS                                                                                       |
| Display Wiegand mode status                                        | 532    | TOF <0 to 1>                                                                                                    |
| Display Wiegand retransmit interval                                | 533    | WTI <01 to FF>                                                                                                    |
| Enable alternate group select                                      | 497    | Done                                                                                                    |
| Enable ATA                                                         | 481    | Done if tag protocol<br>supported/Error if tag<br>protocol is unsupported                                                  |
| Enable automatic periodic RF status report                         | 831    | Done                                                                                                    |
| Enable data inquiry protocol                                       | 613    | Done                                                                                                    |
| Enable EAC page append                                             | 321    | Done                                                                                                    |
| Enable eATA                                                        | 489    | Done                                                                                                    |
| Enable echo mode (default)                                         | 6171   | Done                                                                                                    |
| Enable eGo                                                         | 483    | Done if tag protocol<br>supported/Error if tag<br>protocol is unsupported                                                  |
| Enable eGo Plus Tag initialization during multi-tag sort (default) | 456    | Done                                                                                                    |
| Enable fifth alternate group select                                | 495    | Done                                                                                                    |
| Enable fourth alternate group select                               | 493    | Done                                                                                                    |
| Enable hardware flow control                                       | 6142   | Done                                                                                                    |

| Table | 57 | Encompass | 4 | Reader | Commands | Listed | Alphabetically | y |
|-------|----|-----------|---|--------|----------|--------|----------------|---|
|-------|----|-----------|---|--------|----------|--------|----------------|---|

| Command Name                                  | Number | Reader Message                                                            |
|-----------------------------------------------|--------|---------------------------------------------------------------------------|
| Enable IAG                                    | 487    | Done if tag protocol<br>supported/Error if tag<br>protocol is unsupported |
| Enable input inversion                        | 6941   | Done                                                                      |
| Enable multi-tag sort                         | 454    | Done                                                                      |
| Enable presence without tag reports           | 6901   | Done                                                                      |
| Enable Retransmit                             | 845    |                                                                           |
| Enable second alternate group select          | 459    | Done                                                                      |
| Enable SeGo                                   | 485    | Done if tag protocol<br>supported/Error if tag<br>protocol is unsupported |
| Enable software flow control (default)        | 6141   | Done                                                                      |
| Enable tag translation mode                   | 453    | Done                                                                      |
| Enable third alternate group select           | 491    | Done                                                                      |
| Enable Wiegand mode                           | 451    | Done                                                                      |
| Load default operating parameters             | 66F    | Done                                                                      |
| No auxiliary information appended (default)   | 310    | Done                                                                      |
| No time and date appended                     | 300    | Done                                                                      |
| Output pulse duration set to 228 ms (default) | 67C    | Done                                                                      |
| Report buffered handshakes                    | 577    | XX = number of<br>handshakes                                              |
| Report change on input0                       | 821    | Done                                                                      |
| Report change on input1                       | 822    | Done                                                                      |
| Report changes on input0 and input1           | 823    | Done                                                                      |
| Reset power fail bit                          | 65     | Done                                                                      |
| Reset reader                                  | 63     | Model E4 Series Ver<br>X.XX SNSSSSSS                                      |
| Reset uniqueness                              | 440    | Done                                                                      |
| RF Control                                    | 640N   | Done                                                                      |
| Select 1 valid ID code (default)              | 4200   | Done                                                                      |

Table 57 Encompass 4 Reader Commands Listed Alphabetically

| Command Name                              | Number | Reader Message |
|-------------------------------------------|--------|----------------|
| Select 2 valid ID codes                   | 4201   | Done           |
| Select 3 valid ID codes                   | 4202   | Done           |
| Select 4 valid ID codes                   | 4203   | Done           |
| Select basic protocol (default)           | 610    | Done           |
| Select Baud Rate                          | 100N   | Done           |
| Select ECP protocol                       | 611    | Done           |
| Select ECP Timeout                        | 612NN  | Done           |
| Select even parity                        | 1021   | Done           |
| Select Flow Control Option                | 614N   | Done           |
| Select four ID separation                 | 4103   | Done           |
| Select Input Inversion Option             | 694N   | Done           |
| Select Input Status Change Report Option  | 82N    | Done           |
| Select odd parity                         | 1022   | Done           |
| Select one ID separation (default)        | 4100   | Done           |
| Select Parity                             | 102N   | Done           |
| Select predefined output mode (default)   | 621    | Done           |
| Select presence without tag report option | 690N   | Done           |
| Select rF Control Algorithm               | 692N   | Done           |
| Select RF operating frequency             | 642NN  | Done           |
| Select RF operating frequency             | 647NNN | Done           |
| Select RF-by-input control (default)      | 641    | Done           |
| Select Stop Bits                          | 101N   | Done           |
| Select three ID separation                | 4102   | Done           |
| Select two ID separation                  | 4101   | Done           |
| Select unique ID code criteria            | 410N   | Done           |
| Select valid ID code criteria             | 420N   | Done           |
| Set ATA operating range (Distance)        | 643NN  | Done           |

Table 57 Encompass 4 Reader Commands Listed Alphabetically

| Command Name                                                         | Number | Reader Message |
|----------------------------------------------------------------------|--------|----------------|
| Set ATA operating range to longest range (default)                   | 6431F  | Done           |
| Set baud rate = 1200 baud                                            | 1002   | Done           |
| Set baud rate = 19.2 K baud                                          | 1006   | Done           |
| Set baud rate = 2400 baud                                            | 1003   | Done           |
| Set baud rate = 38.4 K baud                                          | 1007   | Done           |
| Set baud rate = 4800 baud                                            | 1004   | Done           |
| Set baud rate = 9600 baud (default)                                  | 1005   | Done           |
| Set date                                                             | 21     | Done           |
| Set ECP timeout = 12.7 sec (default)                                 | 612FE  | Done           |
| Set eGo or eGo Plus operating range                                  | 645NN  | Done           |
| Set eGo or eGo Plus operating range to longest range (default)       | 6451F  | Done           |
| Set IAG RF attenuation                                               | 646NN  | Done           |
| Set IAG RF attenuation (default)                                     | 64604  | Done           |
| Set output control                                                   | 620N   | Done           |
| Set output pulse duration                                            | 67N    | Done or Error  |
| Set reader ID number NN = 00 to FF                                   | 60NN   | Done           |
| Set reader ID number to 00 (default)                                 | 6000   | Done           |
| Set RF attenuation NN = 00 to 0A                                     | 644NN  | Done           |
| Set RF attenuation to 0 dB (full power) (default)                    | 64400  | Done           |
| Set RF timeout period                                                | 693N   | Done           |
| Set RF timeout to infinite (default)                                 | 693F   | Done           |
| Set serial number SS = ASCII string (maximum length of 6 characters) | 695SS  | Done           |
| Set synchronization hold-off time                                    | 649NN  | Done           |
| Set synchronization output delay time                                | 648NN  | Done           |
| Set time                                                             | 20     | Done           |
| Set uniqueness timeout                                               | 44N    | Done           |
| Set uniqueness timeout to 15 seconds                                 | 442    | Done           |

Table 57 Encompass 4 Reader Commands Listed Alphabetically

| Command Name                                                                               | Number | Reader Message |
|--------------------------------------------------------------------------------------------|--------|----------------|
| Set uniqueness timeout to 2 minutes (default)                                              | 441    | Done           |
| Set uniqueness timeout to 30 seconds                                                       | 443    | Done           |
| Set user-programmable group select equals (GSE)<br>filter                                  | 697    | Done           |
| Set Wiegand retransmit interval                                                            | 46NN   | Done           |
| Set Wiegand retransmit interval to 1 second (default)                                      | 4601   | Done           |
| Store hardware configuration string SS = ASCII<br>string (maximum length of 20 characters) | 696SS  | Done           |
| Switch to command mode                                                                     | 1      | Done           |
| Switch to data mode (default)                                                              | 0      | Done           |
| Time and date appended (default)                                                           | 302    | Done           |
| Timeout or presence false (#529A2, default)                                                | 6922   | Done           |
| Transmit all IDs                                                                           | 40     | Done           |
| Turn off both output ports (default)                                                       | 6200   | Done           |
| Turn off output 0, turn on output1                                                         | 6202   | Done           |
| Turn off output1, turn on output0                                                          | 6201   | Done           |
| Turn off RF                                                                                | 6400   | Done           |
| Turn on both output ports                                                                  | 6203   | Done           |
| Turn on RF                                                                                 | 6401   | Done           |
| Turn RF off on timeout                                                                     | 6920   | Done           |
| Turn RF off on timeout/tag                                                                 | 6921   | Done           |
| Use one stop bit (default)                                                                 | 1010   | Done           |
| Use two stop bits                                                                          | 1011   | Done           |

| Table ! | 57 | <b>Encompass 4</b> | Reader | Commands | Listed | Alphabetically | y |
|---------|----|--------------------|--------|----------|--------|----------------|---|
|---------|----|--------------------|--------|----------|--------|----------------|---|

# **Appendix E Compatible Tag Information**

This appendix gives helpful information about the tags that are compatible with the Encompass® 4 Reader.

## **Tag Configurations**

Table 58Iists the TransCore Super eGo® (SeGo) protocol tags that are compatible with the Encompass 4Reader.

| Model No | Description                                                     | MHz      | Frame | Power             | Mounting<br>Type       | Supported<br>Protocols                                |
|----------|-----------------------------------------------------------------|----------|-------|-------------------|------------------------|-------------------------------------------------------|
| AT5118   | Transportation tag                                              | 915      | Full  | Beam              | Exterior<br>metal      | SeGo read/write,<br>ATA read only                     |
| AT5133   | Transportation tag,<br>high temperature<br>case                 | 915      | Full  | Beam              | Exterior<br>metal      | SeGo read/write,<br>ATA read only                     |
| AT5400   | TollTag®                                                        | 915      | Full  | Beam              | Interior<br>windshield | SeGo read/write,<br>ATA and eGo read<br>only          |
| AT5402   | Access control tag                                              | 915      | Half  | Beam              | Interior<br>windshield | SeGo read/write,<br>ATA and eGo read<br>only, Wiegand |
| AT5406   | Access control tag                                              | 915/2450 | Half  | 8-year<br>battery | Interior<br>windshield | SeGo read/write,<br>ATA and eGo read<br>only, Wiegand |
| AT5412   | Transportation tag                                              | 915      | Half  | Beam              | Exterior<br>metal      | SeGo read/write,<br>ATA read only,<br>Wiegand         |
| AT5413   | Hardened rail tag,<br>factory sealed, foam-<br>hardened package | 915      | Full  | Beam              | Exterior<br>metal      | SeGo read/write,<br>ATA read only                     |
| AT5414   | Transportation tag                                              | 915      | Half  | 8-year<br>battery | Exterior<br>metal      | SeGo read/write,<br>ATA read only,<br>Wiegand         |
| AT5415   | Hardened rail tag,<br>factory sealed, foam-<br>hardened package | 915      | Half  | Beam              | Exterior<br>metal      | SeGo read/write,<br>ATA read only,<br>Wiegand         |
| AT5417   | Steady-state signal<br>tag                                      | 915      | Half  | External          | Exterior<br>metal      | AAR, ATA, ISO                                         |

#### Table 58 Compatible TransCore Tags

| Model No                                            | Description                                              | MHz      | Frame         | Power              | Mounting<br>Type       | Supported<br>Protocols                       |
|-----------------------------------------------------|----------------------------------------------------------|----------|---------------|--------------------|------------------------|----------------------------------------------|
| AT5419                                              | Flashing signal tag                                      | 915      | Half          | External           | Exterior<br>metal      | AAR, ATA, ISO                                |
| AT5549                                              | Transportation tag/<br>Compact end of train<br>tag (EOT) | 915      | Full          | 10-year<br>battery | End of<br>Train        | SeGo read/write,<br>ATA read only            |
| AT5704                                              | Transportation tag                                       | 915/2450 | 256<br>bit    | External           | Exterior<br>metal      | ATA                                          |
| AT5720                                              | Check tag                                                | 915/2450 | Full          | Beam               | Check tag              | ATA read only                                |
| AT5720                                              | Check tag                                                | 915/2450 | Full          | Beam               | Check tag              | ATA read only                                |
| AT5910                                              | Transportation tag                                       | 915      | Full          | 8-year<br>battery  | Exterior<br>metal      | SeGo read/write,<br>ATA read only            |
| AT5944                                              | TollTag®                                                 | 915/2450 | Full          | 8-year<br>battery  | Interior<br>windshield | SeGo read/write,<br>ATA and eGo read<br>only |
| AT5944                                              | TollTag®                                                 | 915/2450 | Full          | 8-year<br>battery  | Interior<br>windshield | SeGo read/write,<br>ATA and eGo read<br>only |
| AT5988                                              | TollTag®                                                 | 915/2450 | Full          | 5-year<br>battery  | Interior<br>windshield | SeGo read/write,<br>ATA and eGo read<br>only |
| eGo Plus<br>License<br>Plate Tag<br>(LPT)           | External tag                                             | 915      | Full/<br>Half | Beam               | Exterior<br>mount      | Sego, eGo, ATA                               |
| eGo Plus<br>Mini External<br>Tag                    | External tag                                             | 915      | Full/<br>Half | Beam               | Exterior<br>mount      | Sego, eGo, ATA                               |
| eGo Plus<br>Micro Mini<br>Windshield<br>Sticker Tag | Sticker tag                                              | 915      | Full          | Beam               | Interior<br>windshield | Sego/ATA                                     |

| Table | 58 | Compatible | TransCore | Tags |
|-------|----|------------|-----------|------|
| TUDIC | 50 | companyic  | manscore  | Tugs |

 Table 59 lists most legacy tag models that are compatible with the Encompass 4 Reader.

### Table 59 Legacy Tags

| Model No | Description | MHz | Frame | Power | Mounting<br>Type | Supported<br>Protocols |
|----------|-------------|-----|-------|-------|------------------|------------------------|
| AT5100   | Toll        | 915 | Full  | Beam  | Interior         | ATA                    |

| Model No | Description                         | MHz      | Frame | Power              | Mounting<br>Type                     | Supported<br>Protocols |
|----------|-------------------------------------|----------|-------|--------------------|--------------------------------------|------------------------|
| AT5102   | Access control                      | 915      | Half  | Beam               | Interior                             | ATA/Wiegand            |
| AT5105   | Access control                      | 915      | Half  | 5-year<br>battery  | Interior                             | ATA/Wiegand            |
| AT5106   | Access control                      | 915/2450 | Half  | 10-year<br>battery | Non-metal<br>Interior or<br>exterior | ATA/Wiegand            |
| AT5107   | Access control                      | 915/2450 | Half  | 10-year<br>battery | Non-metal<br>Interior or<br>exterior | ATA/Wiegand            |
| AT5110   | Toll/Transportation                 | 915      | Full  | Beam               | Exterior                             | АТА                    |
| AT5112   | Access control,<br>transportation   | 915      | Half  | Beam               | Exterior                             | ATA/Wiegand            |
| AT5114   | Access control,<br>transportation   | 915/2450 | Half  | 10-year<br>battery | Exterior                             | ATA/Wiegand            |
| AT5125   | Transportation, high<br>temperature | 915      | Full  | Beam               | Exterior                             | АТА                    |
| AT5140   | Toll                                | 915      | Full  | 10-year<br>battery | Exterior<br>License<br>Plate         | АТА                    |
| AT5145   | Toll                                | 915      | Full  | Beam               | Exterior<br>License<br>Plate         | ATAI                   |
| AT5146   | Access control                      | 915      | Half  | Beam               | Exterior<br>License<br>Plate         | ATA/Wiegand            |
| AT5147   | Access control                      | 915      | Half  | 10-year<br>battery | Exterior<br>License<br>Plate         | ATA/Wiegand            |
| AT5510   | Transportation                      | 915/2450 | Full  | 10-year<br>battery | Exterior,<br>metal                   | ATA                    |
| AT5544   | Toll                                | 915/2450 | Full  | 10-year<br>battery | Exterior,<br>non-metal               | ATA                    |
| AT5545   | Toll                                | 915/2450 | Full  | 10-year<br>battery | Exterior,<br>metal                   | ATA                    |
| AT5547   | Toll                                | 915      | Full  | 5-year<br>battery  | Interior<br>windshield               | ATA                    |

Table 59 Legacy Tags

| Model No                            | Description                            | MHz | Frame       | Power             | Mounting<br>Type       | Supported<br>Protocols |
|-------------------------------------|----------------------------------------|-----|-------------|-------------------|------------------------|------------------------|
| AT5707                              | Transportation                         | 915 | 256<br>bits | 8-year<br>battery | Exterior<br>metal      | ATAI                   |
| eGo Plus<br>Security<br>Sticker Tag | Toll, EVR, parking,<br>security access | 915 | Full        | Beam              | Interior<br>windshield | Sego, eGo, ATA         |
| Windshield<br>Sticker Tag           | Toll, EVR, parking,<br>security access | 915 | Full        | Beam              | Interior<br>windshield | Sego, eGo, ATA         |
| eGo License<br>Plate Tag            | Toll, EVR, parking,<br>security access | 915 | Full        | Beam              | Exterior               | Sego, eGo, ATA         |

Table 59 Legacy Tags

a. If desired, in place of 40 six-bit ASCII characters, the AT5707 can support up to 34 seven-bit ASCII characters.

## **Tag Data Formats**

Tags are programmed at the TransCore factory with the tag model number, date of manufacture, and data format. Contact TransCore for special order entry procedures for the format that applies to your system. The following four tag data formats can be used:

- 10-character alphanumeric ASCII Four alphanumeric characters are fixed and can be used to identify either the dealer or the user. The remaining six positions are numeric and should be unique for each tag issued. For example, the entry ACME000001 might be specified as the first tag on the order entry form from ACME Parking Garage.
- 20-character alphanumeric ASCII Four alphanumeric characters are typically fixed and the remaining 16 positions are numbered sequentially.
- Wiegand Tags can be programmed in Wiegand formats with 26 to 54 bits. If you choose this format, complete a Wiegand format worksheet attached to the order entry form indicating the data to be programmed into the tags.

# **Note:** Security access control tag models can be Wiegand-formatted. Refer to Table 58 and Table 59 for Wiegand-compatible tag models.

• AAR/ISO — For requirements for this format, refer to ISO 10374 and the most recent version of *Association of American Railroads Standard for Automatic Equipment Identification.* 

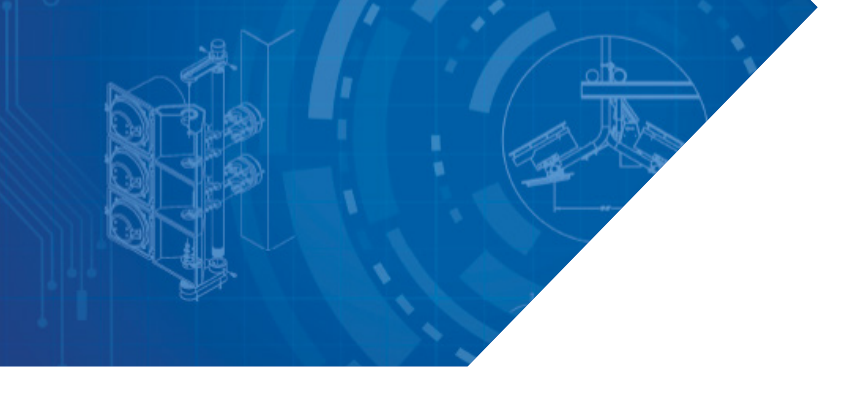

For more information:

**Sales Support** 800.923.4824

**Technical Support** 505.856.8007

transcore.com

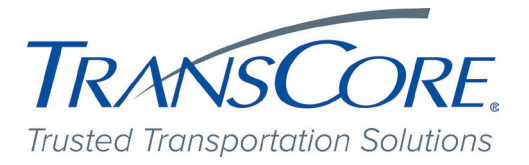

© 2009-2020 TransCore L.P. All rights reserved. TRANSCORE and ENCOMPASS are registered trademarks, and are used under license. All other trademarks listed are the property of their respective owners. Contents subject to change. Printed in the U.S.A.

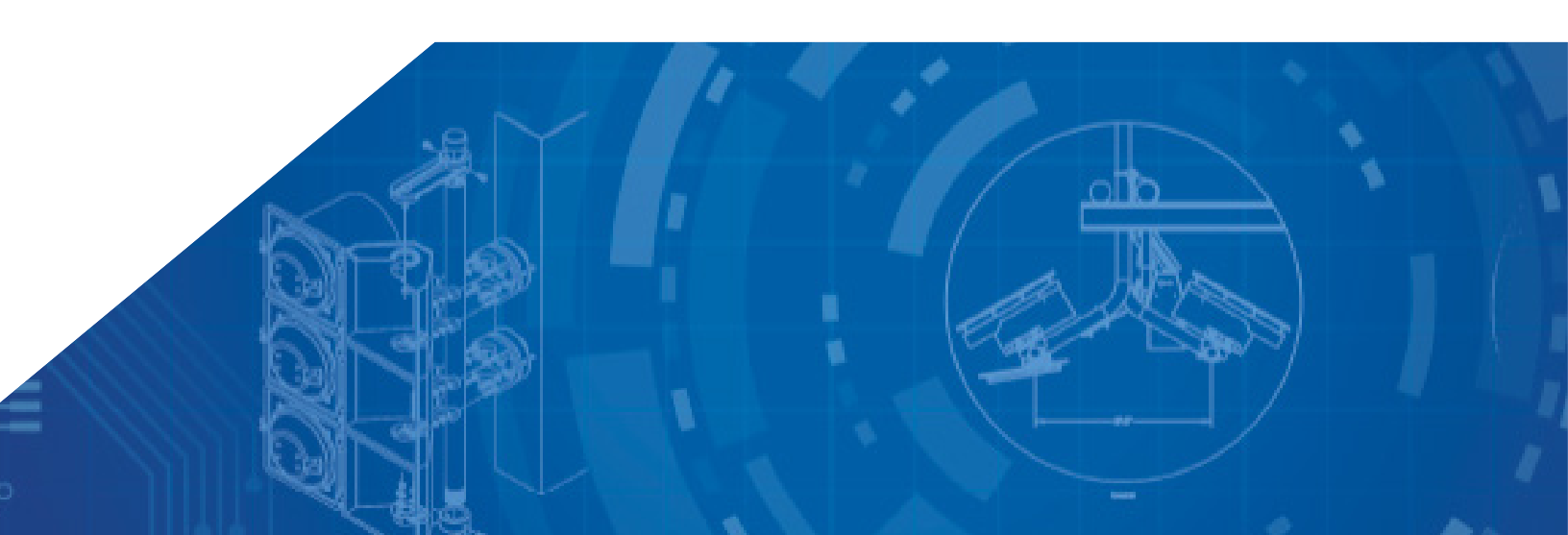